# UNIT-1 .NET Framework

.NET is a framework to develop software applications. It is designed and developed by Microsoft and the first beta version released in 2000.

It is used to develop applications for web, Windows, phone. Moreover, it provides a broad range of functionalities and support.

This framework contains a large number of class libraries known as Framework Class Library (FCL). The software programs written in .NET are executed in the execution environment, which is called CLR (Common Language Runtime). These are the core and essential parts of the .NET framework.

This framework provides various services like Process management, networking, security, memory management, and type-safety.

The .Net Framework supports more than 60 programming languages such as C#, F#, VB.NET, J#, VC++, JScript.NET, APL, COBOL, Perl, Oberon, ML, Pascal, Eiffel, Smalltalk, Python, Cobra, ADA, etc.

Following is the .NET framework Stack that shows the modules and components of the Framework.

The .NET Framework is composed of four main components:

- 1. Common Language Runtime (CLR)
- 2. Framework Class Library (FCL),
- 3. Core Languages (WinForms, ASP.NET, and ADO.NET), and
- 4. Other Modules (WCF, WPF, WF, Card Space, LINQ, Entity Framework, Parallel LINQ, Task Parallel Library, etc.)

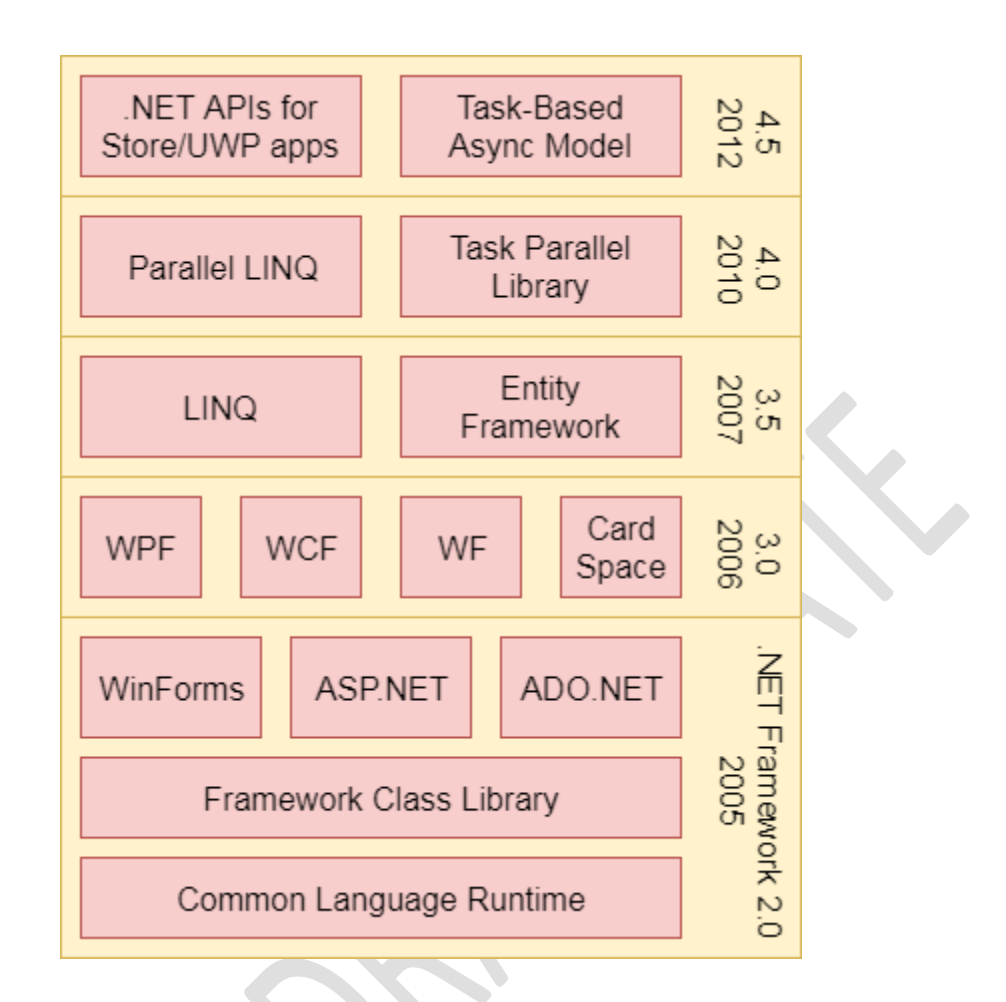

## CLR (Common Language Runtime)

It is a program execution engine that loads and executes the program. It converts the program into native / byte code. It acts as an interface between the framework and operating system. It does exception handling, memory management, and garbage collection. Moreover, it provides security, type-safety, interoperability, and portablility. A list of CLR components are given below:

## FCL (Framework Class Library)

It is a standard library that is a collection of thousands of classes and used to build an application. The BCL (Base Class Library) is the core of the FCL and provides basic functionalities.

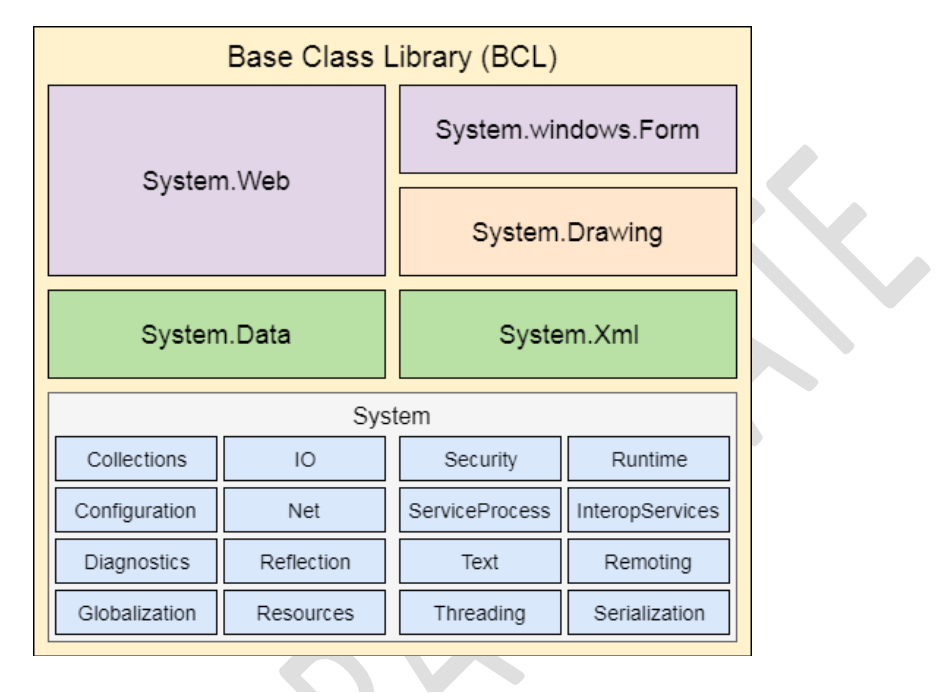

### WinForms

Windows Forms is a smart client technology for the .NET Framework, a set of managed libraries that simplify common application tasks such as reading and writing to the file system.

### ASP.NET

ASP.NET is a web framework designed and developed by Microsoft. It is used to develop websites, web applications, and web services. It provides a fantastic integration of HTML, CSS, and JavaScript. It was first released in January 2002.

### ADO.NET

ADO.NET is a module of .Net Framework, which is used to establish a connection between application and data sources. Data sources can be such as SQL Server and XML. ADO .NET consists of classes that can be used to connect, retrieve, insert, and delete data.

Windows Presentation Foundation (WPF) is a graphical subsystem by Microsoft for rendering user interfaces in Windows-based applications. WPF, previously known as "Avalon", was initially released as part of .NET Framework 3.0 in 2006. WPF uses DirectX.

### WCF (Windows Communication Foundation)

It is a framework for building service-oriented applications. Using WCF, you can send data as asynchronous messages from one service endpoint to another.

### WF (Workflow Foundation)

Windows Workflow Foundation (WF) is a Microsoft technology that provides an API, an in-process workflow engine, and a rehostable designer to implement long-running processes as workflows within .NET applications.

## LINQ (Language Integrated Query)

It is a query language, introduced in .NET 3.5 framework. It is used to make the query for data sources with C# or Visual Basics programming languages.

### **Entity Framework**

It is an ORM based open source framework which is used to work with a database using .NET objects. It eliminates a lot of developer's effort to handle the database. It is Microsoft's recommended technology to deal with the database.

# Parallel LINQ

Parallel LINQ or PLINQ is a parallel implementation of LINQ to objects. It combines the simplicity and readability of LINQ and provides the power of parallel programming.

It can improve and provide fast speed to execute the LINQ query by using all available computer capabilities.

Apart from the above features and libraries, .NET includes other APIs and Model to improve and enhance the .NET framework.

In 2015, Task parallel and Task parallel libraries were added. In .NET 4.5, a task-based asynchronous model was added.

# .NET Common Language Runtime (CLR)

.NET CLR is a run-time environment that manages and executes the code written in any .NET programming language.

It converts code into native code which further can be executed by the CPU.

## .NET CLR Functions

Following are the functions of the CLR.

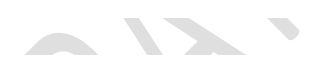

- It converts the program into native code.
- Handles Exceptions
- Provides type-safety
- Memory management
- Provides security
- Improved performance
- Language independent
- Platform independent
- Garbage collection
- Provides language features such as inheritance, interfaces, and overloading for object-oriented programmings.

## .NET CLR Versions

The CLR updates itself time to time to provide better performance.

| .NET version | CLR version |
|--------------|-------------|
| 1.0          | 1.0         |
| 1.1          | 1.1         |
| 2.0          | 2.0         |
| 3.0          | 2.0         |
| 3.5          | 2.0         |
| 4            | 4           |
| 4.5          | 4           |
| 4.6          | 4           |

4.8

### .NET CLR Structure

4

Following is the component structure of Common Language Runtime.

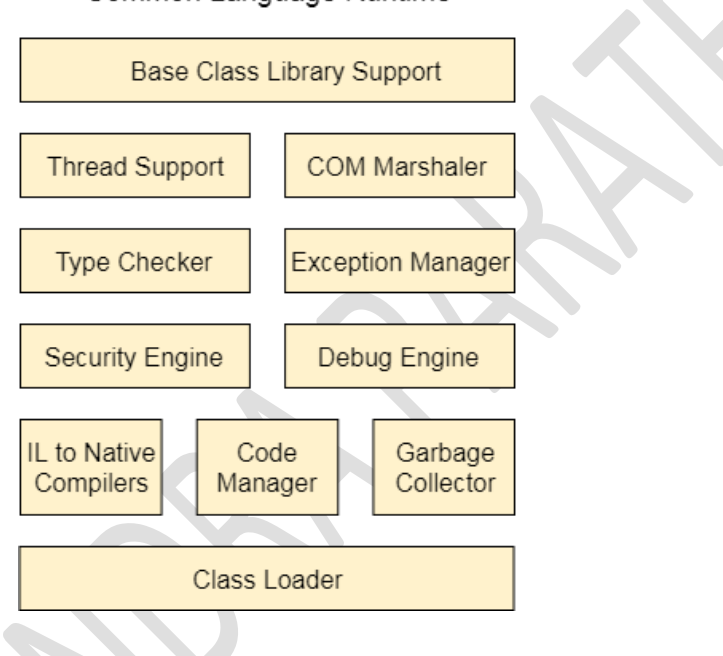

#### Common Language Runtime

#### **Base Class Library Support**

It is a class library that provides support of classes to the .NET application.

#### **Thread Support**

It manages the parallel execution of the multi-threaded application.

#### **COM Marshaler**

It provides communication between the COM objects and the application.

#### **Type Checker**

It checks types used in the application and verifies that they match to the standards provided by the CLR.

#### Code Manager

It manages code at execution run-time.

#### **Garbage Collector**

It releases the unused memory and allocates it to a new application.

#### **Exception Handler**

It handles the exception at runtime to avoid application failure.

#### ClassLoader

It is used to load all classes at run time.

# .NET Framework Class Library

.NET Framework Class Library is the collection of classes, namespaces, interfaces and value types that are used for .NET applications.

It contains thousands of classes that supports the following functions.

- Base and user-defined data types
- Support for exceptions handling
- input/output and stream operations
- o Communications with the underlying system
- Access to data
- o Ability to create Windows-based GUI applications
- o Ability to create web-client and server applications
- Support for creating web services

# .NET Framework Class Library Namespaces

Following are the commonly used namespaces that contains useful classes and interfaces and defined in Framework Class Library.

| Namespaces                                                                                                    | Description                                                                                                   |
|----------------------------------------------------------------------------------------------------|----------------------------------------------------------------------------------------------------|
| System                                                                                                    | It includes all common datatypes,<br>string values, arrays and methods for<br>data conversion.                |
| System.Data,<br>System.Data.Common,<br>System.Data.OleDb,<br>System.Data.SqlClient,<br>System.Data.SqlTypes                                                                                                    | These are used to access a database,<br>perform commands on a database<br>and retrieve database.              |
| System.IO,<br>System.DirectoryServices,<br>System.IO.IsolatedStorage                                                                                                    | These are used to access, read and write files.                                                               |
| System.Diagnostics                                                                                                    | It is used to debug and trace the execution of an application.                                                |
| System.Net,<br>System.Net.Sockets                                                                                                    | These are used to communicate over<br>the Internet when creating peer-to-<br>peer applications.               |
| System.Windows.Forms,<br>System.Windows.Forms.Design                                                                                                    | These namespaces are used to create<br>Windows-based applications using<br>Windows user interface components. |
| System.Web,<br>System.WebCaching,<br>System.Web.UI,<br>System.Web.UI.Design,<br>System.Web.UI.WebControls,<br>System.Web.UI.HtmlControls,<br>System.Web.Configuration,<br>System.Web.Hosting,<br>System.Web.Hosting,<br>System.Web.Mail,<br>System.Web.SessionState | These are used to create ASP. NET<br>Web applications that run over the<br>web.                               |
| System.Web.Services,                                                                                                    | These are used to create XML Web                                                                              |

| System.Web.Services.Description,<br>System.Web.Services.Configuration,<br>System.Web.Services.Discovery,<br>System.Web.Services.Protocols | services and components that can be published over the web.                     |
|----------------------------------------------------------------------------------------------------|---------------------------------------------------------------------------------|
| System.Security,<br>System.Security.Permissions,<br>System.Security.Policy,<br>System.WebSecurity,<br>System.Security.Cryptography        | These are used for authentication,<br>authorization, and encryption<br>purpose. |
| System.Xml,<br>System.Xml.Schema,<br>System.Xml.Serialization,<br>System.Xml.XPath,<br>System.Xml.Xsl                                     | These namespaces are used to create and access XML files.                       |
|                                                                                                    |                                                                                 |

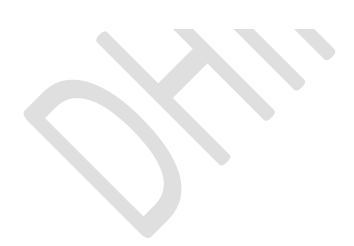

### .NET Framework Base Class Library

.NET Base Class Library is the sub part of the Framework that provides library support to Common Language Runtime to work properly. It includes the System namespace and core types of the .NET framework.

| Base Class Library (BCL) |            |                     |                 |  |
|--------------------------|------------|---------------------|-----------------|--|
| System                   | n Web      | System.windows.Form |                 |  |
| System.web               |            | System.Drawing      |                 |  |
| System                   | n.Data     | Syste               | m.Xml           |  |
|                          | Sys        | tem                 |                 |  |
| Collections              | IO         | Security            | Runtime         |  |
| Configuration            | Net        | ServiceProcess      | InteropServices |  |
| Diagnostics              | Reflection | Text                | Remoting        |  |
| Globalization            | Resources  | Threading           | Serialization   |  |

# Just-In-Time (JIT) Compiler in .NET

Just-In-Time compiler(JIT) is a part of **<u>Common Language Runtime</u>** 

(CLR) in .NET which is responsible for managing the execution of .NET programs regardless of any .NET programming language. A language-specific compiler converts the source code to the intermediate language. This intermediate language is then converted into the machine code by the Just-In-Time (JIT) compiler. This machine code is specific to the computer environment that the JIT compiler runs on.

**Working of JIT Compiler:** The JIT compiler is required to speed up the code execution and provide support for multiple platforms. Its working is given as follows:

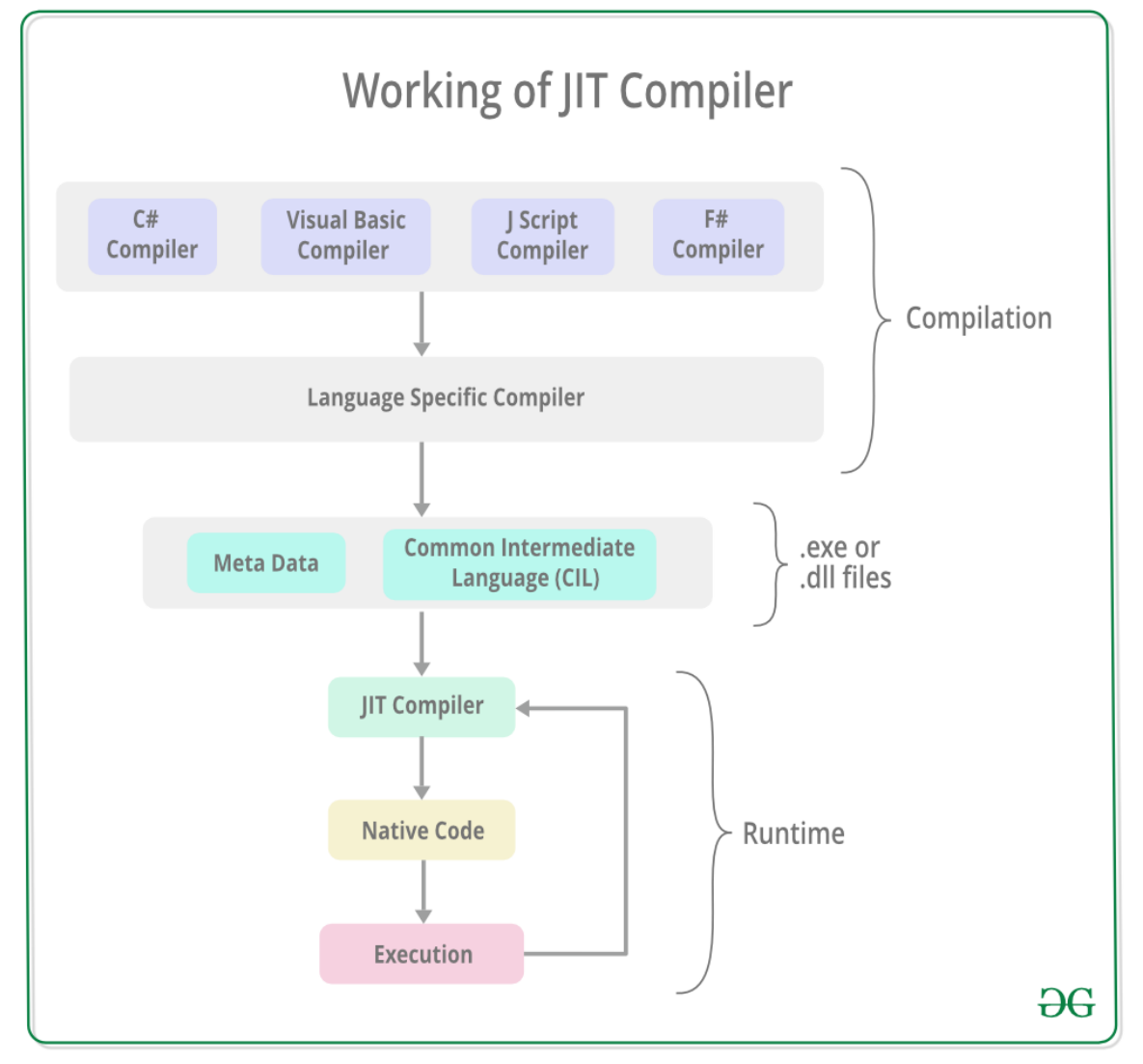

The JIT compiler converts the Microsoft Intermediate Language(MSIL) or Common Intermediate Language(CIL) into the machine code. This is done before the MSIL or CIL can be executed. The MSIL is converted into machine code on a requirement basis i.e. the JIT compiler compiles the MSIL or CIL as required rather than the whole of it. The compiled MSIL or CIL is stored so that it is available for subsequent calls if required. **Types of Just-In-Time Compiler:** There are **3** types of JIT compilers which are as follows:

• **Pre-JIT Compiler:** All the source code is compiled into the machine code at the same time in a single compilation cycle using the Pre-JIT Compiler. This compilation process is performed at application deployment time. And this compiler is always implemented in the *Ngen.exe* (*Native Image Generator*).

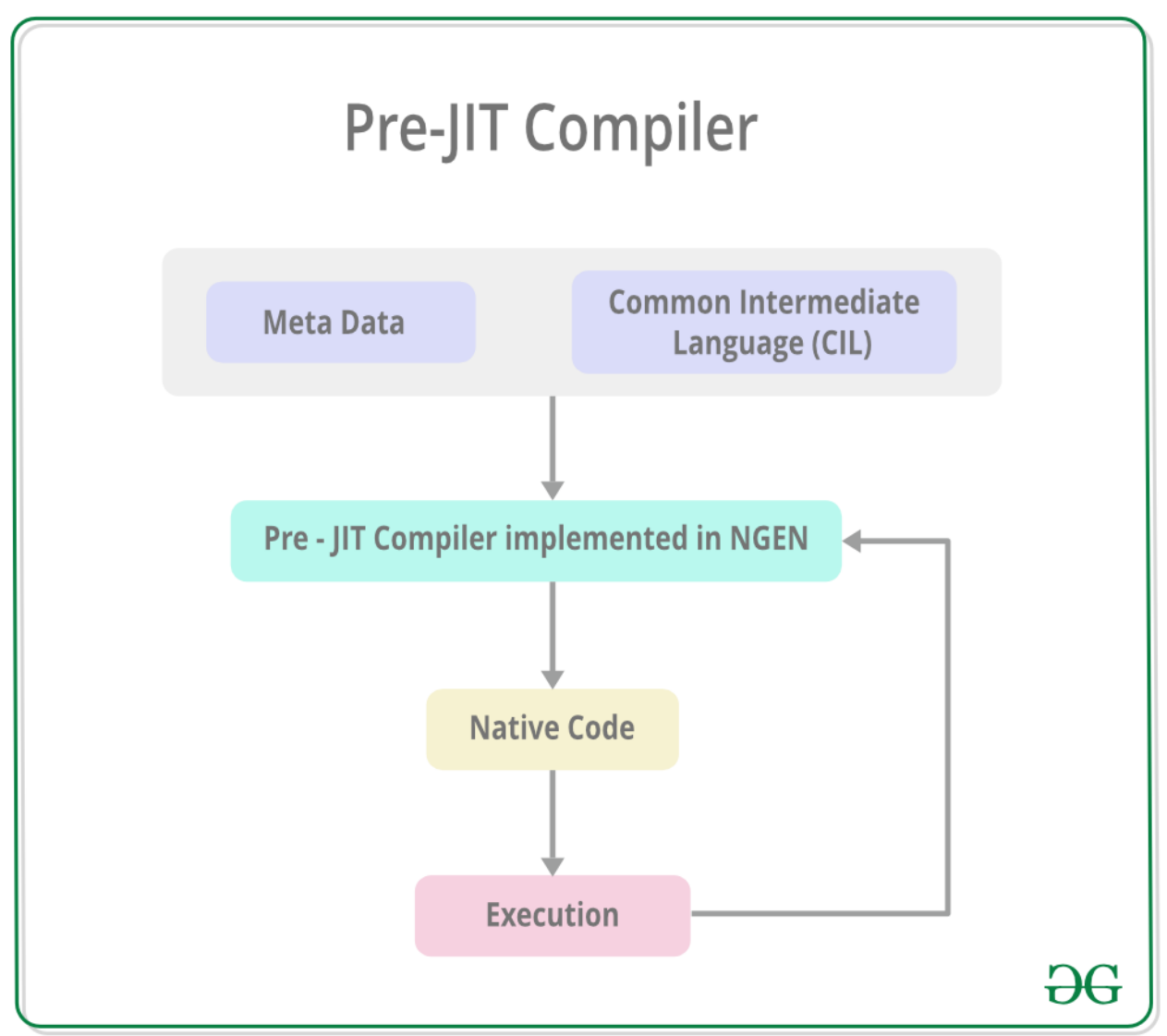

• Normal JIT Compiler: The source code methods that are required at run-time are compiled into machine code the first time they are called by the Normal JIT Compiler. After that, they are stored in the cache and used whenever they are called again.

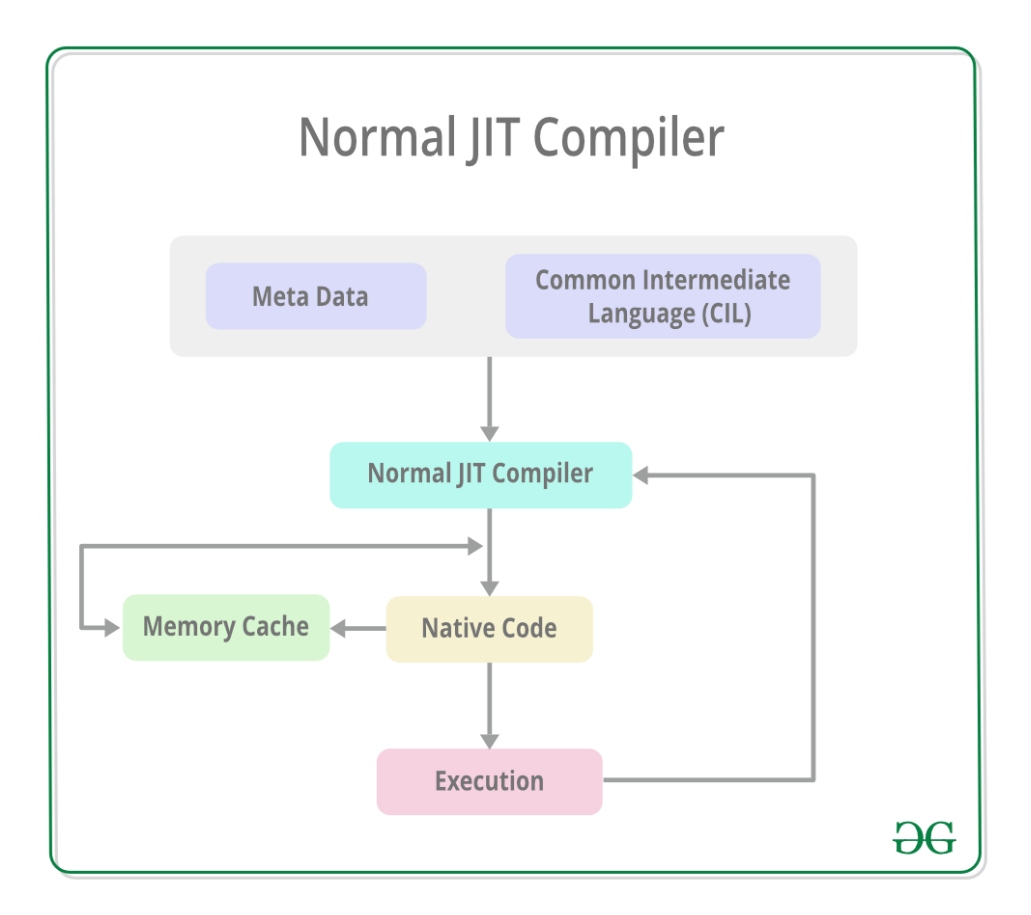

• Econo JIT Compiler: The source code methods that are required at run-time are compiled into machine code by the Econo JIT Compiler. After these methods are not required anymore, they are removed. This JIT compiler is obsolete starting from dotnet 2.0

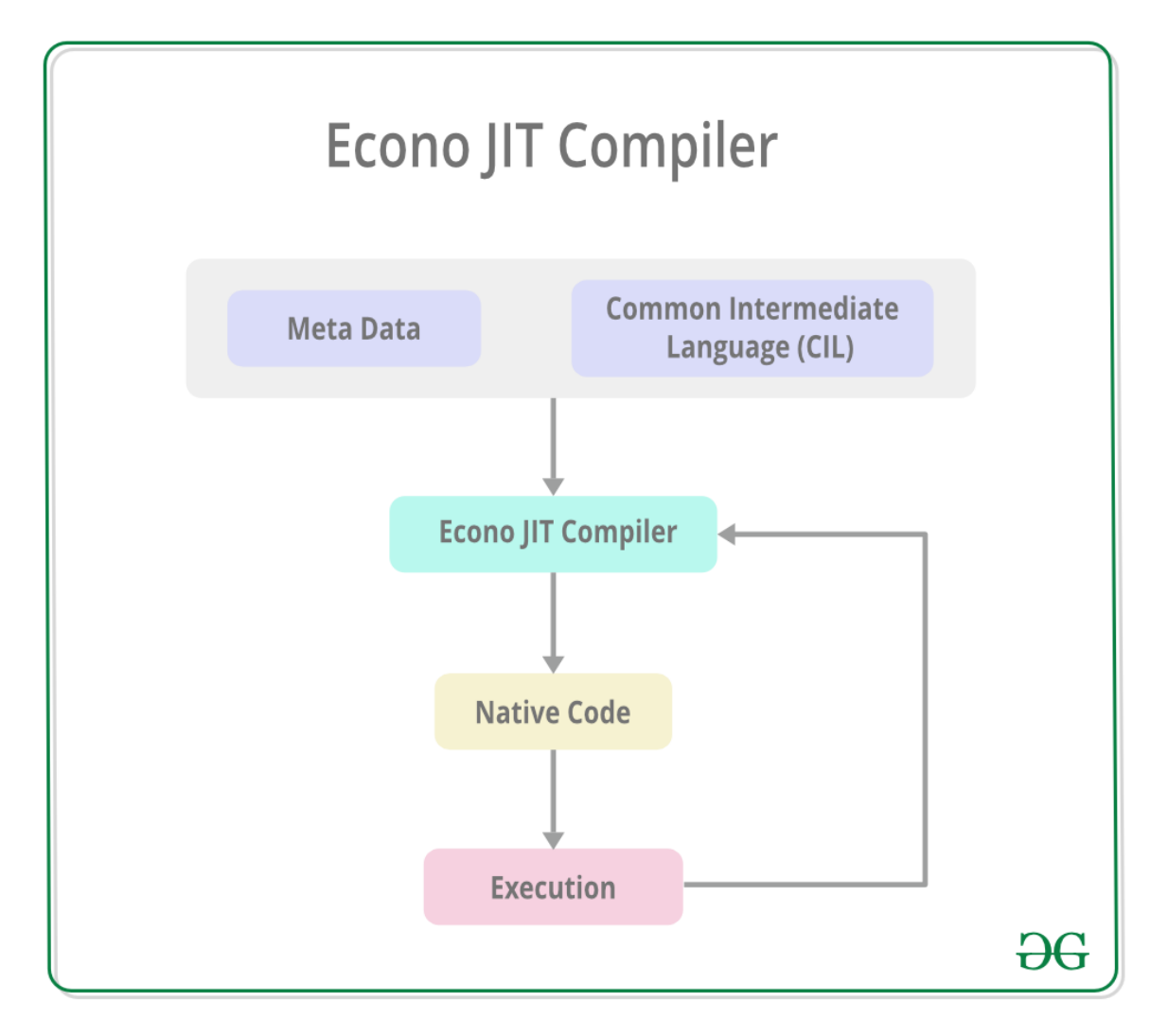

#### **Advantages of JIT Compiler:**

- The JIT compiler requires less memory usage as only the methods that are required at run-time are compiled into machine code by the JIT Compiler.
- Page faults are reduced by using the JIT compiler as the methods required together are most probably in the same memory page.
- Code optimization based on statistical analysis can be performed by the JIT compiler while the code is running.

#### **Disadvantages of JIT compiler:**

- The JIT compiler requires more startup time while the application is executed initially.
- The cache memory is heavily used by the JIT compiler to store the source code methods that are required at run-time.

### Microsoft intermediate language (MSIL)

Microsoft Intermediate Language (MSIL) is the assembly language output by .NET compilers-C#, VB.NET, etc.

.NET framework is shipped with compilers of all programming languages to develop programs. There are separate compilers for the visual basic, C#, and visual programming languages in .NET framework. Each .NET compiler produces an intermediate code after compiling the source code. The intermediate code after compiling the source code. The intermediate code is common for all environments. This intermediate code is known as Microsoft intermediate language (MSIL).

MSIL file is an executable file that can be transferred across various machines. Therefore, it is said that MSIL files are portable to any machine.

Thus the source code written by a programmer or user is compiled and converted into intermediate code. All the code of .NET compliant programming languages are converted into MSIL by their compilers like all managed code compilers for Microsoft .NET generate MSIL.

MSIL is machine independent and can be efficiently compiled into native code. The CLR has a just in time (JIT) compiler which converts the MSIL code into native machine code. Thus, before executing on CPU, MSIL must be translated by a JIT compiler. There is a JIT compiler for each machine architecture supported. The same MSIL will run on any supported machine.

So, .NET programs are compiled twice. During the first compilation process, the source code is converted into MSIL, which is machineindependent. It is stored in the files on the system. During the second compilation process, the MSIL file is executed and CLR transforms it into machine code. Thus the Microsoft intermediate language (MSIL or simply IL) is the language into which code written with framework gets precompiled. The point of MSIL is to provide a CPU- independent instruction set. This way, code can be deployed on a varying number of platforms and efficiently converted to native code for a given platform by the runtime. Along with the MSIL, compilers create the metadata that describes the types, members, and code references for the given compiled code. This metadata helps the runtime do things like enforce security, locate and load class, and generally describe the code's interaction with the runtime

#### Role of MSIL in a .NET environment

#### 1. Platform Independence:-

Platform independence means that the same file containing byte code instruction can be placed on any platform; at runtime, the final stage of compilation can then be easily accomplished so that the code can run on that particular platform. In other words, MSIL defines a set of portable instructions that are independent of any specific CPU.

#### 2. Performance Improvement:-

Instead of compiling the entire application at once, the JIT compiler simply compiles each portion of code as it is called just in time. When code has been compiled once, the resultant native executable is stored until the application exists so that it does not need to be recompiled the next time that portion of the code is run. This process is more efficient than compiling the entire application code at the start. This shows that the execution of the MSIL code will be almost as fast as executing native machine code.

#### 3. Language Interoperability:-

The use of MSIL facilitates language interoperability. One can compile to MSIL from one language, and this compiled code should then be interoperable with code that has been compiled to MSIL from another language. In other words, MSIL architecture enables the framework to be language neutral. To a large degree, language choice is no longer dictated by the preference of the developer or the team. One can even mix languages in a single application. A

class and an exception are thrown in a C#method that can be caught in a VB method.

#### 4. Reducing maintenance headaches:-

MSIL code can be analyzed by the CLR to determine compliance with requirements such as type safety. Things like buffer overflows and unsafe casts can be caught at compile-time, greatly reducing maintenance headaches.

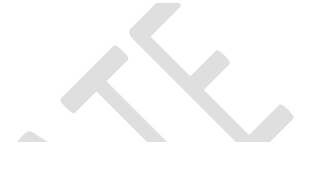

### **Garbage Collection**

Garbage collection, in the context of .NET, is the process by which the common language runtime (CLR) of .NET framework manages the memory by allocating and releasing memory automatically.

Garbage collector of .NET tries to compact the memory in such a way as to increase the working space required for heap. The class GC of .NET class library controls the garbage collector. The core task of performing a collection is executed by the GC's optimizing engine that determines the best time to perform collection based on allocations being made. GC runs are non-deterministic since the call to GC cannot be guaranteed. However, explicit calls to the overloaded 'Collect()' method of the class GC can be used whenever needed.

The advantages that GC provides include:

- the elimination of memory de-allocation code in applications
- optimized memory usage in managed heap
- clearing up of memory of reclaimed objects that are no longer in use (which helps to initialize managed objects allocated in future and provision of memory safety of objects to avoid an object using content of another.)

# Unit-2

# **VB.NET Keywords**

A **keyword** is a reserved word with special meanings in the compiler, whose meaning cannot be changed. Therefore, these keywords cannot be used as an identifier in **VB.NET** programming such as class name, variable, function, module, etc.

In this section, we will understand about the **VB.NET identifier**, **VB.NET** comment, and how we can use it in **VB.NET**.

| AddHandler  | AddressOf   | Alias       | And         | AndAlso      | As         |
|-------------|-------------|-------------|-------------|--------------|------------|
| Boolean     | ByRef       | Byte        | ByVal       | Call         | Case       |
| Catch       | CBool       | CByte       | CChar       | CDate        | CDbl       |
| CDec        | Char        | Cint        | Class       | CLng         | CObj       |
| Const       | Continue    | CSByte      | CShort      | CSng         | CStr       |
| СТуре       | CUnit       | CULng       | CUShort     | Date         | Decimal    |
| Declare     | Default     | Delegate    | Dim         | DirectCast   | Do         |
| Double      | Each        | Else        | Elseif      | End          | End if     |
| Enum        | Erase       | Error       | Event       | Exit         | False      |
| Finally     | For         | Friend      | Function    | Get          | GetType    |
| GetXML      | Global      | GoTO        | Handles     | If           | Implements |
| Namespace   |             |             |             |              |            |
| Imports     | In          | Inherits    | Integer     | Interface    | Is         |
| isNot       | Let         | Lib         | Like        | Long         | Loop       |
| Ме          | Mod         | Module      | MustInherit | MustOverride | MyBase     |
| MyClass     | Namespace   | Narrowing   | New         | Next         | Not        |
| Nothing     | Not         | Not         | Object      | Of           | On         |
|             | Inheritable | Overridable |             |              |            |
| Operator    | Option      | Optional    | Or          | OrElse       | Overloads  |
| Overridable | Overrides   | ParamArray  | Partial     | Private      | Property   |
| Protected   | Public      | RaiseEvent  | ReadOnly    | ReDim        | REM        |
| Remove      | Resume      | Return      | SByte       | Select       | Set        |
| Handler     |             |             |             |              |            |
| Shadows     | Shared      | Short       | Single      | Static       | Step       |
| Stop        | String      | Structure   | Sub         | SyncLock     | Then       |
| Throw       | То          | True        | Try         | TryCast      | TypeOf     |
| UInteger    | While       | Widening    | With        | WithEvents   | WhiteOnly  |

There are following reserved keyword available in the <u>VB.NET language</u>.

| Xor#ElseIsReferenceTimeOfDayAppendAuto | to |
|----------------------------------------|----|
|----------------------------------------|----|

Let's create a program to find the area and perimeter of a rectangle in VB.NET.

#### Rectangle.vb

- 1. Module Rectangle
- 2. Public Length As Integer
- 3.
- 4. Public Breadth As Integer
- 5. Public Sub Dimension()
- 6. Length = 5
- 7. Breadth = 6
- 8. End Sub
- 9. Public Function Area() As Integer
- 10. Area = Length \* Breadth
- 11. End Function
- 12. Public Function Pera() As Integer
- 13. Pera = 2 \* (Length + Breadth)
- 14. End Function
- 15. Public Sub Display()
- 16. Console.WriteLine(" Length is: {0}", Length)
- 17. Console.WriteLine("Breadth is: {0}", Breadth)
- 18. Console.WriteLine(" Area of Rectangle is: {0}", Area())
- 19. Console.WriteLine(" Perimeter of Rectangle is: {0}", Pera())
- 20. End Sub
- 21. Sub Main()
- 22. Dimension() ' directly call the function in main method
- 23. Area()
- 24. Pera() ' directly call the function in main method
- 25. Display()
- 26. Console.WriteLine("Press any key to exit...")
- 27. Console.ReadKey()
- 28. End Sub
- 29. End Module

#### **Output:**

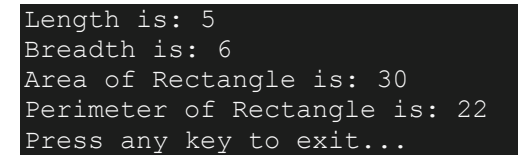

### **VB.NET** Identifiers

As the name defines, an identifier is used to identify the name of variable, function, class, or any other user-defined elements in the program. An identifier should be the combination of letter, digit, and underscore. Still, the first character of the identifier or variable name should start with alphabet letter or underscore (\_) of any length.

There are various rules for identifier in VB.NET, as follows:

- 1. The first character of an identifier must start with an alphabet or underscore, that could be followed by any sequence of digits (0-9), letter or underscore.
- 2. An identifier should not contain any reserved keyword.
- 3. It should not start with any digit.
- 4. It should not more than 51 characters.
- 5. An identifier can contain two underscores, but should not be consecutive.
- 6. It should not include any commas or white spaces in-between characters.

Generally, identifiers are meaningful names. Some valid identifiers are:

Value, a, rec1, my\_data, Marks, num, etc.

Some invalid identifiers are:

5be : First character should be alphabets or underscore (\_)

Class, Shared : Keyword are not allowed as identifier name.

A# - : Identifier does not contain any special symbol.

Avg marks : It should not contain any blank space.

#### Program.vb

- 1. Imports System
- 2. Module Program ' Identifier' name should be valid
- 3.
- 4. Public Sub myfunc() ' function name

- 5. Console.WriteLine("Hello friends..")
- 6. End Sub
- 7.
- 8. Sub Main()
- 9. myfunc()
- 10. Console.WriteLine("Nice to meet you...")
- 11. Console.WriteLine("press any key to exit...")
- 12. Console.ReadKey()
- 13. End Sub
- 14. End Module

Let's compile and execute the above program.

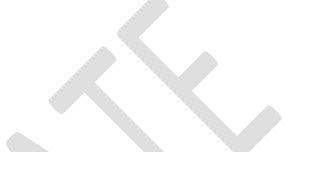

#### Output:

```
Hello friends...
Nice to meet you...
press any key to exit.
```

### **VB.NET** Comments

A comment is used to explain the various steps that we have taken in our programming. The compiler ignores these comment statements because the compiler is not executed or processed in VB.NET. Therefore, it does not take any place in your compilation code.

In VB.NET, we use ( ' ) symbol to comment a statement.

- 1. Sub main()
- 2. 'Here Console.WriteLine() is used to print a statement.
- 3. Console.WriteLine(" Welcome to Sai College")
- 4. 'Above statement displays Welcome to Sai College
- 5. End Sub

#### Circle.vb

- 1. Imports System
- 2. Public Class Circle
- 3. 'define the variable
- 4. Dim radius As Integer = 10
- 5. Public Function SetCircle() As Double

- 6. SetCircle = 2 \* 3.14 \* radius ' Function is used to return some value
- 7. End Function
- 8. Public Sub display() ' create display() sub function to print the message
- 9. Console.Write(" Radius is: {0}", radius)
- 10. Console.WriteLine(" Circumference of Circle: {0}", SetCircle())
- 11. End Sub
- 12. 'Shared keyword can be used without creating an object
- 13. Shared Sub Main()
- 14. Dim obj As New Circle()
- 15. obj.SetCircle() 'object reference
- 16. obj.display()
- 17. Console.ReadKey()
- 18. End Sub
- 19. End Class

Now compile and execute the above program.

#### **Output:**

Radius is: 10 Circumference of Circle: 62.8 press any key to exit...

Hence, it is the best way to explain every step of VB.NET programming language.

# VB.NET Data Type

In **VB.NET**, **data type** is used to define the type of a variable or function in a program. Furthermore, the conversion of one data type to another type using the data conversion function.

A **Data Type** refers to which type of data or value is assigning to a variable or function so that a variable can hold a defined data type value. For example, when we declare a variable, we have to tell the compiler what type of data or value is allocated to different kinds of variables to hold different amounts of space in computer memory.

#### Syntax:

1. Dim Variable\_Name as DataType

VariableName: It defines the name of the variable that you assign to store values.

**DataType:** It represents the name of the data type that you assign to a variable.

### Different Data Types and their allocating spaces in VB.NET

The following table shows the various data types list in the <u>VB.NET programming</u> language.

| Data Types | Required Space           | Value Range                                         |
|------------|--------------------------|-----------------------------------------------------|
| Boolean    | A Boolean type depends   | True or False                                       |
|            | on the implementing      |                                                     |
|            | platform                 |                                                     |
| Byte       | 1 byte                   | Byte Range start from 0 to 255 (unsigned)           |
| Char       | 2 bytes                  | Char Range start from 0 to 65535 (unsigned)         |
| Date       | 8 bytes                  | Date range can be 0:00:0 (midnight) January 1,      |
|            |                          | 0001 to 11:5959 PM of December 31, 9999.            |
| Decimal    | 16 bytes                 | Range from 0 to +/-                                 |
|            |                          | 79,228,162,514,264,337,593,543,950,335              |
|            |                          | (+/-7.9E+28) without any decimal point;             |
|            |                          | And 0 to +/-7.92281625142264337593543950335         |
|            |                          | with 28 position to the right of the decimal        |
| Double     | 8 bytes                  | -1.79769313486231570E+308 to -4.94-                 |
|            |                          | 65645841246544E-324 for negative values;            |
|            |                          | 4.94065645841246544E-324 to                         |
|            |                          | 1.79769313486231570E+308, for positive values       |
| Integer    | 4 bytes                  | -2,147,483,648 to 2,147,483,647 (signed)            |
| Long       | 8 bytes                  | -9,223,372,036,854,775,808 to                       |
|            |                          | 9,223,372,036,854,775,807 (9.2E + 18) (signed)      |
| Object     | Object size based on the | It can store any type of data defined in a variable |
|            | platform such as 4 bytes | of type Object                                      |
|            | in 32-bit and 8 bytes in |                                                     |
|            | 64-bit platform          |                                                     |
| SByte      | 1 byte                   | -128 to 127 (signed)                                |
| Short      | 2 bytes                  | -32,768 to 32,767 (signed)                          |
| Single     | 4 bytes                  | -3.4028235E + 38 to -1.401298E-45 for negative      |
|            |                          | values;                                             |
|            |                          | And for positive value: 1.401298E-45 to             |
| <b></b>    |                          | 3.4028235E + 38.                                    |
| String     | String Datatype depend   | It accepts Unicode character from 0 to              |
|            | on the implementing      | approximately 2 billion characters.                 |
|            | platform                 |                                                     |
| UInteger   | 4 bytes                  | The range start from 0 to 4,294,967,295             |
|            |                          | (unsigned)                                          |
| ULONG      | 8 bytes                  | The range of ULONG start from U to                  |
|            |                          | 18,446,/44,0/3,/09,551,615 (1.8E + 19)              |

|             |                          | (unsigned)                                    |
|-------------|--------------------------|-----------------------------------------------|
| User-       | A user-defined data type | Each member of the structure has its own data |
| Defined     | depends on the           | type and limits independent of the other      |
| (structure) | implementing platform    | members' ranges.                              |
| UShort      | 2 bytes                  | Range from 0 to 65,535 (unsigned)             |

Let's use the various data types in a VB.NET program.

#### Data\_type.vb

- 1. Module Data\_type
- 2. Sub Main()
- 3. ' defining the Data Type to the variables
- 4. Dim b As Byte = 1
- 5. Dim num As Integer = 5
- 6. Dim si As Single
- 7. Dim db As Double
- 8. Dim get\_date As Date
- 9. Dim c As Char
- 10. Dim str As String
- 11.
- 12. b = 1
- 13. num = 20
- 14. si = 0.12
- 15. db = 2131.787
- 16. get\_date = Today
- 17. c = "A"
- 18. str = "Hello Friends..."
- 19.
- 20. Console.WriteLine("Welcome to the Sai College")
- 21. Console.WriteLine("Byte is: {0}", b)
- 22. Console.WriteLine("Integer number is: {0}", num)
- 23. Console.WriteLine("Single data type is: {0}", si)
- 24. Console.WriteLine("Double data type is: {0}", db)
- 25. Console.WriteLine("Today is: {0}", get\_date)
- 26. Console.WriteLine("Character is: {0}", b)
- 27. Console.WriteLine("String message is: {0}", str)
- 28. Console.ReadKey()
- 29. End Sub

#### 30. End Module

#### **Output:**

```
Welcome to the Sai College
Byte is: 1
Integer number is: 20
Single data type is: 0.12
Double data type is: 2131.787
Today is: 31-05-2020 00:00:00
Character is: 1
String message is: Hello Friends...
```

### Type Conversion Functions in VB.NET

The following functions are available for conversion.

- 1. **CBool(expression):** It is used to convert an expression into a Boolean data type.
- 2. **CByte(expression):** It is used to convert an expression to a Byte data type.
- 3. **CChar(expression):** It is used to convert an expression to a Char data type.
- 4. **CDate(expression):** It is used to convert an expression to a Date data type.
- 5. **CDbl(expression):** It is used to convert an expression into a Double data type.
- 6. **CDec(expression):** It is used to convert an expression into a Decimal data type.
- 7. **CInt(expression):** It is used to convert an expression to an Integer data type.
- 8. **CLng(expression):** It is used to convert an expression to a Long data type.
- 9. **CObj(expression):** It is used to convert an expression to an Object data type.
- 10. **CSByte(expression):** It is used to convert an expression to an SByte data type.
- 11. **CShort(expression):** It is used to convert an expression to a Short data type.
- 12. CSng(expression): It is used to convert an expression into a Single data type.
- 13. **CStr(expression):** It is used to convert an expression into a String data type.
- 14. **CUInt(expression):** It is used to convert an expression to a UInt data type.
- 15. CULng(expression): It is used to convert an expression to a ULng data type.
- 16. **CUShort(expression)**: It is used to convert an expression into a UShort data type.

In the following, program we have performed different conversion.

#### DB\_Conversion.vb

- 1. Option Strict On
- 2. Module DB\_Conversion

| z       | Sub Main()                                                             |
|---------|------------------------------------------------------------------------|
| J.<br>Л | defining the Data type conversion                                      |
| ч.<br>5 | Dim dblData As Doublo                                                  |
| 5.<br>6 | db Data = 5.79                                                         |
| 0.<br>7 | Dim A B As Char                                                        |
| /.<br>0 | Dim A, B As Char<br>Dim A - B - Share - True                           |
| 8.<br>0 | Dim bool As Boolean = True                                             |
| 9.      | Dim x, Z, B_int As Integer                                             |
| 10.     |                                                                        |
| 11.     | B = "B"                                                                |
| 12.     | $B_{int} = AscW(B)$                                                    |
| 13.     |                                                                        |
| 14.     | Console.WriteLine(" Ascii value of B is {0}", B_int)                   |
| 15.     |                                                                        |
| 16.     | x = 1                                                                  |
| 17.     | Z = AscW(A)                                                            |
| 18.     | Z = Z + x                                                              |
| 19.     | Console.WriteLine("String to integer {0}", Z)                          |
| 20.     | Console.WriteLine("Boolean value is : {0}", CStr(bool))                |
| 21.     | Dim num, intData As Integer                                            |
| 22.     |                                                                        |
| 23.     | num = CInt(dblData)                                                    |
| 24.     | intData = CType(dblData, Integer)                                      |
| 25.     | Console.WriteLine(" Explicit conversion of Data type " & Str(intData)) |
| 26.     | Console.WriteLine(" Value of Double is: {0}", dblData)                 |
| 27.     | Console.WriteLine("Double to Integer: {0}", num)                       |
| 28.     | Console.ReadKey()                                                      |
| 29.     | End Sub                                                                |
| 30. E   | nd Module                                                              |
|         |                                                                        |

#### Output:

Ascii value of B is 66 String to integer 66 Boolean value is: True Explicit conversion of Data type 6 Value of Double is: 5.78 Double to Integer: 6 Note: For data type conversion, the VB.NET provides Option Strict On that allows us to convert one data type to another. Some data types in VB.NET reject the conversion because of "Option Strict On". Remember that while performing conversion, turn off the Option Strict mode.

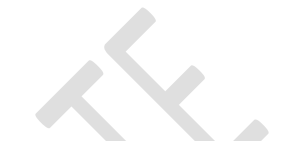

## **VB.NET** Variable and Constant

In **VB.NET**, a **variable** is used to hold the value that can be used further in the programming. In this section, we will learn how to declare and initialize a **variable** and a **constant**.

### What is a Variable?

A variable is a simple name used to store the value of a specific data type in computer memory. In <u>VB.NET</u>, each variable has a particular data type that determines the size, range, and fixed space in computer memory. With the help of variable, we can perform several operations and manipulate data values in any programming language.

### **VB.NET Variables Declaration**

The declaration of a variable is simple that requires a variable name and data type followed by a Dim. A Dim is used in Class, Module, structure, Sub, procedure.

#### Syntax:

1. Dim [Variable\_Name] As [Defined Data Type]

| Name          | Descriptions                                                                      |
|---------------|-----------------------------------------------------------------------------------|
| Dim           | It is used to declare and allocate the space for one or more variables in memory. |
| Variable_Name | It defines the name of the variable to store the values.                          |

| As        | It is a keyword that allows you to define the data type in the declaration statement.                               |
|-----------|----------------------------------------------------------------------------------------------------|
| Data Type | It defines a data type that allows variables to store data types such as Char, String, Integ<br>Decimal, Long, etc. |
| Value     | Assign a value to the variable.                                                                                     |

There are some valid declarations of variables along with their data type definition, as shown below:

- 1. Dim Roll\_no As Integer
- 2. Dim Emp\_name As String
- 3. Dim Salary As Double
- 4. Dim Emp\_id, Stud\_id As Integer
- 5. Dim result\_status As Boolean

Further, if we want to **declare more than one variable** in the same line, we must separate each variable with a comma.

#### **Syntax**

Dim Variable\_name1 As DataType1, variable\_name2 As DataType2, Variable\_name3 As DataType3

Note: The statements given below is also used to declare the variable with their data type:

- 1. Static name As String
- 2. Public bill As Decimal = 0

### **VB.NET Variable Initialization**

After the declaration of a variable, we must assign a value to the variable. The following syntax describes the initialization of a variable:

#### Syntax:

1. Variable\_name = value

#### For example:

- 1. Dim Roll\_no As Integer 'declaration of Roll\_no
- 2. Roll\_no = 101 'initialization of Roll\_no

- 3.
- 4. Initialize the Emp\_name
- 5. Dim Emp\_name As String
- 6. Emp\_name = "David" 'Here Emp\_name variable assigned a value of David
- 7.
- 8. Initialize a Boolean variable
- 9. Dim status As Boolean 'Boolean value can be True or False.
- 10. status = True 'Initialize status value to True

We can also initialize a variable at the time of declaration:

- 1. Dim Roll\_no As Integer = 101
- 2. Dim Emp\_name As String = " Stephen Robert "

Let's create a program to use different types of variable declaration and initialization in VB.NET.

#### Variable1.vb

- 1. Imports System
- 2. Module Variable1
- 3. Sub Main()
- 4. 'declaration of intData as Integer
- 5. Dim intData As Integer
- 6. 'declaration of charData as Char
- 7. Dim CharData As Char
- 8. 'declaration of strData as String
- 9. Dim strData As String
- 10. 'declaration of dblData as Double
- 11. Dim dblData As Double
- 12. 'declaration of single\_data as Single
- 13. Dim single\_data As Single
- 14. 'Initialization of intData
- 15. intData = **10**
- 16. 'Initialization of CharData
- 17. CharData = "A"
- 18. 'Initialization of strData
- 19. strData = "VB.NET is a Programming Language."
- 20. dblData = 4567.676

- 21. 'Initialization of dblData
- 22. 'Initialization of single\_data
- 23. single\_data = 23.08

24.

- 25. Console.WriteLine(" Value of intData is: {0}", intData)
- 26. Console.WriteLine(" Value of CharData is: {0}", CharData)
- 27. Console.WriteLine(" Value of strData is: {0}", strData)
- 28. Console.WriteLine(" Value of dblData is: {0}", dblData)
- 29. Console.WriteLine(" Value of single\_data is: {0}", single\_data)
- 30.
- 31. Console.WriteLine("press any key to exit...")
- 32. Console.ReadKey()
- 33. End Sub
- 34.
- 35. End Module

#### **Output:**

```
Value of intData is: 10
Value of CharData is: A
Value of strData is: VB.NET is a Programming Language.
Value of dblData is: 4567.676
Value of single_data is: 23.08
press any key to exit...
```

## Getting Values from the User in VB.NET

In VB.NET, the Console class provides the Readline() function in the System namespace. It is used to take input from the user and assign a value to a variable. For example:

- 1. Dim name As String
- 2. name = Console.ReadLine()
- 3. Or name = Console.ReadLine

Let's create a program that takes input from the user.

#### User\_Data.vb

- 1. Imports System
- 2. Module User\_Data
- 3. Sub Main()

- 4. Dim num As Integer
- 5. Dim age As Double
- 6. Dim name As String
- 7. Console.WriteLine("Enter your favourite number")
- 8. Console.ReadLine or Console.ReadLine() takes value from the user
- 9. num = Console.ReadLine
- 10. Console.WriteLine(" Enter Your Good name")
- 11. 'Read string data from the user
- 12. name = Console.ReadLine
- 13. Console.WriteLine(" Enter your Age")
- 14. age = Console.ReadLine
- 15. Console.WriteLine(" You have entered {0}", num)
- 16. Console.WriteLine(" You have entered {0}", name)
- 17. Console.WriteLine(" You have entered {0}", age)
- 18. Console.ReadKey()
- 19.
- 20. End Sub
- 21. End Module

#### **Output:**

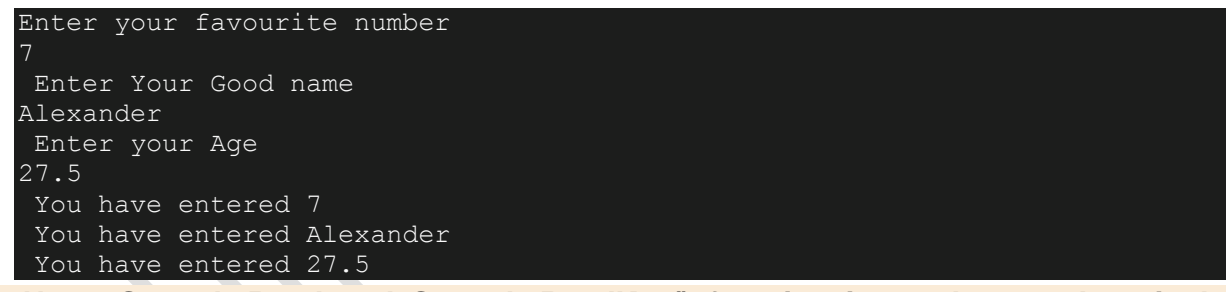

Note: Console.Read and Console.ReadKey() function is used to read a single character from the user.

### Lvalues and Rvalues in VB.NET

There are two ways to express the expression value:

**Lvalue:** It is an lvalue expression that refers to a memory location for storing the address of a variable. An lvalue is a variable that can appear to the left or right of the assignment operator to hold values. Furthermore, in comparison to or swapping the variables' values, we can also define the variable on both sides (left or right-side) of the assignment operator.

#### Example:

- 1. Dim num As Integer
- 2. Num = 5
- 3. Or
- 4. Dim num As Integer = 5

But when we write the following statement, it generates a compile-time error because it is not a valid statement.

- 1. Dim x As Integer
- 2. **10** = x

**Rvalue:** It is an rvalue expression that is used to store a value in some address of memory. An rvalue can appear only on the right- hand side because it is a value of the variable that defines on the right-hand side.

- 1. Dim name As String
- 2. Name = "Peter" // rvalue define at right side of the assignment operator.

### **VB.NET** Constants

As the name suggests, the name constant refers to a fixed value that cannot be changed during the execution of a program. It is also known as **literals**. These constants can be of any data type, such as Integer, Double, String, Decimal, Single, character, enum, etc.

### **Declaration of Constants**

In VB.NET, **const** is a keyword that is used to declare a variable as constant. The Const statement can be used with module, structure, procedure, form, and class.

#### Syntax:

1. Const constname As datatype = value

| ltem<br>Name | Descriptions                                                      |
|--------------|-------------------------------------------------------------------|
| Const        | It is a Const keyword to declare a variable as constant.          |
| Constname    | It defines the name of the constant variable to store the values. |

| As        | It is a keyword that allows you to define the data type in the declaration statement.                               |
|-----------|----------------------------------------------------------------------------------------------------|
| Data Type | It defines a data type that allows variables to store data types such as Char, String, Inter<br>Decimal, Long, etc. |
| Value     | Assign a value to the variable as constant.                                                                         |

Further, if we want to **declare more than one variable** in the same line, we must separate each variable with a comma, as shown below. The Syntax for defining the multiple variables as constant is:

1. Dim Variable\_name1 As DataType1, variable\_name2 As DataType2, Variable\_name3 As DataT ype3

Note: The statements given below are also used to declare the variable with their data type:

- 1. Const num As Integer = 10
- 2. Static name As String
- 3. Public Const name As String = "Sai College"
- 4. Private Const PI As Double = 3.14

#### **Example of Const keyword**

#### Const1.vb

- 1. Module Const1
- 2. Sub main()
- 3. 'declaration and initialization of Constant variable using Const keywords
- 4. Const intData As Integer = 20
- 5. Const name As String = "Sai College"
- 6. Const topic As String = "VB.NET"
- 7. Const PI = 3.14
- 8. Dim radius, area As Integer
- 9.
- 10. Console.WriteLine(" Constant integer is {0}", intData)
- 11. Console.WriteLine(" You have entered {0}", name)
- 12. Console.WriteLine(" Your Topic is {0}", topic)
- 13. Console.WriteLine("Enter the Radius")
- 14. radius = Console.ReadLine()

- 15. area = PI \* radius \* radius
- 16. Console.WriteLine(" Area of Circle is {0}", area)
- 17. Console.ReadKey()

18.

- 19. End Sub
- 20. End Module

#### **Output:**

```
Constant integer is 20
You have entered Sai College
Your Topic is VB.NET
Enter the Radius
7
Area of Circle is 154
```

## Scope of Variable in VB.NET

The scope of a variable determines the accessible range of a defined variable at the time of declaration in any block, module, and class. You can access it if the variable is in a particular region or scope in the same block. And if the variable goes beyond the region, its scope expires.

The following are the methods to represent the scope of a variable in VB.NET.

- 1. Procedure Scope
- 2. Module Scope
- 3. Public Scope

### Procedure (local) scope

A **local variable** is a type of variable defined within a procedure scope, block, or function. It is available with a code inside the procedure, and it can be declared using the **Dim or static** statement. These variables are not accessible from outside of the local method. However, the local variable can be easily accessed by the nested programming function in the same method.

1. Dim X As Integer

Local variables exist until the procedure in which they are declared is executed. Once a procedure is executed, the values of its local variables will be lost, and the resources used by these variables will be released. And when the block is executed again, all the local variables are rearranged.

#### Local\_Scope.vb

- 1. Imports System
- 2. Module Local\_scope
- 3. Sub Main()
- 4. Console.WriteLine(" Scope of local varibale within a function")
- 5. local() ' call local() and local() function without any object reference
- 6. local2()
- 7. Console.WriteLine("press any key to exit...")
- 8. Console.ReadKey()
- 9. End Sub
- 10. Sub local()
- 11. Dim X As Integer
- 12. ' declaration of local variable
- 13. X = 50
- 14. Console.WriteLine(" Value of Local value X is {0}", X)
- 15.
- 16. End Sub
- 17. Sub local2()
- 18. Dim X As String
- 19. 'scope of local variable within a function
- 20. X = "Sai College"
- 21. Console.WriteLine(" Value of X is {0}", X)
- 22. End Sub
- 23. End Module

Output:

```
Scope of local variable within a function
Value of Local value X is 50
Value of X is Sai College
press any key to exit...
```

### **Module Scope**

All existing procedures can easily identify a variable that is declared inside a module sheet is called a **module-level variable**. The defined module variable is **visible to all procedures** within that module only, but it is not available for other module's procedures. The **Dim or private statement** at the top of the first procedure declaration can be declared the module-level variables. It means that these variables

BCA-III

cannot be declared inside any procedure block. Further, these variables are useful to share information between the procedures in the same module. And one more thing about the module-level variable is that these variables can remains existence as long as the module is executed.

' It is the declaration section of the module

- 1. Private num As Integer ' A private module-level variable
- 2. Dim name As String ' Another private module-level variable

Let's create a program that display the module level variable in VB.NET.

#### Module\_scope.vb

- 1. Imports System
- 2. Module Module\_scope
- 3. 'module-level variable declaration
- 4. Dim x As Integer
- 5. Private y As Integer
- 6. Private name As String = "Sai College"
- 7. Sub example()
- 8. x = **10**
- 9. y = x + 10
- 10. Console.WriteLine(" Value of Y is {0}", y)
- 11. End Sub
- 12. Sub example2()
- 13. Console.WriteLine(" Value of X is {0}", x)
- 14. Console.WriteLine(" Value of Y is {0}", y)
- 15. Console.WriteLine(" Name is {0}", name)
- 16. End Sub
- 17. Sub example3()
- 18. Dim A As Integer ' local variable or local scope
- 19. A = x + y
- 20. Console.WriteLine(" Local scope within a function of variable A {0}", A)
- 21. End Sub
- 22. Sub Main()
- 23. Console.WriteLine(" Module scope of variable")
- 24. example()
- 25. example2()
- 26. example3()
- 27. Console.WriteLine("Press any key to exit...")
- 28. Console.ReadKey()
- 29. End Sub
- 30. End Module

### **Output:**

```
Module scope of variable
Value of Y is 20
Value of X is 10
Value of Y is 20
Name is Sai College
Local scope within a function of variable A 30
Press any key to exit...
```

# Global (Public) Scope

As the name defines, a global variable is a variable that is used to access the variables **globally in a program**. It means these variables can be accessed by all the **procedures or modules** available in a program. To access the variables globally in a program, you need to use **the friend or public keyword** with a variable in a module or class at the top of the first procedure function. Global scope is also known as the **Namespace scope**.

Let's create a program that uses the global variable.

### Global\_scope1.vb

- 1. Imports System
- 2. Module Global\_scope1
- 3. 'Global declaration of a variable
- 4. Public str As String = "Hello, Programmer."
- 5. Public topic As String
- 6. Public exp As Integer
- 7.
- 8. Sub Main()
- 9. Console.WriteLine(" You have passed {0}", str)
- 10. Console.WriteLine(" Enter the topic name")
- 11. topic = Console.ReadLine
- 12. Console.WriteLine(" Topic Name :{0}", topic)
- 13. Console.WriteLine("How many years of experienced in {0}?", topic)
- 14. exp = Console.ReadLine

- 15. Console.WriteLine(" Your Experienced is {0} ", exp)
- 16. Console.ReadKey()
- 17. End Sub

18.

19. End Module

**Output:** 

```
You have passed Hello, Programmer
Enter the topic name
VB.NET
Topic Name :VB.NET
How many years of experienced in VB.NET?
10
Your Experienced is 10
```

# **VB.NET** Operators

In **VB.NET** programming, the **Operator** is a symbol that is used to perform various operations on variables. **VB.NET** has different types of Operators that help in performing logical and mathematical operations on data values. The **Operator precedence** is used to determine the execution order of different Operators in the <u>VB.NET programming language</u>.

### What is VB.NET Operator?

In VB.NET, **operator** is a special symbol that tells the compiler to perform the specific logical or mathematical operation on the data values. The data value itself (which can be either a variable or a constant) is called an **operand**, and the Operator performs various **operations** on the operand.

For example: In the expression,

3 + 2 - 1

The symbol + and - are the Operators, and the 3, 2, and 1 are operands.

### **Different Types of VB.NET Operators**

Following are the different types of Operators available in VB.NET:

- Arithmetic Operators
- o Comparison Operators

- Logical and Bitwise Operators
- Bit Shift Operators
- Assignment Operators
- Concatenation Operators
- Miscellaneous Operators

## **Arithmetic Operators**

The Arithmetic Operators in VB.NET, used to perform mathematical operations such as **subtraction**, **addition**, **multiplication**, **division**, etc. on the operands in VB.NET. These are as follows:

### **Arithmetic Operators in VB.NET**

| Operators | Description                                                                                                    | Example                  |
|-----------|----------------------------------------------------------------------------------------------------|--------------------------|
| ٨         | It is an exponentiation Operator that is used to raises one operand to the power of another operand.                                                                     | Y ^ X (X to the power Y) |
| +         | The addition Operator is used to add numeric data, as well as concatenate two string variables.                                                                          | X + Y                    |
| -         | It is a subtraction Operator, which is used to subtract the second operand from the first operand.                                                                       | X - Y                    |
| *         | The multiplication Operator is used to multiply the operands                                                                                                    | X * Y                    |
| /         | It is a division Operator used to divide one operand by another operand and returns a floating-point result.                                                             | X / Y                    |
| ١         | It is an integer division Operator, which is similar to division<br>Operator, except that it returns an integer result while<br>dividing one operand to another operand. | Х\Ү                      |
| Mod       | It is a modulo (Modulus) Operator, which is used to divide<br>two operands and returns only a remainder.                                                                 | X Mod Y                  |

Example of Arithmetic Operators in VB.NET:

### Arithmetic\_Operator.vb

| 1.  | Imports System                                                                      |
|-----|-------------------------------------------------------------------------------------|
| 2.  | Module Arithmetic_Operator                                                          |
| 3.  | Sub Main()                                                                          |
| 4.  | 'Declare a, b And c as integer Data Type()                                          |
| 5.  | Dim a, b, c As Integer                                                              |
| 6.  | Dim d As Single                                                                     |
| 7.  | a = 17                                                                              |
| 8.  | b = 4                                                                               |
| 9.  | ' Use of + Operator                                                                 |
| 10. | c = a + b                                                                           |
| 11. | Console.WriteLine(" Sum of a + b is {0}", c)                                        |
| 12. |                                                                                     |
| 13. | 'Use of - Operator                                                                  |
| 14. | c = a - b                                                                           |
| 15. | Console.WriteLine(" Subtraction of a - b is {0}", c)                                |
| 16. |                                                                                     |
| 17. | 'Use of * Operator                                                                  |
| 18. | c = a * b                                                                           |
| 19. | Console.WriteLine(" Multiplication of a * b is {0}", c)                             |
| 20. |                                                                                     |
| 21. | 'Use of / Operator                                                                  |
| 22. | d = a / b                                                                           |
| 23. | Console.WriteLine(" Division of a / b is {0}", d)                                   |
| 24. |                                                                                     |
| 25. | 'Use of \ Operator                                                                  |
| 26. | $c = a \setminus b$                                                                 |
| 27. | Console.WriteLine(" Similar to division Operator (return only integer value) of a - |
|     | b is {0}", c)                                                                       |
| 28. |                                                                                     |
| 29. | 'Use of Mod Operator                                                                |
| 30. | c = a Mod b                                                                         |
| 31. | Console.WriteLine(" Modulus of a Mod b is {0}", c)                                  |
| 32. |                                                                                     |
| 33. | 'Use of ^ Operator                                                                  |
| 34. | c = a ^ b                                                                           |

- 35. Console.WriteLine(" Power of a ^ b is {0}", c)
- 36. Console.WriteLine("Press any key to exit...")
- 37. Console.ReadKey()
- 38. End Sub
- 39. End Module

Now compile and execute the above program, by pressing the F5 button or Start button from the Visual Studio; then it shows the following result:

| C:\Users\AMIT YADAV\source\repos\MYConsoleApp1\bin\Debug\MYConsoleApp1.exe                                                                                                    | _ |  |
|----------------------------------------------------------------------------------------------------|---|--|
| Sum of a + b is 21<br>Subtraction of a - b is 13<br>Multiplication of a * b is 68<br>Division of a / b is 4.25<br>Similar to division operator (return only integer value) of a - b is 4<br>Modulus of a Mod b is 1<br>Power of a ^ b is 83521<br>Press any key to exit |   |  |

## **Comparison Operators**

As the name suggests, the Comparison Operator is used to compare the value of two variables or operands for the various condition such as greater, less than or equal, etc. and returns a Boolean value either true or false based on the condition.

| Operator | Description                                                                                                    | Example                              |
|----------|----------------------------------------------------------------------------------------------------|--------------------------------------|
| =        | It checks whether the value of the two operands is<br>equal; If yes, it returns a true value, otherwise it shows<br>False.                                                                                           | (A = B)                              |
| <>       | It is a Non-Equality Operator that checks whether the value of the two operands is not equal; it returns true; otherwise, it shows false.                                                                            | (A <> B), check Non-<br>Equality     |
| >        | A greater than symbol or Operator is used to<br>determine whether the value of the left operand is<br>greater than the value of the right operand; If the<br>condition is true, it returns TRUE; otherwise, it shows | (A > B); if yes, TRUE,<br>Else FALSE |

|       | FALSE value.                                                                                                    |                                                                                                    |
|-------|----------------------------------------------------------------------------------------------------|----------------------------------------------------------------------------------------------------|
|       |                                                                                                    |                                                                                                    |
| <     | It is a less than symbol which checks whether the value of the left operand is less than the value of the right operand; If the condition is true, it returns TRUE; otherwise, it shows FALSE value.                                                                                                    | (A < B); if the condition<br>is true, returns TRUE<br>else FALSE                                                     |
| >=    | It is greater than equal to which checks two<br>conditions whether the first operand is greater than<br>or equal to the second operand; if yes, it returns<br>TRUE; otherwise, it shows False.                                                                                                    | A >= B                                                                                                    |
| <=    | This symbol represents less than equal to which<br>determines the first operand is less than or equal to<br>the second operand, and if the condition is true, it<br>returns TRUE; otherwise, it shows FALSE.                                                                                                    | A <= B                                                                                                    |
| Is    | The Is Operator is used to validate whether the two<br>objects reference the same variable or object; If the<br>test is true, it returns True; otherwise, the result is<br>False. In short, it checks the equality of the objects. An<br>Is Operator is also used to determine whether the<br>object refers to a valid object. | result = obj1 Is obj2                                                                                                |
| IsNot | The IsNot Operator is similar to Is Operator, except<br>that the two object references the different object; if<br>yes, the result is True; otherwise, the result is False.                                                                                                    | Result = obj1 IsNot<br>obj2                                                                                          |
| Like  | The Like Operator is used to check the pattern<br>expression of string variable; And if the pattern<br>matched, the result is True; otherwise, it returns False.                                                                                                    | result = string Like the<br>pattern, the pattern<br>represents the series of<br>characters used by Like<br>Operator. |

### Example of Comparison Operators in VB.NET

### Comparison\_Operator.vb

```
Imports System
Module Comparison_Operator
  Sub Main()
    'declaration of Integer, Object and String Data Type variables
    Dim x As Integer = 5
    Dim y As Integer = 10
    Dim Result, obj, obj2 As Object
    Dim str, str2 As String
    str = "Apple12345"
                                                                       X
    str2 = "Apple12345"
    obj = 10
    obj2 = 20
    Console.WriteLine(" Program of Comparison Operator")
    'Use of > Operator
    Console.WriteLine(" Output of x > y is {0}", x > y
    'Use of < Operator
    Console.WriteLine(" Output of x < y is {0}", x < y)
    'Use of = Operator
    Console.WriteLine(" Output of x = y is {0}", x = y)
    'Use of <> Operator
    Console.WriteLine(" Output of x <> y is {0}", x <> y)
     'Use of >= Operator
    Console.WriteLine(" Output of x \ge y is \{0\}", x \ge y)
    'Use of <= Operator
    Console.WriteLine(" Output of x \le y is \{0\}", x \le y)
```

'Use of Is Operator Result = obj Is obj2 Console.WriteLine(" Output of obj Is obj2 is {0}", Result)

'Use of Is Operator

```
Result = obj IsNot obj2
Console.WriteLine(" Output of obj IsNot obj2 is {0}", Result)
'Use of Like Operator
Result = str Like str2
Console.WriteLine(" Output of str Like str2 is {0}", Result)
Console.WriteLine(" Press any key to exit...")
Console.ReadKey()
End Sub
End Module
```

Now compile and execute the above code by pressing the F5 button or Start button in Visual studio, it returns the following output:

| C:\Users\AMIT YADAV\source\repos\MYConsoleApp1\bin\Debug\MYConsoleApp1.exe | — |  |
|----------------------------------------------------------------------------|---|--|
| Program of Comparison Operator                                             |   |  |
| Output of x > y is False                                                   |   |  |
| Output of x < y is True                                                    |   |  |
| Output of x = y is False                                                   |   |  |
| Output of x <> y is True                                                   |   |  |
| Output of x >= y is False                                                  |   |  |
| Output of x <= v is True                                                   |   |  |
| Output of obj Is obj2 is False                                             |   |  |
| Output of obj IsNot obj2 is True                                           |   |  |
| Output of str Like str2 is True                                            |   |  |
| Press any key to exit                                                      |   |  |
|                                                                            |   |  |
|                                                                            |   |  |
|                                                                            |   |  |

## Logical and Bitwise Operators

The logical and bitwise Operators work with Boolean (true or false) conditions, and if the conditions become true, it returns a Boolean value. The following are the logical and bitwise Operators used to perform the various logical operations such as And, Or, Not, etc. on the operands (variables). Suppose there are two operand A and B, where A is True, and B is False.

| Operator | tor Description Example                                                   |                |      |  |
|----------|---------------------------------------------------------------------------|----------------|------|--|
| And      | The And Operator represents, whether both the operands are (A             |                | В),  |  |
|          | true; the result is True.                                                 | result = False |      |  |
| Or       | It is an Or Operator that returns a true value; if anyone operand (A Or B |                | sult |  |
|          | is true from both the operands.                                           | = True         |      |  |
| Not      | The Not Operator is used to reverse the logical condition. For            | Not A          |      |  |

|         | example, if the operand's logic is True, it reveres the condition<br>and makes it False. | Or            |
|---------|------------------------------------------------------------------------------------------|---------------|
|         |                                                                                          | Not(A And B)  |
|         |                                                                                          | is True       |
| Xor     | It is an Exclusive OR Operator that represents, whether both the                         | A Xor B is    |
|         | expression is true or false, the result is True; otherwise, the                          | True          |
|         | result is False.                                                                         |               |
| AndAlso | It is a logical AND Operator that performs short-circuit                                 | A AndAlso B = |
|         | operation on the variables, and if both the operands are true,                           | False         |
|         | the result is True else the result is False.                                             |               |
| OrElse  | It is a logical OR Operator that perform short-circuit operation                         | A OrElse B =  |
|         | on Boolean data. If anyone of the operand is true, the result is                         | True          |
|         | True else the result is False.                                                           |               |
| IsFalse | The IsFalse Operator is used to determine whether an                                     |               |
|         | expression is False.                                                                     |               |
| IsTrue  | The IsTrue Operator is used to determine whether an                                      |               |
|         | expression is True.                                                                      |               |

### Example of Logical and Bitwise Operator:

### Logic\_Bitwise.vb

Imports System Module Logic\_Bitwise Sub Main() Dim A As Boolean = True Dim B As Boolean = False Dim c, d As Integer c = 10 d = 20 'Use of And Operator If A And B Then Console.WriteLine(" Operands A And B are True") End If

```
'Use of Or Operator
If A Or B Then
Console.WriteLine(" Operands A Or B are True")
End If
```

```
'Use of Xor Operator
If A Xor B Then
Console.WriteLine(" Operands A Xor B is True")
End If
```

```
'Use of And Operator
If c And d Then
Console.WriteLine(" Operands c And d is True")
End If
```

```
'Use of Or Operator
```

If c Or d Then

Console.WriteLine(" Operands c Or d is True")

End If

```
'Use of AndAlso Operator
```

If A AndAlso B Then

```
Console.WriteLine(" Operand A AndAlso B is True")
```

End If

```
'Use of OrElse Operator
```

If A OrElse B Then

Console.WriteLine(" Operand A OrElse B is True") End If

'Use of Not Operator

If Not (A And B) Then

Console.WriteLine(" Output of Not (A And B) is True") End If

```
Console.WriteLine(" Press any key to exit?")
Console.ReadKey()
End Sub
End Module
```

Now compile and execute the above code by pressing the F5 button or Start button in Visual studio, it returns the following output:

| C:\Users\AMIT YADAV\source\repos\MYConsoleApp1\bin\Debug\MYConsoleApp1.exe | _ | ×      |
|----------------------------------------------------------------------------|---|--------|
| Operands A Or B are True                                                   |   | ~      |
| Operands A Xor B is True                                                   |   |        |
| Operands c Or d is True                                                    |   |        |
| Operand A OrElse B is True                                                 |   |        |
| Output of Not (A And B) is True                                            |   |        |
| Press any key to exit                                                      |   |        |
|                                                                            |   |        |
|                                                                            |   |        |
|                                                                            |   |        |
|                                                                            |   | $\sim$ |
|                                                                            |   |        |

## **Bit Shift Operators**

The Bit Shit Operators are used to perform the bit shift operations on binary values either to the right or to the left.

### **Bit Shift operations in VB.NET**

| Operator | Description                                                                                                    |
|----------|----------------------------------------------------------------------------------------------------|
| AND      | The Binary AND Operator are used to copy the common binary bit in the result if the bit exists in both operands.                                                                     |
| OR       | The Binary OR Operator is used to copy a common binary bit in the result if the bit found in either operand.                                                                         |
| XOR      | The Binary XOR Operator in VB.NET, used to determine whether a bit is available to copy in one operand instead of both.                                                              |
| Not      | The binary NOT Operator is also known as the binary Ones' Compliment Operator, which is used to flip binary bits. This means it converts the bits from 0 to 1 or 1 to 0 binary bits. |
| <<       | The Binary Left Shift Operator is used to shift the bit to the left side.                                                                                                    |
| >>       | The Binary Right Shift Operator is used to shift the bit to the right side.                                                                                                    |

Example of **Bit Shift Operator in VB.NET:** 

| 1.  | Imports System                                                          |
|-----|-------------------------------------------------------------------------|
| 2.  | Module Bitshift_Operator                                                |
| 3.  | Sub Main()                                                              |
| 4.  | Dim x, y, z As Integer                                                  |
| 5.  | x = 12                                                                  |
| 6.  | y = 25                                                                  |
| 7.  | Dim a, b As Double                                                      |
| 8.  | a = 5 ' a = 5(0000101)                                                  |
| 9.  | b = 9 b = 9(0001001)                                                    |
| 10. |                                                                         |
| 11. | ' Use of And Operator                                                   |
| 12. | z = x And y                                                             |
| 13. | Console.WriteLine(" BitShift Operator x And y is {0}", z)               |
| 14. |                                                                         |
| 15. | 'Use of Or Operator                                                     |
| 16. | z = x Or y                                                              |
| 17. | Console.WriteLine(" BitShift Operator x Or y is {0}", z)                |
| 18. |                                                                         |
| 19. | z = x Xor y                                                             |
| 20. | Console.WriteLine(" BitShift Operator x Xor y is {0}", z)               |
| 21. |                                                                         |
| 22. | z = Not y                                                               |
| 23. | Console.WriteLine(" BitShift Operator Not y is {0}", z)                 |
| 24. |                                                                         |
| 25. | 'Use of << Left-Shift Operator                                          |
| 26. | ' Output is 00001010                                                    |
| 27. | Console.WriteLine(" Bitwise Left Shift Operator - a<<1 = {0}", a << 1)  |
| 28. |                                                                         |
| 29. | 'Output is 00010010                                                     |
| 30. | Console.WriteLine(" Bitwise Left Shift Operator - b<<1 = {0}", b << 1)  |
| 31. |                                                                         |
| 32. | 'Use of >> Right-Shift Operator                                         |
| 33. | 'Output is 00000010                                                     |
| 34. | Console.WriteLine(" Bitwise Right Shift Operator - a>>1 = {0}", a << 1) |
| 35. |                                                                         |

BCA-III

36. 'Output is 00000100

```
37. Console.WriteLine(" Bitwise Right Shift Operator - b>>1 = {0}", a << 1)
```

- 38.
- 39. Console.WriteLine(" Press any key to exit...")
- 40. Console.ReadKey()
- 41. End Sub
- 42. End Module

Now compile and execute the above code by pressing the F5 button or Start button in Visual studio, it returns the following output:

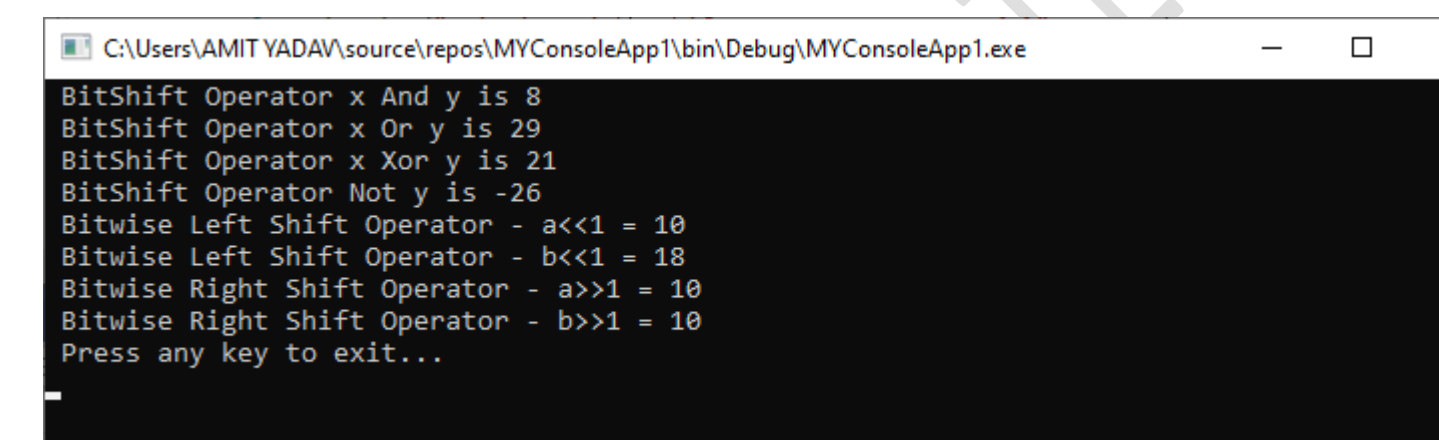

# **Assignment Operators**

The Assignment Operators are used to assign the value to variables in VB.NET.

### Assignment Operators in VB.NET

| Operator | Description                                                                                                    | Example                                                                                           |
|----------|----------------------------------------------------------------------------------------------------|---------------------------------------------------------------------------------------------------|
| =        | It is a simple assignment Operator used to assign a right-side operand or value to a left side operand.                                                 | X = 5, X assign a value 5<br>X = P + Q, $(P + Q)variables or value assignto X.$                   |
| +=       | An Add AND assignment Operator is used to add<br>the value of the right operand to the left operand.<br>And the result is assigned to the left operand. | X += 5, which means $X=X+5$ ( 5 will add and assign to X and then result saved to Left X operand) |

| -= | It is a Subtract AND assignment Operator, which<br>subtracts the right operand or value from the left<br>operand. And then, the result will be assigned to the<br>left operand.                          | X -= P, which is same as<br>X = X - P                |
|----|----------------------------------------------------------------------------------------------------|------------------------------------------------------|
| *= | It is a Multiply AND assignment Operator, which<br>multiplies the right operand or value with the left<br>operand. And then, the result will be assigned to the<br>left operand.                         | X *= P, which is same as<br>X = X * P                |
| /= | It is a Divide AND assignment Operator, which<br>divides the left operand or value with the right<br>operand. And then, the result will be assigned to the<br>left operand (in floating-point).          | X /= P, which is same as<br>X = X / P                |
| \= | It is a Divide AND assignment Operator, which<br>divides the left operand or value with the right<br>operand. And then, the result will be assigned to the<br>left operand (in integer-point division).  | $X \ge P$ , which is same as $X = X \setminus P$     |
| ^= | It is an expression AND assignment Operator, which<br>raises the left operand or value to the right<br>operand's power. And then, the result will be<br>assigned to the left operand.                    | X ^= P, which is same as<br>X = X ^ P                |
| &= | It is a concatenate string assignment Operator used<br>to bind the right-hand string or variable with the<br>left-hand string or variable. And then, the result will<br>be assigned to the left operand. | Str &= name, which is<br>same as Str = Str &<br>name |

### Example of Assignment Operator in VB.NET:

### Assign\_Operator.vb

Imports System Module Assign\_Operator Sub Main() 'Declare variable and b As Integer Dim A As Integer = 5 Dim B As Integer Dim Str, name As String

name = "come"

Str = "Wel"

'Use of = Operator B = A Console.WriteLine(" Assign value A to B is {0}", B)

'Use of += Operator B += A Console.WriteLine(" Output of B += A is {0}", B)

'Use of -= Operator B -= A Console.WriteLine(" Output of B -= A is {0}", B)

'Use of \*= Operator
B \*= A
Console.WriteLine(" Output of B \*= A is {0}", B)

'Use of /= Operator B /= A Console.WriteLine(" Output of B /= A is {0}", B)

'Use of = Operator B \= A Console.WriteLine(" Output of B \= A is {0}", B)

'Use of ^ = Operator B ^ = A Console.WriteLine(" Output of B ^ = A is {0}", B)

'Use of &= Operator Str &= name Console.WriteLine(" Output of Str &= name is {0}", Str)

Console.WriteLine(" Press any key to exit...")

Console.ReadKey() End Sub End Module

Now compile and execute the above code by pressing the F5 button or Start button in Visual studio, it returns the following output:

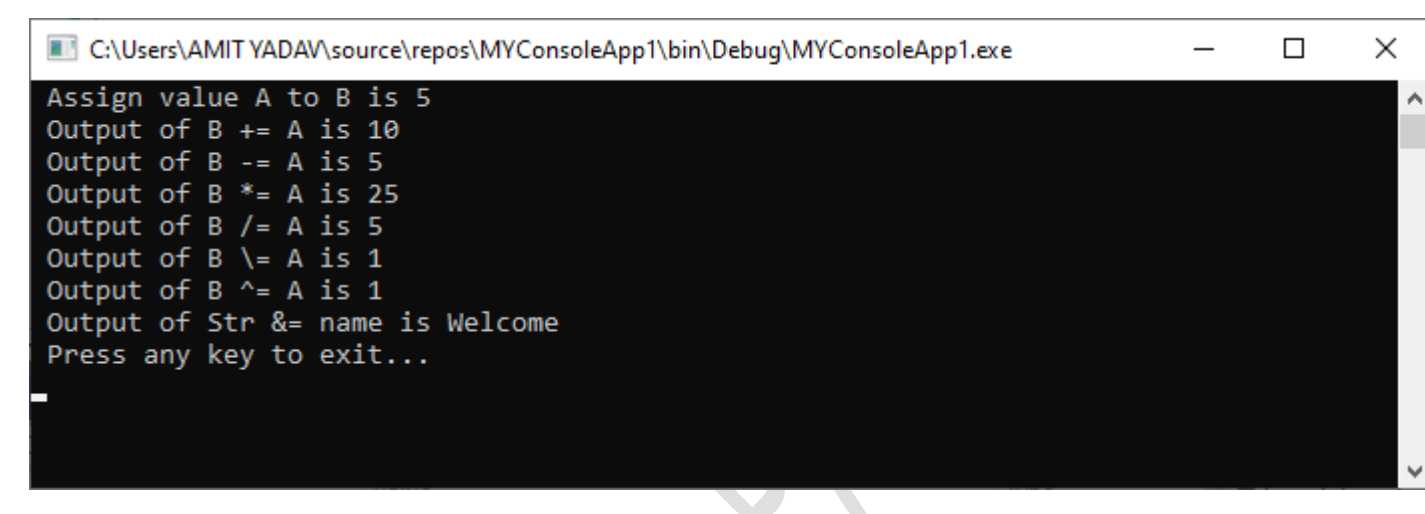

# **Concatenation Operators**

In VB.NET, there are two concatenation Operators to bind the operands:

| Operator | Description                                                                                                    | Example                                        |
|----------|----------------------------------------------------------------------------------------------------|------------------------------------------------|
| &        | It is an ampersand symbol that is used to bind two or more<br>operand together. Furthermore, a nonstring operand can also<br>be concatenated with a string variable ( but in that case, Option<br>Strict is on). | Result = Wel<br>& come,<br>Result =<br>Welcome |
| +        | It is also used to add or concatenate two number or string.                                                                                                    | Result = Wel<br>+ come,<br>Result =<br>Welcome |

### **Example of Concatenation Operators in VB.NET.**

### MyProgram.vb

Imports System Module MyProgram Sub Main()

Dim str As String = "Wel" Dim str2 As String = "come" Dim str3 As String = " " Dim str4 As String = "to Sai College" Dim result As String Dim result2 As String result = str & str2 Console.WriteLine(" Result = & 'str' & str2 gives = {0}", result) result2 = str + str2 + str3 + str4 Console.WriteLine(" Result = str + str2 + str3 + str4 gives = {0}", result2.ToString) Console.ReadLine() End Sub

End Module

Now compile and execute the above code by pressing the F5 button or Start button in Visual studio, it returns the following output:

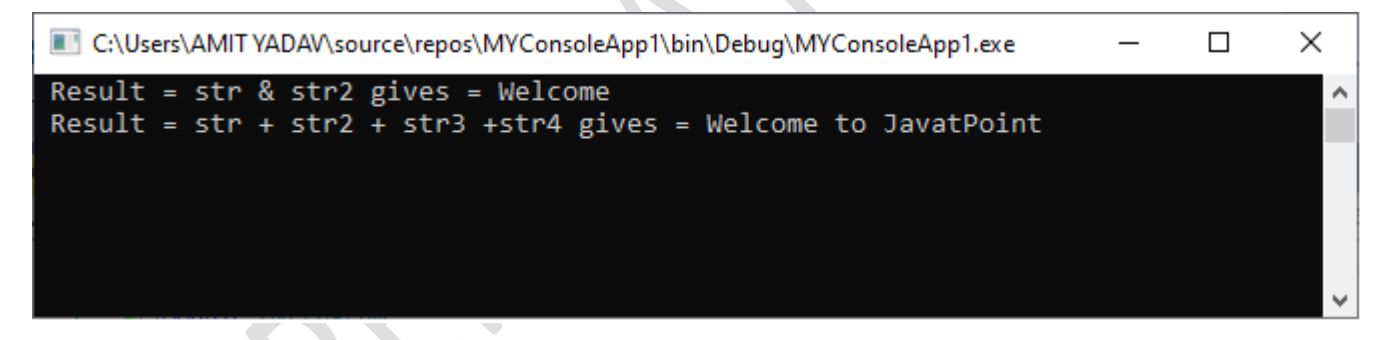

# **Miscellaneous Operators**

There are some important Operator in VB.NET

| Operator  | Description                                                                                                    | Example                                                                            |
|-----------|----------------------------------------------------------------------------------------------------|------------------------------------------------------------------------------------|
| Await     | An Await Operator is used in an<br>operand to suspend the execution of<br>an asynchronous method or lambda<br>expression until the awaited task<br>completes. | Dim output as out = Await<br>AsyncMethodThatReturnsResult()<br>Await AsyncMethod() |
| AddressOf | The AddressOf Operator is used to                                                                                                    | AddHandler Button2.Click, AddressOf                                                |

|                        | provide a reference to the address of a procedure.                                                                                                    | Button2_Click                                                               |  |
|------------------------|----------------------------------------------------------------------------------------------------|-----------------------------------------------------------------------------|--|
| GetType                | A GetType Operator is used to<br>retrieve the type of the specified<br>object. In addition, the retrieved<br>object type provides various<br>information such as methods,<br>properties, and events.         | MsgBox(GetType("199.99").ToString())                                        |  |
| Function<br>Expression | It defines the lambda expression,<br>which declares the parameter and<br>code. A Lambda expression is a<br>function that is used to calculate and<br>return value without defining the<br>name.              | Dim mul2= Function(num As Integer)<br>num * 4<br>Console.WriteLine(mul2(4)) |  |
| If                     | The If Operator using short circuit<br>evaluation to conditionally return a<br>single object value from two defined<br>object values. The If Operator can be<br>used with two or three defined<br>arguments. | Dim a = -4<br>Console.WriteLine(If (a >= 0,<br>"Positive", "Negative"))     |  |

Example of Miscellaneous Operators in VB.NET.

### Misc\_Operator.vb

- 1. Imports System
- 2. Module Misc\_Operator
- 3. Sub Main()
- 4. ' Initialize a variable
- 5. Dim a As Integer = 50
- 6. ' GetType of the Defined Type
- 7. Console.WriteLine(GetType(Double).ToString())
- 8. Console.WriteLine(GetType(Integer).ToString())
- 9. Console.WriteLine(GetType(String).ToString())
- 10. Console.WriteLine(GetType(Single).ToString())
- 11. Console.WriteLine(GetType(Decimal).ToString())

- 12.
- 13. 'Use of Function()
- 14. Dim multiplywith10 = Function(sum As Integer) sum \* 10
- 15. Console.WriteLine(multiplywith10(10))
- 16. Console.WriteLine(If(a >= 0, "Positive", "Negative"))
- 17.
- 18. Console.WriteLine(" Press any key to exit...")
- 19. Console.ReadLine()
- 20.
- 21. End Sub
- 22. End Module

Now compile and execute the above code by pressing the F5 button or Start button in Visual studio, it returns the following output:

| C:\Users\AMIT YADAV\source\repos\MYConsoleApp1\bin\Debug\MYConsoleApp1.exe | _ |  |
|----------------------------------------------------------------------------|---|--|
| System.Double                                                              |   |  |
| System.Int32                                                               |   |  |
| System.String                                                              |   |  |
| System.Single                                                              |   |  |
| System.Decimal                                                             |   |  |
| 100                                                                        |   |  |
| Negative                                                                   |   |  |
| Press any key to exit                                                      |   |  |
|                                                                            |   |  |
|                                                                            |   |  |
|                                                                            |   |  |

# **Operator Precedence in VB.NET**

Operator precedence is used to determine the order in which different Operators in a complex expression are evaluated. There are distinct levels of precedence, and an Operator may belong to one of the levels. The Operators at a higher level of precedence are evaluated first. Operators of similar precedents are evaluated at either the left-to-right or the right-to-left level.

The Following table shows the operations, Operators and their precedence -

| Operations | Operators | Precedence |
|------------|-----------|------------|
| Await      |           | Highest    |

| Exponential                                | ٨                                                 |        |
|--------------------------------------------|---------------------------------------------------|--------|
| Unary identity and negation                | +, -                                              |        |
| Multiplication and floating-point division | *, /                                              |        |
| Integer division                           | λ                                                 |        |
| Modulus arithmetic                         | Mod                                               |        |
| Addition and Subtraction                   | +, -                                              |        |
| Arithmetic bit shift                       | <<, >>                                            |        |
| All comparison Operators                   | =, <>, <, <=, >, >=, Is, IsNot, Like,<br>TypeOfis |        |
| Negation                                   | Not                                               |        |
| Conjunction                                | And, AndAlso                                      |        |
| Inclusive disjunction                      | Or, Else                                          |        |
| Exclusive disjunction                      | Xor                                               | Lowest |

Example of **Operator Precedence in VB.NET.** 

### Operator\_Precedence.vb

1. Imports System

- 2. Module Operator\_Precedence
- 3. Sub Main()
- 4. 'Declare and Initialize p, q, r, s variables
- 5. Dim p As Integer = 30
- 6. Dim q As Integer = 15
- 7. Dim r As Integer = 10
- 8. Dim s As Integer = 5

| 9.      | Dim result As Integer                                                             |  |  |
|---------|-----------------------------------------------------------------------------------|--|--|
| 10.     |                                                                                   |  |  |
| 11.     | Console.WriteLine("Check Operator Precedence in VB.NET")                          |  |  |
| 12.     | 'Check Operator Precedence                                                        |  |  |
| 13.     | result = (p + q) * r / s ' 45 * 10 / 5                                            |  |  |
| 14.     | Console.WriteLine("Output of (p + q) * r / s is : {0}", result)                   |  |  |
| 15.     |                                                                                   |  |  |
| 16.     | result = (p + q) * (r / s) ' (45) * (10/5)                                        |  |  |
| 17.     | Console.WriteLine("Output of (p + q) * (r / s) is : {0}", result)                 |  |  |
| 18.     |                                                                                   |  |  |
| 19.     | result = ((p + q) * r) / s ' (45 * 10 ) / 5                                       |  |  |
| 20.     | Console.WriteLine("Output of ((p + q) * r) / s is : {0}", result)                 |  |  |
| 21.     |                                                                                   |  |  |
| 22.     | result = p + (q * r) / s ' 30 + (150/5)                                           |  |  |
| 23.     | Console.WriteLine("Output of p + (q * r) / s is : {0}", result)                   |  |  |
| 24.     |                                                                                   |  |  |
| 25.     | result = ((p + q * r) / s) ' (( <del>30</del> + <del>150</del> ) / <del>5</del> ) |  |  |
| 26.     | Console.WriteLine("Output of ((p + q * r) / s) is : {0}", result)                 |  |  |
| 27.     |                                                                                   |  |  |
| 28.     | Console.WriteLine(" Press any key to exit")                                       |  |  |
| 29.     | Console.ReadKey()                                                                 |  |  |
| 30. E   | nd Sub                                                                            |  |  |
| 31. End | 31. End Module                                                                    |  |  |
|         |                                                                                   |  |  |

Now compile and execute the above code by pressing the F5 button or Start button in Visual studio, it returns the following output: 

| C:\Users\AMIT YADAV\source\repos\MYConsoleApp1\bin\Debug\MYConsoleApp1.exe | - | × |
|----------------------------------------------------------------------------|---|---|
| Check Operator Precedence in VB.NET                                        |   |   |
| Output of (p + q) * r / s is : 90                                          |   |   |
| Output of (p + q) * (r / s) is : 90                                        |   |   |
| Output of ((p + q) * r) / s is : 90                                        |   |   |
| Output of p + (q * r) / s is : 60                                          |   |   |
| Output of ((p + q * r) / s) is : 36                                        |   |   |
| Press any key to exit                                                      |   |   |
|                                                                            |   |   |
|                                                                            |   |   |
|                                                                            |   |   |
|                                                                            |   |   |

# **VB.NET Control Statements**

In **VB.NET**, the **control statements** are the statements that controls the execution of the program on the basis of the specified condition. It is useful for determining whether a condition is true or not. If the condition is true, a single or block of statement is executed. In the control statement, we will use **if- Then, if Then Else, if Then ElseIf** and the **Select case** statement.

We can define more than one condition to be evaluated by the program with statements. If the defined condition is true, the statement or block executes according to the condition, and if the condition is false, another statement is executed.

The following figure shows a common format of the decision control statements to validate and execute a statement:

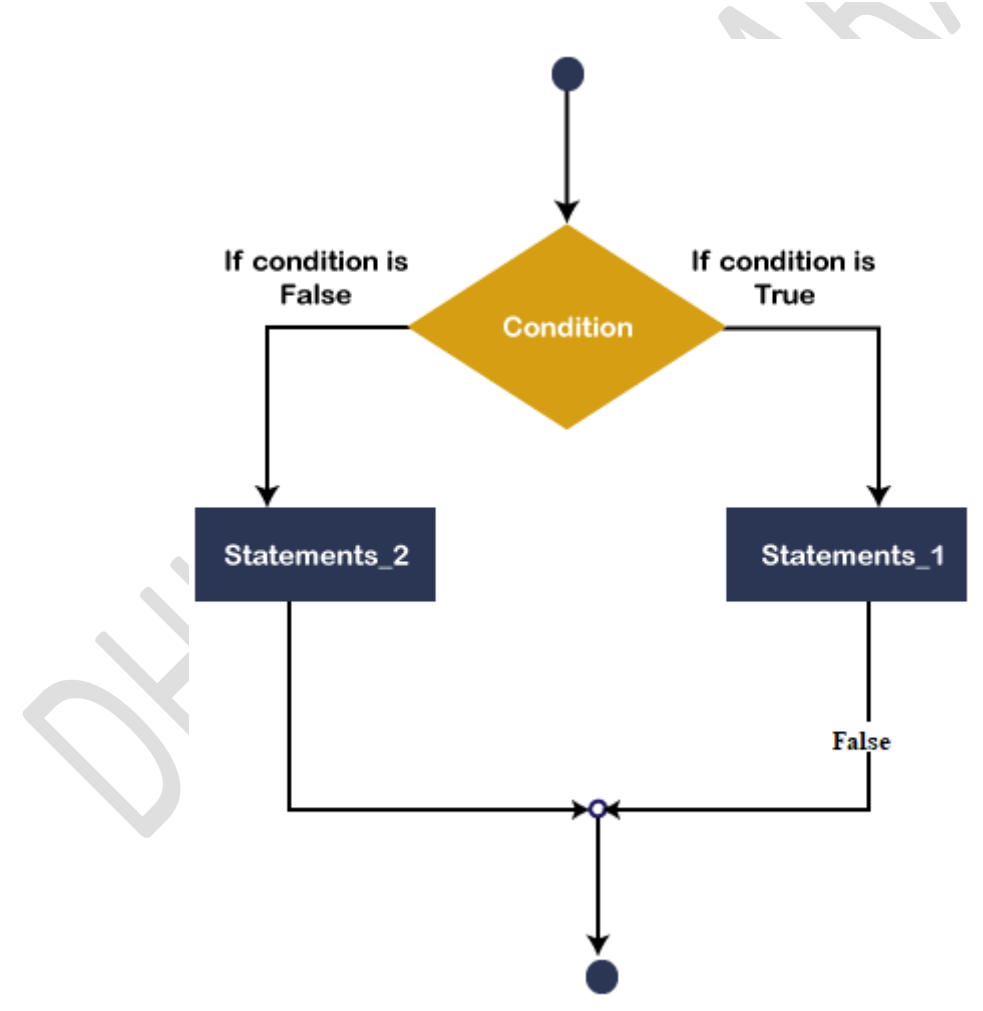

The above diagram shows that if the defined condition is true, statement\_1 will be executed, and if the condition is false, statement\_2 will be executed.

VB.NET provides the following conditional or decision-making statements.

- o If-Then Statement
- o If-Then Else Statement
- o If-Then ElseIf Statement
- Select Case Statement
- Nested Select Case Statements

## **If-Then Statement**

The **If-Then** Statement is a control statement that defines one or more conditions, and if the particular condition is satisfied, it executes a piece of information or statements.

### Syntax:

- 1. If condition Then
- 2. [Statement or block of Statement]
- 3. End If

In **If-Then** Statement, the **condition** can be a Boolean, logical, or relational condition, and the statement can be single or group of statements that will be executed when the condition is true.

**Example 1:** Write a simple program to print a statement in VB.NET.

### Module1.vb

- 1. Module Module1
- 2. ' Declaration of variable str
- 3. Dim str As String = "Sai College"
- 4. Sub Main()
- 5. 'if str equal to "Sai College", below Statement will be executed.
- 6. If str = "Sai College" Then
- 7. Console.WriteLine("Welcome to the Sai College")
- 8. End If
- 9. Console.WritLine("press any key to exit?")
- 10. Console.ReadKey()

#### 11. End Sub

#### 12. End Module

Now compile and execute the above program by clicking on the Start or F5 button, it shows the following output:

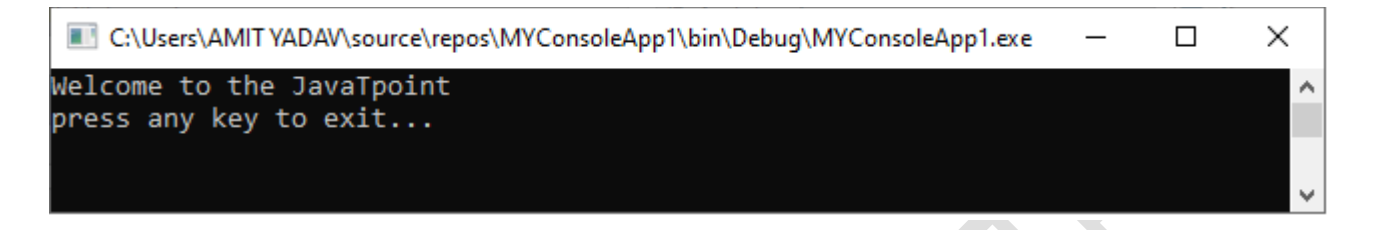

As we can see in the above example, if the value of **str** is equal to **Sai College**, the condition is **true**, and it prints the Statement.

**Example 2:** Write a program to print a number is greater than another number in VB.NET.

### if\_statment2.vb

- 1. Module if\_statement2
- 2. Sub Main()
- 3. ?Definition of variables
- 4. Dim no1, no2 As Integer
- 5. Console.WriteLine("Enter any two number:")
- 6. no1 = Console.ReadLine() ?read no1 from user
- 7. no2 = Console.ReadLine() ?read no2 from user
- 8. If no1 > no2 Then
- 9. Console.WriteLine("First number is greater than second number")
- 10. End If
- 11. If no1 < no2 Then
- 12. Console.WriteLine("Second number is greater than First number")
- 13. End If
- 14. Console.WriteLine("press any key to exit...")
- 15. Console.ReadKey()
- 16. End Sub
- 17. End Module

Now compile and execute the above program by clicking on the Start or F5 button, it shows the following output:

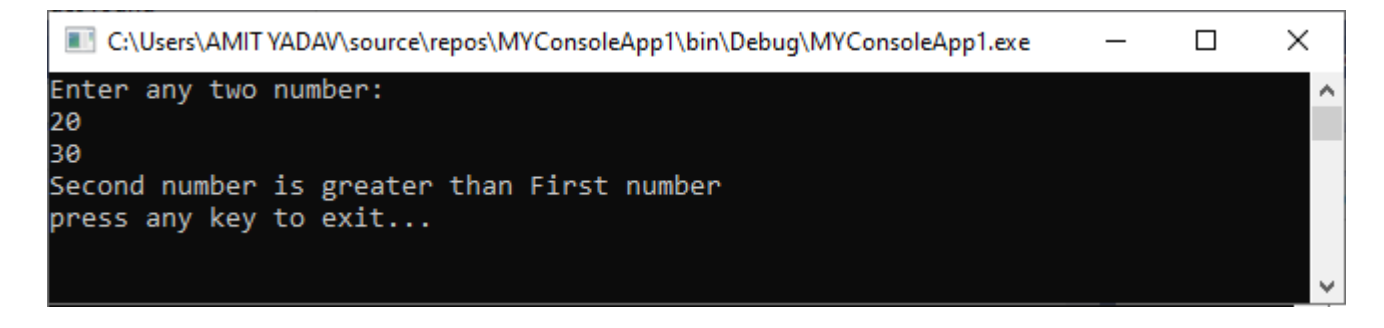

In the above program, we enter two numbers to find the greater number using the relational operator. And if the first number is greater than the other, the first statement is executed; otherwise, the second statement will be executed.

### **If-Then-Else Statement**

The **If-Then** Statement can execute single or multiple statements when the condition is true, but when the expression evaluates to **false**, it does nothing. So, here comes the **If-Then-Else** Statement. The IF-Then-Else Statement is telling what **If** condition to do when if the statement is false, it executes the Else statement. Following is the If-Then-Else statement syntax in VB.NET as follows:

### Syntax:

- 1. If (Boolean\_expression) Then
- 2. 'This statement will execute if the Boolean condition is true
- 3. Else
- 4. 'Optional statement will execute if the Boolean condition is false
- 5. End If

### **Flow chart**

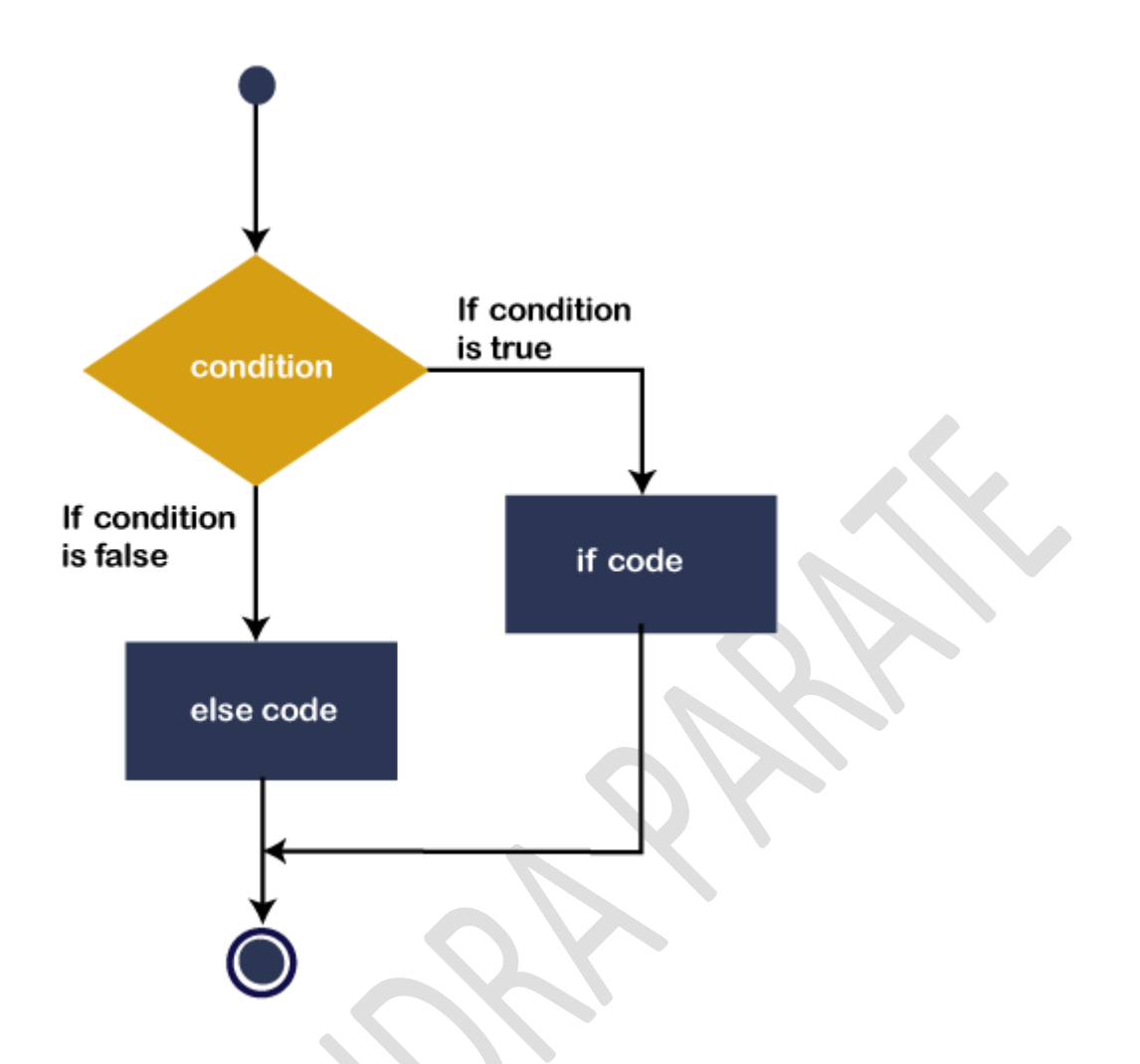

The above diagram represents that if the Boolean expression (condition) is **true**, the if statement will execute, and if the Boolean expression is false, **Else code or statement** will be executed. After that, the control transfer to the next statement, which is immediately after the If-Then-Else control statement.

**Example 1:** Write a program to check whether the number is even or odd.

### If\_Else\_statment.vb

- 1. Module If\_Else\_statement
- 2. Sub Main()
- 3. Dim num As Integer
- 4. Console.WriteLine("Enter the Number")
- 5. num = Console.ReadLine() 'read data from console
- 6.
- 7. If (num Mod 2 = 0) Then ' **if** condition is **true**, print the **if** statement

```
8. Console.WriteLine("It is an even number")
```

9.

- 10. Else 'otherwise, Else statement is executed.
- 11. Console.WriteLine("It is an odd number")
- 12. End If
- 13.
- 14. Console.WriteLine("press any key to exit...")
- 15. Console.ReadKey()
- 16. End Sub
- 17. End Module

Now compile and execute the above program by clicking on the Start or F5 button, it shows the following output:

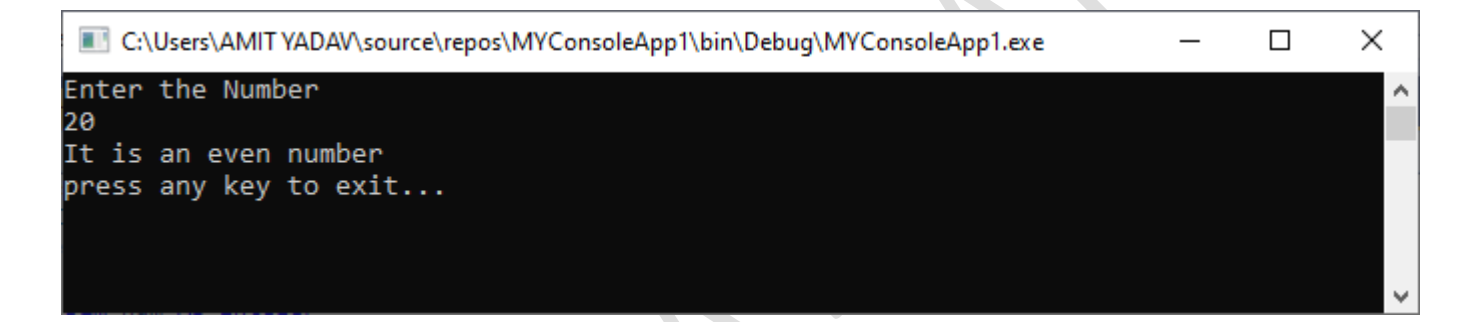

Example 2: Write a program to print the larger and smaller of the two numbers.

### if\_else\_statment2.vb

- 1. Module if\_else\_statement2
- 2. Sub Main()
- 3. Dim a As Integer
- 4. Dim b As Integer
- 5. Console.WriteLine("Enter the first number : ")
- 6. a = Console.ReadLine()
- 7.
- 8. Console.WriteLine("Enter the second number : ")
- 9. b = Console.ReadLine()
- 10.
- 11. If a > b Then
- 12. Console.WriteLine(" larger number = {0} and smaller number = {1} ", a, b)
- 13. Else
- 14. Console.WriteLine(" larger number = {0} and smaller number = {1} ", b, a)
- 15. End If

- 16.
- 17. Console.WriteLine("press any key to exit...")
- 18. Console.ReadKey()
- 19. End Sub
- 20. End Module

Now compile and execute the above program by clicking on the Start or F5 button, it shows the following output:

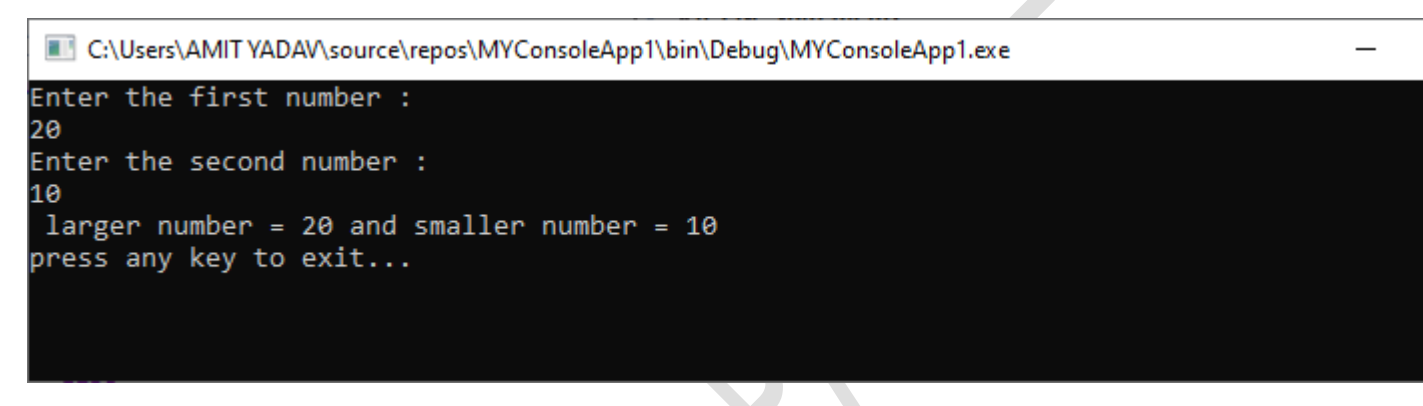

# **VB.NET If-Then-Elself statement**

The **If-Then-ElseIf** Statement provides a choice to execute only one condition or statement from multiple statements. Execution starts from the top to bottom, and it checked for each If condition. And if the condition is met, the block of If the statement is executed. And **if none** of the conditions are true, the last **block** is executed. Following is the syntax of If-Then-ElseIf Statement in VB.NET as follows:

### Syntax

- 1. If(condition 1)Then
- 2. 'Executes when condition 1 is **true**
- 3. ElseIf( condition 2)Then
- 4. 'Executes when condition 2 is **true**
- 5. ElseIf( boolean\_expression 3)Then
- 6. 'Executes when the condition 3 is true
- 7. Else
- 8. ' executes the **default** statement when none of the above conditions is **true**.
- 9. End If

### Flowchart

The following diagram represents the functioning of the If-Else-If Statement in the VB.NET programming language.

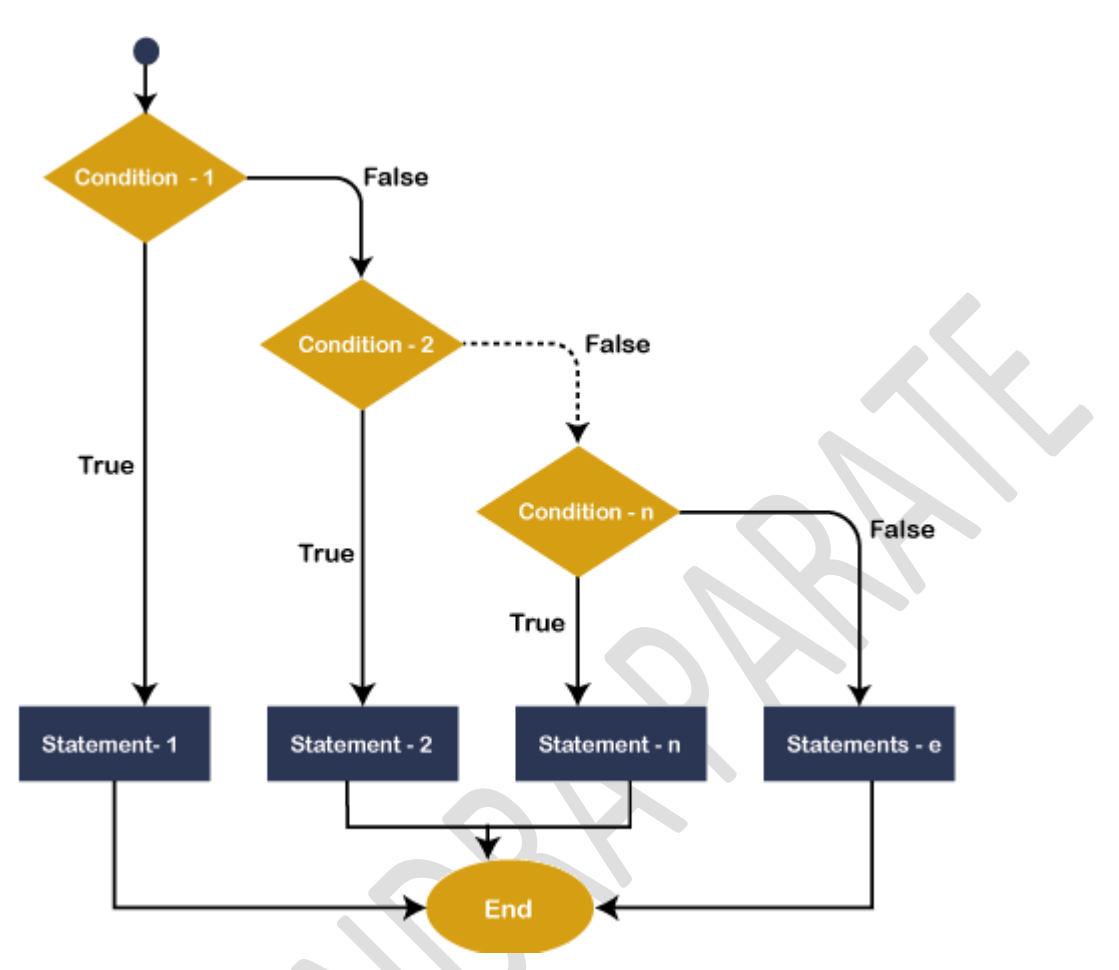

If this condition is true in the flowchart of the if-else-if statement, the statement is executed within the if block. If the condition is not true, it passes control to the next ElseIf condition to check whether the condition is matched. And if none of the conditions are matched, the else block is executed.

**Example 1:** Write a program to show the uses of If... ElseIf statements.

### if\_elseIf.vb

Module if\_elseIf Sub Main() Dim var1 As Integer

```
Console.WriteLine(" Input the value of var1: ")
var1 = Console.ReadLine()
If var1 = 20 Then
'if condition is true then print the following statement'
```

Console.WriteLine(" Entered value is equal to 20")

```
ElseIf var1 < 50 Then
```

Console.WriteLine(" Entered value is less than 50")

ElseIf var1 > = 100 Then

```
Console.WriteLine(" Entered value is greater than 100")
```

Else

'if none of the above condition is satisfied, print the following statement

Console.WriteLine(" Value is not matched with above condition")

End If

Console.WriteLine(" You have entered : {0}", var1)

Console.WriteLine(" press any key to exit...")

Console.ReadKey()

End Sub

End Module

Now compile and execute the above program by clicking on the Start or F5 button, it shows the following output:

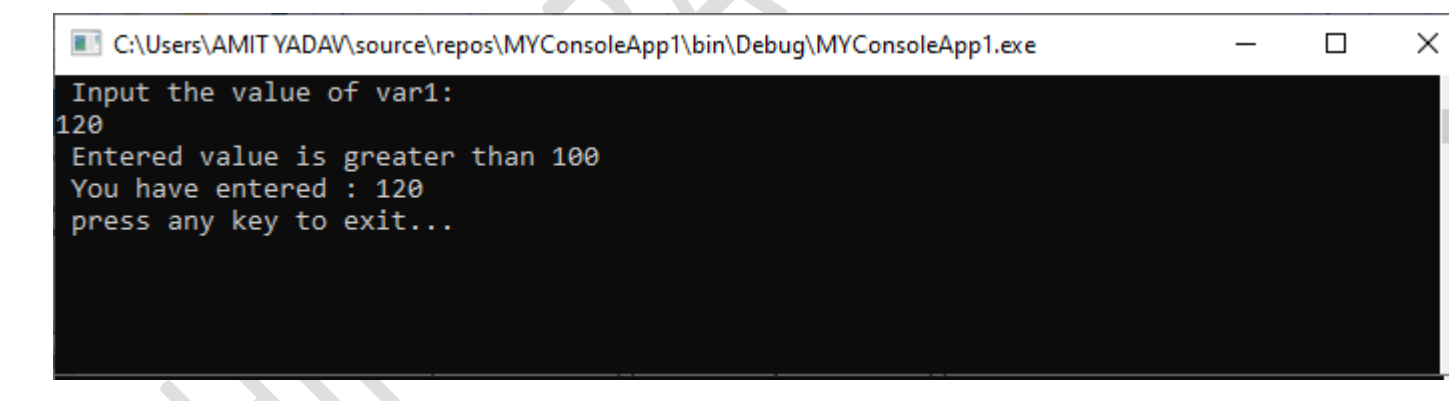

**Example 2:** Write a program to use the If-Then-ElseIf Statement for calculating the division obtained by the student. Also, take the marks obtained by the student in 5 different subjects from the keyboard.

### if\_elseIf2.vb

Module If\_elseIf2

Sub Main() ' execution start from Main() method

Dim m1, m2, m3, m4, m5, per As Integer

Console.WriteLine("Enter marks in five subjects ")

' Read the marks of five subject

m1 = Console.ReadLine()

```
m2 = Console.ReadLine()
m3 = Console.ReadLine()
m4 = Console.ReadLine()
m5 = Console.ReadLine()
per = (m1 + m2 + m3 + m4 + m5) / 5
If (per > = 70) Then
  'if condition is true, print the first division
  Console.WriteLine(" First division")
ElseIf (per > = 60) Then
  'if ElseIf condition is true, print the second division
  Console.WriteLine(" Second division")
ElseIf (per > = 50) Then
  'if ElseIf condition is true, print the third division
  Console.WriteLine(" Third division")
ElseIf (per > = 40) Then
  'if ElseIf condition is true, print only pass with grace
  Console.WriteLine(" Only Pass with Grace")
```

Else

```
'if none of the condition is true, print the Failed
```

Console.WriteLine(" Failed")

End If

```
Console.WriteLine("press any key to exit...")
```

Console.ReadKey()

End Sub

### End Module

Now compile and execute the above program by clicking on the Start or F5 button, it shows the following output:

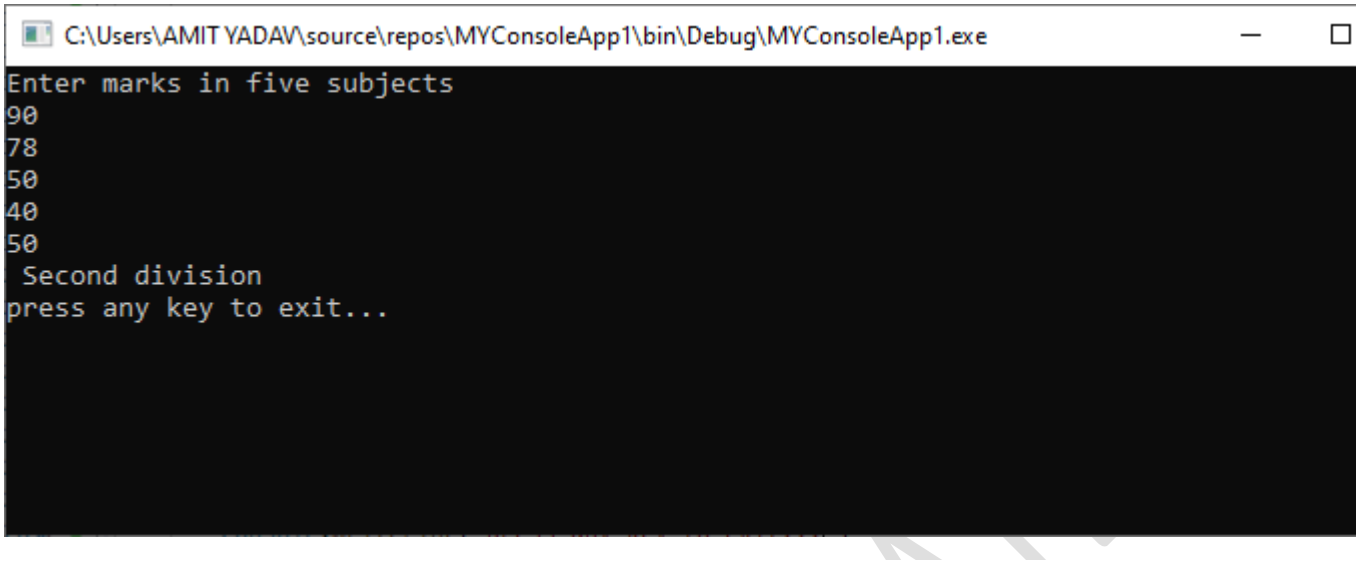

## Select Case Statement

In VB.NET, the Select Case statement is a collection of multiple case statements, which allows executing a single case statement from the list of statements. A selected case statement uses a variable to test for **equality** against multiple cases or statements in a program. If the variable is matched with any test cases, that statement will be executed. And if the condition is not matched with any cases, it executes the default statement.

Using the select case statement in VB.NET programming, you can replace the uses of multiple If-Then-Else If statement from the program for better readability and easy to use.

### Syntax

Following is the syntax of the Select Case statement in VB.NET, as follows:

- 1. Select Case [variable or expression]
- 2. Case value1 'defines the item or value that you want to match.
- 3. // Define a statement to execute
- 4.
- 5. Case value2 'defines the item or value that you want to match.
- 6. // Define a statement to execute
- 7.
- 8. Case Else
- 9. // Define the default statement if none of the conditions is true.
- 10. End Select

Furthermore, you can also set more than one condition in a single case statement, such as:

- 1. Select Case Variable / expression
- 2. Case value1
- 3. Statement1
- 4.
- 5. Case value2, value3
- 6. Statement2
- 7.
- 8. Case Else
- 9. // define the default statement if none of the condition is true
- 10. End Select

### Flowchart of Select Case Statement

The following flowchart represents the functioning of the Select case statement in the VB.NET programming language.

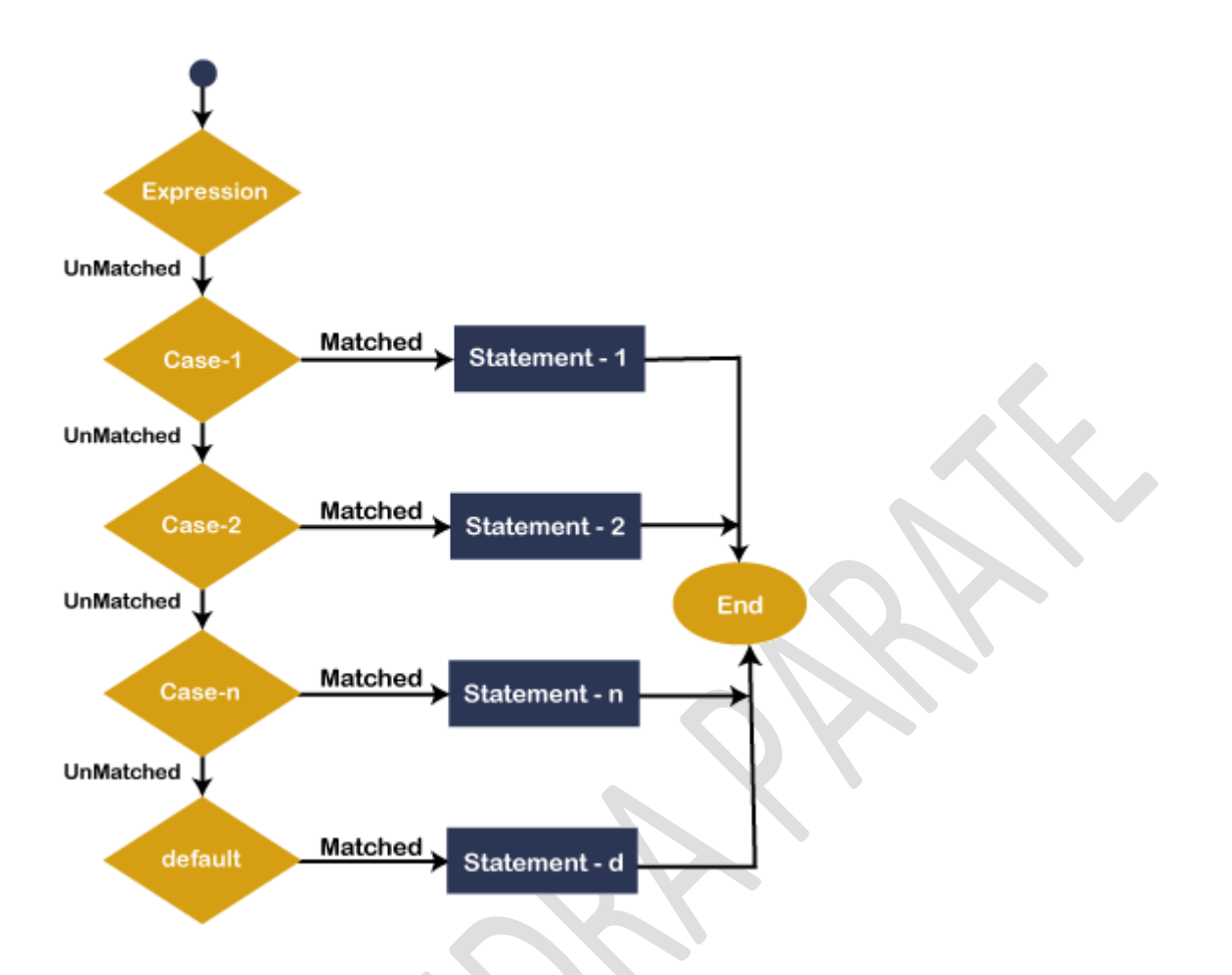

In Flowchart, the Select Case statement represents the evaluating of the process start from top to bottom. If the expression or value is matched with the first select case, statement -1 is executed else the control transfer to the next case for checking whether the expression is matching or not. Similarly, it checks all Select case statements for evaluating. If none of the cases are matched, the Else block statement will be executed, and finally, the Select Case Statement will come to an end.

**Example 1:** Write a program to display the Days name using the select case statement in VB.NET.

### Select\_case.vb

- 1. Imports System
- 2. Module Select\_case
- 3. Sub Main()
- 4. 'define a local variable.
- 5. Dim Days As String
- 6. Days = "Thurs"
- 7. Select Case Days
- 8. Case "Mon"
- 9. Console.WriteLine(" Today is Monday")
- 10. Case "Tue"
- 11. Console.WriteLine(" Today is Tuesday")
- 12. Case "Wed"
- 13. Console.WriteLine("Today is Wednesday")
- 14. Case "Thurs"
- 15. Console.WriteLine("Today is Thursday")
- 16. Case "Fri"
- 17. Console.WriteLine("Today is Friday")
- 18. Case "Sat"
- 19. Console.WriteLine("Today is Saturday")
- 20. Case "Sun"
- 21. Console.WriteLine("Today is Sunday")
- 22. Case Else
- 23. Console.WriteLine(" You have typed Something wrong")
- 24.
- 25. End Select
- 26. Console.WriteLine("You have selected : {0}", Days)
- 27. Console.WriteLine("Press any key to exit...")
- 28. Console.ReadLine()
- 29. End Sub
- 30. End Module

Now compile and execute the above program by clicking on the Start or F5 button, it shows the following output:

X

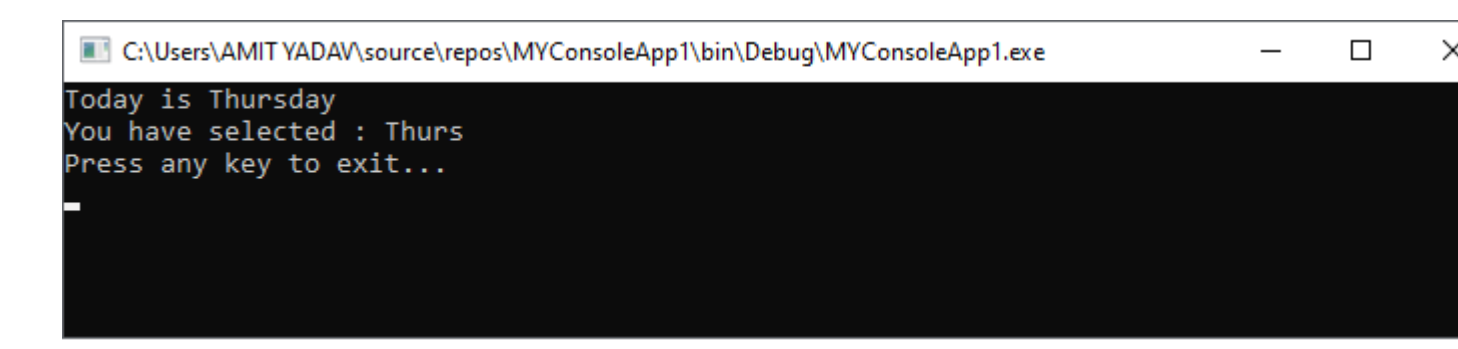

In the select case statement, the value of Days "**Thurs**" will compare all the available **select cases**' values in a program. If a value matched with any condition, it prints the particular statement, and if the value is not matched with any select case statement, it prints the default message.

**Example 2:** Write a program to perform an arithmetic operation using the Select case statement in VB.NET.

### Operation.vb

### **Operation.vb**

- 1. Imports System
- 2. Module Operation
- 3. Sub main()
- 4. 'declaration of the variables
- 5. Dim num1, num2, sum As Integer
- 6. Dim def As Char
- 7. 'initialization of num1 and num2 variable
- 8. num1 = 2
- 9. num2 = 6
- 10. Console.WriteLine(" Want to perform any operation?")
- 11. Console.WriteLine(" A for Addition")
- 12. Console.WriteLine(" S for Subtraction")
- 13. Console.WriteLine(" M for Multiplication")
- 14. Console.WriteLine(" D for Division")
- 15. Console.WriteLine(" Please enter any input")
- 16. def = Console.ReadLine()
- 17. Select Case def
- 18. Case "A"
- 19. 'perform Addition
- 20. sum = num1 + num2
| 21. | Console.WriteLine(" Addition of two number is :{0}", sum)                    |
|-----|------------------------------------------------------------------------------|
| 22. | Case "S"                                                                     |
| 23. | 'perform Subtraction                                                         |
| 24. | sum = num2 - num1                                                            |
| 25. | Console.WriteLine(" Subtraction of two number is :{0}", sum)                 |
| 26. | Case "M"                                                                     |
| 27. | 'perform Multiplication                                                      |
| 28. | sum = num1 * num2                                                            |
| 29. | Console.WriteLine(" Multiplication of two number is :{0}", sum)              |
| 30. | Case "D"                                                                     |
| 31. | 'Peform Division                                                             |
| 32. | sum = num2 / num1                                                            |
| 33. | Console.WriteLine(" Division of two number is :{0}", sum)                    |
| 34. | Case Else                                                                    |
| 35. | 'If none of the operation matched, call <b>default</b> statement             |
| 36. | Console.WriteLine(" Please enter only define operation With Capital letter") |
| 37. | End Select                                                                   |
| 38. | Console.WriteLine("Press any key to exit")                                   |
| 39. | Console.ReadKey()                                                            |
| 40. | End Sub                                                                      |

41. End Module

Now compile and execute the above program by clicking on the Start or F5 button, it shows the following output:

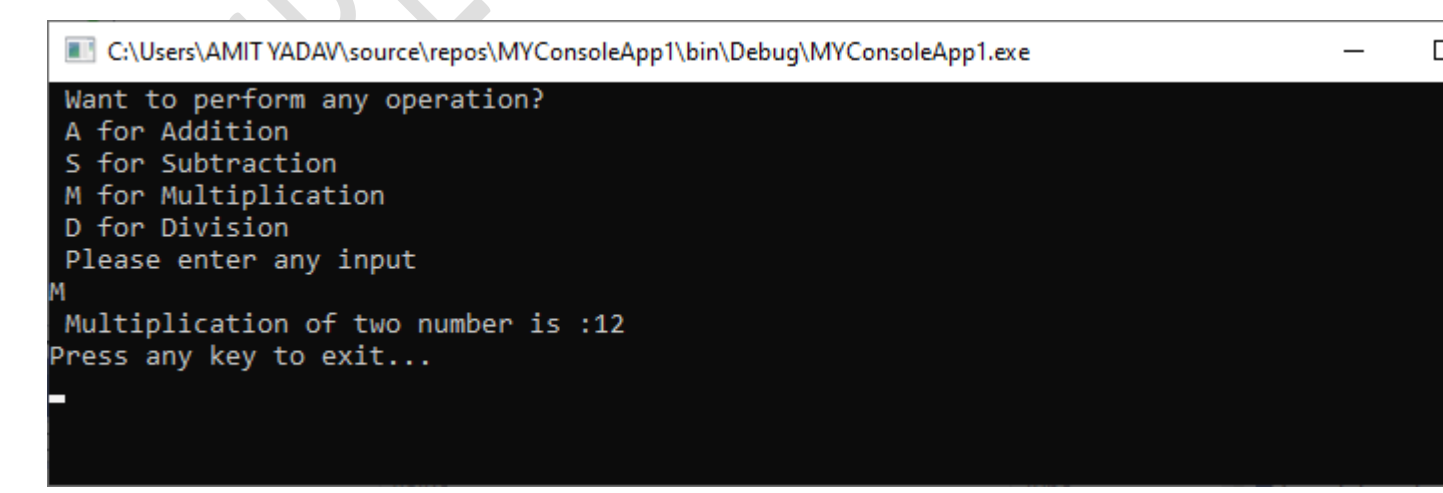

In the above example, we defined Select with multiple case statements, and if the **user-defined** input is matched with any defined case statement, it executes that statement. And if the condition is not matched with any case, it executes a default statement in VB.NET.

Here, we provide 'M' as input, which checks all case statements, and if any case is matched with M, it executes the statement within the respective Case statement.

# **VB.NET Nested Select Case statements**

When a Select Case statement is written inside the body of another Select Case statement is called a nested Select Case statement.

#### Syntax:

- 1. Select Case "num"
- 2. code to be executed if num = 1
- 3. Case 1
- 4. ' nested Select case
- 6.

```
5.
       Select Case n
                        ' code to be executed if n =
7.
8.
                         Case 5
9.
                        Statement 1
10.
                        ' code to be executed if n = 10
11.
12.
                        Case 10
13.
                         Statement 2
14.
15.
                         ' code to be executed if n = 15
                         Case 15
16.
                         Statement 3
17.
18.
19.
                       ' code to be executed if n doesn't match with any cases.
20.
                       Case Else
21.
                        Statement
22.
          ' code to be executed if num = 2
23.
24.
           Case 2
25.
           Statement 2
26.
```

- 27. ' code to be executed **if** num = 3
- 28. Case 3
- 29. Statement 3
- 30.
- 31. ' code to be executed if num doesn't match with any cases.
- 32. Case Else
- 33. Statement

**Example 1:** Write a program to use a nested select case statement in VB.NET.

#### Module1.vb

| 1.  | Module Module1                                      |
|-----|-----------------------------------------------------|
| 2.  |                                                     |
| 3.  | Sub Main()                                          |
| 4.  |                                                     |
| 5.  | Dim x As Integer = 10, y As Integer = 5             |
| 6.  | Select Case x                                       |
| 7.  |                                                     |
| 8.  | Case 10                                             |
| 9.  | Console.WriteLine("X Value: 10")                    |
| 10. |                                                     |
| 11. | Select Case y                                       |
| 12. | Case 5                                              |
| 13. | Console.WriteLine("Nested Switch Value: 5")         |
| 14. |                                                     |
| 15. | Select Case y - 2                                   |
| 16. | Case 3                                              |
| 17. | Console.WriteLine("Another Nested Switch Value: 3") |
| 18. |                                                     |
| 19. | End Select                                          |
| 20. | End Select                                          |
| 21. |                                                     |
| 22. | Case 15                                             |
| 23. | Console.WriteLine("X Value: 15")                    |
| 24. |                                                     |
| 25. | Case 20                                             |
| 26. | Console.WriteLine("X Value: 20")                    |

- 27.
- 28. Case Else
- 29. Console.WriteLine("Not Known")

30.

- 31. End Select
- 32. Console.WriteLine("Press Enter Key to Exit..")
- 33. Console.ReadLine()
- 34. End Sub
- 35. End Module

Now compile and execute the above program by clicking on the Start or F5 button, it shows the following output:

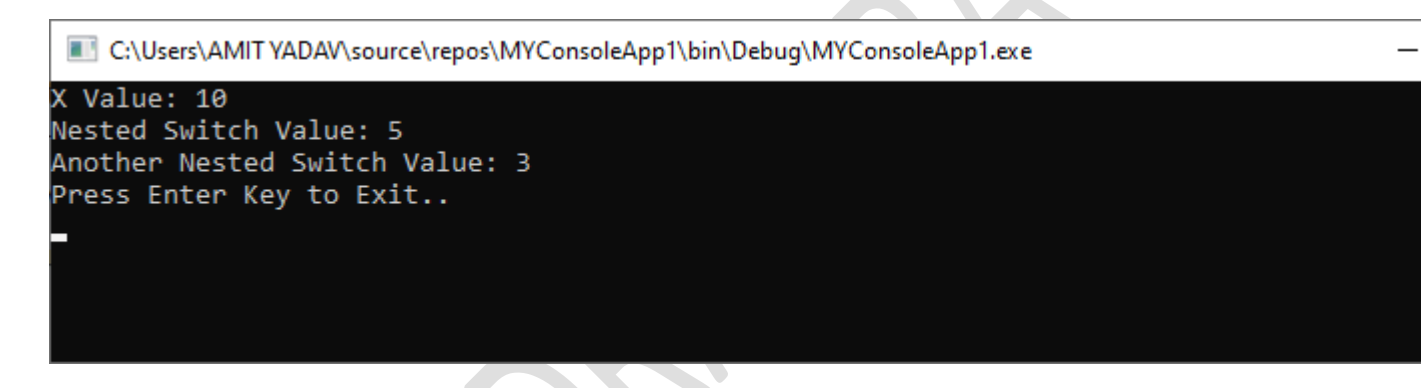

Example 2: Write a program to use the nested select case statement in VB.NET.

#### nested\_selectcase.vb

- 1. Imports System
- 2. Module nested\_selectcase
- 3. Sub Main()
- 4. Dim num As Integer
- 5. Dim str As String
- 6. str = "**F**"
- 7.
- 8. Console.WriteLine(" Enter only First three number like 1, 2, 3")
- 9. num = Console.ReadLine() 'take input from the user
- 10. Select Case num
- 11. Case 1
- 12. Console.WriteLine(" You are in block 1")
- 13. Console.WriteLine("Only First two letter such as A and B")
- 14.

| 15. | str = Console.ReadLine()                                                  |
|-----|---------------------------------------------------------------------------|
| 16. | Select Case str                                                           |
| 17. | Case "A", "a"                                                             |
| 18. | Console.WriteLine(" This is a VB.NET Tutorial")                           |
| 19. | Case "B", "b"                                                             |
| 20. | Console.WriteLine(" Welcome to the Sai College")                          |
| 21. | Case Else                                                                 |
| 22. | Console.WriteLine(" Something is wrong")                                  |
| 23. | End Select                                                                |
| 24. |                                                                           |
| 25. | Case 2                                                                    |
| 26. | Console.WriteLine(" You are in block 2")                                  |
| 27. | Console.WriteLine("Only First two letter such as C and D")                |
| 28. | str = Console.ReadLine()                                                  |
| 29. | Select Case str                                                           |
| 30. | Case "C", "c"                                                             |
| 31. | Console.WriteLine(" Welcome to the World!")                               |
| 32. | Case "D", "d"                                                             |
| 33. | Console.WriteLine(" Want to go in Heaven")                                |
| 34. | Case Else                                                                 |
| 35. | Console.WriteLine(" Something is wrong")                                  |
| 36. | End Select                                                                |
| 37. |                                                                           |
| 38. | Case 3                                                                    |
| 39. | Console.WriteLine(" You are in block 3")                                  |
| 40. | Console.WriteLine("Only First two letter such as E and F")                |
| 41. | str = Console.ReadLine()                                                  |
| 42. | Select Case str                                                           |
| 43. | Case "E", "e"                                                             |
| 44. | Console.WriteLine(" VB.NET is a programming language to develop web, wind |
|     | ow, and console-based application. ")                                     |
| 45. | Case "F", "f"                                                             |
| 46. | Console.WriteLine(" You have to basic knowledge of c and c++")            |
| 47. | Case Else                                                                 |
| 48. | Console.WriteLine(" Something is wrong")                                  |
| 49. | End Select                                                                |
| 50. | Case Else                                                                 |

- 51. Console.WriteLine(" Something is wrong")
- 52. End Select
- 53. Console.ReadLine()
- 54. End Sub
- 55. End Module

Now compile and execute the above program by clicking on the Start or F5 button, it shows the following output:

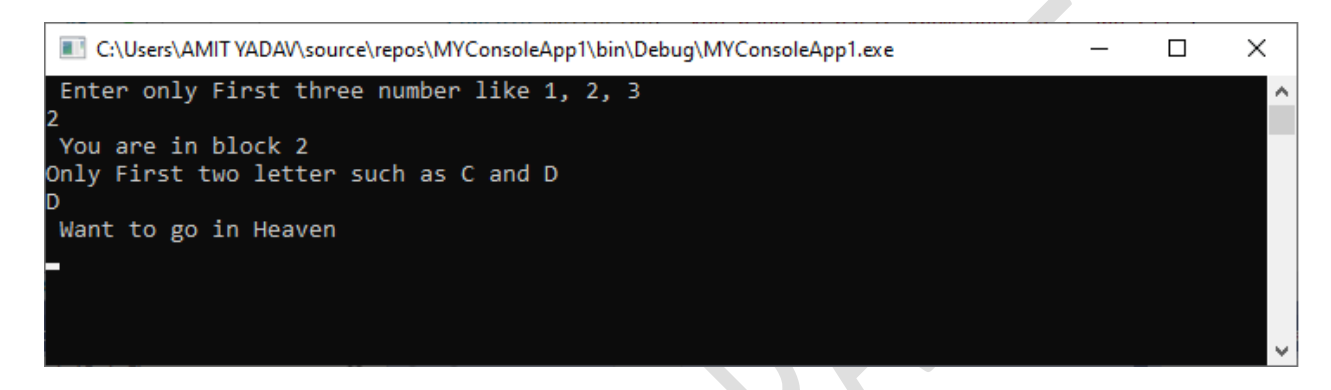

```
VB.NET Do Loop
```

A **Loop** is used to repeat the same process multiple times until it meets the specified condition in a program. By using a loop in a program, a programmer can repeat any number of statements up to the desired number of repetitions. A loop also provides the suitability to a programmer to repeat the statement in a program according to the requirement. A loop is also used to reduce the program **complexity, easy to understand**, and easy to **debug**.

# Advantages of VB.NET loop

- It provides code iteration functionality in a program.
- o It executes the statement until the specified condition is true.
- It helps in reducing the size of the code.
- It reduces compile time.

# **Types of Loops**

There are five types of loops available in VB.NET:

- o Do While Loop
- For Next Loop
- For Each Loop
- While End Loop
- With End Loop

# **Do While Loop**

In VB.NET, Do While loop is used to execute blocks of statements in the program, as long as the condition remains true. It is similar to the <u>While End Loop</u>, but there is slight difference between them. The **while** loop **initially checks** the defined condition, if the condition becomes true, the while loop's statement is executed. Whereas in the **Do** loop, is opposite of the while loop, it means that it executes the Do statements, and then it checks the condition.

### Syntax:

- 1. Do
- 2. [Statements to be executed]
- 3. Loop While Boolean\_expression
- 4. // or
- 5. Do
- 6. [Statement to be executed]
- 7. Loop Until Boolean\_expression

In the above syntax, the **Do** keyword followed a block of statements, and **While** keyword checks **Boolean\_expression** after the execution of the first Do statement.

### Flowchart of Do loop

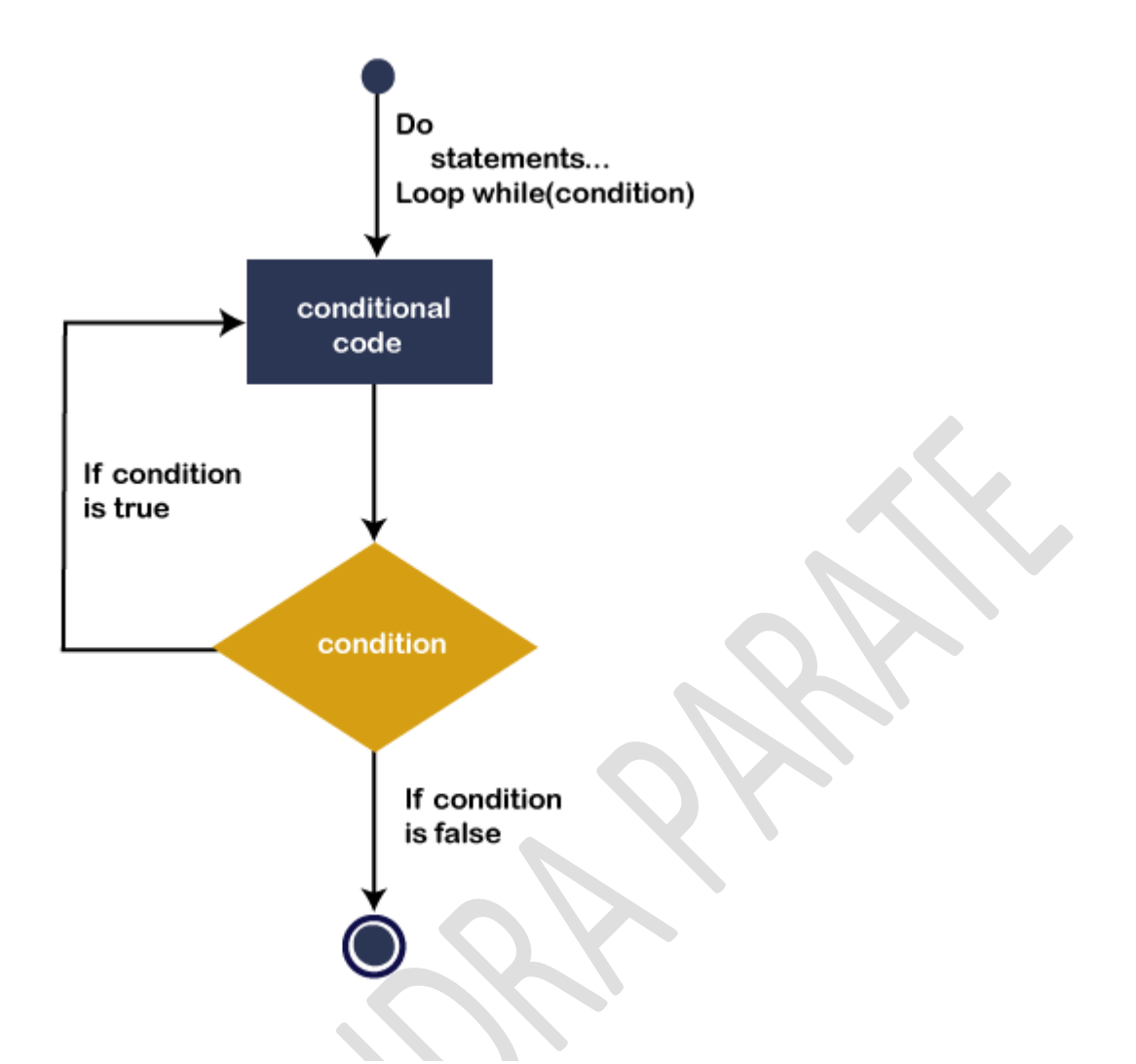

The above flow chart represents the flow of Do While loop. It is used to **control the flow of statements**, such that it executes the statement at least once before checking the While or Until condition. If the condition is true, the next iteration will be executed till the condition become false.

**Example 1.** Write a simple program to print a number from 1 to 10 using the Do While loop in VB.NET.

#### Do\_loop.vb

- 1. Imports System
- 2. Module Do\_loop
- 3. Sub Main()
- 4. 'Initializatio and Declaration of variable i
- 5. Dim i As Integer = 1
- 6.
- 7.
- 8.

- 9. Do
- 10. ' Executes the following Statement
- 11. Console.WriteLine(" Value of variable I is : {0}", i)
- 12. i = i + 1 'Increment the variable i by 1
- 13. Loop While i <= 10 ' Define the While Condition
- 14.
- 15. Console.WriteLine(" Press any key to exit...")
- 16. Console.ReadKey()
- 17. End Sub
- 18. End Module

Now compile and execute the above program by clicking on the Start button, it shows the following output:

| C:\Users\AMIT YADAV\source\repos\MYConsoleApp1\bin\Debug\MYConsoleApp1.exe | _ | × |
|----------------------------------------------------------------------------|---|---|
| Value of variable i is : 1                                                 |   |   |
| Value of variable i is : 2                                                 |   |   |
| Value of variable i is : 3                                                 |   |   |
| Value of variable i is : 4                                                 |   |   |
| Value of variable i is : 5                                                 |   |   |
| Value of variable i is : 6                                                 |   |   |
| Value of variable i is : 7                                                 |   |   |
| Value of variable i is : 8                                                 |   |   |
| Value of variable i is : 9                                                 |   |   |
| Press any key to exit                                                      |   |   |
|                                                                            |   |   |
|                                                                            |   |   |
|                                                                            |   |   |

In the above program, the Do While loop executes the body until the given condition becomes **false**. When the condition becomes false the loop will be terminated.

## Use of Until in Do Until Loop statement

In the VB.NET loop, there is a **Do Until loop** statement, which is similar to the **Do While loop.** The Do Statement executes as long as Until condition becomes true.

**Example:** Write a program to understand the uses of Do Until Loop in VB.NET.

#### Do\_loop.vb

- 1. Imports System
- 2. Module Do\_loop
- 3. Sub Main()

X

- 4. 'Initialization and Declaration of variable i
- 5. Dim i As Integer = 1
- 6. Do
- 7. ' Executes the following Statement
- 8. Console.WriteLine(" Value of variable i is : {0}", i)
- 9. i = i + 1 'Increment variable i by 1
- 10. Loop Until i = 10 ' Define the Until Condition
- 11.
- 12. Console.WriteLine(" Press any key to exit...")
- 13. Console.ReadKey()
- 14. End Sub
- 15. End Module

#### **Output:**

| C:\Users\AMIT YADAV\source\repos\MYConsoleApp1\bin\Debug\MYConsoleApp1.exe | — | $\times$ |
|----------------------------------------------------------------------------|---|----------|
| Value of variable i is : 1                                                 |   | ^        |
| Value of variable i is : 2                                                 |   |          |
| Value of variable i is : 3                                                 |   |          |
| Value of variable i is : 4                                                 |   |          |
| Value of variable i is : 5                                                 |   |          |
| Value of variable i is : 6                                                 |   |          |
| Value of variable i is : 7                                                 |   |          |
| Value of variable i is : 8                                                 |   |          |
| Value of variable i is : 9                                                 |   |          |
| Press any key to exit                                                      |   |          |
|                                                                            |   | ~        |

In the above program, a Do Until loop is executed their statement until the given condition **Until (i =10)** is not meet. When the counter value of the **variable i** becomes 10, the defined statement will be false, and the loop will be terminated.

## **Nested Do While Loop Statement**

In VB.NET, when we use one Do While loop inside the body of another Do While loop, it is called Nested Do While loop.

- 1. Do
- 2. // Statement of the outer loop
- 3. Do
- 4. // Statement of inner loop
- 5. While (condition -2)
- 6. // Statement of outer loop
- 7. While (condition -1)

Example 2: Write a simple program to use the Do While loop Statement in VB.NET.

### Nest\_Do\_While.vb

- 1. Imports System
- 2. Module Nest\_Do\_While
- 3. Sub Main()
- 4. 'Declare i and j as Integer variable
- 5. Dim i As Integer = 1
- 6. Do
- 7. 'Outer loop statement
- 8. Console.WriteLine(" Execution of Outer loop is {0}", i & " times")
- 9.
- 10. Dim j As Integer = 1
- 11.
- 12. Do
- 13. 'Inner loop statement
- 14. Console.WriteLine(" Execution of Inner loop is {0}", j)
- 15. j = j + 1 ' Increment Inner Counter variable by 1
- 16. Loop While j < 3
- 17.
- 18. Console.WriteLine()
- 19. i = i + 1 ' Increment Outer Counter variable by 1
- 20. Loop While i < 4
- 21. Console.WriteLine(" Exit from the loop")
- 22. Console.WriteLine(" Press any key to exit...")
- 23. Console.ReadKey()
- 24. End Sub

#### 25. End Module

#### **Output:**

C:\Users\AMITYADAV\source\repos\MYConsoleApp1\bin\Debug\MYConsoleApp1.exe Execution of Outer loop is 1 time Execution of Inner loop is 1 Execution of Inner loop is 2 time Execution of Outer loop is 2 time Execution of Inner loop is 1 Execution of Inner loop is 2 Execution of Outer loop is 3 time Execution of Inner loop is 1 Execution of Inner loop is 2

In the above example, each iteration of the outer loop also executes the inner loop repeatedly until the inner condition becomes false. When the condition of the outer loop becomes false, the execution of the outer and inner loop will be terminated.

# For Next Loop

A **For Next loop** is used to repeatedly execute a sequence of code or a block of code until a given condition is satisfied. A For loop is useful in such a case when we know how many times a block of code has to be executed. In VB.NET, the For loop is also known as For Next Loop.

#### Syntax

- 1. For variable\_name As [ DataType ] = start To end [ Step step ]
- 2. [Statements to be executed]
- 3. Next

Let's understand the For Next loop in detail.

- For: It is the keyword that is present at the beginning of the definition.
- variable\_name: It is a variable name, which is required in the For loop Statement. The value of the variable determines when to exit from the For-Next loop, and the value should only be a numeric.

- **[Data Type]**: It represents the Data Type of the **variable\_name**.
- start To end: The start and end are the two important parameters representing the initial and final values of the variable\_name. These parameters are helpful while the execution begins, the initial value of the variable is set by the start. Before the completion of each repetition, the variable's current value is compared with the end value. And if the value of the variable is less than the end value, the execution continues until the variable's current value is greater than the end value. And if the value is exceeded, the loop is terminated.
- Step: A step parameter is used to determine by which the counter value of a variable is increased or decreased after each iteration in a program. If the counter value is not specified; It uses 1 as the default value.
- **Statements**: A statement can be a single statement or group of statements that execute during the completion of each iteration in a loop.
- Next: In VB.NET a Next is a keyword that represents the end of the For loop's

# **Flowchart of For Next loop**

The following flowchart represents the functioning of the For Next loop in the <u>VB.NET programming language</u>.

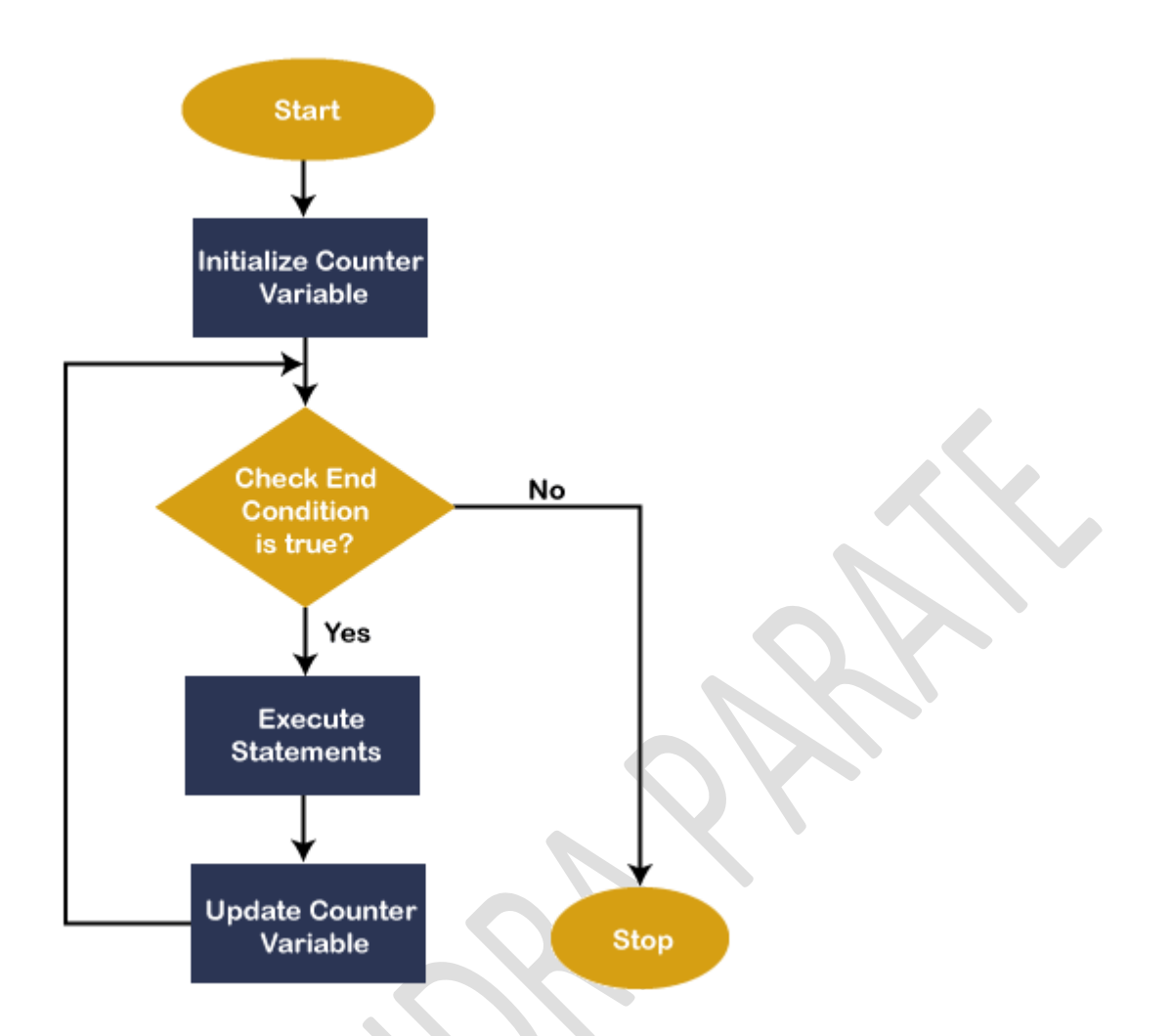

In the above flow chart, the first step is to initialize the variable name with the start value. And then, the value of the variable will be compared to the **end expression** or value. If the condition is true, the control enters the loop body and executes the statements. After that, the value of a variable will be **automatically incremented** by the compiler. Upon **completion** of each iteration, the current value of a variable will be **again compared** to the end expression. If the condition is not true, the controlled **exit** from the loop.

**Example 1.** Write a simple program to print the number from 1 to 10 using the For Next loop.

#### Number.vb

- 1. Imports System
- 2. Module Number
- 3. Sub Main()
- 4. 'It is a simple print statement, and 'vbCrLf' is used to jump in the next line.
- 5. Console.Write(" The number starts from 1 to 10 " & vbCrLf)

- 6. ' declare and initialize variable i
- 7. For i As Integer = 1 To 10 Step 1
- 8. **' if** the condition is **true**, the following statement will be executed
- 9. Console.WriteLine(" Number is {0} ", i)
- 10. 'after completion of each iteration, next will update the variable counter
- 11. Next
- 12. Console.WriteLine(" Press any key to exit... ")
- 13. Console.ReadKey()
- 14. End Sub
- 15. End Module

#### **Output:**

| C:\Users\AMIT YADAV\source\repos\MYConsoleApp1\bin\Debug\MYConsoleApp1.exe | _ | $\times$ |
|----------------------------------------------------------------------------|---|----------|
| The number starts from 1 to 10                                             |   | ^        |
| Number is 1                                                                |   |          |
| Number is 2                                                                |   |          |
| Number is 3                                                                |   |          |
| Number is 4                                                                |   |          |
| Number is 5                                                                |   |          |
| Number is 6                                                                |   |          |
| Number is 7                                                                |   |          |
| Number is 8                                                                |   |          |
| Number is 9                                                                |   |          |
| Number is 10                                                               |   |          |
| Press any key to exit                                                      |   |          |
|                                                                            |   |          |
|                                                                            |   | $\sim$   |

In the above example, we have initialized an integer variable **i** with an initial value 1. The For loop will continuously execute its body until the value of **i** is smaller or equal to 10. After each iteration, the value of **i** is automatically increased with '**Step** 1'. If the value of **i** reached 10, the loop would be **terminated** and control transfer to the **Main**() function.

Further, we can change the **Step** in For Next loop. Write the following program to skip the number is 2.

#### Number.vb

- 1. Imports System
- 2. Module Number
- 3. Sub Main()
- 4. ' declaration of variable i

- 5. Dim i As Integer
- 6. Console.Write(" Skip one number at the completion of each iteration in between 1 to 10 " & vbCrLf)
- 7. ' initialize i to **1** and declare Step to **2 for** skipping a number
- 8. For i = 1 To 10 Step 2
- 9. 'if condition is true, it skips one number
- 10. Console.WriteLine(" Number is {0} ", i)
- 11. 'after completion of each iteration, next will update the variable counter to step 2
- 12. Next
- 13. Console.WriteLine(" Press any key to exit... ")
- 14. Console.ReadKey()
- 15. End Sub
- 16. End Module

#### **Output:**

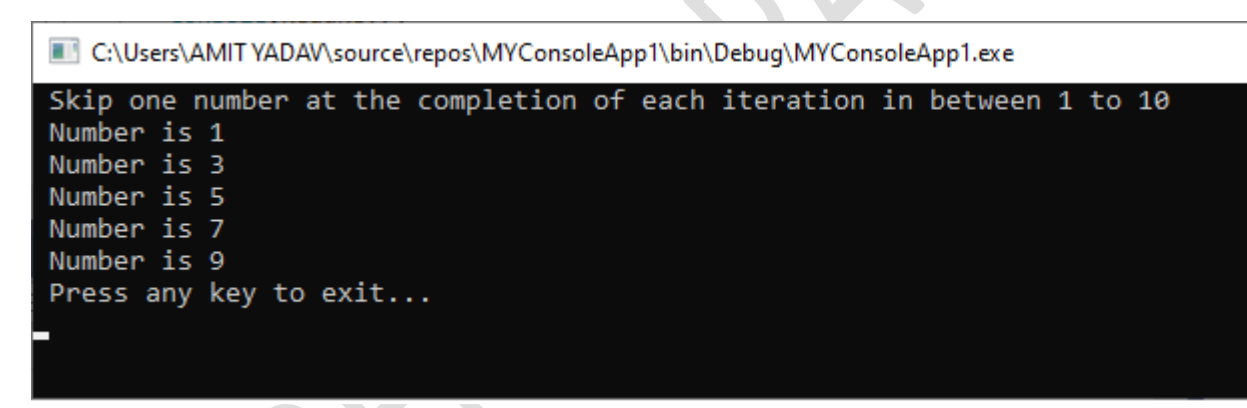

As we can see in the above output, the value of the variable **i** is initialized with 1, and the value of **i** is skipped by 'Step 2' in the loop for each iteration to print the skipped number from 1 to 10.

**Example 2:** Write a simple program to print a table in the VB.NET.

#### Table.vb

- 1. Imports System
- 2. Module Table
- 3. Sub Main()
- 4. 'declaration of i and num variable
- 5. Dim i, num As Integer
- 6. Console.WriteLine(" Enter any number to print the table")

- 7. num = Console.ReadLine() ' accept a number from the user
- 8. Console.WriteLine(" Table of " & num)
- 9. 'define **for** loop condition, it automatically initialize step to **1**
- 10. For i = 1 To 10
- 11. Console.WriteLine(num & " \* " & i & " = " & i \* num)
- 12. Next
- 13. Console.ReadKey()
- 14. End Sub
- 15. End Module

#### **Output:**

| C:\Users\AMIT YADAV\source\repos\MYConsoleApp1\bin\Debug\MYConsoleApp1.exe | — |
|----------------------------------------------------------------------------|---|
| Enter any number to print the table                                        |   |
| 5                                                                          |   |
| Table of 5                                                                 |   |
| 5 * 1 = 5                                                                  |   |
| 5 * 2 = 10                                                                 |   |
| 5 * 3 = 15                                                                 |   |
| 5 * 4 = 20                                                                 |   |
| 5 * 5 = 25                                                                 |   |
| 5 * 6 = 30                                                                 |   |
| 5 * 7 = 35                                                                 |   |
| 5 * 8 = 40                                                                 |   |
| 5 * 9 = 45                                                                 |   |
| 5 * 10 = 50                                                                |   |
|                                                                            |   |
|                                                                            |   |
|                                                                            |   |
|                                                                            |   |

# **Nested For Next Loop in VB.NET**

In VB.NET, when we write one For loop inside the body of another For Next loop, it is called **Nested For Next** loop.

### Syntax:

- 1. For variable\_name As [Data Type] = start To end [ Step step ]
- 2. For variable\_name As [Data Type] = start To end [ Step step ]
- 3. [ inner loop statements ]
- 4. Next
- 5. [Outer loop statements ]
- 6. Next

Following is the example of Nested For Next loop in VB.NET.

#### Nested\_loop.vb

- 1. Imports System
- 2. Module Nested\_loop
- 3. Sub Main()
- 4. Dim i, j As Integer
- 5. For i = **1** To **3**
- 6. 'Outer loop
- 7. Console.WriteLine(" Outer loop, i = {0}", i)
- 8. 'Console.WriteLine(vbCrLf)
- 9.
- 10. 'Inner loop
- 11. For j = **1** To **4**
- 12. Console.WriteLine(" Inner loop, j = {0}", j)
- 13. Next
- 14. Console.WriteLine()
- 15. Next
- 16. Console.WriteLine(" Press any key to exit...")
- 17. Console.ReadKey()
- 18. End Sub
- 19. End Module

### **Output:**

| C:\Users\AMIT YADAV\source\repos\MYConsoleApp1\bin\Debug\MYConsoleApp1.exe                            | _ |  |
|----------------------------------------------------------------------------------------------------|---|--|
| Outer loop, i = 1<br>Inner loop, j = 1<br>Inner loop, j = 2<br>Inner loop, j = 3<br>Inner loop, j = 4 |   |  |
| Outer loop, i = 2<br>Inner loop, j = 1<br>Inner loop, j = 2<br>Inner loop, j = 3<br>Inner loop, j = 4 |   |  |
| Outer loop, i = 3<br>Inner loop, j = 1<br>Inner loop, j = 2<br>Inner loop, j = 3<br>Inner loop, j = 4 |   |  |
| Press any key to exit                                                                                 |   |  |

In the above example, at each iteration of the outer loop, the inner loop is repeatedly executed its entire cycles until the condition is not satisfied.

Example 2: Write a program to print a pattern in VB.NET.

#### Pattern.vb

- 1. Imports System
- 2. Module Pattern
- 3. Sub Main()
- 4. Dim i, n, j As Integer
- 5. Console.WriteLine(" Enter a number to show rows in a Pattern")
- 6. ' take a number from user
- 7. n = Console.ReadLine()
- 8.
- 9. 'Outer loop
- 10. For i = **1** To n
- 11. 'Inner loop
- 12. 'value of j should be less than i
- 13. For j = **1** To i
- 14. Console.Write(" \* ")
- 15. Next

- 16. Console.WriteLine("")
- 17. Next
- 18. Console.WriteLine(" Press any key to exit...")
- 19. Console.ReadKey()
- 20. End Sub
- 21. End Module

#### **Output:**

|    |                                          |                                                                             |                                                                                        |                                                                                                    |                                                                                                    |                                                                                                    |                                                                                                    |                                                                                                    |                                                                                                    |                                                                                                    |                                                                                                    |                                                                                                    |                                                                                                    |                                                                                                    |                                                                                                    |                                                                                                    |                                                                                                    |                                                                                                    |                                                                                                    |                                                                                                    |                                                                                                    |                                                                                                    |                                                                                                    |                                                                                                    |                                                                                                    |                                                                                                    |                                                                                                    |                                                                                                    |                                                                                                    |                                                                                                    |                                                                                                    |                                                                                                    |                                                                                                    |                                                                                                    |                                                                                                    |                                                                                                    |                                                                                                    |                                                                                                    |                                                                                                    |                                                                                                    |                                                                                                    |                                                                                                    | ,                                                                                                    |                                                                                                    |                                                                                                    |                                                                                                    |                                                                                                    |                                                                                                    |                                                                                          |                                                                                      |                                                                                                    |                                                                                                    |
|----|------------------------------------------|-----------------------------------------------------------------------------|----------------------------------------------------------------------------------------|----------------------------------------------------------------------------------------------------|----------------------------------------------------------------------------------------------------|----------------------------------------------------------------------------------------------------|----------------------------------------------------------------------------------------------------|----------------------------------------------------------------------------------------------------|----------------------------------------------------------------------------------------------------|----------------------------------------------------------------------------------------------------|----------------------------------------------------------------------------------------------------|----------------------------------------------------------------------------------------------------|----------------------------------------------------------------------------------------------------|----------------------------------------------------------------------------------------------------|----------------------------------------------------------------------------------------------------|----------------------------------------------------------------------------------------------------|----------------------------------------------------------------------------------------------------|----------------------------------------------------------------------------------------------------|----------------------------------------------------------------------------------------------------|----------------------------------------------------------------------------------------------------|----------------------------------------------------------------------------------------------------|----------------------------------------------------------------------------------------------------|----------------------------------------------------------------------------------------------------|----------------------------------------------------------------------------------------------------|----------------------------------------------------------------------------------------------------|----------------------------------------------------------------------------------------------------|----------------------------------------------------------------------------------------------------|----------------------------------------------------------------------------------------------------|----------------------------------------------------------------------------------------------------|----------------------------------------------------------------------------------------------------|----------------------------------------------------------------------------------------------------|----------------------------------------------------------------------------------------------------|----------------------------------------------------------------------------------------------------|----------------------------------------------------------------------------------------------------|----------------------------------------------------------------------------------------------------|----------------------------------------------------------------------------------------------------|----------------------------------------------------------------------------------------------------|----------------------------------------------------------------------------------------------------|----------------------------------------------------------------------------------------------------|----------------------------------------------------------------------------------------------------|----------------------------------------------------------------------------------------------------|----------------------------------------------------------------------------------------------------|----------------------------------------------------------------------------------------------------|----------------------------------------------------------------------------------------------------|----------------------------------------------------------------------------------------------------|----------------------------------------------------------------------------------------------------|----------------------------------------------------------------------------------------------------|----------------------------------------------------------------------------------------------------|------------------------------------------------------------------------------------------|--------------------------------------------------------------------------------------|----------------------------------------------------------------------------------------------------|----------------------------------------------------------------------------------------------------|
| T  | C:\l                                     | Jsei                                                                        | rs∖AN                                                                                  | /IT Y/                                                                                                    | ADAV                                                                                                    | \sou                                                                                                    | irce\                                                                                                    | repos                                                                                                    | s\I                                                                                                    | \M                                                                                                    | YCo                                                                                                    | on                                                                                                    | sc                                                                                                    | ole                                                                                                    | еA                                                                                                    | ۱p                                                                                                    | p1                                                                                                    | \b                                                                                                    | oin                                                                                                    | \D                                                                                                    | eb                                                                                                    | ug                                                                                                    | g\/I                                                                                                    | M                                                                                                    | YC                                                                                                    | o                                                                                                    | ns                                                                                                    | 50                                                                                                    | le                                                                                                    | A                                                                                                    | pp                                                                                                    | o1.                                                                                                    | .ex                                                                                                    | e                                                                                                    |                                                                                                    |                                                                                                    |                                                                                                    |                                                                                                    |                                                                                                    |                                                                                                    |                                                                                                    |                                                                                                    |                                                                                                    |                                                                                                    | _                                                                                                    |                                                                                                    |                                                                                                    |                                                                                                    |                                                                                          | >                                                                                    | <                                                                                                    |                                                                                                    |
| En | ter                                      | а                                                                           | nur                                                                                    | nber                                                                                                    | ' to                                                                                                    | sh                                                                                                    | OW                                                                                                    | row                                                                                                    | IS                                                                                                    | 5 i                                                                                                    | in                                                                                                    | а                                                                                                    |                                                                                                    | P                                                                                                    | at                                                                                                    | tt                                                                                                    | te                                                                                                    | rr                                                                                                    | n                                                                                                    |                                                                                                    |                                                                                                    |                                                                                                    |                                                                                                    |                                                                                                    |                                                                                                    |                                                                                                    |                                                                                                    |                                                                                                    |                                                                                                    |                                                                                                    |                                                                                                    |                                                                                                    |                                                                                                    |                                                                                                    |                                                                                                    |                                                                                                    |                                                                                                    |                                                                                                    |                                                                                                    |                                                                                                    |                                                                                                    |                                                                                                    |                                                                                                    |                                                                                                    |                                                                                                    |                                                                                                    |                                                                                                    |                                                                                                    |                                                                                          |                                                                                      | ,                                                                                                    | ^                                                                                                    |
| 0  |                                          |                                                                             |                                                                                        |                                                                                                    |                                                                                                    |                                                                                                    |                                                                                                    |                                                                                                    |                                                                                                    |                                                                                                    |                                                                                                    |                                                                                                    |                                                                                                    |                                                                                                    |                                                                                                    |                                                                                                    |                                                                                                    |                                                                                                    |                                                                                                    |                                                                                                    |                                                                                                    |                                                                                                    |                                                                                                    |                                                                                                    |                                                                                                    |                                                                                                    |                                                                                                    |                                                                                                    |                                                                                                    |                                                                                                    |                                                                                                    |                                                                                                    |                                                                                                    |                                                                                                    |                                                                                                    |                                                                                                    |                                                                                                    |                                                                                                    |                                                                                                    |                                                                                                    |                                                                                                    |                                                                                                    |                                                                                                    |                                                                                                    |                                                                                                    |                                                                                                    |                                                                                                    |                                                                                                    |                                                                                          |                                                                                      |                                                                                                    |                                                                                                    |
|    |                                          |                                                                             |                                                                                        |                                                                                                    |                                                                                                    |                                                                                                    |                                                                                                    |                                                                                                    |                                                                                                    |                                                                                                    |                                                                                                    |                                                                                                    |                                                                                                    |                                                                                                    |                                                                                                    |                                                                                                    |                                                                                                    |                                                                                                    |                                                                                                    |                                                                                                    |                                                                                                    |                                                                                                    |                                                                                                    |                                                                                                    |                                                                                                    |                                                                                                    |                                                                                                    |                                                                                                    |                                                                                                    |                                                                                                    |                                                                                                    |                                                                                                    |                                                                                                    |                                                                                                    |                                                                                                    |                                                                                                    |                                                                                                    |                                                                                                    |                                                                                                    |                                                                                                    |                                                                                                    |                                                                                                    |                                                                                                    |                                                                                                    |                                                                                                    |                                                                                                    |                                                                                                    |                                                                                                    |                                                                                          |                                                                                      |                                                                                                    |                                                                                                    |
| *  | *                                        |                                                                             |                                                                                        |                                                                                                    |                                                                                                    |                                                                                                    |                                                                                                    |                                                                                                    |                                                                                                    |                                                                                                    |                                                                                                    |                                                                                                    |                                                                                                    |                                                                                                    |                                                                                                    |                                                                                                    |                                                                                                    |                                                                                                    |                                                                                                    |                                                                                                    |                                                                                                    |                                                                                                    |                                                                                                    |                                                                                                    |                                                                                                    |                                                                                                    |                                                                                                    |                                                                                                    |                                                                                                    |                                                                                                    |                                                                                                    |                                                                                                    |                                                                                                    |                                                                                                    |                                                                                                    |                                                                                                    |                                                                                                    |                                                                                                    |                                                                                                    |                                                                                                    |                                                                                                    |                                                                                                    |                                                                                                    |                                                                                                    |                                                                                                    |                                                                                                    |                                                                                                    |                                                                                                    |                                                                                          |                                                                                      |                                                                                                    |                                                                                                    |
| *  | *                                        | *                                                                           |                                                                                        |                                                                                                    |                                                                                                    |                                                                                                    |                                                                                                    |                                                                                                    |                                                                                                    |                                                                                                    |                                                                                                    |                                                                                                    |                                                                                                    |                                                                                                    |                                                                                                    |                                                                                                    |                                                                                                    |                                                                                                    |                                                                                                    |                                                                                                    |                                                                                                    |                                                                                                    |                                                                                                    |                                                                                                    |                                                                                                    |                                                                                                    |                                                                                                    |                                                                                                    |                                                                                                    |                                                                                                    |                                                                                                    |                                                                                                    |                                                                                                    |                                                                                                    |                                                                                                    |                                                                                                    |                                                                                                    |                                                                                                    |                                                                                                    |                                                                                                    |                                                                                                    |                                                                                                    |                                                                                                    |                                                                                                    |                                                                                                    |                                                                                                    |                                                                                                    |                                                                                                    |                                                                                          |                                                                                      |                                                                                                    |                                                                                                    |
| *  | *                                        | *                                                                           | *                                                                                      |                                                                                                    |                                                                                                    |                                                                                                    |                                                                                                    |                                                                                                    |                                                                                                    |                                                                                                    |                                                                                                    |                                                                                                    |                                                                                                    |                                                                                                    |                                                                                                    |                                                                                                    |                                                                                                    |                                                                                                    |                                                                                                    |                                                                                                    |                                                                                                    |                                                                                                    |                                                                                                    |                                                                                                    |                                                                                                    |                                                                                                    |                                                                                                    |                                                                                                    |                                                                                                    |                                                                                                    |                                                                                                    |                                                                                                    |                                                                                                    |                                                                                                    |                                                                                                    |                                                                                                    |                                                                                                    |                                                                                                    |                                                                                                    |                                                                                                    |                                                                                                    |                                                                                                    |                                                                                                    |                                                                                                    |                                                                                                    |                                                                                                    |                                                                                                    |                                                                                                    |                                                                                          |                                                                                      |                                                                                                    |                                                                                                    |
| *  | *                                        | *                                                                           | *                                                                                      | *                                                                                                    |                                                                                                    |                                                                                                    |                                                                                                    |                                                                                                    |                                                                                                    |                                                                                                    |                                                                                                    |                                                                                                    |                                                                                                    |                                                                                                    |                                                                                                    |                                                                                                    |                                                                                                    |                                                                                                    |                                                                                                    |                                                                                                    |                                                                                                    |                                                                                                    |                                                                                                    |                                                                                                    |                                                                                                    |                                                                                                    |                                                                                                    |                                                                                                    |                                                                                                    |                                                                                                    |                                                                                                    |                                                                                                    |                                                                                                    |                                                                                                    |                                                                                                    |                                                                                                    |                                                                                                    |                                                                                                    |                                                                                                    |                                                                                                    |                                                                                                    |                                                                                                    |                                                                                                    |                                                                                                    |                                                                                                    |                                                                                                    |                                                                                                    |                                                                                                    |                                                                                          |                                                                                      |                                                                                                    |                                                                                                    |
| *  | *                                        | *                                                                           | *                                                                                      | *                                                                                                    | *                                                                                                    |                                                                                                    |                                                                                                    |                                                                                                    |                                                                                                    |                                                                                                    |                                                                                                    |                                                                                                    |                                                                                                    |                                                                                                    |                                                                                                    |                                                                                                    |                                                                                                    |                                                                                                    |                                                                                                    |                                                                                                    |                                                                                                    |                                                                                                    |                                                                                                    |                                                                                                    |                                                                                                    |                                                                                                    |                                                                                                    |                                                                                                    |                                                                                                    |                                                                                                    |                                                                                                    |                                                                                                    |                                                                                                    |                                                                                                    |                                                                                                    |                                                                                                    |                                                                                                    |                                                                                                    |                                                                                                    |                                                                                                    |                                                                                                    |                                                                                                    |                                                                                                    |                                                                                                    |                                                                                                    |                                                                                                    |                                                                                                    |                                                                                                    |                                                                                          |                                                                                      |                                                                                                    |                                                                                                    |
| *  | *                                        | *                                                                           | *                                                                                      | *                                                                                                    | *                                                                                                    | *                                                                                                    |                                                                                                    |                                                                                                    |                                                                                                    |                                                                                                    |                                                                                                    |                                                                                                    |                                                                                                    |                                                                                                    |                                                                                                    |                                                                                                    |                                                                                                    |                                                                                                    |                                                                                                    |                                                                                                    |                                                                                                    |                                                                                                    |                                                                                                    |                                                                                                    |                                                                                                    |                                                                                                    |                                                                                                    |                                                                                                    |                                                                                                    |                                                                                                    |                                                                                                    |                                                                                                    |                                                                                                    |                                                                                                    |                                                                                                    |                                                                                                    |                                                                                                    |                                                                                                    |                                                                                                    |                                                                                                    |                                                                                                    |                                                                                                    |                                                                                                    |                                                                                                    |                                                                                                    |                                                                                                    |                                                                                                    |                                                                                                    |                                                                                          |                                                                                      |                                                                                                    |                                                                                                    |
| *  | *                                        |                                                                             | *                                                                                      | *                                                                                                    |                                                                                                    | *                                                                                                    | *                                                                                                    |                                                                                                    |                                                                                                    |                                                                                                    |                                                                                                    |                                                                                                    |                                                                                                    |                                                                                                    |                                                                                                    |                                                                                                    |                                                                                                    |                                                                                                    |                                                                                                    |                                                                                                    |                                                                                                    |                                                                                                    |                                                                                                    |                                                                                                    |                                                                                                    |                                                                                                    |                                                                                                    |                                                                                                    |                                                                                                    |                                                                                                    |                                                                                                    |                                                                                                    |                                                                                                    |                                                                                                    |                                                                                                    |                                                                                                    |                                                                                                    |                                                                                                    |                                                                                                    |                                                                                                    |                                                                                                    |                                                                                                    |                                                                                                    |                                                                                                    |                                                                                                    |                                                                                                    |                                                                                                    |                                                                                                    |                                                                                          |                                                                                      |                                                                                                    |                                                                                                    |
| 2  |                                          | 2                                                                           |                                                                                        | 2                                                                                                    |                                                                                                    | ÷.                                                                                                    |                                                                                                    | ÷.                                                                                                    |                                                                                                    |                                                                                                    |                                                                                                    |                                                                                                    |                                                                                                    |                                                                                                    |                                                                                                    |                                                                                                    |                                                                                                    |                                                                                                    |                                                                                                    |                                                                                                    |                                                                                                    |                                                                                                    |                                                                                                    |                                                                                                    |                                                                                                    |                                                                                                    |                                                                                                    |                                                                                                    |                                                                                                    |                                                                                                    |                                                                                                    |                                                                                                    |                                                                                                    |                                                                                                    |                                                                                                    |                                                                                                    |                                                                                                    |                                                                                                    |                                                                                                    |                                                                                                    |                                                                                                    |                                                                                                    |                                                                                                    |                                                                                                    |                                                                                                    |                                                                                                    |                                                                                                    |                                                                                                    |                                                                                          |                                                                                      |                                                                                                    |                                                                                                    |
| ÷  | ÷.                                       | ÷.                                                                          |                                                                                        |                                                                                                    | ÷.                                                                                                    | <u>.</u>                                                                                                    | Ĵ.                                                                                                    | ÷.                                                                                                    |                                                                                                    | 1                                                                                                    |                                                                                                    |                                                                                                    |                                                                                                    |                                                                                                    |                                                                                                    |                                                                                                    |                                                                                                    |                                                                                                    |                                                                                                    |                                                                                                    |                                                                                                    |                                                                                                    |                                                                                                    |                                                                                                    |                                                                                                    |                                                                                                    |                                                                                                    |                                                                                                    |                                                                                                    |                                                                                                    |                                                                                                    |                                                                                                    |                                                                                                    |                                                                                                    |                                                                                                    |                                                                                                    |                                                                                                    |                                                                                                    |                                                                                                    |                                                                                                    |                                                                                                    |                                                                                                    |                                                                                                    |                                                                                                    |                                                                                                    |                                                                                                    |                                                                                                    |                                                                                                    |                                                                                          |                                                                                      |                                                                                                    |                                                                                                    |
| Pr | ess                                      | a                                                                           | ny i                                                                                   | cey                                                                                                    | το                                                                                                    | exi                                                                                                    | τ                                                                                                    |                                                                                                    |                                                                                                    |                                                                                                    |                                                                                                    |                                                                                                    |                                                                                                    |                                                                                                    |                                                                                                    |                                                                                                    |                                                                                                    |                                                                                                    |                                                                                                    |                                                                                                    |                                                                                                    |                                                                                                    |                                                                                                    |                                                                                                    |                                                                                                    |                                                                                                    |                                                                                                    |                                                                                                    |                                                                                                    |                                                                                                    |                                                                                                    |                                                                                                    |                                                                                                    |                                                                                                    |                                                                                                    |                                                                                                    |                                                                                                    |                                                                                                    |                                                                                                    |                                                                                                    |                                                                                                    |                                                                                                    |                                                                                                    |                                                                                                    |                                                                                                    |                                                                                                    |                                                                                                    |                                                                                                    |                                                                                          |                                                                                      |                                                                                                    |                                                                                                    |
|    |                                          |                                                                             |                                                                                        |                                                                                                    |                                                                                                    |                                                                                                    |                                                                                                    |                                                                                                    |                                                                                                    |                                                                                                    |                                                                                                    |                                                                                                    |                                                                                                    |                                                                                                    |                                                                                                    |                                                                                                    |                                                                                                    |                                                                                                    |                                                                                                    |                                                                                                    |                                                                                                    |                                                                                                    |                                                                                                    |                                                                                                    |                                                                                                    |                                                                                                    |                                                                                                    |                                                                                                    |                                                                                                    |                                                                                                    |                                                                                                    |                                                                                                    |                                                                                                    |                                                                                                    |                                                                                                    |                                                                                                    |                                                                                                    |                                                                                                    |                                                                                                    |                                                                                                    |                                                                                                    |                                                                                                    |                                                                                                    |                                                                                                    |                                                                                                    |                                                                                                    |                                                                                                    |                                                                                                    |                                                                                          |                                                                                      |                                                                                                    |                                                                                                    |
|    |                                          |                                                                             |                                                                                        |                                                                                                    |                                                                                                    |                                                                                                    |                                                                                                    |                                                                                                    |                                                                                                    |                                                                                                    |                                                                                                    |                                                                                                    |                                                                                                    |                                                                                                    |                                                                                                    |                                                                                                    |                                                                                                    |                                                                                                    |                                                                                                    |                                                                                                    |                                                                                                    |                                                                                                    |                                                                                                    |                                                                                                    |                                                                                                    |                                                                                                    |                                                                                                    |                                                                                                    |                                                                                                    |                                                                                                    |                                                                                                    |                                                                                                    |                                                                                                    |                                                                                                    |                                                                                                    |                                                                                                    |                                                                                                    |                                                                                                    |                                                                                                    |                                                                                                    |                                                                                                    |                                                                                                    |                                                                                                    |                                                                                                    |                                                                                                    |                                                                                                    |                                                                                                    |                                                                                                    |                                                                                          |                                                                                      |                                                                                                    |                                                                                                    |
|    |                                          |                                                                             |                                                                                        |                                                                                                    |                                                                                                    |                                                                                                    |                                                                                                    |                                                                                                    |                                                                                                    |                                                                                                    |                                                                                                    |                                                                                                    |                                                                                                    |                                                                                                    |                                                                                                    |                                                                                                    |                                                                                                    |                                                                                                    |                                                                                                    |                                                                                                    |                                                                                                    |                                                                                                    |                                                                                                    |                                                                                                    |                                                                                                    |                                                                                                    |                                                                                                    |                                                                                                    |                                                                                                    |                                                                                                    |                                                                                                    |                                                                                                    |                                                                                                    |                                                                                                    |                                                                                                    |                                                                                                    |                                                                                                    |                                                                                                    |                                                                                                    |                                                                                                    |                                                                                                    |                                                                                                    |                                                                                                    |                                                                                                    |                                                                                                    |                                                                                                    |                                                                                                    |                                                                                                    |                                                                                          |                                                                                      | <sup>1</sup>                                                                                                    | ¥                                                                                                    |
|    | En<br>.0<br>* * *<br>* *<br>*<br>*<br>Pr | C:\(<br>Enter<br>.0<br>*<br>* *<br>* *<br>* *<br>* *<br>* *<br>* *<br>Press | C:\User<br>Enter a<br>.0<br>*<br>* * *<br>* * *<br>* * *<br>* * *<br>* * *<br>* *<br>* | C:\Users\AN<br>Enter a nur<br>0<br>*<br>* *<br>* *<br>* *<br>* *<br>* *<br>* *<br>* *<br>*<br>* *<br>*<br>*<br>*<br>*<br>*<br>*<br>*<br>*<br>*<br>*<br>*<br>*<br>*<br>*<br>*<br>*<br>*<br>*<br>* | C:\Users\AMITY<br>Enter a number<br>0<br>*<br>* *<br>* *<br>* *<br>* *<br>* *<br>* *<br>* *<br>* *<br>* * | C:\Users\AMITYADAV<br>Enter a number to<br>0<br>*<br>* * *<br>* * *<br>* * *<br>* * *<br>* * *<br>* * *<br>* * *<br>* *<br>* * *<br>* *<br>* *<br>* *<br>* *<br>* *<br>* *<br>*<br>*<br>*<br>*<br>*<br>*<br>*<br>*<br>*<br>*<br>*<br>*<br>*<br>*<br>*<br>*<br>*<br>*<br>* | C:\Users\AMIT YADAV\sou<br>Enter a number to sh<br>.0<br>*<br>* * *<br>* * *<br>* * *<br>* * *<br>* * *<br>* * *<br>* * *<br>* * *<br>* * *<br>* * *<br>* * *<br>* * *<br>* *<br>* * *<br>* *<br>* *<br>* *<br>* *<br>* *<br>*<br>*<br>*<br>*<br>*<br>*<br>*<br>*<br>*<br>*<br>*<br>*<br>*<br>*<br>*<br>*<br>*<br>*<br>* | C:\Users\AMITYADAV\source\<br>Enter a number to show<br>0<br>*<br>* * *<br>* * *<br>* * *<br>* * *<br>* * * *<br>* * * *<br>* * * *<br>* * * *<br>* * * *<br>* * * *<br>* * * *<br>* * * *<br>* * *<br>* * *<br>* * *<br>* *<br>* *<br>* *<br>* *<br>* *<br>* *<br>* *<br>* *<br>* *<br>* *<br>* *<br>* *<br>* *<br>* *<br>* *<br>* *<br>* *<br>* *<br>* *<br>* *<br>* *<br>* *<br>* *<br>* *<br>* *<br>*<br>* *<br>* *<br>*<br>*<br>* *<br>*<br>*<br>*<br>*<br>*<br>*<br>*<br>*<br>*<br>*<br>*<br>*<br>*<br>*<br>*<br>*<br>*<br>*<br>* | <pre>C:\Users\AMIT YADAV\source\repo<br/>Enter a number to show row<br/>0 * * * * * * * * * * * * * * * * * * *</pre> | C:\Users\AMIT YADAV\source\repos<br>Enter a number to show rows<br>0<br>*<br>* * *<br>* * *<br>* * *<br>* * * *<br>* * * *<br>* * * *<br>* * * *<br>* * * *<br>* * * *<br>* * * *<br>* * * *<br>* * * *<br>* * *<br>* * *<br>* * *<br>*<br>* *<br>* *<br>*<br>* *<br>*<br>*<br>*<br>*<br>*<br>*<br>*<br>*<br>*<br>*<br>*<br>*<br>*<br>*<br>*<br>*<br>*<br>*<br>* | C:\Users\AMIT YADAV\source\repos\M<br>Enter a number to show rows of<br>0<br>*<br>* * *<br>* * *<br>* * * *<br>* * * *<br>* * * *<br>* * * * *<br>* * * * *<br>* * * * *<br>* * * * *<br>* * * * *<br>* * * * *<br>* * * *<br>* * * *<br>* * *<br>* * *<br>* * *<br>* * *<br>* * *<br>* * *<br>* * *<br>* * *<br>* * *<br>* * *<br>* * *<br>* * *<br>* * *<br>* * *<br>* * *<br>* * *<br>* * *<br>* * *<br>* * *<br>* * *<br>* * *<br>* * *<br>* * * *<br>* * * *<br>* * * *<br>* * * *<br>* * * *<br>* * * *<br>* * * *<br>* * * *<br>* * * *<br>* * * *<br>* * * *<br>* * * *<br>* * * *<br>* * * *<br>* * * *<br>* * * * *<br>* * * * *<br>* * * * *<br>* * * * *<br>* * * * *<br>* * * * *<br>* * * * * *<br>* * * * * *<br>* * * * * *<br>* * * * * *<br>* * * * * *<br>* * * * * * *<br>* * * * * * *<br>* * * * * * *<br>* * * * * * * *<br>* * * * * * * *<br>* * * * * * * * * *<br>* * * * * * * * * * *<br>* * * * * * * * * * * * * * * * * * * * | <pre>C:\Users\AMIT YADAV\source\repos\MYCG<br/>Enter a number to show rows in<br/>@ * * * * * * * * * * * * * * * * * * *</pre> | <pre>C:\Users\AMIT YADAV\source\repos\MYCon Enter a number to show rows in a @ * * * * * * * * * * * * * * * * * * *</pre> | <pre>C:\Users\AMITYADAV\source\repos\MYConsu<br/>Enter a number to show rows in a<br/>@<br/>*<br/>* * *<br/>* * *<br/>* * * *<br/>* * * *<br/>* * * *</pre> | <pre>C:\Users\AMIT YADAV\source\repos\MYConsol Enter a number to show rows in a P 0 * * * * * * * * * * * * * * * * * * *</pre> | <pre>C:\Users\AMITYADAV\source\repos\MYConsole4 Enter a number to show rows in a Par 0 * * * * * * * * * * * * * * * * * * *</pre> | <pre>C:\Users\AMIT YADAV\source\repos\MYConsoleAp Enter a number to show rows in a Patt 0 * * * * * * * * * * * * * * * * * * *</pre> | <pre>C:\Users\AMIT YADAV\source\repos\MYConsoleApp1 Enter a number to show rows in a Patte 0 * * * * * * * * * * * * * * * * * * *</pre> | <pre>C:\Users\AMITYADAV\source\repos\MYConsoleApp1\b Enter a number to show rows in a Pattern @ * * * * * * * * * * * * * * * * * * *</pre> | <pre>C:\Users\AMIT YADAV\source\repos\MYConsoleApp1\bin Enter a number to show rows in a Pattern @ * * * * * * * * * * * * * * * * * *</pre> | <pre>C:\Users\AMIT YADAV\source\repos\MYConsoleApp1\bin\D Enter a number to show rows in a Pattern .0 * *</pre> | <pre>C:\Users\AMIT YADAV\source\repos\MYConsoleApp1\bin\Deb<br/>Enter a number to show rows in a Pattern<br/>@ * * * * * * * * * * * * * * * * * * *</pre> | <pre>C:\Users\AMIT YADAV\source\repos\MYConsoleApp1\bin\Debug<br/>Enter a number to show rows in a Pattern<br/>@<br/>*<br/>* * * *<br/>* * * *<br/>* * * *<br/>* * * * *<br/>* * * * *<br/>* * * * *<br/>* * * * * *<br/>* * * * * *<br/>* * * * * *<br/>* * * * * *<br/>* * * * * *<br/>* * * * * *<br/>* * * * *<br/>* * * * *<br/>* * * * *<br/>* * * * *<br/>* * * * *<br/>* * * *<br/>* * * *<br/>* * * *<br/>* * * *<br/>* * * *<br/>* * * *<br/>* * * *<br/>* * * *<br/>* * * *<br/>* * * *<br/>* * * *<br/>* * * *<br/>* * * *<br/>* * * *<br/>* * * *<br/>* * * *<br/>* * * *<br/>* * * *<br/>* * * *<br/>* * * *<br/>* * * *<br/>* * * * *<br/>* * * * *<br/>* * * * *<br/>* * * * *<br/>* * * * *<br/>* * * * *<br/>* * * * *<br/>* * * * *<br/>* * * * *<br/>* * * * *<br/>* * * * *<br/>* * * * * *<br/>* * * * * *<br/>* * * * * *<br/>* * * * * *<br/>* * * * * * *<br/>* * * * * * *<br/>* * * * * * *<br/>* * * * * * * *<br/>* * * * * * * * *<br/>* * * * * * * * *<br/>* * * * * * * * * *<br/>* * * * * * * * * *<br/>* * * * * * * * * *<br/>* * * * * * * * * * *<br/>* * * * * * * * * * * *<br/>* * * * * * * * * * * *<br/>* * * * * * * * * * * * * * * * * * * *</pre> | <pre>C:\Users\AMIT YADAV\source\repos\MYConsoleApp1\bin\Debug\ Enter a number to show rows in a Pattern .0 * *</pre> | <pre>C:\Users\AMIT YADAV\source\repos\MYConsoleApp1\bin\Debug\MY Enter a number to show rows in a Pattern .0 * * * * * * * * * * * * * * * * * * *</pre> | <pre>C:\Users\AMIT YADAV\source\repos\MYConsoleApp1\bin\Debug\MYC Enter a number to show rows in a Pattern @ * * * * * * * * * * * * * * * * * *</pre> | <pre>C:\Users\AMIT YADAV\source\repos\MYConsoleApp1\bin\Debug\MYCon Enter a number to show rows in a Pattern .0 * * * * * * * * * * * * * * * * * * *</pre> | <pre>C:\Users\AMIT YADAV\source\repos\MYConsoleApp1\bin\Debug\MYConsoleApp1\bin\Debug\MYConsoleApp1\bi</pre> | <pre>C:\Users\AMIT YADAV\source\repos\MYConsoleApp1\bin\Debug\MYConsoleApp1\bin\Debug\MYConsoleApp1\bi</pre> | <pre>C:\Users\AMIT YADAV\source\repos\MYConsoleApp1\bin\Debug\MYConsole Enter a number to show rows in a Pattern @ * * * * * * * * * * * * * * * * * *</pre> | <pre>C:\Users\AMITYADAV\source\repos\MYConsoleApp1\bin\Debug\MYConsoleA Enter a number to show rows in a Pattern .0 * * * * * * * * * * * * * * * * * * *</pre> | <pre>C:\Users\AMIT YADAV\source\repos\MYConsoleApp1\bin\Debug\MYConsoleApp<br/>Enter a number to show rows in a Pattern<br/>0<br/>*<br/>* * * *<br/>* * * *<br/>* * * *<br/>* * * * *<br/>* * * * *<br/>* * * * * *<br/>* * * * * *<br/>* * * * * *<br/>* * * * * * *<br/>* * * * * * *<br/>* * * * * *<br/>* * * * * *<br/>* * * * * *<br/>* * * * * *<br/>* * * * * *<br/>* * * * * *<br/>* * * * * *<br/>* * * * * *<br/>* * * * * *<br/>* * * * * *<br/>* * * * * *<br/>* * * * * *<br/>* * * * * *<br/>* * * * * * *<br/>* * * * * * *<br/>* * * * * * *<br/>* * * * * * *<br/>* * * * * * * *<br/>* * * * * * * *<br/>* * * * * * * *<br/>* * * * * * * *<br/>* * * * * * * * *<br/>* * * * * * * * *<br/>* * * * * * * * *<br/>* * * * * * * * *<br/>* * * * * * * * *<br/>* * * * * * * * *<br/>* * * * * * * * * *<br/>* * * * * * * * * *<br/>* * * * * * * * * *<br/>* * * * * * * * * * *<br/>* * * * * * * * * * *<br/>* * * * * * * * * * *<br/>* * * * * * * * * * * *<br/>* * * * * * * * * * * *<br/>* * * * * * * * * * * * *<br/>* * * * * * * * * * * * * * *</pre> | <pre>C:\Users\AMITYADAV\source\repos\MYConsoleApp1\bin\Debug\MYConsoleApp1 Enter a number to show rows in a Pattern .0 * * * * * * * * * * * * * * * * * * *</pre> | <pre> C:\Users\AMIT YADAV\source\repos\MYConsoleApp1\bin\Debug\MYConsoleApp1.ex Enter a number to show rows in a Pattern .0 * * * * * * * * * * * * * * * * * * *</pre> | <pre>C:\Users\AMIT YADAV\source\repos\MYConsoleApp1\bin\Debug\MYConsoleApp1.exe Enter a number to show rows in a Pattern 0 * * * * * * * * * * * * * * * * * * *</pre> | <pre>C:\Users\AMIT YADAV\source\repos\MYConsoleApp1\bin\Debug\MYConsoleApp1.exe Enter a number to show rows in a Pattern 0 * * * * * * * * * * * * * * * * * * *</pre> | <pre>C:\Users\AMIT YADAV\source\repos\MYConsoleApp1\bin\Debug\MYConsoleApp1.exe Enter a number to show rows in a Pattern 0 * * * * * * * * * * * * * * * * * * *</pre> | <pre>C:\Users\AMIT YADAV\source\repos\MYConsoleApp1\bin\Debug\MYConsoleApp1.exe Enter a number to show rows in a Pattern 0 * * * * * * * * * * * * * * * * * * *</pre> | <pre>C:\Users\AMIT YADAV\source\repos\MYConsoleApp1\bin\Debug\MYConsoleApp1.exe Enter a number to show rows in a Pattern 0 * * * * * * * * * * * * * * * * * * *</pre> | <pre>C:\Users\AMIT YADAV\source\repos\MYConsoleApp1\bin\Debug\MYConsoleApp1.exe Enter a number to show rows in a Pattern 0 * * * * * * * * * * * * * * * * * * *</pre> | <pre>C:\Users\AMIT YADAV\source\repos\MYConsoleApp1\bin\Debug\MYConsoleApp1.exe Enter a number to show rows in a Pattern 0 * * * * * * * * * * * * * * * * * * *</pre> | <pre>C:\Users\AMIT YADAV\source\repos\MYConsoleApp1\bin\Debug\MYConsoleApp1.exe Enter a number to show rows in a Pattern # * * * * * * * * * * * * * * * * * *</pre> | <pre>C:\Users\AMIT YADAV\source\repos\MYConsoleApp1\bin\Debug\MYConsoleApp1.exe Enter a number to show rows in a Pattern 0 * * * * * * * * * * * * * * * * * * *</pre> | <pre>C:\Users\AMIT YADAV\source\repos\MYConsoleApp1\bin\Debug\MYConsoleApp1.exe Enter a number to show rows in a Pattern % * * * * * * * * * * * * * * * * * *</pre> | <pre>C:\Users\AMIT YADAV\source\repos\MYConsoleApp1\bin\Debug\MYConsoleApp1.exe Enter a number to show rows in a Pattern % * * * * * * * * * * * * * * * * * *</pre> | <pre>C:\Users\AMIT YADAV\source\repos\MYConsoleApp1\bin\Debug\MYConsoleApp1.exe - Enter a number to show rows in a Pattern 0 * * * * * * * * * * * * * * * * * * *</pre> | <pre>C:\Users\AMIT YADAV\source\repos\MYConsoleApp1\bin\Debug\MYConsoleApp1.exe - Enter a number to show rows in a Pattern 0 * * * * * * * * * * * * * * * * * *</pre> | <pre>C:\Users\AMITYADAV\source\repos\MYConsoleApp1\bin\Debug\MYConsoleApp1.exe - Enter a number to show rows in a Pattern 0 * * * * * * * * * * * * * * * * * *</pre> | <pre>C:\Users\AMIT YADAV\source\repos\MYConsoleApp1\bin\Debug\MYConsoleApp1.exe - </pre> | <pre>C:\Users\AMITYADA\\source\repos\MYConsoleApp1\bin\Debug\MYConsoleApp1.exe</pre> | <pre>C:\Users\AMIT YADAV\source\repos\MYConsoleApp1\bin\Debug\MYConsoleApp1.exe &gt; Enter a number to show rows in a Pattern % * * * * * * * * * * * * * * * * * *</pre> | <pre> C:\Users\AMITYADAV\source\repos\MYConsoleApp1\bin\Debug\MYConsoleApp1.exe - C X Enter a number to show rows in a Pattern # * * * * * * * * * * * * * * * * * *</pre> |

# **VB.NET For Each Loop**

In the VB.NET, **For Each loop** is used to iterate block of statements in an array or collection objects. Using For Each loop, we can easily work with collection objects such as lists, arrays, etc., to execute each element of an array or in a collection. And when iteration through each element in the array or collection is complete, the control transferred to the next statement to end the loop.

### Syntax:

- 1. For Each var\_name As [ DataType ] In Collection\_Object
- 2. [Statements to be executed]
- 3. Next

**For Each loop** is used to read each element from the collection object or an array. The **Data Type** represents the type of the variable, and **var\_name** is the name of the variable to access elements from the **array** or **collection object** so that it can be used in the body of For Each loop.

# **Flowchart of For Each loop**

The following flowchart represents the For Each Next loop's functioning to iterate through array elements in the <u>VB.NET programming language</u>.

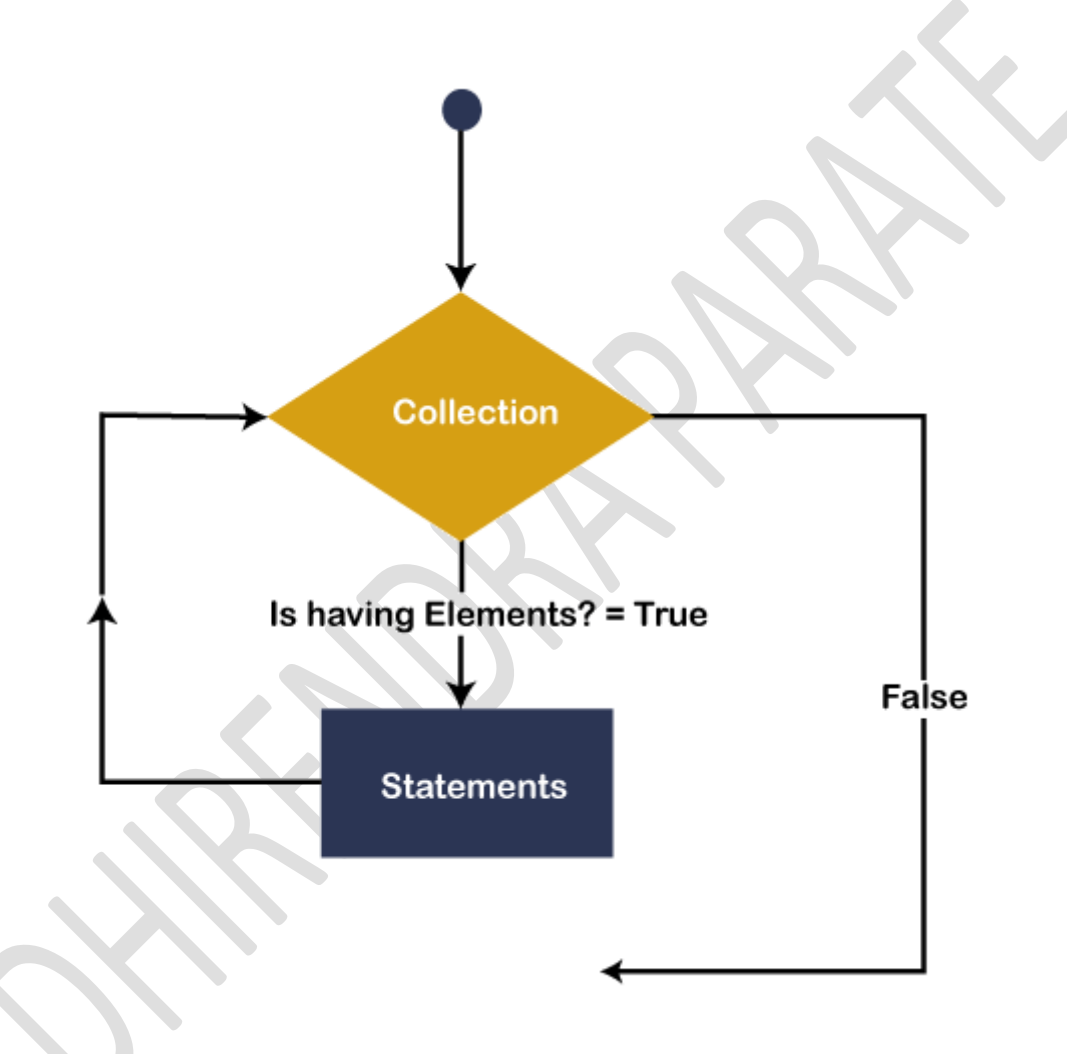

The first step is to initialize an **array** or collection object to execute each element of the array with the help of **variables** in For Each loop. A variable is used in For Each loop to checks whether the **element** is available or not. If the element is available in the collection object, the For Each block will be executed until the **condition** remains true. After the execution of each element of an array, the control transfer to the end statement.

### **Examples of For Each Loop**

### For\_Each\_loop.vb

- 1. Imports System
- 2. Module For\_Each\_loop
- 3. Sub Main()
- 4. 'declare and initialize an array as integer
- 5. Dim An\_array() As Integer = {1, 2, 3, 4, 5}
- 6. Dim i As Integer 'Declare i as Integer
- 7.
- 8. For Each i In An\_array
- 9. Console.WriteLine(" Value of i is {0}", i)
- 10. Next
- 11. Console.WriteLine("Press any key to exit...")
- 12. Console.ReadLine()
- 13. End Sub
- 14. End Module

#### **Output:**

| C:\Users\AMIT YADAV\source\repos\MYConsoleApp1\bin\Debug\MYConsoleApp1.exe | _ | × |
|----------------------------------------------------------------------------|---|---|
| Value of i is 1                                                            |   |   |
| Value of i is 2                                                            |   |   |
| Value of i is 3                                                            |   |   |
| Value of i is 4                                                            |   |   |
| Value of i is 5                                                            |   |   |
| Press any key to exit                                                      |   |   |
|                                                                            |   |   |
|                                                                            |   |   |
|                                                                            |   |   |
|                                                                            |   |   |

In the above example, we create an integer array with the name **An\_array** (), and For Each loop is used to iterate each element of the array with the help of defined **variable 'i'**.

**Example 2:** Write a simple program to print fruit names using For Each loop in VB.NET.

#### For\_each.vb

- 1. Imports System
- 2. Module For\_each

| 3.    | Sub Main()                                                          |
|-------|---------------------------------------------------------------------|
| 4.    | 'Define a String array                                              |
| 5.    | Dim str() As String                                                 |
| 6.    |                                                                     |
| 7.    | 'Initialize all element of str() array                              |
| 8.    | str = {"Apple", "Orange", "Mango", "PineApple", "Grapes", "Banana"} |
| 9.    |                                                                     |
| 10.   | Console.WriteLine("Fruit names are")                                |
| 11.   |                                                                     |
| 12.   | 'Declare variable name as fruit                                     |
| 13.   | For Each fruit As String In str                                     |
| 14.   | Console.WriteLine(fruit)                                            |
| 15.   | Next                                                                |
| 16.   | Console.WriteLine(" Press any key to exit")                         |
| 17.   | Console.ReadKey()                                                   |
| 18.   | End Sub                                                             |
| 19. E | nd Module                                                           |

### **Output:**

| — |   | × |
|---|---|---|
|   |   | ~ |
|   |   |   |
|   |   |   |
|   |   |   |
|   |   |   |
|   |   |   |
|   |   |   |
|   |   |   |
|   |   |   |
|   |   |   |
|   |   |   |
|   |   | ~ |
|   | _ |   |

In this example, **str()** is a String type array that defines different fruits names. And fruit is the name of a variable that is used to iterate each element of the str() array using For Each loop in the program. If all the element is read, control passes to the Main() function to terminate the program.

# **VB.NET While End Loop**

The While End loop is used to execute blocks of code or statements in a program, as long as the given **condition** is true. It is useful when the number of executions of a block is not known. It is also known as an **entry-controlled loop** statement, which means it initially checks all loop conditions. If the condition is true, the body of the while loop is executed. This process of repeated execution of the body continues until the condition is not false. And if the condition is false, control is transferred out of the loop.

# Syntax:

- 1. While [condition]
- 2. [Statement to be executed]
- 3. End While

Here, **condition** represents any **Boolean condition**, and if the logical condition is true, the **single or block of statements** define inside the body of the while loop is executed.

# Flow Diagram of the While End Loop in VB.NET

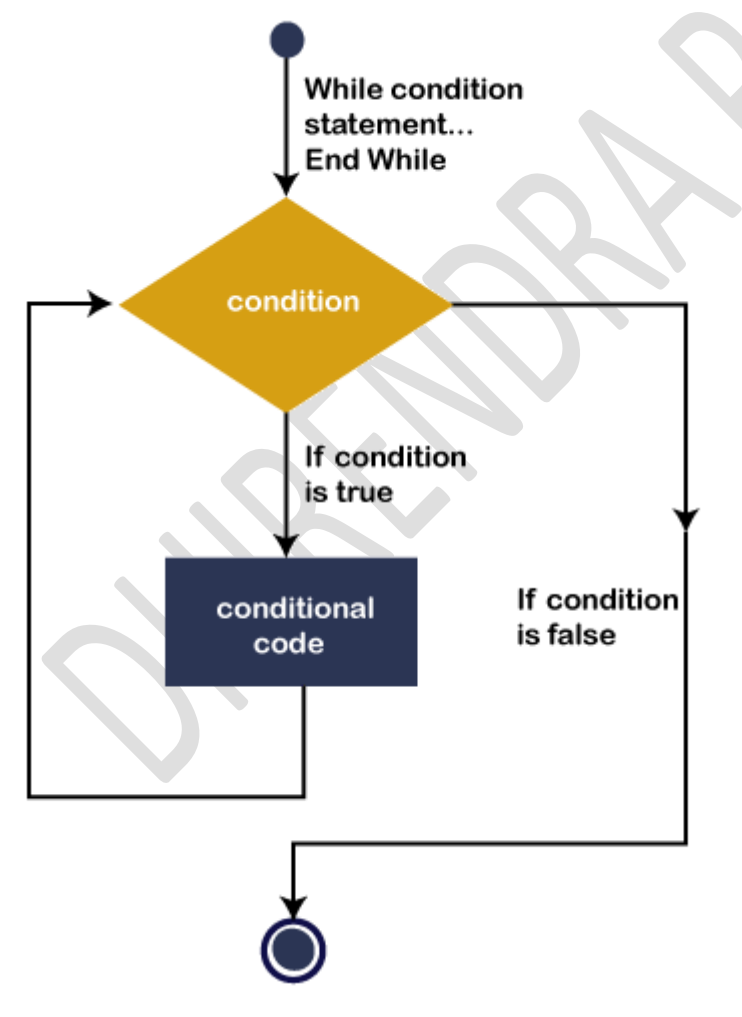

As we know, the **While End loop** is an **entry-controlled** loop used to determine if the condition is true, the statements defined in the body of the loop are executed,

and the execution process continues till the **condition** is satisfied. Furthermore, after each iteration, the value of the counter variable is incremented. It again checks whether the defined condition is true; And if the condition is again true, the body of the While loop is executed. And when the condition is not true, the control transferred to the end of the loop.

**Example:** Write a simple program to print the number from 1 to 10 using while End loop in <u>VB.NET</u>.

#### while\_number.vb

- 1. Imports System
- 2. Module while\_number
- 3. Sub Main()
- 4. 'declare x as an integer variable
- 5. Dim x As Integer
- 6. x = 1
- 7. 'Use While End condition
- 8. While x <= **10**
- 9. 'If the condition is **true**, the statement will be executed.
- 10. Console.WriteLine(" Number {0}", x)
- 11. x = x + 1 ' Statement that change the value of the condition
- 12. End While
- 13. Console.WriteLine(" Press any key to exit...")
- 14. Console.ReadKey()
- 15. End Sub
- 16. End Module

### **Output:**

| C:\Users\AMIT YADAV\source\repos\MYConsoleApp1\bin\Debug\MYConsoleApp1.exe                                                                                 | _ |  |
|----------------------------------------------------------------------------------------------------|---|--|
| Number 1<br>Number 2<br>Number 3<br>Number 4<br>Number 5<br>Number 6<br>Number 7<br>Number 7<br>Number 8<br>Number 9<br>Number 10<br>Press any key to exit |   |  |
|                                                                                                    |   |  |

In the above example, while loop executes its body or statement up to the defined state (i  $\leq 10$ ). And when the value of the variable i is 11, the defined condition will be false; the loop will be terminated.

**Example 2:** Write a program to print the sum of digits of any number using while End loop in VB.NET.

#### Total\_Sum.vb

- 1. Public Class Total\_Sum ' Create a Class Total\_sum
- 2. Shared Sub Main()
- 3. 'Declare an Integer variable
- 4. Dim n, remainder, sum As Integer
- 5. sum = 0
- 6.

```
7. Console.WriteLine(" Enter the number :")
```

- 8. n = Console.ReadLine() ' Accept a number from the user
- 9.
- 10. 'Use While loop and write given below condition

```
11. While (n > 0)
```

- 12. remainder = n Mod 10
- 13. sum += remainder

```
14. n = n / 10
```

- 15. End While
- 16. Console.WriteLine(" Sum of digit is :{0}", sum)
- 17. Console.WriteLine(" Press any key to exit...")
- 18. Console.ReadKey()

- 19. End Sub
- 20. End Class

#### **Output:**

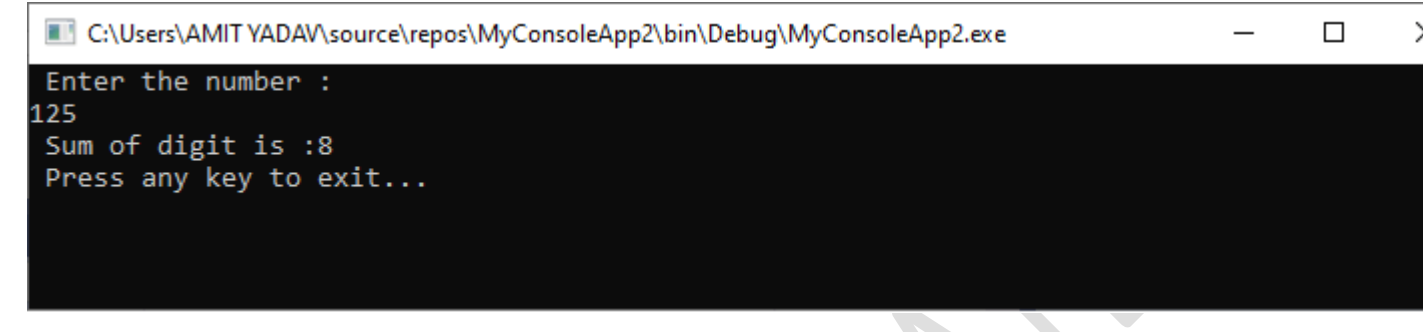

# **Nested While End Loop**

In VB.NET, when we write a While End loop inside the body of another While End loop, it is called Nested While End loop.

### Syntax

- 1. While (condition -1)
- 2. // body of the outer while loop
- 3. While (condition -2)
- 4. // body of inner while loop
- 5. End While
- 6. // body of the outer loop
- 7. End While

Write a program to understand the Nested While End loop in VB.NET programming.

#### Nest\_While.vb

- 1. Imports System
- 2. Module Nest\_While
- 3. Sub Main()
- 4. 'Declare i and j as Integer variable
- 5. Dim i As Integer = 1
- 6.
- 7.
- 0 \\\/L\_'L...'
- 8. While i < 4
- 9. 'Outer loop statement

10. Console.WriteLine(" Counter value of Outer loop is {0}", i)

```
11. Dim j As Integer = 1
```

12.

- 13. While j < 3
- 14. 'Inner loop statement
- 15. Console.WriteLine(" Counter value of Inner loop is {0}", j)
- 16. j = j + 1 ' Increment Inner Counter variable by 1
- 17. End While
- 18. Console.WriteLine() 'print space
- 19. i = i + 1 'Increment Outer Counter variable by 1
- 20. End While
- 21. Console.WriteLine(" Press any key to exit...")
- 22. Console.ReadKey()
- 23. End Sub
- 24. End Module

### **Output:**

| C:\Users\AMIT YADAV\source\repos\MYConsoleApp1\bin\Debug\MYConsoleApp | 1.exe - | - | ×      |
|-----------------------------------------------------------------------|---------|---|--------|
| Counter value of Outer loop is 1                                      |         |   | ^      |
| Counter value of inner loop is i                                      |         |   |        |
| Counter value of Inner loop is 2                                      |         |   |        |
| Counter value of Outer loop is 2                                      |         |   |        |
| Counter value of Inner loop is 1                                      |         |   |        |
| Counter value of Imper loop is 2                                      |         |   |        |
| Councer value of inner loop is z                                      |         |   |        |
| Counter value of Outer loop is 3                                      |         |   |        |
| Counter value of Inner loop is 1                                      |         |   |        |
| Counter value of Inner loop is 2                                      |         |   |        |
| councer varue of finner 100p 13 2                                     |         |   |        |
| Press any key to exit                                                 |         |   |        |
|                                                                       |         |   |        |
|                                                                       |         |   |        |
|                                                                       |         |   | $\sim$ |

In the above example, at each iteration of the outer loop, the inner loop is repeatedly executed its entire cycles until the inner condition is not satisfied. And when the condition of the outer loop is false, the execution of the outer and inner loop is terminated.

# **VB.NET Exit Statement**

In VB.NET, the **Exit statement** is used to terminate the loop (**for, while, do, select case, etc.**) or exit the loop and pass control immediately to the next statement of the termination loop. Furthermore, the Exit statement can also be used in the **nested loop** to stop or terminate the execution of the inner or outer loop at any time, depending on our requirements.

# **Syntax**

1. Exit { Do | For | Function | Property | Select | Sub | Try | While } The flow of Exit Statement

Following is the diagrammatical representation of Exit Statement in <u>VB.NET</u> programming language.

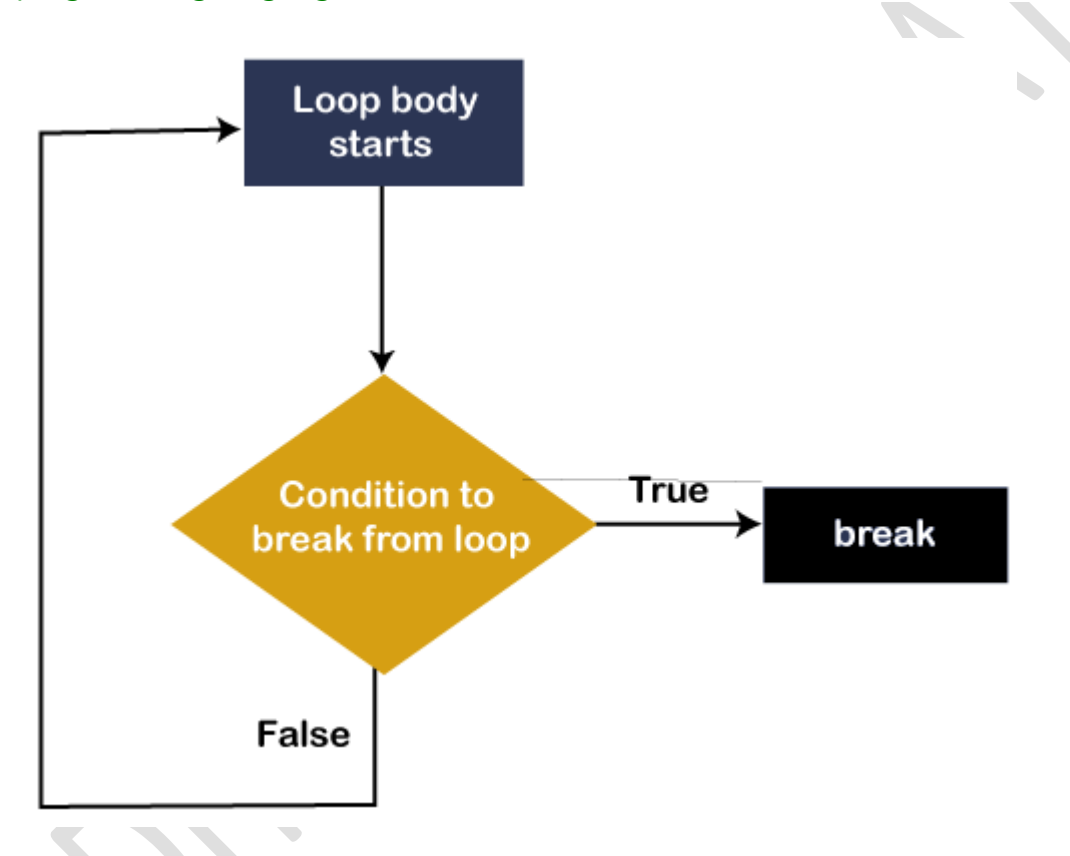

Generally, the Exit statement is written along with a condition. If the **Exit** condition is **true** inside the loop, it exits from the loop and control transfer to the next statement, followed by the loop. And if the **Exit** condition fails **for the first time**, it will not check any statement inside the loop and **terminates** the program.

We will now see how to use the Exit statement in loops and Select case statements to finish the program's execution in the VB.NET programming language.

# Use of Exit statement in While End loop

**Example 1:** Write a simple program to use the Exit Statement in <u>While End loop</u>.

### Exit\_While.vb

- 1. Imports System
- 2. Module Exit\_While
- 3. Sub Main()
- 4. 'Definition of count variable
- 5. Dim count As Integer = 1
- 6.
- 7. 'Execution of While loop
- 8. While (count < 10)
- 9. Define the Exit condition using If statement
- 10. If count = 5 Then
- 11. Exit While ' terminate the While loop
- 12. End If
- 13. Console.WriteLine(" Value of Count is : {0}", count)
- 14.  $\operatorname{count} = \operatorname{count} + 1$
- 15. End While
- 16. Console.WriteLine(" Exit from the While loop when count = {0}", count)
- 17. Console.WriteLine(" Press any key to exit...")
- 18. Console.ReadKey()
- 19. End Sub
- 20. End Module

### **Output:**

C:\Users\AMIT YADAV\source\repos\MYConsoleApp1\bin\Debug\MYConsoleApp1.exe

```
Value of Count is : 1
Value of Count is : 2
Value of Count is : 3
Value of Count is : 4
Exit from the While loop when count = 5
Press any key to exit...
```

In the above example, the While End loop is continuously executed, its body until the given condition **While (count < 10)** is not satisfied. But when the **Exit** condition **(count = 5)** falls inside a while loop, the execution of the loop is automatically terminated, and control moves to the next part of the loop statement.

# Use of Exit statement in For Next loop

**Example 2:** Write a program to calculate the sum of 10 numbers, and if a negative number is entered, the <u>For Each loop</u> ends.

- 1. Imports System
- 2. Module Exit\_For
- 3. Sub Main()
- 4. 'Definition of num variable
- 5. Dim num As Integer
- 6. Dim sum As Double = 0.0
- 7.
- 8. 'Execution of For loop
- 9. For i As Integer = 1 To 10
- 10. 'Accept a number from the user
- 11. Console.WriteLine("Enter a number : ")
- 12. num = Console.ReadLine()
- 13. ' If the user enters a negative number, the loop terminates
- 14. If num < 0 Then
- 15. Exit For ' terminate the For loop
- 16. End If
- 17. sum += num
- 18. Next
- 19.

```
20. Console.WriteLine(" Exit from the For loop when (num < 0) is: {0}", num)
```

- 21. Console.WriteLine(" Total sum is : {0}", sum)
- 22. Console.WriteLine(" Press any key to exit from the Console Screen")
- 23. Console.ReadKey()
- 24. End Sub
- 25. End Module

### Output:

| C:\Users\AMIT YADAV\source\repos\MYConsoleApp1\bin\Debug\MYConsoleApp1.exe |
|----------------------------------------------------------------------------|
| Enter a number<br>20                                                       |
| Enter a number<br>10                                                       |
| Enter a number<br>5                                                        |
| Enter a number<br>20                                                       |
| Enter a number<br>15                                                       |
| Enter a number<br>0                                                        |
| Enter a number<br>-5                                                       |
| Exit from the For loop when (num < 0) is: -5<br>Total sum is : 70          |
| Press any key to exit from the Console Screen                              |
|                                                                            |

The above program accepts a number from the user until it encounters a negative or less than 0 (**num < 0**). And when there is a negative number, the **Exit** statement terminates the loop, and the control transfer to the next part of the loop.

# Use of Exit statement in Do While loop

**Example 3:** Write a simple program to use the Exit Statement in Do While Loop.

#### Exit\_Do\_While.vb

- 1. Imports System
- 2. Module Exit\_Do\_While
- 3. Sub Main()
- 4. 'Definition of the count variable
- 5. Dim count As Integer = 20
- 6.
- 7. ' Definition of Do While loop
- 8. Do
- 9. 'Define the Exit condition using If statement.
- 10.
- 11. If count = 25 Then
- 12. Exit Do ' terminate the Do While loop
- 13. End If
- 14. Console.WriteLine(" Value of Count is : {0}", count)

- 15. count = count + 1
- 16. Loop While (count < 50)
- 17. Console.WriteLine(" Exit from the Do While loop when  $count = \{0\}$ ", count)
- 18. Console.WriteLine(" Press any key to exit...")
- 19. Console.ReadKey()
- 20. End Sub
- 21. End Module

#### **Output:**

| C:\Users\AMIT YADAV\source\repos\MYConsoleApp1\bin\Debug\MYConsoleApp1.exe — |  |  |  |  |
|------------------------------------------------------------------------------|--|--|--|--|
| Value of Count is : 20                                                       |  |  |  |  |
| Value of Count is : 21                                                       |  |  |  |  |
| Value of Count is : 22                                                       |  |  |  |  |
| Value of Count is : 23                                                       |  |  |  |  |
| Value of Count is : 24                                                       |  |  |  |  |
| Exit from the Do While loop when count = 25                                  |  |  |  |  |
| Press any key to exit                                                        |  |  |  |  |
|                                                                              |  |  |  |  |
|                                                                              |  |  |  |  |
|                                                                              |  |  |  |  |
|                                                                              |  |  |  |  |

In the above example, the Do While loop is continuously executed, its body until the condition **While** (count < **50)** is not satisfied. But given when the **Exit** condition (count = 25) is encountered, the Do While loop is automatically terminated. The control is immediately transferred to the next statement, followed by the loop statements.

# VB.NET Continue Statement

In **VB.NET**, the **continue** statement is used to skip the particular iteration of the loop and continue with the next iteration. Generally, the **continue** Statement is written inside the body of the For, While and Do While loop with a condition. In the previous section, we learned about the Exit Statement. The main difference between the Exit and a Continue Statement is that the Exit Statement is used to exit or terminate the loop's execution process. In contrast, the Continue Statement is used to **Skip** the particular iteration and **continue** with the next iteration **without** ending the loop.

# Syntax:

1. Continue { Do | For | While }

# **Flow Diagram of Continue Statement**

Following is the pictorial representation of the Continue Statement in <u>VB.NET</u> programming language.

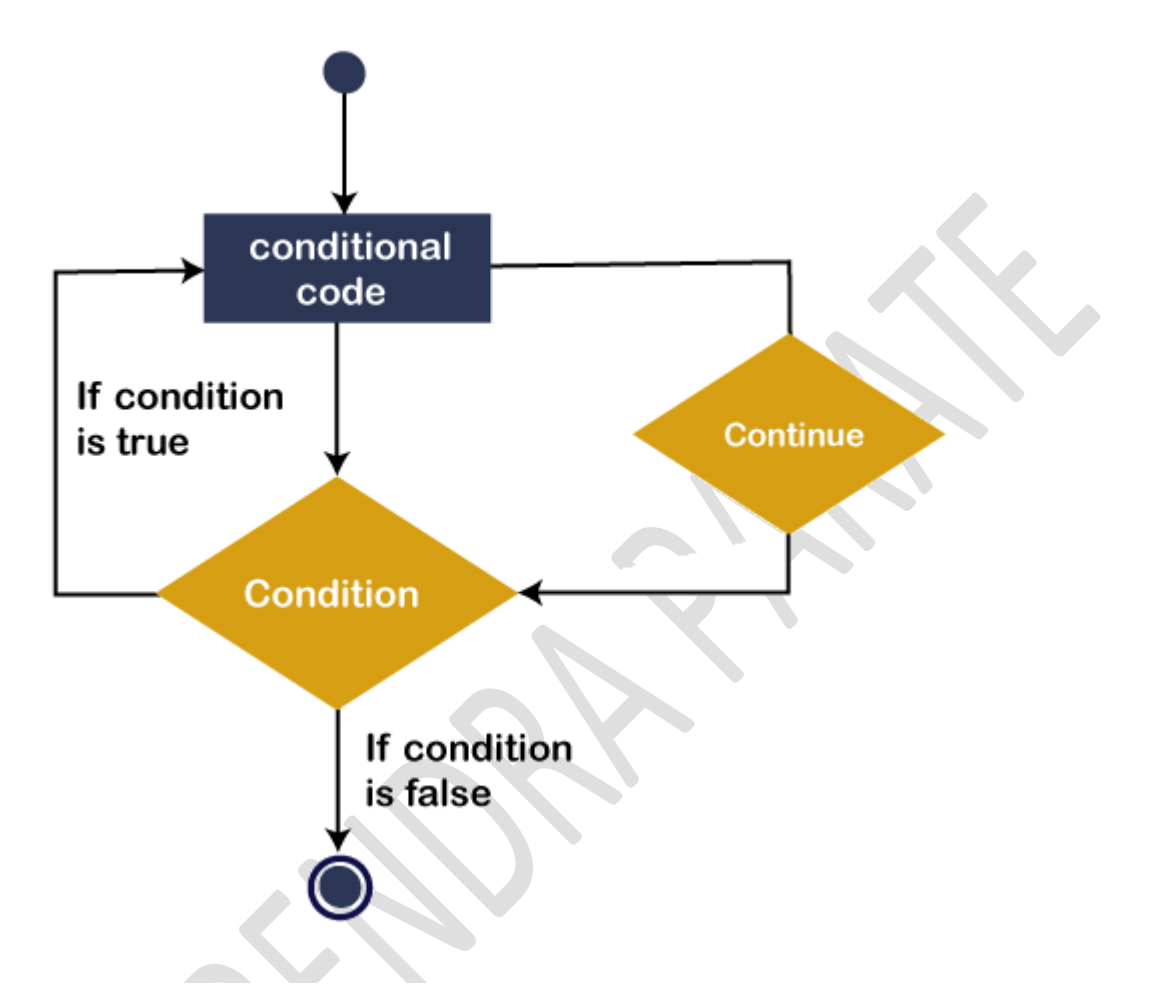

In the above diagram, a **Continue** Statement is placed inside the loop to skip a particular statement or iteration. Generally, a continue statement is used with a **condition**. If the condition is **true**, it skips the particular iteration and immediately transfers the control to the beginning of the loop for the execution of the next iteration.

Now we will see how to use the Continue statement in the loop to skip the execution of the code and send the control to the beginning of the loop to execute further statements in the VB.NET programming language.

# Use of Continue statement in While End loop

**Example 1:** Write a simple program to use the Continue Statement in <u>While End</u> <u>loop</u>.

### Continue\_While.vb

1. Imports System

| 2.  | Module Continue_While                          |
|-----|------------------------------------------------|
| 3.  | Sub Main()                                     |
| 4.  | 'Declaration and initialization of variable i  |
| 5.  | Dim i As Integer = 10                          |
| 6.  |                                                |
| 7.  | 'Define the While Loop Condition               |
| 8.  | While i < 20                                   |
| 9.  |                                                |
| 10. | If i = 14 Then                                 |
| 11. | Console.WriteLine(" Skipped number is {0}", i) |
| 12. | i += 1 ' skip the define iteration             |
| 13. | Continue While                                 |
| 14. | End If                                         |
| 15. | Console.WriteLine(" Value of i is {0}", i)     |
| 16. |                                                |
| 17. | i += 1 ' Update the variable i by 1            |
| 18. | End While                                      |
| 19. | Console.WriteLine(" Press any key to exit")    |
| 20. | Console.ReadKey()                              |
| 21. | End Sub                                        |
|     |                                                |

22. End Module

### **Output:**

| C:\Users\AMIT YADAV\source\repos\MYConsoleApp1\bin\Debug\MYConsoleApp1.exe | _ |  |
|----------------------------------------------------------------------------|---|--|
| Value of i is 10                                                           |   |  |
| Value of i is 11                                                           |   |  |
| Value of i is 12                                                           |   |  |
| Value of i is 13                                                           |   |  |
| Skipped number is 14                                                       |   |  |
| Value of i is 15                                                           |   |  |
| Value of i is 16                                                           |   |  |
| Value of i is 17                                                           |   |  |
| Value of i is 18                                                           |   |  |
| Value of i is 19                                                           |   |  |
| Press any key to exit                                                      |   |  |
|                                                                            |   |  |
|                                                                            |   |  |

In the above program, the While loop is continuously executed, their body until the given condition (i < 20) is met. But when the value of i is equal to 15, the Continue

statement is encountered. It skips the current execution and transfers the control to the beginning of the loop to display the next iteration.

## Use of Continue statement in For Next loop

**Example 2:** Write a simple program to print the number from 10 to 1 with Continue Statement in <u>For Next loop</u>.

### Continue\_For.vb

- 1. Imports System
- 2. Module Continue\_For
- 3. Sub Main()
- 4. 'Declaration and initialization of variable i, num
- 5. Dim i As Integer = 10
- 6. Dim num As Integer
- 7. 'Define the For Loop Condition
- 8. For i = 10 To 1 Step -1
- 9.

| 10.         | If $i = 5$ Then | ' <b>if</b> i = 5,                    | it skips | the iteration |
|-------------|-----------------|---------------------------------------|----------|---------------|
| <b>L</b> O. |                 | · · · · · · · · · · · · · · · · · · · | it skips | the fueration |

- 11. num = i 'Assign the skip value to num variable
- 12. Continue For ' Continue with Next Iteration
- 13. End If
- 14. Console.WriteLine(" Value of i is {0}", i)
- 15.
- 16. Next
- 17. Console.WriteLine(" Skipped number is {0}", num)
- 18. Console.WriteLine(" Press any key to exit...")
- 19. Console.ReadKey()
- 20. End Sub
- 21. End Module

### **Output:**
| C:\Users\AMIT YADAV\source\repos\MYConsoleApp1\bin\Debug\MYConsoleApp1.exe | _ |  |
|----------------------------------------------------------------------------|---|--|
| Value of i is 10                                                           |   |  |
| Value of i is 9                                                            |   |  |
| Value of i is 8                                                            |   |  |
| Value of i is 7                                                            |   |  |
| Value of i is 6                                                            |   |  |
| Value of i is 4                                                            |   |  |
| Value of i is 3                                                            |   |  |
| Value of i is 2                                                            |   |  |
| Value of i is 1                                                            |   |  |
| Skipped number is 5                                                        |   |  |
| Press any key to exit                                                      |   |  |
|                                                                            |   |  |
|                                                                            |   |  |

In the above program, the For loop is continuously decremented their body until the variable i is **1**. But when the value of **i** is equal to **5**, the Continue Statement is encountered. Then it skips the **current** execution and transfers control to the beginning of the loop to display the next iteration.

### Use of Continue statement in Do While loop

**Example 3:** Write a simple program to Understand the use of Continue Statement in Do While loop.

#### Continue\_Do\_While.vb

- 1. Imports System
- 2. Module Continue\_Do\_While
- 3. Sub Main()
- 4. 'Declaration and initialization of local variable
- 5. Dim i As Integer = 10, num As Integer
- 6.
- 7. 'Definition the Do While Loop
- 8. Do

```
9. If i = 14 Then
10. num = i
```

- 11. i += 1 ' skip the define iteration
- 12. Continue Do
- 13. End If
- 14. Console.WriteLine(" Value of i is {0}", i)
- 15.
- 16. i += 1 ' Update the variable i by 1

- 17. Loop While i < 20
- 18. Console.WriteLine(" Skipped number is {0}", num)
- 19.
- 20. Console.WriteLine(" Press any key to exit...")
- 21. Console.ReadKey()
- 22. End Sub
- 23. End Module

### **Output:**

| C:\Users\AMIT YADAV\source\repos\MYConsoleApp1\bin\Debug\MYConsoleApp1.exe       | _ | Х |
|----------------------------------------------------------------------------------|---|---|
| Value of i is 10<br>Value of i is 11<br>Value of i is 12                         |   |   |
| Value of i is 13<br>Value of i is 15<br>Value of i is 16                         |   |   |
| Value of i is 17<br>Value of i is 18<br>Value of i is 19<br>Skinned surban is 14 |   |   |
| Press any key to exit                                                            |   |   |
|                                                                                  |   |   |

In the above program, the <u>Do loop</u> is continuously executed their body until the given condition (i < 20) is met. But when the value of i is equal to 15, the Continue Statement is encountered. It skips the current execution and transfers the control to the beginning of the loop to display the next iteration.

## **VB.NET GoTo Statement**

In **VB.NET**, the GoTo statement is known as a jump statement. It is a control statement that transfers the flow of control to the specified label within the procedure. The GoTo statement uses labels that must be a valid identifier. The GoTo statement can be used in Select case, decision control statements, and loops.

### Syntax:

1. GoTo label\_1

Here, **GoTo** is a keyword, and **label\_1** is a label used to transfer control to a specified label statement in a program.

Now we will see how to use the **GoTo** statement in the loop, select case, or decisionmaking statement to transfer control to the specified label statement in the VB.NET program.

### Use of GoTo statement in If Else

**Example 1:** Write a simple program to print whether the number is even or odd in GoTo Statement.

### Goto\_Statement.vb

- 1. Imports System
- 2. Module Goto\_Statement
- 3. Sub Main()
- 4. 'Declaration of local variable
- 5. Dim num As Integer
- 6. Console.WriteLine(" Enter the number :")
- 7. num = Console.ReadLine ' Accept a number from the user
- 8. If (num Mod 2 = 0) Then
- 9. GoTo even ' Jump to even label
- 10. Else
- 11. GoTo odd 'Jump to odd label
- 12. End If
- 13. odd:
- 14. Console.WriteLine(" It is an Odd number")

15.

- 16. even:
- 17. Console.WriteLine(" It is an Even number ")
- 18. Console.WriteLine(" Press any key to exit...")
- 19. Console.ReadKey()
- 20. End Sub
- 21. End Module

### **Output:**

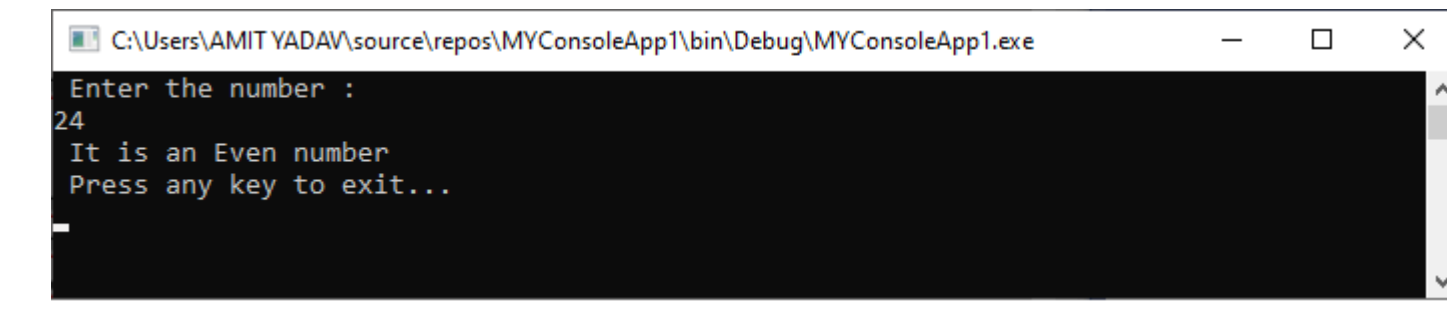

In the above program, when we enter a number, it checks whether the number is even or odd. And if the number is odd, the **GoTo statement** will be encountered, and the control transfers to the **odd statement** Else the control transfer to the **even statement**.

### Use of GoTo Statement in For Next loop

**Example 2:** Write a program to print the sum of the First ten numbers using the Goto Statement in <u>VB.NET</u>.

#### Goto\_For.vb

- 1. Imports System
- 2. Module Goto\_For
- 3. Sub Main()
- 4. 'Declaration of local variable
- 5. Dim i, n As Integer, Sum As Integer = 0
- 6.
- 7. ' Define For Loop Statement
- 8. For i = 1 To 10
- 9. Console.WriteLine(" Value of i is {0}", i)
- 10. Sum = Sum + i 'At each iteration the value of i added to Sum
- 11. If i = 5 Then

```
12. n = i 'Assign i to n
```

- 13.
- 14. GoTo total\_sum ' Jump to total\_sum
- 15. End If
- 16. Next
- 17. total\_sum:
- 18. Console.WriteLine(" Total sum is {0}", Sum)
- 19. Console.WriteLine(" GoTo Encounter, when value of i = {0}", n)
- 20. Console.WriteLine(" Press any key to exit...")

- 21. Console.ReadKey()
- 22. End Sub
- 23. End Module

| C:\Users\AMIT YADAV\source\repos\MYConsoleApp1\bin\Debug\MYConsoleApp1.exe | _ |  |
|----------------------------------------------------------------------------|---|--|
| Value of i is 1                                                            |   |  |
| Value of i is 2                                                            |   |  |
| Value of i is 3                                                            |   |  |
| Value of i is 4                                                            |   |  |
| Value of i is 5                                                            |   |  |
| Total sum is 15                                                            |   |  |
| GoTo Encounter, when value of $i = 5$                                      |   |  |
| Press any key to exit                                                      |   |  |
|                                                                            |   |  |
|                                                                            |   |  |
|                                                                            |   |  |

In the above program, the For loop is executed till the given condition (**i** = **1 To 10**). And when the value of **i is equal to 5**, the **GoTo** statement will be encountered, and it transfers the control to **total\_sum** so that the total sum of each iteration can be printed in the For loop.

### Use of GoTo statement in Select Case Statement

**Example 3:** Write a simple program to print the days' names in select cases using the GoTo Statement.

#### Goto\_Select.vb

- 1. Imports System
- 2. Module Goto\_Select
- 3. Sub Main()
- 4. 'Definition of local variable
- 5. Dim Days As String
- 6. Days = "Thurs"
- 7. Select Case Days
- 8.

```
9. Case "Mon"
```

```
10. Case1:
```

- 11.
- 12. Console.WriteLine(" Today is Monday")

| 13. | Case "Tue"                                         |
|-----|----------------------------------------------------|
| 14. | Console.WriteLine(" Today is Tuesday")             |
| 15. | Case "Wed"                                         |
| 16. | Console.WriteLine("Today is Wednesday")            |
| 17. | Case "Thurs"                                       |
| 18. | Console.WriteLine("Today is Thursday")             |
| 19. | GoTo Case1                                         |
| 20. | Case "Fri"                                         |
| 21. | Console.WriteLine("Today is Friday")               |
| 22. | Case "Sat"                                         |
| 23. | Console.WriteLine("Today is Saturday")             |
| 24. | Case "Sun"                                         |
| 25. | Console.WriteLine("Today is Sunday")               |
| 26. | Case Else                                          |
| 27. | Console.WriteLine(" Something wrong")              |
| 28. |                                                    |
| 29. | End Select                                         |
| 30. | Console.WriteLine("You have selected : {0}", Days) |
| 31. | Console.WriteLine("Press any key to exit")         |
| 32. | Console.ReadLine()                                 |
| 33. | End Sub                                            |
| 34. | End Module                                         |
|     |                                                    |
|     | Output:                                            |
|     |                                                    |

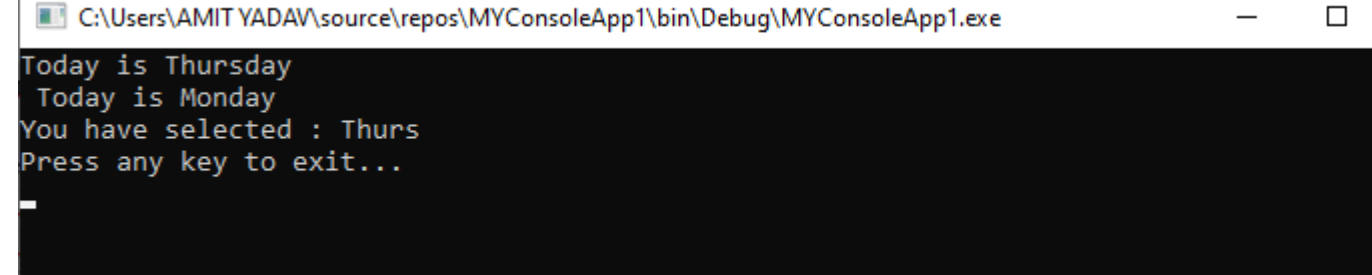

In the Select case statement, the value of Days **Thurs** will compare the values of all selected cases available in a program. If it matches any statement, it prints the particular statement and contains the GoTo statement that transfers control to defined case1: and then the following statement is executed.

**Example 4:** Write a simple program to understand the use of GoTo statement in the While loop.

### Goto\_While.vb

- 1. Imports System
- 2. Module GoTo\_While
- 3. Sub Main()
- 4. 'Declaration and initialization of the local variable
- 5. Dim i As Integer = 1, num As Integer
- 6. start1:
- 7. 'Definition of While Loop

```
8. While i < 10
```

```
9. If i = 6 Then
```

- 10. num = i
- 11. i += 1
- 12. GoTo start1 'transfer control at start1
- 13. End If
- 14. Console.WriteLine(" Value of i is {0}", i)
- 15.

```
16. i += 1 ' Update the variable i by 1
```

- 17. End While
- 18. Console.WriteLine(" Control transfer at number {0}", num)
- 19.

```
20. Console.WriteLine(" Press any key to exit...")
```

- 21. Console.ReadKey()
- 22. End Sub
- 23. End Module

### Output:

| C:\Users\AMIT YADAV\source\repos\MYConsoleApp1\bin\Debug\MYConsoleApp1.exe | _ | $\times$ |
|----------------------------------------------------------------------------|---|----------|
| Value of i is 1                                                            |   | ~        |
| Value of i is 2                                                            |   |          |
| Value of i is 3                                                            |   |          |
| Value of i is 4                                                            |   |          |
| Value of i is 5                                                            |   |          |
| Value of i is 7                                                            |   |          |
| Value of i is 8                                                            |   |          |
| Value of i is 9                                                            |   |          |
| Control transfer at number 6                                               |   |          |
| Press any key to exit                                                      |   |          |
|                                                                            |   |          |
|                                                                            |   |          |
|                                                                            |   | $\sim$   |
|                                                                            |   |          |

## **VB.NET** Arrays

An **array** is a linear data structure that is a collection of data elements of the same type stored on a **contiguous memory** location. Each data item is called an element of the array. It is a fixed size of sequentially arranged elements in computer memory with the first element being at **index 0** and the last element at index **n** - **1**, where **n** represents the total number of elements in the array.

The following is an illustrated representation of similar data type elements defined in the VB.NET array data structure.

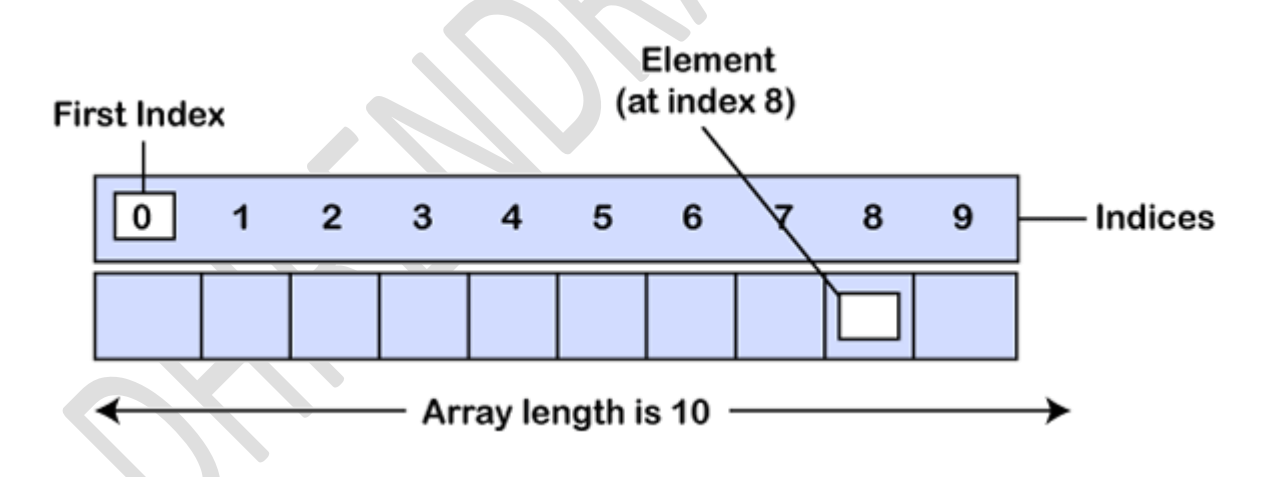

In the above diagram, we store the Integer type data elements in an array starting at index 0. It will continue to store data elements up to a defined number of elements.

### **Declaration of VB.NET Array**

We can declare an array by specifying the data of the elements followed by parentheses () in the <u>VB.NET</u>.

1. Dim array\_name As [Data\_Type] ()

In the above declaration, **array\_name** is the name of an array, and the **Data\_Type** represents the type of element (Integer, char, String, Decimal) that will to store contiguous data elements in the VB.NET array.

Now, let us see the example to declare an array.

- 1. 'Store only Integer values
- 2. Dim num As Integer() or Dim num(5) As Integer
- 3. 'Store only String values
- 4. Dim name As String() or Dim name(5) As String
- 5. 'Store only Double values
- 6. Dim marks As Double()

### Initialization of VB.NET Array

In VB.NET, we can initialize an array with **New** keyword at the time of declaration. For example,

- 1. 'Declaration and Initialization of an array elements with size 6
- 2. Dim num As Integer() = New Integer(5) { }
- 3. Dim num As Integer() = New Integer(5) {1, 2, 3, 4, 5, 6}
- 4. Initialize an array with 5 elements that indicates the size of an array
- 5. Dim arr\_name As Integer() = New Integer() {5, 10, 5, 20, 15}
- 6. Declare an array
- 7. Dim array1 As Char()
- 8. array1 = New Char() {'A', 'B', 'C', 'D', 'E'}

Furthermore, we can also initialize and declare an array using the following ways, as shown below.

- 1. Dim intData() As Integer = {1, 2, 3, 4, 5}
- 2. Dim intData(5) As Integer
- 3. Dim array\_name() As String = {"Peter", "John", "Brock", "James", "Maria"}
- 4. Dim misc() as Object = {"Hello friends", 16c, 12ui, "A"c}
- 5. Dim Emp(0 to 2) As String
- 6. Emp{0} = "Mathew"
- 7. Emp(1) = " Anthony"
- 8. Emp(2) = "Prince"

Let's create a program to add the elements of an array in VB.NET programming language.

#### num\_Array.vb

- 1. Imports System
- 2. Module num\_Array
- 3. Sub Main()
- 4. Dim i As Integer, Sum As Integer = 0
- 5. 'In VB.NET the size of an array is n+1
- 6. 'Declaration and Initialization of marks() array
- 7. Dim marks() As Integer = {58, 68, 95, 50, 23, 89}
- 8. Console.WriteLine(" Marks in 6 Subjects")
- 9. For i = 0 To marks.Length 1
- 10. Console.WriteLine(" Marks {0}", marks(i))
- 11. Sum = Sum + marks(i)
- 12. Next
- 13. Console.WriteLine(" Grand total is {0}", Sum)
- 14.
- 15. Console.WriteLine(" Press any key to exit...")
- 16. Console.ReadKey()
- 17. End Sub
- 18. End Module

#### **Output:**

| C:\Users\AMIT YADAV\source\repos\MYConsoleApp1\bin\Debug\MYConsoleApp1.exe | _ | > |
|----------------------------------------------------------------------------|---|---|
| Marks in 6 Subjects                                                        |   |   |
| Marks 58                                                                   |   |   |
| Marks 68                                                                   |   |   |
| Marks 95                                                                   |   |   |
| Marks 50                                                                   |   |   |
| Marks 23                                                                   |   |   |
| Marks 89                                                                   |   |   |
| Grand total is 383                                                         |   |   |
| Press any key to exit                                                      |   |   |
|                                                                            |   |   |
|                                                                            |   |   |

In the above program, we create an integer array with name **marks()** and define a For loop to access each item of the array marks.

### Input number in VB.NET Array

Let's create a program to take input values from the user and display them in VB.NET programming language.

### Input\_array.vb

- 1. Imports System
- 2. Module Input\_array
- 3. Sub Main()
- 4. 'Definition of array
- 5. Dim arr As Integer() = New Integer(5) {}
- 6. For i As Integer = 0 To 5
- 7. Console.WriteLine(" Enter the value for arr[{0}] : ", i)
- 8. arr(i) = Console.ReadLine() ' Accept the number in array
- 9. Next
- 10. Console.WriteLine(" The array elements are : ")
- 11. ' Definition of For loop
- 12. For j As Integer = 0 To 5
- 13.

```
14. Console.WriteLine("{0}", arr(j))
```

- 15. Next
- 16.
- 17. Console.WriteLine(" Press any key to exit...")
- 18. Console.ReadKey()
- 19. End Sub
- 20. End Module

### **Output:**

C:\Users\AMIT YADAV\source\repos\MYConsoleApp1\bin\Debug\MYConsoleApp1.exe

```
Enter the value for arr[1] :

15

Enter the value for arr[2] :

20

Enter the value for arr[3] :

25

Enter the value for arr[4] :

5

The array elements are :

10

15

20

25

5

Press any key to exit...
```

### **Multidimensional Array**

In VB.NET, a multidimensional array is useful for storing more than one dimension in a tabular form, such as rows and columns. The multidimensional array support two or three dimensional in VB.NET.

### **Declaration of Multidimensional Array**

- 1. Declaration of two-dimensional array
- 2. Dim twoDimenArray As Integer(,) = New Integer(3, 2) {}
- 3. Or Dim arr(5, 3) As Integer
- 4. Representation of Three Dimensional array
- 5. Dim arrThree(2, 4, 3) As Integer
- 6. Or Dim arr1 As Integer(,,) = New Integer(5, 5, 5) { }

In the above representation of multidimensional, we have created 2-dimensional array **twoDimenArray with 3 rows and 2 columns and** 3-dimensional array with three dimensions 2, 4, and 3.

### Initialization of Multidimensional Array

The following ways to initialize the multidimensional array:

- 1. ' Initialization of Two Dimensional Array
- 2. Dim intArray As Integer(,) = New Integer(3, 2) { {4, 5}, {2, 3}, {6, 7} }
- 3. Dim intArray(,) As Integer = { {5, 4}, {3, 2}, {4, 7} }
- 4. 'Initialization of Three Dimensional Array
- 5. Dim threeDimen(3, 3, 2) As Integer = { { $\{1, 3, 2\}, \{2, 3, 4\}\}, \{\{5, 3, 6\}, \{3, 4, 5\}\}, \{\{1, 2, 2\}, \{5, 2, 3\}\}$

### **Multidimensional Array Example**

Let's create a program to understand the multidimensional array.

### MultidimenArray.vb

- 1. Imports System
- 2. Module MultidimenArray
- 3. Sub Main()
- 4. ' Definition of 2 Dimensional Array
- 5. Dim intArray(,) As Integer = {{5, 4}, {3, 2}, {4, 7}, {4, 5}}

| 6.  |                                                                                  |
|-----|----------------------------------------------------------------------------------|
| 7.  | ' Definition of <mark>3</mark> Dimensional Array                                 |
| 8.  | Dim threeDimen(,,) As Integer =                                                  |
| 9.  | $\{\{\{1, 3, 2\}, \{2, 3, 4\}\},\$                                               |
| 10. | {{5, 3, 6}, {3, 4, 5}},                                                          |
| 11. | {{1, 2, 2}, {5, 2, 3}}}                                                          |
| 12. |                                                                                  |
| 13. | Console.WriteLine(" Two Dimensional Arraye in VB.NET are")                       |
| 14. | For i As Integer = $0$ To $3$                                                    |
| 15. | For j As Integer = 0 To 1                                                        |
| 16. | Console.WriteLine("intArray[{0}, {1}] = {2}", i, j, intArray(i, j))              |
| 17. | Next j                                                                           |
| 18. | Next i                                                                           |
| 19. |                                                                                  |
| 20. | Console.WriteLine(" Three Dimensional Arraye in VB.NET are")                     |
| 21. | For i As Integer = 0 To 2 - 1                                                    |
| 22. | For j As Integer = 0 To 2 - 1                                                    |
| 23. | For k As Integer = 0 To 4                                                        |
| 24. | Console.WriteLine("intArray[{0}, {1}, {2}] = {3}", i, j, k, threeDimen(i, j, k)) |
| 25. | Next k                                                                           |
| 26. | Next j                                                                           |
| 27. | Next i                                                                           |
| 28. |                                                                                  |
| 29. | Console.WriteLine(" Press any key to exit")                                      |
| 30. | Console.ReadKey()                                                                |
| 31. | End Sub                                                                          |
| 32. | End Module                                                                       |
|     |                                                                                  |

\_

Г

C:\Users\AMIT YADAV\source\repos\MYConsoleApp1\bin\Debug\MYConsoleApp1.exe

| Two Dimensional Arraye in VB.NET are   |
|----------------------------------------|
| intArray[0, 0] = 5                     |
| intArray[0, 1] = 4                     |
| intArray[1, 0] = 3                     |
| intArray[1, 1] = 2                     |
| intArray[2, 0] = 4                     |
| intArray[2, 1] = 7                     |
| intArray[3, 0] = 4                     |
| intArray[3, 1] = 5                     |
| Three Dimensional Arraye in VB.NET are |
| intArray[0, 0, 0] = 1                  |
| intArray[0, 0, 1] = 3                  |
| intArray[0, 0, 2] = 2                  |
| intArray[0, 1, 0] = 2                  |
| intArray[0, 1, 1] = 3                  |
| intArray[0, 1, 2] = 4                  |
| intArray[1, 0, 0] = 5                  |
| intArray[1, 0, 1] = 3                  |
| intArray[1, 0, 2] = 6                  |
| intArray[1, 1, 0] = 3                  |
| intArray[1, 1, 1] = 4                  |
| intArray[1, 1, 2] = 5                  |
| Press any key to exit                  |

### **Fixed Size Array**

In VB.NET, a fixed- size array is used to hold a fixed number of elements in memory. It means that we have defined the number of elements in the array declaration that will remain the same during the definition of the elements, and its size cannot be changed. For example, we need to hold only 5 names in an array; it can be defined and initialized in the array such as,

- 1. Dim names( 0 to 4) As String
- 2. names(0) = "Robert"
- 3. names(1) = "Henry"
- 4. names(2) = "Rock"
- 5. names(3) = "James"
- 6. names(4) = "John"

The above representation of the fixed array is that we have defined a string array **names 0** to **4**, which stores all the elements in the array from 0 to index 4.

## **VB.NET** Dynamic Array

A Dynamic array is used when we do not know how many items or elements to be inserted in an array. To resolve this problem, we use the dynamic array. It allows us to insert or store the number of elements at runtime in sequentially manner. A Dynamic Array can be resized according to the program's requirements at run time using the **"ReDim"** statement.

### **Initial Declaration of Array**

### Syntax:

1. Dim array\_name() As Integer

# Runtime Declaration of the VB.NET Dynamic array (Resizing)

### Syntax:

1. ReDim {Preserve] array\_name(subscripts)

The **ReDim** statement is used to declare a dynamic array. To resize an array, we have used a **Preserve** keyword that preserve the existing item in the array. The **array\_name** represents the name of the array to be re-dimensioned. A **subscript** represents the new dimension of the array.

### **Initialization of Dynamic Array**

- 1. Dim myArr() As String
- 2. ReDim myArr(3)
- 3. myArr(0) = "One"
- 4. myArr(1) = "Two"
- 5. myArr(2) = "Three"
- 6. myArr(3) = "Four"

To initialize a Dynamic Array, we have used create a string array named **myArr()** that uses the Dim statement in which we do not know the array's actual size. The **ReDim** statement is used to resize the existing array by defining the subscript (**3**). If we want to store one more element in index 4 while preserving three elements in an array, use the following statements.

- 1. ReDim Preserve myArr(4)
- 2. myArr(4) = "Five"

the above array has four elements.

Also, if we want to store multiple data types in an array, we have to use a **Variant** data type.

- 1. Dim myArr() As Variant
- 2. ReDim myArr(3)
- 3. myArr(<mark>0</mark>) = **1**0
- 4. myArr(0) = "String"
- 5. myArr(0) = false
- 6. myArr(<mark>0</mark>) = <mark>4.6</mark>

Let's create a program to understand the dynamic array.

### Dynamic\_Arr.vb

- 1. Imports System
- 2. Module Dynamic\_Arr
- 3. Sub Main()
- 4. 'Declaration and Initialization of String Array Days()
- 5. Dim Days(20) As String
- 6. 'Resize an Array using the ReDim Statement
- 7. ReDim Days(6)
- 8. Days(0) = "Sunday"
- 9. Days(1) = "Monday"
- 10. Days(2) = "Tuesday"
- 11. Days(3) = "Wednesday"
- 12. Days(4) = "Thursday"
- 13. Days(5) = "Friday"
- 14. Days(6) = "Saturday"
- 15.
- 16. For i As Integer = 0 To Days.Length 1
- 17. Console.WriteLine("Days Name in [{0}] index is {1}", i, Days(i))
- 18. Next
- 19. Console.WriteLine(" Press any key to exit...")
- 20. Console.ReadKey()
- 21. End Sub
- 22. End Module

| C:\Users\AMIT YADAV\source\repos\MYConsoleApp1\bin\Debug\MYConsoleApp1.exe | _ |  |
|----------------------------------------------------------------------------|---|--|
| Days Name in [0] index is Sunday                                           |   |  |
| Days Name in [1] index is Monday                                           |   |  |
| Days Name in [2] index is Tuesday                                          |   |  |
| Days Name in [3] index is Wednesday                                        |   |  |
| Days Name in [4] index is Thursday                                         |   |  |
| Days Name in [5] index is Friday                                           |   |  |
| Days Name in [6] index is Saturday                                         |   |  |
| Press any key to exit                                                      |   |  |
|                                                                            |   |  |

### Adding New Element to an Array

When we want to insert some new elements into an array of fixed size that is already filled with old array elements. So, in this case, we can use a dynamic array to add new elements to the existing array.

Let us create a program to understand how we can add new elements to a dynamic array.

### Dynamic\_Arr1.vb

- 1. Imports System
- 2. Module Dynamic\_arr1
- 3. Sub Main()
- 4. 'Declaration and Initialization of String Array Days()
- 5. Dim Days() As String
- 6. 'Resize an Array using the ReDim Statement
- 7. ReDim Days(2)
- 8. Days(0) = "Sunday"
- 9. Days(1) = "Monday"
- 10. Days(2) = "Tuesday"
- 11. Console.WriteLine(" Before Preserving the Elements")
- 12. For i As Integer = 0 To Days.Length 1
- 13. Console.WriteLine("Days Name in [{0}] index is {1}", i, Days(i))
- 14. Next
- 15. Console.WriteLine()
- 16.
- 17. Console.WriteLine(" After Preserving 0 to 2 index Elements")
- 18. ReDim Preserve Days(6)

- 19. Days(3) = "Wednesday"
- 20. Days(4) = "Thursday"
- 21. Days(5) = "Friday"
- 22. Days(6) = "Saturday"
- 23. For i As Integer = 0 To Days.Length 1
- 24. Console.WriteLine("Days Name in [{0}] index is {1}", i, Days(i))
- 25. Next
- 26. Console.WriteLine(" Press any key to exit...")
- 27. Console.ReadKey()
- 28. End Sub
- 29. End Module

| C:\Users\AMIT YADAV\source\repos\MYConsoleApp1\bin\Debug\MYConsoleApp1.exe                                                                                                    | — |  |
|----------------------------------------------------------------------------------------------------|---|--|
| Before Preserving the Elements<br>Days Name in [0] index is Sunday<br>Days Name in [1] index is Monday<br>Days Name in [2] index is Tuesday                                                                                                    |   |  |
| After Preserving 0 to 2 index Elements<br>Days Name in [0] index is Sunday<br>Days Name in [1] index is Monday<br>Days Name in [2] index is Tuesday<br>Days Name in [3] index is Wednesday<br>Days Name in [4] index is Thursday<br>Days Name in [5] index is Friday<br>Days Name in [6] index is Saturday<br>Press any key to exit |   |  |

In the above program, we have created a dynamic array **Days as a String** that executes the first three elements of Days such as **Sunday**, **Monday**, and **Tuesday**. we have also used a Preserve Keyword to keep the existing elements of an array with new elements in dynamic array Days.

## **VB.NET** Functions

In VB.NET, the function is a separate group of codes that are used to perform a specific task when the defined function is called in a program. After the execution of a function, control transfer to the **main()** method for further execution. It returns a value. In <u>VB.NET</u>, we can create more than one function in a program to perform various functionalities. The function is also useful to code reusability by reducing the duplicity of the code. For example, if we need to use the same functionality at multiple places in a program, we can simply create a function and call it whenever required.

### **Defining a Function**

The syntax to define a function is:

- 1. [Access\_specifier ] Function Function\_Name [ (ParameterList) ] As Return\_Type
- 2. [Block of Statement]
- 3. Return return\_val
- 4. End Function

Where,

- **Access\_Specifier:** It defines the access level of the function such as public, private, or friend, Protected function to access the method.
- **Function\_Name:** The function\_name indicate the name of the function that should be unique.
- ParameterList: It defines the list of the parameters to send or retrieve data from a method.
- **Return\_Type:** It defines the data type of the variable that returns by the function.

The following are the various ways to define the function in a VB.NET.

- 1. Public Function add() As Integer
- 2. 'Statement to be executed
- 3. End Function
- 4.
- 5. Private Function GetData( ByVal username As String) As String
- 6. 'Statement to be executed
- 7. End Function
- 8.

- 9. Public Function GetData( ByVal username As String, ByVal userId As Integer) As String
- 10. ' Statement to be executed
- 11. End Function

**Example:** Write a program to find the sum and subtraction of two numbers using the function.

### Find\_Sum.vb

- 1. Imports System
- 2. Module Find\_Sum
- 3. 'Create the SumOfTwo() Function and pass the parameters.
- 4. Function SumOfTwo(ByVal n1 As Integer, ByVal n2 As Integer) As Integer
- 5. ' Define the local variable.
- 6. Dim sum As Integer = 0
- 7. sum = n1 + n2
- 8. Return sum
- 9. End Function
- 10. Function SubtractionOfTwo(ByVal n1 As Integer, ByVal n2 As Integer) As Integer
- 11. ' Define the local variable.
- 12. Dim subtract As Integer
- 13. subtract = n1 n2
- 14. Return subtract
- 15. End Function
- 16. Sub Main()
- 17. ' Define the local variable a and b.
- 18. Dim a As Integer
- 19. Dim b As Integer
- 20. Dim total, total1 As Integer
- 21. Console.WriteLine(" First Number is : {0}", a)
- 22. Console.WriteLine(" Second Number is : {0}", b)
- 23. total = SumOfTwo(a, b) 'call SumOfTwo() Function
- 24. total1 = SubtractionOfTwo(a, b) 'call SubtractionOfTwo() Function
- 25. Console.WriteLine(" Sum of two number is : {0}", total)
- 26. Console.WriteLine(" Subtraction of two number is : {0}", total1)
- 27. Console.WriteLine(" Press any key to exit...")
- 28. Console.ReadKey()
- 29. End Sub

#### 30. End Module

#### **Output:**

C:\Users\AMIT YADAV\source\repos\MYConsoleApp1\bin\Debug\MYConsoleApp1.exe

First Number is : 50 Second Number is : 20 Sum of two number is : 70 Subtraction of two number is : 30 Press any key to exit...

In the above example, we have defined a **SumOfTwo() and SubtractionOfTwo()** function to add and subtract two predefined numbers. When the functions are called in the main() method, each function is executed and returns the sum and subtraction of two numbers, respectively.

**Example:** Write a program to reverse a number and check whether the given number is palindrome or not.

#### Palindrome.vb

- 1. Imports System
- 2. Module Palindrome
- 3. 'Define a reverse() function
- 4. Function reverse(ByVal num As Integer) As Integer
- 5. ' Define the local variable
- 6. Dim remain As Integer
- 7. Dim rev As Integer = 0
- 8. While (num > 0)
- 9. remain = num Mod 10
- 10. rev = rev \* 10 + remain
- 11. num = num / 10
- 12. End While
- 13. Return rev
- 14. End Function
- 15. Sub Main()
- 16. ' Define the local variable as integer
- 17. Dim n, num2 As Integer
- 18. Console.WriteLine(" Enter a number")

- 19. n = Console.ReadLine() 'Accept the number
- 20. num2 = reverse(n) ' call a function
- 21. Console.WriteLine(" Reverse of {0} is {1}", n, num2)
- 22.
- 23. If (n = reverse(n)) Then
- 24. Console.WriteLine(" Number is a Palindrome")
- 25. Else
- 26. Console.WriteLine(" Number is not a Palindrome")
- 27. End If
- 28. Console.WriteLine("Press any key to exit...")
- 29. Console.ReadKey()
- 30. End Sub
- 31. End Module

| C:\Users\AMIT YADAV\source\repos\MYConsoleApp1\bin\Debug\MYConsoleApp1.exe | _ |  |
|----------------------------------------------------------------------------|---|--|
| Enter a number                                                             |   |  |
| 1441                                                                       |   |  |
| Reverse of 1441 is 1441<br>Number is a Palindrome                          |   |  |
| Press any key to exit                                                      |   |  |
|                                                                            |   |  |
|                                                                            |   |  |

### **Recursive Function**

When a function calls itself until the defined condition is satisfied, it is known as a **recursive function**. A recursive function is useful for solving many mathematical tasks such as generating the Fibonacci series, the factorial of a number, etc.

Let's create a program to calculate the factorial of a number using the recursive function.

#### Factorial\_function.vb

- 1. Imports System
- 2. Module Factorial\_function
- 3. 'Create a Fact() function
- 4. Function Fact(ByVal num As Integer) As Integer
- 5. If (num = 0) Then
- 6. Return 0

| 7.    | ElseIf (num = 1) Then                                                  |
|-------|------------------------------------------------------------------------|
| 8.    | Return 1                                                               |
| 9.    | Else                                                                   |
| 10.   | Return num * Fact(num - 1)                                             |
| 11.   | End If                                                                 |
| 12.   | End Function                                                           |
| 13.   | Sub Main()                                                             |
| 14.   | ' Define the local variable as integer                                 |
| 15.   | Dim n, f As Integer                                                    |
| 16.   | Console.WriteLine(" Enter the number you want to calculate factorial") |
| 17.   | n = Console.ReadLine() 'Accept a number                                |
| 18.   | f = Fact(n) 'call Fact() function                                      |
| 19.   | Console.WriteLine(" Factorial is : {0}", f)                            |
| 20.   | Console.WriteLine(" Press any key to exit")                            |
| 21.   | Console.ReadKey()                                                      |
| 22.   | End Sub                                                                |
| 23. I | End Module                                                             |

C:\Users\AMIT YADAV\source\repos\MYConsoleApp1\bin\Debug\MYConsoleApp1.exe

\_

Enter the number you want to calculate factorial

, Factorial is : 120 Press any key to exit...

### Passing Array as a Parameter

Let's create a program that parses an array as a pass parameters in a function.

### Array\_Parameter.vb

- 1. Imports System
- 2. Module array\_Parameter
- 3. Function AddPara(ByVal Arr As Integer(), ByVal size As Integer) As Double
- 4. 'Declare a local variable.
- 5.
- 6. Dim i As Integer
- 7. Dim avg As Double

8. Dim Sum As Integer = 09. 10. For I = 0 To size - 1 11. Sum = Sum + Arr(i)12. Next 13. avg = Sum / size 14. Return avg 15. **End Function** 16. Sub Main() 17. Dim arrays As Integer() =  $\{50, 10, 20, 5, 4, 25\}$ 18. Dim getAvg As Double 19. getAvg = AddPara(arrays, 6) 20. Console.WriteLine("Average sum of array element is {0}", getAvg) 21. Console.WriteLine(" Press any key to exit...") 22. Console.ReadKey() 23. End Sub 24. End Module **Output:** 

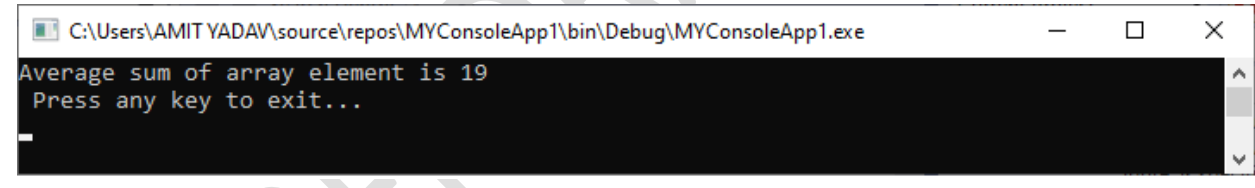

## VB.NET Sub

A Sub procedure is a separate set of codes that are used in VB.NET programming to execute a specific task, and it does not return any values. The Sub procedure is enclosed by the Sub and End Sub statement. The Sub procedure is similar to the function procedure for executing a specific task except that it does not return any value, while the function procedure returns a value.

### Defining the Sub procedure

Following is the syntax of the Sub procedure:

- 1. [Access\_Specifier ] Sub Sub\_name [ (parameterList) ]
- 2. [Block of Statement to be executed]

3. End Sub

Where,

- Access\_Specifier: It defines the access level of the procedure such as public, private or friend, Protected, etc. and information about the overloading, overriding, shadowing to access the method.
- **Sub\_name:** The Sub\_name indicates the name of the Sub that should be unique.
- **ParameterList:** It defines the list of the parameters to send or retrieve data from a method.

The following are the different ways to define the types of Sub method.

- 1. Public Sub getDetails()
- 2. 'Statement to be executed
- 3. End Sub
- 4.
- 5. Private Sub GetData( ByVal username As String) As String
- 6. 'Statement to be executed
- 7. End Sub
- 8.
- 9. Public Function GetData1( ByRef username As String, ByRef userId As Integer)
- 10. ' Statement to be executed
- 11. End Sub

**Example:** Write a simple program to pass the empty, a single or double parameter of Sub procedure in the <u>VB.NET</u>.

### Sub\_Program.vb

- 1. Module Sub\_Program
- 2. Sub sample()
- 3. Console.WriteLine("Welcome to Sai College")
- 4. End Sub
- 5.
- 6. Sub circle(ByVal r As Integer)
- 7. Dim Area As Integer
- 8. Const PI = 3.14
- 9. Area = PI \* r \* r

| 10. | Console.WriteLine(" Area Of circle is : {0}", Area)                   |
|-----|-----------------------------------------------------------------------|
| 11. | End Sub                                                               |
| 12. |                                                                       |
| 13. | ' Create the SumOfTwo() Function and pass the parameters.             |
| 14. | Sub SumOfTwo(ByVal n1 As Integer, ByVal n2 As Integer)                |
| 15. | ' Define the local variable.                                          |
| 16. | Dim sum As Integer = <mark>0</mark>                                   |
| 17. | sum = n1 + n2                                                         |
| 18. | Console.WriteLine(" Sum of two number is : {0}", sum)                 |
| 19. | End Sub                                                               |
| 20. |                                                                       |
| 21. | Sub SubtractionOfTwo(ByVal n1 As Integer, ByVal n2 As Integer)        |
| 22. | ' Define the local variable.                                          |
| 23. | Dim subtract As Integer                                               |
| 24. | subtract = n1 - n2                                                    |
| 25. | Console.WriteLine(" Subtraction of two number is : {0}", subtract)    |
| 26. | End Sub                                                               |
| 27. |                                                                       |
| 28. | Sub MultiplicationOfTwo(ByVal n1 As Integer, ByVal n2 As Integer)     |
| 29. | ' Define the local variable.                                          |
| 30. | Dim multiply As Integer                                               |
| 31. | multiply = n1 * n2                                                    |
| 32. | Console.WriteLine(" Multiplication of two number is : {0}", multiply) |
| 33. | End Sub                                                               |
| 34. |                                                                       |
| 35. | Sub Main()                                                            |
| 36. | ' Define the local variable a, b and rad.                             |
| 37. | Dim a, b, rad As Integer                                              |
| 38. | sample() ' call sample() procedure                                    |
| 39. | Console.WriteLine(" Please enter the First Number : ")                |
| 40. | a = Console.ReadLine()                                                |
| 41. | Console.WriteLine(" Second Number is : ")                             |
| 42. | b = Console.ReadLine()                                                |
| 43. |                                                                       |
| 44. | SumOfTwo(a, b) 'call SumOfTwo() Function                              |
| 45. | SubtractionOfTwo(a, b) 'call SubtractionOfTwo() Function              |
| 46. | MultiplicationOfTwo(a, b) 'call MultiplicationOfTwo() Function        |

- 47.
- 48. Console.WriteLine(" Enter the radius of circle : ")
- 49. rad = Console.ReadLine()
- 50. circle(rad)
- 51. Console.WriteLine(" Press any key to exit...")
- 52. Console.ReadKey()
- 53. End Sub
- 54. End Module

#### **Output:**

C:\Users\AMIT YADAV\source\repos\MYConsoleApp1\bin\Debug\MYConsoleApp1.exe

```
Welcome to JavaTpoint
Please enter the First Number :
100
Second Number is :
60
Sum of two number is : 160
Subtraction of two number is : 40
Multiplication of two number is : 6000
Enter the radius of circle :
5
Area Of circle is : 78
Press any key to exit...
```

In the VB.NET programming language, we can pass parameters in two different ways:

- Passing parameter by Value
- Passing parameter by Reference

### Passing parameter by Value

In the VB.NET, passing parameter by value is the default mechanism to pass a value in the Sub method. When the method is called, it simply copies the actual value of an argument into the formal method of Sub procedure for creating a new storage location for each parameter. Therefore, the changes made to the main function's actual parameter that do not affect the Sub procedure's formal argument.

### Syntax:

- 1. Sub Sub\_method( ByVal parameter\_name As datatype )
- 2. [Statement to be executed]
- 3. End Sub

In the above syntax, the **ByVal** is used to declare parameters in a Sub procedure.

Let's create a program to understand the concept of passing parameter by value.

#### Passing\_value.vb

- 1. Imports System
- 2. Module Passing\_value
- 3. Sub Main()
- 4. ' declaration of local variable
- 5. Dim num1, num2 As Integer
- 6. Console.WriteLine(" Enter the First number")
- 7. num1 = Console.ReadLine()
- 8. Console.WriteLine(" Enter the Second number")
- 9. num2 = Console.ReadLine()
- 10. Console.WriteLine(" Before swapping the value of 'num1' is {0}", num1)
- 11. Console.WriteLine(" Before swapping the value of 'num2' is {0}", num2)
- 12. Console.WriteLine()
- 13.
- 14. 'Call a function to pass the parameter **for** swapping the numbers.
- 15. swap\_value(num1, num2)
- 16. Console.WriteLine(" After swapping the value of 'num1' is {0}", num1)
- 17. Console.WriteLine(" After swapping the value of 'num2' is {0}", num2)
- 18. Console.WriteLine(" Press any key to exit...")
- 19. Console.ReadKey()
- 20. End Sub
- 21.
- 22. 'Create a swap\_value() method
- 23. Sub swap\_value(ByVal a As Integer, ByVal b As Integer)
- 24. ' Declare a temp variable
- 25. Dim temp As Integer
- 26. temp = a ' save the value of a to temp
- 27. b = a ' put the value of b into a
- 28. b = temp ' put the value of temp into b
- 29. End Sub
- 30. End Module

### **Output:**

C:\Users\AMIT YADAV\source\repos\MYConsoleApp1\bin\Debug\MYConsoleApp1.exe

Enter the First number 30 Enter the Second number 20 Before swapping the value of 'num1' is 30 Before swapping the value of 'num2' is 20 After swapping the value of 'num1' is 20 After swapping the value of 'num2' is 30 Press any key to exit...

### **Passing parameter by Reference**

A Reference parameter is a reference of a variable in the memory location. The reference parameter is used to pass a reference of a variable with **ByRef** in the Sub procedure. When we pass a reference parameter, it does not create a new storage location for the sub method's formal parameter. Furthermore, the reference parameters represent the same memory location as the actual parameters supplied to the method. So, when we changed the value of the formal parameter, the actual parameter value is automatically changed in the memory.

The syntax for the passing parameter by Reference:

- 1. Sub Sub\_method( ByRef parameter\_name, ByRef Parameter\_name2 )
- 2. [Statement to be executed]
- 3. End Sub

In the above syntax, the **ByRef** keyword is used to pass the Sub procedure's reference parameters.

Let's create a program to swap the values of two variables using the ByRef keyword.

### Passing\_ByRef.vb

- 1. Imports System
- 2. Module Passing\_ByRef
- 3. Sub Main()
- 4. ' declaration of local variable
- 5. Dim num1, num2 As Integer
- 6. Console.WriteLine(" Enter the First number")
- 7. num1 = Console.ReadLine()
- 8. Console.WriteLine(" Enter the Second number")

- 9. num2 = Console.ReadLine()
- 10. Console.WriteLine(" Before swapping the value of 'num1' is {0}", num1)
- 11. Console.WriteLine(" Before swapping the value of 'num2' is {0}", num2)
- 12. Console.WriteLine()
- 13.
- 14. 'Call a function to pass the parameter **for** swapping the numbers.
- 15. swap\_Ref(num1, num2)
- 16. Console.WriteLine(" After swapping the value of 'num1' is {0}", num1)
- 17. Console.WriteLine(" After swapping the value of 'num2' is {0}", num2)
- 18. Console.WriteLine(" Press any key to exit...")
- 19. Console.ReadKey()
- 20. End Sub
- 21.
- 22. 'Create a swap\_Ref() method
- 23. Sub swap\_Ref(ByRef a As Integer, ByRef b As Integer)
- 24. ' Declare a temp variable
- 25. Dim temp As Integer
- 26. temp = a ' save the value of a to temp
- 27. a = b ' put the value of b into a
- 28. b = temp ' put the value of temp into b
- 29. End Sub
- 30. End Module

| C:\Users\AMIT YADAV\source\repos\MYConsoleApp1\bin\Debug\MYConsoleApp1.exe                                  | _ | × |
|----------------------------------------------------------------------------------------------------|---|---|
| Enter the First number                                                                                      |   | ^ |
| Enter the Second number                                                                                     |   |   |
| Before swapping the value of 'num1' is 5<br>Before swapping the value of 'num2' is 3                        |   |   |
| After swapping the value of 'num1' is 3<br>After swapping the value of 'num2' is 5<br>Press any key to exit |   |   |
|                                                                                                    |   | ~ |

## Unit-3

## **VB.NET Form Controls**

A **Form** is used in VB.NET to create a form-based or window-based application. Using the form, we can build a attractive user interface. It is like a container for holding different control that allows the user to interact with an application. The controls are an object in a form such as <u>buttons</u>, Textboxes, <u>Textarea</u>, <u>labels</u>, etc. to perform some action. However, we can add any control to the runtime by creating an instance of it.

A Form uses a **System.Windows.Form** namespace, and it has a wide family of controls that add both forms and functions in a Window-based user interface.

### **VB.NET Form Properties**

The following are the most important list of properties related to a form. And these properties can be set or read while the application is being executed.

| Properties      | Description                                                             |
|-----------------|-------------------------------------------------------------------------|
| BackColor       | It is used to set the background color for the form.                    |
| BackgroundImage | It is used to set the background image of the form.                     |
| Cursor          | It is used to set the cursor image when it hovers over the form.        |
| AllowDrop       | Using the AllowDrop control in a form, it allows whether to drag and    |
|                 | drop on the form.                                                       |
| Font            | It is used to get or set the font used in a form.                       |
| Locked          | It determines whether the form is locked or not.                        |
| FormBorderStyle | It is used to set or get border style in a form.                        |
| Text            | It is used to set the title for a form window.                          |
| MinimizeBox     | MinimizeBox It is used to display the minimum option on the title bar   |
|                 | of the form.                                                            |
| IsMDIChild      | It is used to authenticate whether a form is a container of a Multiple  |
|                 | Document Interface (MDI) child form.                                    |
| Autoscroll      | It allows whether to enable auto-scrolling in a form.                   |
| MaximizeBox     | It is used to display the maximum option on the title bar of the form.  |
| MaximumSize     | It is used to set the maximum height and width of the form.             |
| Language        | It is used to specifies the localized language in a form.               |
| AcceptButton    | It is used to set the form button if the enter key is pressed.          |
| Top, Left       | It is used to set the top-left corner coordinates of the form in pixel. |
| Name            | It is used to define the name of the form.                              |
| MinimumSize     | It is used to set the minimum height and width of the form.             |
| Enabled         | It uses the True or False value to enable mouse or keyboard events in   |
|                 | the form.                                                               |
| TopMost         | It uses a Boolean value that represents whether you want to put the     |

window form on top of the other form. By default, it is False.

#### **Form Events**

The following are the most important list of events related to a form.

| Events            | Description                                                                                            |
|-------------------|----------------------------------------------------------------------------------------------------|
| Activated         | An activated event is found when the user or program activates the form.                               |
| Click             | A click event is active when the form is clicked.                                                      |
| Closed            | A closed event is found before closing the form.                                                       |
| Closing           | It exists when a form is closing.                                                                      |
| DoubleClick       | DoubleClick<br>The DoubleClick event is activated when a user double clicks on the<br>form.            |
| DragDrop          | A DragDrop event is activated when a drag and drop operation is performed.                             |
| MouseDown         | A MouseDown event is activated when the mouse pointer is on the form, and the mouse button is pressed. |
| GotFocus          | A GotFocus event is activated when the form control receives a focus.                                  |
| HelpButtonClicked | It is activated when a user clicked on the help button.                                                |
| KeyDown           | A KeyDown event is activated when a key is pressed while focussing on<br>the form.                     |
| КеуUр             | A KeyUp event is activated when a key is released while focusing on the form.                          |
| Load              | The load event is used to load a form before it is first displayed.                                    |

| LostFocus  | It is activated when the form loses focus.                                      |
|------------|---------------------------------------------------------------------------------|
| MouseEnter | A MouseEnter event is activated when the mouse pointer enters the form.         |
| MouseHover | A MouseHover event is activated when the mouse pointer put on the form.         |
| MouseLeave | A MouseLeave event is activated when the mouse pointer leaves the form surface. |
| Shown      | It is activated whenever the form is displayed for the first time.              |
| Scroll     | A Scroll event is activated when a form is scrolled through a user or code.     |
| Resize     | A Resize event is activated when a form is resized.                             |
| Move       | A Move event is activated when a form is moved.                                 |

For creating a Windows Forms application in <u>VB.NET</u>, we need to follow the following steps in Microsoft <u>Visual Studio</u>.

- 1. GoTo File Menu.
- 2. Click on New Project.
- 3. Click on Windows Forms App or Application

And finally, click on the 'Create' button to create your project, and then, it displays the following window form with a name Form1.

|      |                                       | Form C                          | ontrols      | S                                     |                               | Form Properties           |                          |                |               |                                            |
|------|---------------------------------------|---------------------------------|--------------|---------------------------------------|-------------------------------|---------------------------|--------------------------|----------------|---------------|--------------------------------------------|
|      |                                       |                                 |              |                                       |                               |                           |                          |                |               |                                            |
| ×    | <u>F</u> ile                          | <u>E</u> dit <u>Villy</u> Proje | ect <u>B</u> | uild <u>D</u> ebug                    | F <u>o</u> rmat Te <u>s</u> t | A <u>n</u> alyze <u>1</u> | ools E <u>x</u> tensions | <u>W</u> indow | <u>H</u> elp  | Ser 🔎 WinApp1 — 🗆 🗙                        |
| 8    | A - A                                 | 🚓 🗸 🗛 🛄 .,9                     | <b>ی</b> ا   | Ci y Debi                             | a 🔹 Any CPU                   |                           | tart *                   |                | <b>.</b>      |                                            |
| 8    |                                       |                                 |              | C C C C C C C C C C C C C C C C C C C | g Anyero                      |                           |                          |                | <b>p</b> - [1 |                                            |
| Serv | Toolbox                               |                                 |              | Form1.vb [D                           | esign]* +⊨ 🗙 Fo               | rm1.vb*                   | App.co                   | onfig 🛎 🗙      | <b>-</b> ‡    | Solut on Explorer 🛛 🔻 🕂 🗙                  |
| er E | Search                                | Toolbox                         | ρ-           |                                       |                               |                           |                          |                |               | ○ D ☆ ☆ - 10 - 5 ♥ = 10                    |
| cplo | 🔺 All V                               | Vindows Forms                   | <b>A</b>     | 🖳 🖳 Form                              | 1                             |                           |                          | , •            | <u> </u>      | Search Solution Explorer (Ctrl+:)          |
| rer  | h.                                    | Pointer                         |              |                                       |                               |                           |                          |                |               | Solution 'WindowsApp1' (1 of 1 project)    |
|      |                                       | BackgroundWorker                | - 4          |                                       |                               |                           |                          |                |               | WindowsApp1 Project Name                   |
|      | a a a a a a a a a a a a a a a a a a a | BindingNavigator                |              |                                       |                               |                           |                          |                |               | 🔎 My Project                               |
|      | Ē                                     | BindingSource                   |              |                                       |                               |                           |                          |                |               | ■•■ References                             |
|      | ab                                    | Button                          |              |                                       |                               |                           |                          |                |               | P App.config                               |
|      | $\checkmark$                          | CheckBox                        |              |                                       |                               |                           |                          |                |               | File name                                  |
|      | HE I                                  | CheckedListBox                  |              |                                       |                               |                           |                          |                | b             | V C Formi                                  |
|      | ø                                     | ColorDialog                     |              |                                       |                               |                           |                          |                |               | Solution Explorer Team Explorer Class View |
|      | Ē                                     | ComboBox                        |              |                                       |                               |                           |                          |                |               |                                            |
|      | 恒                                     | ContextMenuStrip                |              |                                       |                               |                           |                          |                |               | Properties $\Psi X$                        |
|      | <b>.</b>                              | DataGridView                    |              |                                       |                               |                           |                          |                |               | Form1 System.Windows.Forms.Form            |
|      | <b>1</b>                              | DataSet                         |              |                                       |                               |                           |                          |                |               |                                            |
|      | <b>.</b>                              | DateTimePicker                  |              |                                       |                               |                           |                          |                |               | Text Form1 🔺                               |
|      | ÷.                                    | DirectoryEntry                  |              |                                       |                               |                           |                          |                |               | UseWaitCursor False 🔻                      |
|      | Q                                     | DirectorySearcher               |              |                                       |                               |                           |                          |                |               | Text                                       |
|      | *                                     | DomainUpDown                    |              |                                       |                               | 0                         |                          |                |               | The text associated with the control.      |
|      | 8                                     | ErrorProvider                   | -            | 4                                     |                               |                           |                          |                | $\rightarrow$ |                                            |
|      | Ready                                 |                                 |              |                                       |                               |                           |                          |                |               | 🛧 Add to Source Control 🔺 🦣 📓              |
|      |                                       |                                 |              |                                       |                               |                           |                          |                |               |                                            |

Now create a simple program of Windows form control in VB.NET.

#### Form1.vb

- 1. Public Class Form1
- 2. ' Create nameStr and num variables
- 3. Dim nameStr As String
- 4. Dim num As Integer
- 5. Private Sub Form1\_Load(sender As Object, e As EventArgs) Handles MyBase.Load
- 6.
- 7. End Sub
- 8. 'It is Label1
- 9. Private Sub Label1\_Click(sender As Object, e As EventArgs) Handles Label1.Click
- 10.
- 11. End Sub
- 12. 'It is TextBox1 for inserting the value.
- 13. Private Sub TextBox1\_TextChanged(sender As Object, e As EventArgs) Handles TextBox1.T extChanged
- 14.
- 15. End Sub
- 16. ' It is Label2
- 17. Private Sub Label2\_Click(sender As Object, e As EventArgs) Handles Label2.Click

| 18. |                                                                                       |
|-----|---------------------------------------------------------------------------------------|
| 19. | End Sub                                                                               |
| 20. |                                                                                       |
| 21. | ' It is a Button1 for transferring the control.                                       |
| 22. | Private Sub Button1_Click(sender As Object, e As EventArgs) Handles Button1.Click     |
| 23. | nameStr = TextBox1.Text                                                               |
| 24. | num = TextBox2.Text                                                                   |
| 25. | Label3.Text = "You have entered the Name " & nameStr + " Number " & num               |
| 26. |                                                                                       |
| 27. | End Sub                                                                               |
| 28. |                                                                                       |
| 29. | ' It is TextBox2 <b>for</b> inserting the value.                                      |
| 30. | Private Sub TextBox2_TextChanged(sender As Object, e As EventArgs) Handles TextBox2.T |
|     | extChanged                                                                            |

- 31.
- 32. End Sub
- 33. ' It is label3
- 34. Private Sub Label3\_Click(sender As Object, e As EventArgs) Handles Label3.Click
- 35.
- 36. End Sub
- 37. End Class

| 🖳 Form1                 |   |        | _ | $\times$ |
|-------------------------|---|--------|---|----------|
|                         |   |        |   |          |
|                         |   |        |   |          |
| Enter the Name          | 1 |        |   |          |
|                         | I |        |   |          |
| Enter Your lucky number |   |        |   |          |
|                         |   |        |   |          |
|                         |   | Submit |   |          |
|                         |   |        |   |          |
|                         |   |        |   |          |
|                         |   |        |   |          |
|                         |   |        |   |          |

Now enter the following details in the form:

| 🖳 Form1                 |            | _ | × |   |
|-------------------------|------------|---|---|---|
|                         |            |   |   |   |
|                         |            |   |   |   |
| Enter the Name          | JavaTpoint |   |   |   |
| Enter Your lucky number | 7          |   |   |   |
|                         | Submit     |   |   |   |
|                         |            |   |   |   |
|                         |            |   |   | K |
|                         |            |   |   |   |

After filling all the details, click on the **Submit** button. After that, it shows the following Output:

| 🖳 Form1                 |                         | _ | × |
|-------------------------|-------------------------|---|---|
|                         |                         |   |   |
|                         |                         |   |   |
| Enter the Name          | JavaTpoint              |   |   |
| Enter Your lucky number | 7                       |   |   |
|                         |                         |   |   |
|                         | Submit                  |   |   |
| You have entered the N  | Jame Java Troint Number | 7 |   |
| Tou have entered the f  |                         | , |   |
|                         |                         |   |   |

## **VB.NET Menu Control**

A menu is used as a menu bar in the Windows form that contains a list of related commands, and it is implemented through MenuStrip Control. The Menu control is also known as the VB.NET **MenuStrip** Control. The menu items are created with
ToolStripMenuItemObjects.Furthermore,the ToolStripDropDownMenu and ToolStripMenuItem objects enable full controlover the structure, appearance, functionalities to create menu items, submenus, anddrop-down menus in a VB.NET

application.

Let's create a MenuBar by dragging a MenuStrip control from the toolbox and dropping it to the <u>Windows</u>

form.

Step 1. Drag the MenuStrip control from the toolbox and drop it on to the Form.

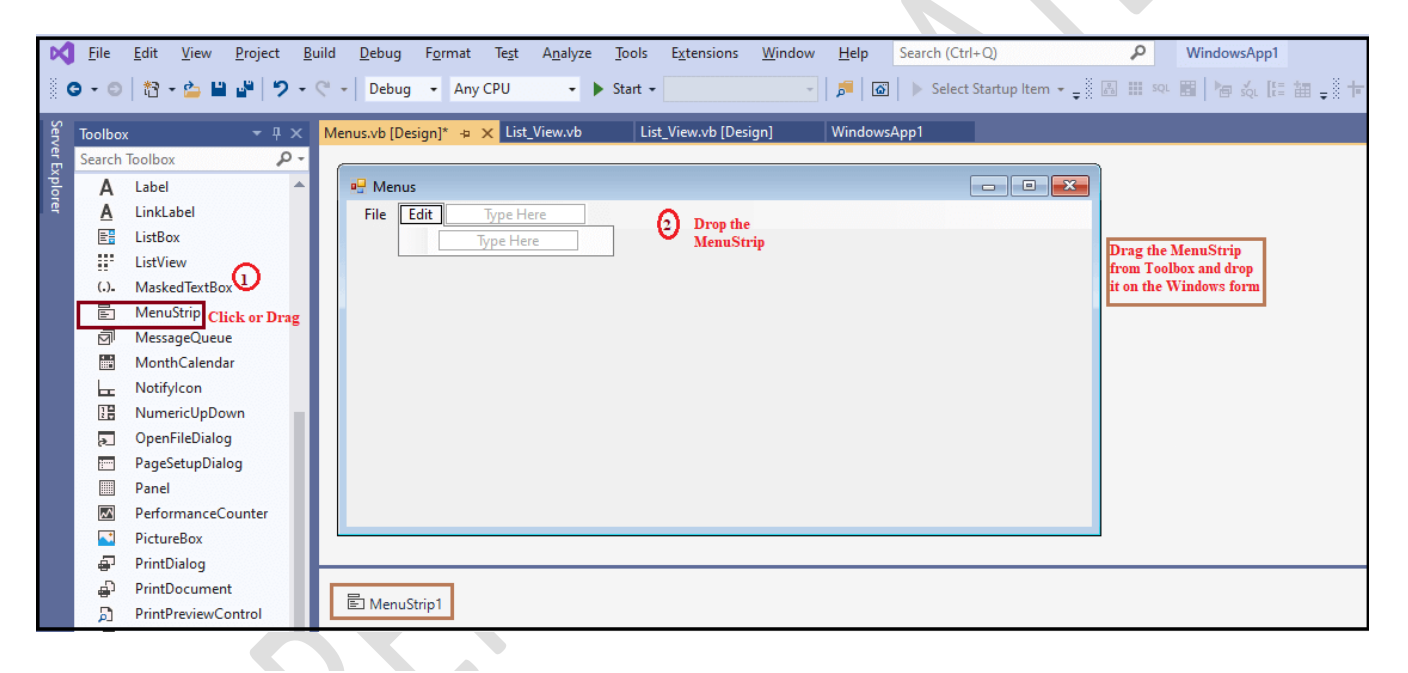

**Step 2:** Once the MenuStrip is added to the form, we can set various properties of the Menu by clicking on the MenuStrip control.

### **Properties of the MenuStrip Control**

There are following properties of the VB.NET MenuStrip control.

| Properties  | Description                                                                                                    |
|-------------|----------------------------------------------------------------------------------------------------|
| CanOverflow | The CanOverflow property is used to authenticate whether the control supports overflow functionality by setting values in the MenuStrip control. |

Stretch

GripStyle

| The Stretch property is used to obtain a value that specifies whether the menustrip stretches from end to end in the MenuStrip control. |
|----------------------------------------------------------------------------------------------------|
| The GripStyle property obtains or sets the visibility of the grip that uses the reposition of the menu strip control.                   |

| ShowItemToolTips | It is used to obtain or set the value that determines if the ToolTips are |
|------------------|---------------------------------------------------------------------------|
|                  | displayed for the MenuStrip Control.                                      |
|                  |                                                                           |

| DefaultSize | The DefaultSize property is used to get the default horizontal and     |
|-------------|------------------------------------------------------------------------|
|             | vertical dimension of the MenuStrip in pixel when it is first created. |

## Methods of the MenuStrip Control

| Method                        | Description                                                                                                    |
|-------------------------------|----------------------------------------------------------------------------------------------------|
| CreateAccessibilityInstance() | It is used to create a new accessibility instance for the MenuStrip Control.                                                                 |
| ProcessCmdKey()               | The ProcessCmdKey method is used to process the command key in the MenuStrip Control.                                                        |
| CreateDefaultItem()           | The CreateDefaultItem method is used to create a ToolStripMenuItem with the specified text, image, and event handlers for the new MenuStrip. |
| OnMenuActivate()              | It is used to initiate the MenuActivate event in the MenuStrip control.                                                                      |
| OnMenuDeactivate()            | It is used to start the MenuDeactivate event in the MenuStrip control.                                                                       |

## Events of the MenuStrip Control

| Events       | Description                                                                                |
|--------------|--------------------------------------------------------------------------------------------|
| MenuActivate | When a user uses a menu bar control with a mouse or keyboard, a MenuActivate event occurs. |

MenuDeactivateThe MenuDeactivate event occurs when the MenuStrip control is<br/>deactivated in the Windows form.

Let's create a program to display the menu bar in the Windows form.

In this image, we have created the menu and sub-items of the menu bar in the form.

| Menus.vb* Menus.vb [Design]* - × WindowsApp1 |  |
|----------------------------------------------|--|
| 🖳 Menus                                      |  |
| File Edit View Help Type Here                |  |
| New<br>Open<br>Type Here                     |  |
|                                              |  |

Now, we write the Shortcut keys for the File subitems, such as **New -> Ctrl + N**, **Open -> Ctrl + O**, etc.

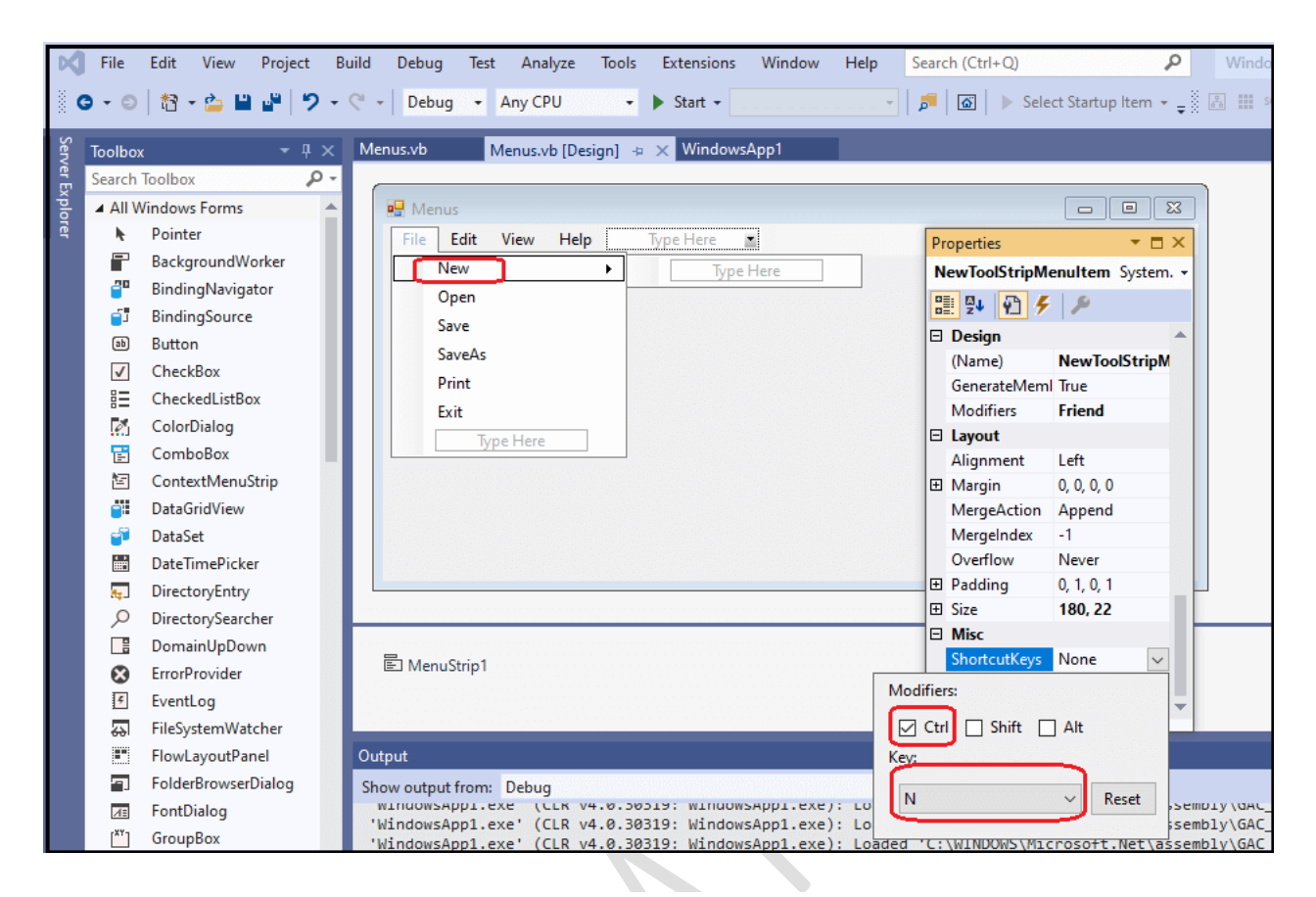

After that, we can see the subitems of the Files with their Shortcut keys, as shown below.

| _               |              |                                 |                                                                                                    |                                |           |       |                                |                                            |                                   |                 |                 |                     |                |                                                               |                                                                   |                                                                                                 |        |           |                   |
|-----------------|--------------|---------------------------------|----------------------------------------------------------------------------------------------------|--------------------------------|-----------|-------|--------------------------------|--------------------------------------------|-----------------------------------|-----------------|-----------------|---------------------|----------------|---------------------------------------------------------------|-------------------------------------------------------------------|-------------------------------------------------------------------------------------------------|--------|-----------|-------------------|
| Ø               | <u>F</u> ile | E                               | dit <u>V</u> iew                                                                                                    | <u>P</u> roje                  | ct j      | Build | <u>D</u> ebug                  | F <u>o</u> rmat                            | Te <u>s</u> t                     | A <u>n</u> alyz | e <u>T</u> ools | E <u>x</u> tensions | <u>W</u> indow | <u>H</u> elp                                                  | Search (C                                                         | (trl+Q)                                                                                         |        | P         | WindowsApp1       |
| 8               | 3 - (        | ອ                               | 18 - 🖆 💾                                                                                                    | <b>1</b> 29                    | າ-        | C     | Debug                          |                                            | y CPU                             | •               | 🕨 Start 🗸       |                     | *              | ۵   🗖                                                         | 🙆 📄 Sele                                                          | ct Startup Item 👻                                                                               | ŢŠ [   | 용 III SQL | tti lan sqi [t= t |
| Server Explorer | Searc        | oox<br>th To<br>I Win<br>F<br>E | olbox<br>Idows Forms<br>Pointer<br>BackgroundW                                                                                                    | -<br>orker                     | 4×<br>,ρ- | Mer   | nus.vb*<br>Menus<br>File<br>Ne | Mer<br>dit Vie<br>w                        | nus.vb [D<br>w Hel<br>Ctrl+N      | esign]*         | + × Win         | dowsApp1            |                | Prop                                                          | oerties<br>ToolStripMer                                           | nultem System.                                                                                  | ×<br>× |           |                   |
|                 |              |                                 | BindingNaviga<br>BindingSource<br>Button<br>CheckBox<br>CheckedListBo<br>ColorDialog<br>ComboBox<br>ContextMenu<br>OataGridView<br>DataGridView<br>DataSet<br>DateTimePicke | ator<br>:<br>:x<br>Strip<br>:r |           |       | Op<br>Sav<br>Pri<br>Exi        | en<br>re<br>As<br>nt<br>t<br><u>Type H</u> | Ctrl+O<br>Ctrl+S<br>Ctrl+P<br>ere |                 |                 |                     |                | Te<br>Te<br>Te<br>Te<br>B<br>Ar<br>Ar<br>Cl<br>Dr<br>Er<br>Ta |                                                                   | File<br>MiddleCenter<br>Horizontal<br>ImageBeforeTex<br>True<br>False<br>False<br>False<br>True | •      |           |                   |
|                 |              |                                 | DirectorySearc<br>DomainUpDov<br>ErrorProvider<br>EventLog                                                                                                    | her<br>vn                      |           | i     | E MenuS                        | trip1                                      |                                   |                 |                 |                     |                | Vi<br>■ D<br>(A<br>D<br>D                                     | isible<br>l <b>ata</b><br>ApplicationSe<br>ropDown<br>ropDownIten | True<br>(none)<br>(Collection)                                                                  | -      |           |                   |

#### Menus.vb

- 1. Public Class Menus
- 2. Private Sub Menus\_Load(sender As Object, e As EventArgs) Handles MyBase.Load
- 3. Me.Text = "javatpoint.com" 'set the title of the bar
- 4. BackColor = Color.SkyBlue
- 5. End Sub
- 6.
- 7. Private Sub ExitToolStripMenuItem\_Click(sender As Object, e As EventArgs) Handles ExitTo olStripMenuItem.Click
- 8. Me.Dispose() ' exit from the form
- 9. End Sub
- 10. End Class

#### **Output:**

| 🔡 jav | /atpoint | .com |      |  |  | _ | × |
|-------|----------|------|------|--|--|---|---|
| File  | Edit     | View | Help |  |  |   |   |
|       |          |      |      |  |  |   |   |
|       |          |      |      |  |  |   |   |
|       |          |      |      |  |  |   |   |
|       |          |      |      |  |  |   |   |
|       |          |      |      |  |  |   |   |
|       |          |      |      |  |  |   |   |
|       |          |      |      |  |  |   |   |
|       |          |      |      |  |  |   |   |
|       |          |      |      |  |  |   |   |
|       |          |      |      |  |  |   |   |

Click on the File menu that shows the multiple options related to files.

BCA-III

| 🖳 javatpoint.com |      |      | _ |  |
|------------------|------|------|---|--|
| File Edit View I | Help |      |   |  |
| New Ctrl+N       |      |      |   |  |
| Open Ctrl+O      |      |      |   |  |
| Save Ctrl+S      |      |      |   |  |
| SaveAs           |      |      |   |  |
| Print Ctrl+P     |      |      |   |  |
| Exit             |      |      |   |  |
|                  | _    |      |   |  |
|                  |      |      |   |  |
|                  |      |      |   |  |
|                  |      |      |   |  |
|                  |      |      |   |  |
|                  |      | <br> |   |  |

## **VB.NET MDI Form**

MDI stands for **Multiple Document Interface** applications that allow users to work with multiple documents by opening more than one document at a time. Whereas, a **Single Document Interface (SDI)** application can manipulate only one document at a time.

The MDI applications act as the parent and child relationship in a form. A parent form is a container that contains child forms, while child forms can be multiple to display different modules in a parent form.

VB.NET has following rules for creating a form as an MDI form.

- 1. **MidParent:** The MidParent property is used to set a parent form to a child form.
- 2. **ActiveMdiChild:** The ActiveMdiChild property is used to get the reference of the current child form.
- 3. **IsMdiContainer:** The IsMdiContainer property set a Boolean value to True that represents the creation of a form as an MDI form.
- 4. LayoutMdi(): The LayoutMdi() method is used to arrange the child forms in the parent or main form.
- 5. **Controls:** It is used to get the reference of control from the child form.

Let's create a program to display the multiple windows in the <u>VB.NET</u> Windows Forms.

**Step 1:** First, we have to open the <u>Windows</u> form and create the Menu bar with the use of MenuStrip control, as shown below.

| M     | File           | Edit View                 | Proiect         | Build         | Debua         | Format          | Test          | Analvze          | Tools         | Extensions          | Window         | Help           | Search (Ctrl+O)             | Q   | WindowsApp1 |      |
|-------|----------------|---------------------------|-----------------|---------------|---------------|-----------------|---------------|------------------|---------------|---------------------|----------------|----------------|-----------------------------|-----|-------------|------|
|       | <u>F</u> ile   | <u>E</u> dit <u>V</u> iew | <u>P</u> roject | <u>B</u> uild | <u>D</u> ebug | F <u>o</u> rmat | Te <u>s</u> t | A <u>n</u> alyze | <u>T</u> ools | E <u>x</u> tensions | <u>W</u> indow | <u>H</u> elp   | Search (Ctrl+Q)             | P   | WindowsApp1 |      |
|       | - 0            | 18 - 🍅 🖁                  | a ∎a   9        | • (%          | - Debug       | ✓ Any           | CPU           | -                | Start +       |                     | Ŧ              | <b>, 7</b>   @ | 🛾 🗼 Select Startup Item 👻 🚽 | sqi | 🔠 🏼 🍅 🏹 [8] | 捕₊≬† |
| Sen   | Toolbo         | x                         |                 | × M           | DI_Form.vb    | M               | DI_Form       | n.vb [Design     | ] -⊧ X        | WindowsApp          | 1              |                |                             |     |             |      |
| /er E | Search         | Toolbox                   | م<br>م          | •             |               |                 |               |                  |               |                     |                |                |                             | _   |             |      |
| xpla  | <b></b>        | PictureBox                |                 | <b>A</b>      | 🖳 MDI_F       | orm             |               |                  |               |                     |                |                |                             |     |             |      |
| rer   | æ              | PrintDialog               |                 |               | Menu          | Tv              | pe Here       | •                |               |                     |                |                |                             |     |             |      |
|       | ÷              | PrintDocume               | nt              |               |               | Type H          | ere           |                  |               |                     |                |                |                             |     |             |      |
|       |                | PrintPreviewO             | Control         |               |               | .762.1          |               |                  |               |                     |                |                |                             |     |             |      |
|       | ጆ              | PrintPreviewD             | Dialog          |               |               |                 |               |                  |               |                     |                |                |                             |     |             |      |
|       | o <sup>o</sup> | Process                   |                 |               |               |                 |               |                  |               |                     |                |                |                             |     |             |      |
|       |                | ProgressBar               |                 |               |               |                 |               |                  |               |                     |                |                |                             |     |             |      |
|       | ×              | PropertyGrid              |                 |               |               |                 |               |                  |               |                     |                |                |                             |     |             |      |
|       | ۲              | RadioButton               |                 |               |               |                 |               |                  |               |                     |                |                |                             |     |             |      |
|       |                | RichTextBox               |                 |               |               |                 |               |                  |               |                     |                |                |                             |     |             |      |
|       | <b>_</b>       | SaveFileDialo             | g               |               |               |                 |               |                  |               |                     |                |                |                             |     |             |      |
|       | -              | SerialPort                |                 |               |               |                 |               |                  |               |                     |                |                |                             |     |             |      |
|       | *œ             | ServiceContro             | oller           |               |               |                 |               |                  |               |                     |                |                |                             |     |             |      |
|       |                | SplitContaine             | r               |               |               |                 |               |                  |               |                     |                |                |                             |     |             |      |
|       | €,⇒            | Splitter                  |                 |               |               |                 |               |                  |               |                     |                |                |                             |     |             |      |
|       | E.             | StatusStrip               |                 |               |               |                 |               |                  |               |                     |                |                |                             |     |             |      |
|       | ■              | TabControl                |                 |               |               |                 |               |                  |               |                     |                |                |                             |     |             |      |
|       |                | TableLayoutP              | anel            | 1             |               |                 |               |                  |               |                     |                |                |                             |     |             |      |
|       | abl            | TextBox                   |                 |               |               |                 |               |                  |               |                     |                |                |                             |     |             |      |
|       | ٢              | Timer                     |                 |               | E Menus       | trip1           |               |                  |               |                     |                |                |                             |     |             |      |
| _     | 100            | Tulftiin                  |                 |               |               | _               | _             |                  |               |                     |                |                |                             |     |             |      |
|       |                |                           |                 |               |               |                 |               |                  |               |                     |                |                |                             |     |             |      |

**Step 2:** After creating the Menu, add the Subitems into the Menu bar, as shown below.

| ×        | <u>F</u> ile | <u>E</u> dit <u>V</u> iew | <u>P</u> rojec | t <u>B</u> u | uild | <u>D</u> ebug | F <u>o</u> rmat | Te <u>s</u> t | A <u>n</u> alyze | <u>T</u> ools | E <u>x</u> tensior | ns <u>W</u> indow | ı <u>H</u> elp | Search (Ctrl+ | Q)               | ٩         | Win     | dowsApp    | 1      |
|----------|--------------|---------------------------|----------------|--------------|------|---------------|-----------------|---------------|------------------|---------------|--------------------|-------------------|----------------|---------------|------------------|-----------|---------|------------|--------|
|          | - 0          | 18 - 🖕 💾                  |                | 9 -          | ¢ -  | - Debu        | g 🕶 An          | y CPU         | •                | Start -       |                    |                   | <b>p</b> a     | Select St     | artup Item 👻 🚽 🐰 | <u>₹</u>  | R. 🔳    | 1/2 sql [  | ii i 🚽 |
| Serv     | Toolbo       | x                         | <b>~</b> 1     | Ψ×           | For  | rm3.vb        | Form            | n2.vb         | Form             | 3.vb [Desi    | gn]                | Form2.vb [D       | esign]         | MDI_Form.v    | b* MDI_F         | orm.vb [D | esign]* | <b>⇒ ×</b> |        |
| er<br>Er | Search       | Toolbox                   |                | ρ-           | 6    |               |                 |               |                  |               |                    |                   |                |               |                  |           |         |            |        |
| ĥ        | 2            | DirectorySearc            | her            | A            |      | 🖳 MDI         | Form            |               |                  |               |                    |                   |                |               |                  |           |         |            |        |
| Ē        |              | DomainUpDo                | wn             |              |      | Men           | u 1             | ype Here      |                  |               |                    |                   |                |               |                  |           |         |            |        |
|          | 8            | ErrorProvider             |                |              |      | 1 3           | Feedbacl        | i Form        |                  |               |                    |                   |                |               |                  |           |         |            |        |
|          | 4            | EventLog                  |                |              |      | Ī             | B.NET           |               |                  | 1             | ype Here           |                   |                |               |                  |           |         |            |        |
|          | **           | FileSystemWa              | tcher          |              |      |               | Type H          | lere          | -                |               | 21                 |                   |                |               |                  |           |         |            |        |
|          |              | FlowLayoutPa              | nel            |              |      |               |                 |               |                  |               |                    |                   |                |               |                  |           |         |            |        |
|          | 7            | FolderBrowser             | Dialog         |              |      |               |                 |               |                  |               |                    |                   |                |               |                  |           |         |            |        |
|          | A.           | FontDialog                |                |              |      |               |                 |               |                  |               |                    |                   |                |               |                  |           |         |            |        |
|          | [**]         | GroupBox                  |                |              |      |               |                 |               |                  |               |                    |                   |                |               |                  |           |         |            |        |
|          | ?            | HelpProvider              |                |              |      |               |                 |               |                  |               |                    |                   |                |               |                  |           |         |            |        |
|          |              | HScrollBar                |                |              |      |               |                 |               |                  |               |                    |                   |                |               |                  |           |         |            |        |
|          |              | ImageList                 |                |              |      |               |                 |               |                  |               |                    |                   |                |               |                  |           |         |            |        |
|          | Α            | Label                     |                | 11           |      |               |                 |               |                  |               |                    |                   |                |               |                  |           |         |            |        |
|          | A            | LinkLabel                 |                |              |      |               |                 |               |                  |               |                    |                   |                |               |                  |           |         |            |        |
|          | E.           | ListBox                   |                |              |      |               |                 |               |                  |               |                    |                   |                |               |                  |           |         |            |        |
|          |              | ListView                  |                |              |      |               |                 |               |                  |               |                    |                   |                |               |                  |           |         |            |        |
|          | (.).         | MaskedTextBo              | x              |              |      |               |                 |               |                  |               |                    |                   |                |               |                  |           |         |            |        |
|          |              | MenuStrip                 |                |              |      |               |                 |               |                  |               |                    |                   |                |               |                  |           |         |            |        |
|          | đ            | MessageQueu               | ie             |              |      |               |                 |               |                  |               |                    |                   |                |               |                  |           |         |            |        |
|          |              | MonthCalend               | ar             |              |      | 🖹 Menu        | JStrip1         |               |                  |               |                    |                   |                |               |                  |           |         |            |        |
|          |              | Notifylcon                |                |              |      |               |                 |               |                  |               |                    |                   |                |               |                  |           |         |            |        |

In the above image, we have defined two Subitems, First is the **Feedback Form**, and the Second is VB.NET.

**Step 3:** In the third step, we will create two Forms: The Child Form of the **Main** Form or **Parent Form**.

Here, we have created the first Child Form with the name Form2.

#### Form2.vb

- 1. Public Class Form2
- 2. Private Sub Form2\_Load(sender As Object, e As EventArgs) Handles MyBase.Load
- 3. Me.Text = "Feedback form" ' Set the title of the form
- 4. Label1.Text = "Fill the Feedback form"
- 5. Button1.Text = "Submit"
- 6. Button1.BackColor = Color.SkyBlue
- 7. Button2.Text = "Cancel"
- 8. Button2.BackColor = Color.Red
- 9. End Sub
- 10. Private Sub Button1\_Click(sender As Object, e As EventArgs) Handles Button1.Click
- 11. MsgBox(" Successfully submit the feedback form")
- 12. End Sub
- 13. Private Sub Button2\_Click(sender As Object, e As EventArgs) Handles Button2.Click
- 14. Me.Dispose() ' end the form2
- 15. End Sub
- 16. End Class

Another **Child Form** with the name **Form3**.

#### Form3.vb

- 1. Public Class Form3
- 2. Private Sub Form3\_Load(sender As Object, e As EventArgs) Handles MyBase.Load
- 3. Label1.Text = "Welcome to JavaTpoint Tutorial Site"
- 4. Label.BackColor = Color.Green
- 5. Label2.Text = "This is the VB.NET Tutorial and we are learning the VB.NET MDI Form"
- 6. Label2.BackColor = Color.SkyBlue
- 7. End Sub
- 8. End Class

**Step 4:** Now we write the programming code for the Main or Parent Form, and here is the code for our Main Form.

#### MDI\_form.vb

- 1. Public Class MDI\_Form
- 2. Private Sub MDI\_Form\_Load(sender As Object, e As EventArgs) Handles MyBase.Load
- 3. IsMdiContainer = True 'Set the Boolean value to **true** to create the form as an MDI form
- 4. Me.Text = "javatpoint.com" 'set the title of the form
- 5. PictureBox1.Image = Image.FromFile("C:\Users\AMIT YADAV\Desktop\jtp2.png")
- 6. PictureBox1.Height = 550
- 7. PictureBox1.Width = 750
- 8. End Sub
- 9. Private Sub FeedbackFormToolStripMenuItem\_Click(sender As Object, e As EventArgs) Han dles FeedbackFormToolStripMenuItem.Click
- 10. PictureBox1.Visible = False
- 11. Dim fm2 As New Form2
- 12. fm2.MdiParent = Me 'define the parent of form3, where Me represents the same form
- 13. fm2.Show() 'Display the form3
- 14. End Sub
- 15. Private Sub VBNETToolStripMenuItem\_Click(sender As Object, e As EventArgs) Handles VB NETToolStripMenuItem.Click
- 16. PictureBox1.Visible = False
- 17. Dim fm3 As New Form3
- 18. fm3.MdiParent = Me 'define the parent of form3, where Me represent the same form
- 19. fm3.Show() 'Display the form3
- 20. End Sub
- 21. End Class

#### **Output:**

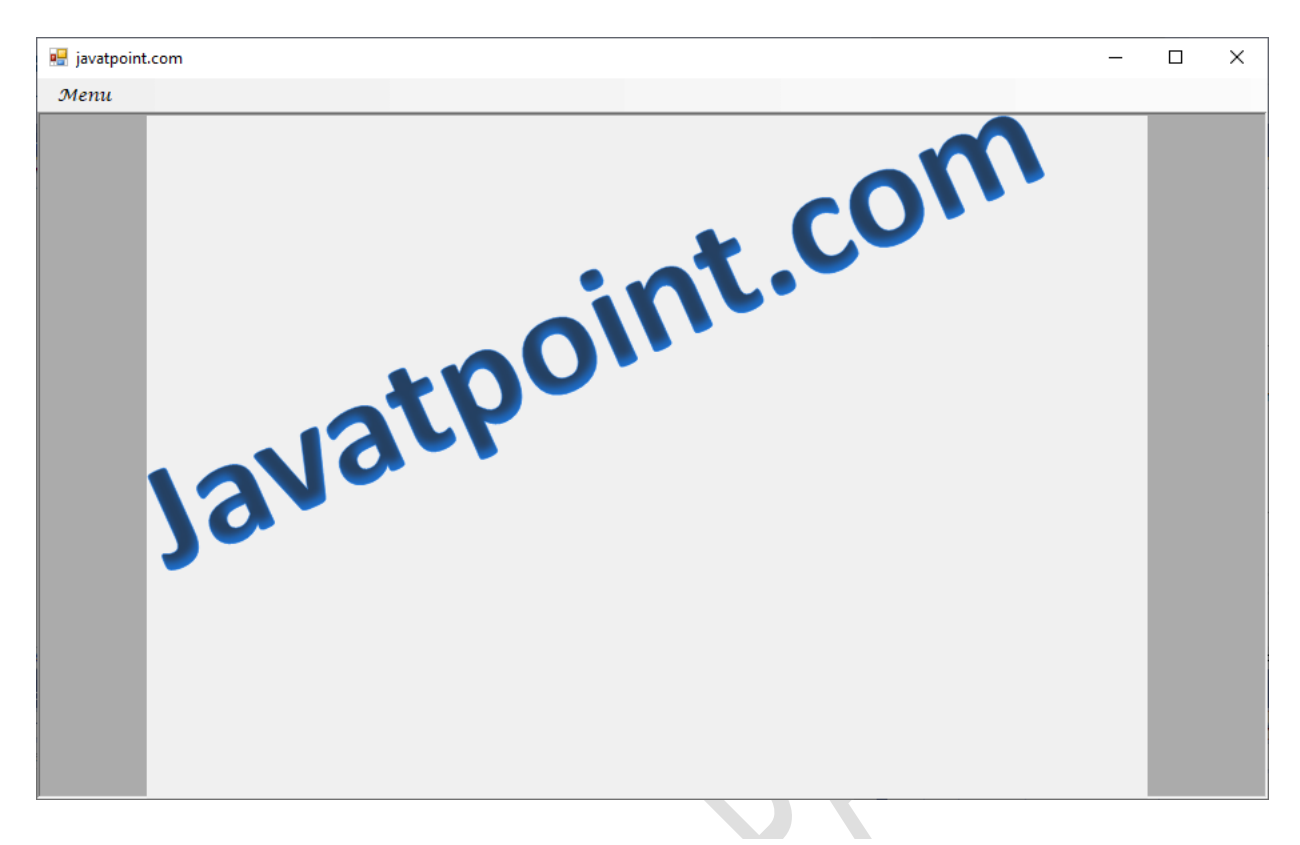

After that, click on the Menu button, it shows two sub-items of the Menu as **Feedback Form** and **VB.NET**. We have clicked on the Feedback Form that displays the following form on the window.

| 💀 javatpoint.com |                 |                        | - 0 | × |
|------------------|-----------------|------------------------|-----|---|
| Menu             |                 |                        |     |   |
| Feedback Form    |                 |                        |     |   |
| VB.NET           |                 |                        |     |   |
|                  | 🖳 Feedback form |                        |     |   |
|                  |                 |                        |     |   |
|                  |                 | Fill the Feedback form |     |   |
|                  |                 |                        |     |   |
|                  |                 |                        |     |   |
|                  |                 |                        |     |   |
|                  |                 |                        |     |   |
|                  |                 |                        |     |   |
|                  |                 |                        |     |   |
|                  |                 |                        |     |   |
|                  |                 |                        |     |   |
|                  |                 | Submit                 |     |   |
|                  |                 |                        |     |   |
|                  |                 |                        |     |   |
|                  |                 |                        |     |   |
|                  |                 |                        |     |   |
|                  |                 |                        |     |   |
|                  |                 |                        |     |   |
|                  |                 |                        | J   |   |

When we click on the Menu item, it shows the following image on the screen.

| 🖳 javatpoint.com |                        |             | – 🗆 × |
|------------------|------------------------|-------------|-------|
| Мепи             |                        |             |       |
| 🖳 Form3          |                        |             | ^     |
| Welcome to Ja    | vaTpoint Tutorial Site | DIForm      |       |
|                  | Feedback form          |             |       |
|                  | Fill the Fe            | edback form |       |
|                  |                        |             |       |
|                  | ,<br>Submit            | Cancel      |       |

## **VB.NET TextBox Control**

A TextBox control is used to display, accept the text from the user as an input, or a single line of text on a VB.NET Windows form at runtime. Furthermore, we can add multiple text and scroll bars in textbox control. However, we can set the text on the textbox that displays on the form.

Let's create a TextBox control in the <u>VB.NET</u> <u>Windows</u> form by using the following steps:

**Step 1:** We have to drag the TextBox control from the Toolbox and drop it on the Windows form, as shown below.

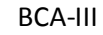

| Serv     | Toolbox |               | • 4 ×    | Form1.vb* | Form1.vb [Design]* 👍 🗙 Button_Control.vb | Button_Control.vb [Design] | Windows  |
|----------|---------|---------------|----------|-----------|------------------------------------------|----------------------------|----------|
| er<br>Er | Search  | Toolbox       | ρ-       |           |                                          |                            |          |
| plo      | А       | Label         |          | 🖳 Form1   |                                          |                            |          |
| rer      | Α       | LinkLabel     |          |           |                                          |                            |          |
|          |         | ListBox       |          |           |                                          |                            |          |
|          |         | ListView      |          |           |                                          |                            |          |
|          | (.).    | MaskedTextBox |          |           |                                          |                            |          |
|          | Ē       | MonthCalendar |          |           | Drop                                     |                            |          |
|          | h       | Notifylcon    |          |           | 0                                        |                            |          |
|          | 1       | NumericUpDown | - 11     |           |                                          | Drag the TextBox           | <b>1</b> |
|          | <b></b> | PictureBox    | - 8      |           |                                          | from the Toolbox           |          |
|          | -       | ProgressBar   | - 8      |           |                                          | and drop it on the         |          |
|          | 0       | RadioButton   | or click |           |                                          | form                       |          |
|          |         | RichTextBox   | OI CIICK |           |                                          |                            |          |
|          | abi     | TextBox       | )        |           |                                          |                            |          |
|          | 1       | ToolTip       | - 8      |           |                                          |                            |          |
|          | 15      | TreeView      | - 8      |           |                                          |                            |          |
|          |         | WebBrowser    | - 8      |           |                                          |                            |          |
|          | ▷ Cont  | ainers        | - 11     |           | -                                        | -                          |          |
|          | ▷ Men   | us & Toolbars | - 11     |           |                                          |                            |          |
|          | N Com   | nonents       |          |           |                                          |                            |          |

**Step 2:** Once the TextBox is added to the form, we can set various properties of the TextBox by clicking on the TextBox control.

## **VB.NET TextBox Properties**

There are following properties of the TextBox control.

| Pr | operties                   | × ⊡ >                      |
|----|----------------------------|----------------------------|
| Te | <b>xtBox</b> System.Window | s.Forms.TextBox            |
|    | 💱 🖗 🗲 🎾                    |                            |
| ÷  | Font                       | Microsoft Sans Serif, 8.25 |
|    | ForeColor                  | WindowText                 |
| ÷  | Lines                      | String[] Array             |
|    | RightToLeft                | No                         |
|    | ScrollBars                 | None                       |
|    | Text                       |                            |
|    | TextAlign                  | Left                       |
|    | UseWaitCursor              | False                      |
| Ξ  | Behavior                   |                            |
|    | AcceptsReturn              | False                      |
|    | AcceptsTab                 | False                      |
|    | AllowDrop                  | False                      |
|    | CharacterCasing            | Normal                     |
|    | ContextMenuStrip           | (none)                     |
|    | Enabled                    | True 🗸                     |
|    | HideSelection              | True                       |
|    | ImeMode                    | NoControl                  |
|    | MaxLength                  | 32767                      |
|    | Multiline                  | False                      |
|    | PasswordChar               |                            |
|    | ReadOnly                   | False                      |
|    | ShortcutsEnabled           | True                       |
|    | TabIndex                   | 0                          |
|    | TabStop                    | True                       |
|    | UseSystemPasswordCh        | False                      |
|    | Visible                    | True                       |
|    | WordWrap                   | True                       |

#### Properties

#### Description

| AutoCompleteMode | It is used to get or set a value that indicates how the automatic completion works for the textbox control.              |
|------------------|----------------------------------------------------------------------------------------------------|
| Font             | It is used to set the font style of the text displayed on a Windows form.                                                |
| Lines            | It is used to set the number of lines in a TextBox control.                                                              |
| CharacterCasing  | It is used to get or set a value representing whether the TextBox control can modify the character's case as they typed. |

| Multiline       | It is used to enter more than one line in a TextBox control, by changing the Multiline property value from False to True.                                 |
|-----------------|----------------------------------------------------------------------------------------------------|
| AcceptsReturn   | It is used to get or set a value that indicates whether pressing the<br>enter button in a multiline textbox; it creates a new line of text in<br>control. |
| PasswordChar    | It is used to set the password character that can be a mask in a single<br>line of a TextBox control.                                                     |
| PreferredHeight | It is used to set the preferred height of the textbox control in the window form.                                                                         |
| ScrollBars      | It is used to display a scrollbar on a multiline textbox by setting a value for a Textbox control.                                                        |
| Text            | It is used to get or set the text associated with the textbox control.                                                                                    |
| Visible         | The Visible property sets a value that indicates whether the textbox should be displayed on a Windows Form.                                               |
| WordWrap        | The WordWrap properties validate whether the multiline Textbox control automatically wraps words to the beginning of the next line when necessary.        |

## **VB.NET TextBox Events**

| Events                  | Description                                                                             |
|-------------------------|-----------------------------------------------------------------------------------------|
| Click                   | When a textbox is clicked, a click event is called in the textbox control.              |
| CausesValidationChanged | It occurs in the TextBox Control when the value of CauseValidation property is changed. |
| AcceptTabsChanged       | It is found in the TextBox control when the property value of the AcceptTab is changed. |
| BackColorChanged        | It is found in the TextBox Control when the property value of                           |

|                    | the BackColor is changed.                                                                          |  |  |  |
|--------------------|----------------------------------------------------------------------------------------------------|--|--|--|
| BorderStyleChanged | It is found in the TextBox Control when the value of the BorderStyle is changed.                   |  |  |  |
| ControlAdded       | It is found when the new control is added to the Control.ControlCollection.                        |  |  |  |
| CursorChanged      | It is found in TextBox, when the textbox control is removed from<br>the Control.ControlCollection. |  |  |  |
| FontChanged        | t occurs when the property of the Font is changed.                                                 |  |  |  |
| GetFocus           | t is found in TextBox control to get the focus.                                                    |  |  |  |
| MouseClick         | A MouseClick event occurs when the mouse clicks the control.                                       |  |  |  |
| MultilineChanged   | It is found in a textbox control when the value of multiline changes.                              |  |  |  |

Furthermore, we can also refer to the VB.NET Microsoft documentation to get a complete list of TextBox properties and events.

Let's create a program that displays the login details.

#### JavatPoint1.vb

- 1. Public Class JavatPoint1
- 2. Private Sub JavatPoint1\_Load(sender As Object, e As EventArgs) Handles MyBase.Load

```
3. Me.Text = "JavaTpoint.com" ' title name
```

- 4. Label1.Text = "User Login Details" ' Set the title name **for** Label1
- 5. Label2.Text = "Name" 'Set the name **for** label2
- 6. Label3.Text = "Username" ' Set the username **for** label2
- 7. Label4.Text = "Password" 'Set the label name Passowrd
- 8. Text3.PasswordChar = "\*"
- 9. Button1.Text = "Login" ' Set the name of Button1 as Login
- 10. Button2.Text = "Exit" ' Set the name of Button2 As Exit
- 11. End Sub

- Private Sub Button2 Click(sender As Object)
- 13. Private Sub Button2\_Click(sender As Object, e As EventArgs) Handles Button2.Click
- 14. End ' terminate the program when the user clinks button 2
- 15. End Sub
- 16.
- 17. Private Sub Button1\_Click(sender As Object, e As EventArgs) Handles Button1.Click
- 18. Dim name As String
- 19. Dim Uname As String
- 20. Dim pass As String
- 21. name = text1.Text
- 22. Uname = Text2.Text
- 23. pass = Text3.Text
- 24. 'Display the user details, when the Button1 is clicked
- 25. MsgBox(" Your Name: " & name + vbCrLf + "Your UserName: " & Uname + vbCrLf + "Y our Password: " & pass)
- 26. End Sub
- 27. End Class

#### Output:

| 🔡 JavaTpoint.com  |                                        |        |               |     | _ | × |
|-------------------|----------------------------------------|--------|---------------|-----|---|---|
| ed JavaTpoint.com | Name<br>Usema<br>Passwo<br><b>java</b> | User L | Login Details | int |   | × |
|                   |                                        |        |               |     |   |   |

Now enter all the details of the User Login form, it shows the following image, as shown below.

| 🖶 JavaTpoint.com |            |                   |    |   | - | × |
|------------------|------------|-------------------|----|---|---|---|
|                  | U          | ser Login Details |    |   |   |   |
|                  | Name       | Robert            |    |   |   |   |
|                  | Usemame    | Robert 123        |    |   |   |   |
|                  | Password   | **********        |    |   |   |   |
|                  | java<br>•• |                   | nt | 1 |   |   |
|                  |            |                   |    |   |   |   |

Now, click on the **Login** button. It shows all the details filled by the user in the form.

| WindowsApp1                                                                 | ×   |            |
|-----------------------------------------------------------------------------|-----|------------|
| Your Name: Robert<br>Your UserName: Robert123<br>Your Password: RobetandRob | oin | $\bigcirc$ |
| ОК                                                                          |     |            |
|                                                                             |     |            |

The Exit button in the form used to terminate the program.

## **VB.NET Label Control**

In VB.NET, a label control is used to display descriptive text for the form in control. It does not participate in user input or keyboard or mouse events. Also, we cannot rename labels at runtime. The labels are defined in the class System.Windows.Forms namespace.

Let's create a label in the <u>VB.NET</u> <u>Windows</u> by using the following steps:

**Step 1:** We have to drag the Label control from the Toolbox and drop it on the Windows form, as shown below.

| Serv  | Toolbo       | ĸ              | • ¶ × | JavaTpoint.vb [Design]* 😐 🗙 |  |
|-------|--------------|----------------|-------|-----------------------------|--|
| er Er | Search       | Toolbox        | ρ-    |                             |  |
| cplo  | ⊳ All V      | Vindows Forms  |       | 🖳 JavaTpoint 🗖 🗖 💌          |  |
| rer   | Com          | nmon Controls  | - 11  |                             |  |
|       | h.           | Pointer        | - 11  |                             |  |
|       | ab           | Button         | - H   | Label1                      |  |
|       | $\checkmark$ | CheckBox       | - H   |                             |  |
|       |              | CheckedListBox | - 11  |                             |  |
|       | E            | ComboBox       | - 11  | Label2                      |  |
|       | *            | DateTimePicker |       |                             |  |
|       | Α            | Label          |       |                             |  |
|       | A            | LinkLabel      |       | Label4                      |  |
|       | E#           | ListBox        | - H   |                             |  |
|       |              | ListView       |       |                             |  |
|       | (.).         | MaskedTextBox  | - 11  |                             |  |
|       | *            | MonthCalendar  | - H   |                             |  |
|       | <b>_</b>     | Notifylcon     | - 11  |                             |  |
|       | 1            | NumericUpDown  | - 11  |                             |  |
|       | <b></b>      | PictureBox     |       | фф                          |  |
|       |              | ProgressBar    | - H   | Drag and Drop               |  |
|       | 0            | RadioButton    | - 11  | Labels in Windows           |  |
|       |              | RichTextBox    |       | Form                        |  |

**Step 2:** Once the Label is added to the form, we can set various properties to the Label by clicking on the Label control.

## **VB.NET Label Properties**

| Properties      | Description                                                                                                    |
|-----------------|----------------------------------------------------------------------------------------------------|
| AutoSize        | As the name defines, an AutoSize property of label control is used to set<br>or get a value if it is automatically resized to display all its contents. |
| Border Style    | It is used to set the style of the border in the Windows form.                                                                                          |
| PreferredWidth  | It is used to set or get the preferred width for the Label control.                                                                                     |
| Font            | It is used to get or set the font of the text displayed on a Windows form.                                                                              |
| PreferredHeight | It is used to set the height for the Label Control.                                                                                                    |
| TextAlign       | It is used to set the alignment of text such as centre, bottom, top, left, or right.                                                                    |
| ForeColor       | It is used to set the color of the text.                                                                                                    |
| Text            | It is used to set the name of a label in the Windows Form.                                                                                              |

| ContextMenu | It is used to get or sets the shortcut menu associated with the Label control.      |
|-------------|-------------------------------------------------------------------------------------|
| DefaultSize | It is used to get the default size of the Label control.                            |
| Image       | It is used to set the image to a label in Windows Form.                             |
| ImageIndex  | It is used to set the index value to a label control displayed on the Windows form. |

## **VB.NET Label Events**

| Events           | Description                                                                                               |
|------------------|----------------------------------------------------------------------------------------------------|
| AutoSizeChanged  | An AutoSizeChanged event occurs in the Label control when the value of AutoSize property is changed.      |
| Click            | Click event is occurring in the Label Control to perform a click.                                         |
| DoubleClick      | When a user performs a double-clicked in the Label control, the DoubleClick event occurs.                 |
| GotFocus         | It occurs when the Label Control receives focus on the Window Form.                                       |
| Leave            | The Leave event is found when the input focus leaves the Label Control.                                   |
| TabIndexChanged  | It occurs when the value of Tabindex property is changed in the Label control.                            |
| ControlRemoved   | When the control is removed from the Control.ControlCollection, a ControlRemoved event, occurs.           |
| TabStopChanged   | It occurs when the property of TabStop is changed in the Label Control.                                   |
| BackColorChanged | A BackColorChanged event occurs in the Label control when the value of the BackColor property is changed. |
| ControlAdded     | When a new control is added to the Control.ControlCollection, a                                           |

|          | ControlAdded event occurs.                                                                |
|----------|-------------------------------------------------------------------------------------------|
| DragDrop | A DragDrop event occurs in the Label control when a drag and drop operation is completed. |

Furthermore, we can also refer to the VB.NET Microsoft documentation to get a complete list of Label properties and events.

Let's create a program to display the Label controls in VB.NET.

#### Label.vb

- 1. Public Class Label
- 2. Private Sub Label\_Load(sender As Object, e As EventArgs) Handles MyBase.Load
- 3. Me.Text = "javatpoint.com" 'Set the title **for** a Windows Form
- 4. Label1.Text = "Student Registration"
- 5. Label1.Font = New Font("Microsoft Sans Serif", "style = Bold", "Italic", 18) ' Set Font styl e
- 6. Label2.Text = "Student Name"
- 7. Label2.Font = New Font("Microsoft Sans Serif", "style = Bold", "Italic", 12)
- 8. Label3.Text = "Father's Name"
- 9. Label3.Font = New Font("Microsoft Sans Serif", "style = Bold", "Italic", 12)
- 10. Label4.Text = "Course "
- 11. Label4.Font = New Font("Microsoft Sans Serif", "style = Bold", "Italic", 12)
- 12. Label5.Text = "Address"
- 13. Label5.Font = New Font("Microsoft Sans Serif", "style = Bold", "Italic", 12)
- 14. Button1.Text = "Send"
- 15. TextBox1.Text = " "
- 16. TextBox2.Text = " "
- 17. TextBox3.Text = " "
- 18. RichTextBox1.Text = " "
- 19. End Sub
- 20. End Class

#### **Output:**

| 🖳 Label              | - |   | × |
|----------------------|---|---|---|
| Student Registration |   |   |   |
| Student Name         |   | ] |   |
| Father's Name        |   | ] |   |
| Course               |   | ] |   |
| Address              |   |   |   |
| Send                 |   |   |   |

We have created 5 Labels on the Windows Form by using drag and drop operation in the above output.

**Example2:** Write a program to display only Labels on Windows forms.

#### Form1.vb

- 1. Public Class Form1
- 2. Private Sub Form1\_Load(sender As Object, e As EventArgs) Handles MyBase.Load
- 3. 'Set Text **for** Label1 and their property
- 4. Label1.Text = ?Welcome to JavaTpoint?
- 5. Label1.BorderStyle = BorderStyle.FixedSingle
- 6. Label1.TextAlign = ContentAlignment.MiddleCenter
- 7. 'Set Text for Label2
- 8. Label2.Text = ? VB.NET Label Control?
- 9. End Sub
- 10. End Class

#### Output:

| 🖳 Form1 |                  | _          |   | × |
|---------|------------------|------------|---|---|
|         |                  |            |   |   |
|         | Welcome to J     | lavaTpoint | t |   |
|         | VB.NET Label Con | otrol      |   |   |
|         |                  |            |   |   |
|         |                  |            |   |   |
|         |                  |            |   |   |

We can also load an image in the Label Control by using the following statement in the program.

1. Label1.Image = Image.FromFile(/"C:\Desktop\mypic.jpg")

## **VB.NET Button Control**

Button control is used to perform a click event in Windows Forms, and it can be clicked by a mouse or by pressing Enter keys. It is used to submit all queries of the form by clicking the submit button or transfer control to the next form. However, we can set the buttons on the form by using drag and drop operation.

Let's create a Button in <u>VB.NET</u> <u>Windows</u> form by using the following steps:

**Step 1:** We have to drag the Button control from the Toolbox and drop it on the Windows form, as shown below.

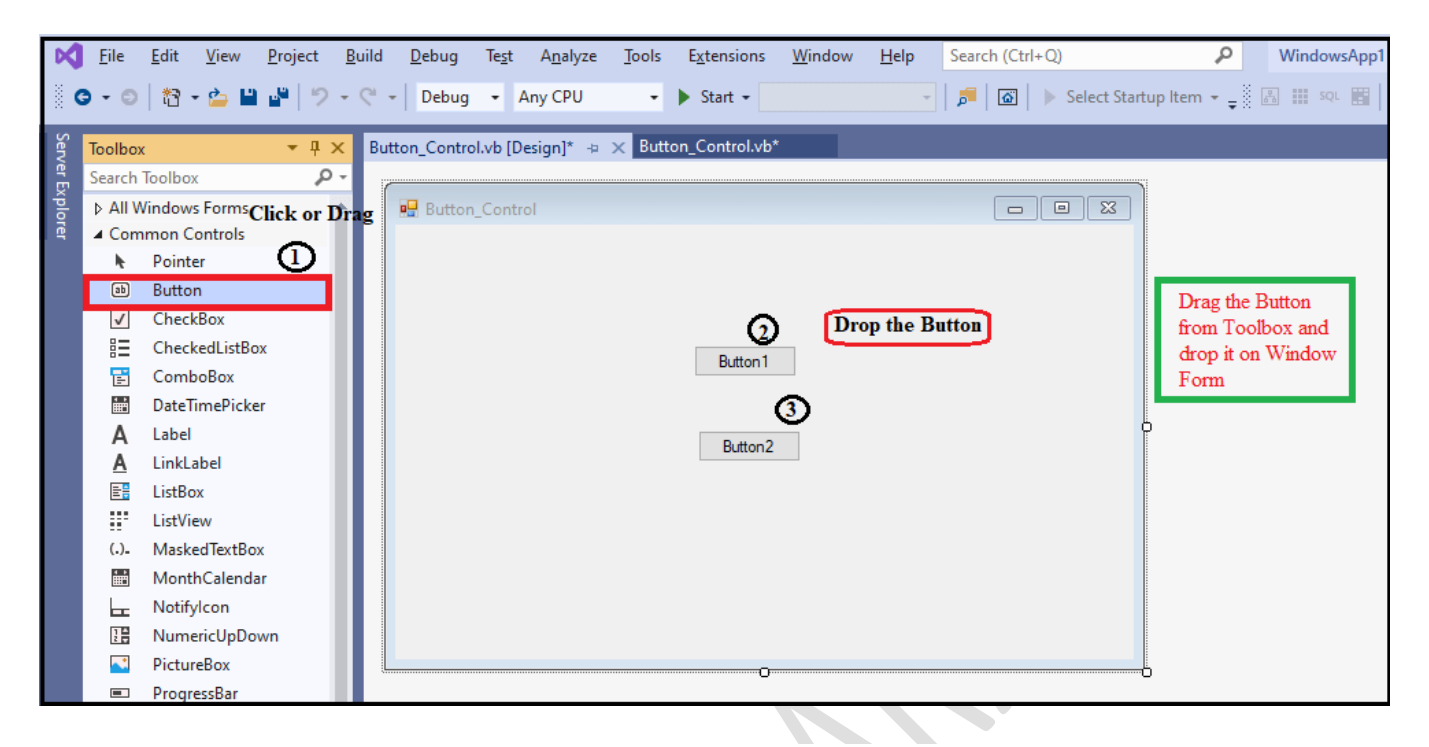

**Step 2:** Once the button is added to the form, we can set various properties of the Button by clicking on the Button control.

## **VB.NET Button Properties**

| Properties      | Description                                                                                                    |
|-----------------|----------------------------------------------------------------------------------------------------|
| AutoSizeMode    | It is used to get or set the auto mode value through which the button<br>can automatically resize in the Windows form.      |
| BackColor       | It is used to set the background color of the Button in the Windows form.                                                   |
| BackgroundImage | It is used to set the background image of the button control.                                                               |
| ForeColor       | It is used to set or get the foreground color of the button control.                                                        |
| Image           | It is used to set or gets the image on the button control that is displayed.                                                |
| Location        | It is used to set the upper-left of the button control's coordinates relative to the upper-left corner in the windows form. |
| Text            | It is used to set the name of the button control in the windows form.                                                       |

| AllowDrop | It is used to set or get a value representing whether the button control can accept data that can be dragged by the user on the form. |
|-----------|----------------------------------------------------------------------------------------------------|
| TabIndex  | It is used to set or get the tab order of the button control within the form.                                                         |

### **VB.NET Button Events**

| BackColorChanged       | A BackColorChaged event is found in button control when<br>the Background property is changed.                     |
|------------------------|----------------------------------------------------------------------------------------------------|
| BackgroundImageChanged | A BackgoundImageChanged event is found in button control when the value of the BackgoundImage property is changed. |
| Click                  | A Click event is found in the button control when the control is clicked.                                          |
| ContextManuChanged     | It is found in button control when the value of the ContextMenu property is changed.                               |
| ControlAdded           | A ControlAdded event is found in button control when a new control is added to the Control.ControlCollection.      |
| CursorChanged          | A CursorChanged event is found in button control when the value of the control is changed.                         |
| DoubleClick            | When the user makes a double click on the button, a double click event is found in the button control.             |
| TextChanged            | It is found in the button control when the value of the text property is changed.                                  |
| DragDrop               | The DragDrop event is found in the button control when the drag and drop operation is completed in the Form.       |

Furthermore, we can also refer to the VB.NET Microsoft documentation to get a complete list of Button properties and events.

Let's create a program to display a message on the Windows Forms using the button control in VB.NET.

#### Button\_Control.vb

- 1. Public Class Button\_Control
- 2. Private Sub Button\_Control\_Load(sender As Object, e As EventArgs) Handles MyBase.Load
- 3. Button1.Text = "Click Me" ' Set the name of button
- 4. End Sub
- 5.
- 6. Private Sub Button1\_Click(sender As Object, e As EventArgs) Handles Button1.Click
- 7. MsgBox(" Visit here: https://www.javatpoint.com")
- 8. ' Display the message, when a user clicks on Click me button
- 9. End Sub
- 10. End Class

#### Output:

| 🖶 Button_Control |          | _ | $\times$ |
|------------------|----------|---|----------|
|                  |          |   |          |
|                  |          |   |          |
|                  |          |   |          |
|                  | Click Me |   |          |
|                  |          |   |          |
|                  |          |   |          |
|                  |          |   |          |
|                  |          |   |          |
|                  |          |   |          |
|                  |          |   |          |
|                  |          |   |          |
|                  |          |   |          |

Now click on the 'Click Me' button, it shows the following message on the form.

| 🖳 Button_Control |                        | _        |          | × |
|------------------|------------------------|----------|----------|---|
|                  |                        |          |          |   |
|                  |                        |          |          |   |
| Click N          |                        |          |          |   |
|                  | <u> </u>               |          |          |   |
|                  |                        |          |          |   |
|                  | WindowsApp1            |          |          | × |
|                  | Visit here: https://ww | w.javatp | oint.com |   |
|                  |                        |          | OK       |   |

Let's create another program that displays separate buttons on the form to perform different tasks.

#### Button\_Control.vb

- 1. Public Class Button\_Control
- 2. Private Sub Button\_Control\_Load(sender As Object, e As EventArgs) Handles MyBase.Load
- 3. 'Button1.Text = "Submit" 'Set the name of button
- 4. Button2.Text = "Exit"
- 5. Button3.Text = "Show Image"
- 6. End Sub
- 7.
- 8. Private Sub Button1\_Click(sender As Object, e As EventArgs) Handles Button1.Click

```
9. MsgBox(" Visit here: https://www.javatpoint.com/vb-
```

net") ' Display the message, when a user click on Click me button

- 10. End Sub
- 11.
- 12. Private Sub Button2\_Click(sender As Object, e As EventArgs) Handles Button2.Click
- 13. End ' It is used **for** terminating the program.
- 14. End Sub
- 15.
- 16. Private Sub Button3\_Click(sender As Object, e As EventArgs) Handles Button3.Click

- 17. PictureBox1.Visible = True
- 18. End Sub
- 19.
- 20. Private Sub PictureBox1\_Click(sender As Object, e As EventArgs) Handles PictureBox1.Click
- 21. End Sub
- 22. End Class

**Output:** 

| 🖳 JavaTpoint |          | _          |     |  |
|--------------|----------|------------|-----|--|
|              |          |            |     |  |
|              |          |            |     |  |
|              |          |            |     |  |
| iava         |          | DO         | int |  |
| ,            | •        |            |     |  |
| Fyit         | Click Mo | Channelson |     |  |
|              |          | Show Image |     |  |
|              |          |            |     |  |
|              |          |            |     |  |

Now Click on the **Click Me** button, it shows the following message on the screen.

| WindowsApp1                                   | × |
|-----------------------------------------------|---|
| Visit here: https://www.javatpoint.com/vb-net |   |
| ОК                                            | ] |

Now click on the **Show Image** button, it shows the following image on the screen.

| 🔡 JavaTpoint |            |     |           |            |     |        |        | _    |    |   | × |  |
|--------------|------------|-----|-----------|------------|-----|--------|--------|------|----|---|---|--|
|              | j          | av  | a         | <b>7</b> P | oin | t      |        |      |    |   |   |  |
|              | (il)       | 1   | 0         | 2          | SQL | Query  |        |      |    |   |   |  |
| ja           | JavaScript | PHP | Microsoft | C C        |     | Jouery | C      | D    | ir | ר | t |  |
|              | Exit       |     | С         | lick Me    |     |        | Show I | mage | ]  |   |   |  |
|              |            |     |           |            |     |        |        |      |    |   |   |  |

Click on the Exit button to terminate the program.

## **VB.NET CheckBox Control**

The CheckBox control is a control that allows the user to select or deselect options from the available options. When a checkbox is selected, a tick or checkmark will appear on the Windows form.

Let's create a CheckBox control in the <u>VB.NET</u> Windows form using the following steps.

**Step 1:** We need to drag the CheckBox control from the toolbox and drop it to the <u>Windows</u> form, as shown below.

| X     | <u>F</u> ile                          | <u>E</u> dit <u>V</u> iew <u>P</u> roject <u>B</u> u | ld <u>D</u> ebug F <u>o</u> | rmat Te <u>s</u> t | A <u>n</u> alyze <u>T</u> ools | E <u>x</u> tensions | <u>W</u> indow | Help Search (Ctrl+Q)     |                    | P WindowsApp   | p1      |
|-------|---------------------------------------|------------------------------------------------------|-----------------------------|--------------------|--------------------------------|---------------------|----------------|--------------------------|--------------------|----------------|---------|
| 8     | - 0                                   | 🔁 = 🍰 🗎 🔐   🤊 = 🤇                                    | - Debug -                   | Any CPU            | 🔹 🕨 Start                      | •                   | Ŧ              | 🏓 🚳 🕨 Select Startup Ite | m • <sub>∓</sub> § | 🔝 🏢 sqi 📰 🎽 🍇  | に 袖 🚽 🕅 |
| Sen   | Toolbox                               |                                                      | Checkbxvb.vb*               | Checkby            | vb.vb [Design]* +              | ×                   |                |                          |                    |                |         |
| rer E | Search                                | Toolbox 🔑 -                                          | 6                           |                    |                                |                     |                |                          |                    |                |         |
| plor  |                                       | BackgroundWorker 🔷                                   | 🖳 Checkbxvb                 | )                  |                                |                     |                |                          | ×                  |                |         |
| ġ     | a a a a a a a a a a a a a a a a a a a | BindingNavigator                                     |                             |                    |                                |                     |                |                          |                    |                |         |
|       | <b>1</b>                              | BindingSource                                        |                             |                    |                                |                     |                |                          |                    |                |         |
|       | ab                                    | Button Click of Drag                                 |                             |                    |                                | _                   |                |                          |                    |                |         |
|       | ✓                                     | CheckBox 1                                           |                             |                    |                                | 2 Drop              | )              |                          |                    |                |         |
|       | ==                                    | CheckedListBox                                       |                             |                    |                                |                     |                |                          |                    | Drag the       |         |
|       | <u>.</u> .                            | ColorDialog                                          |                             |                    | CheckBox1                      |                     | CheckBox2      |                          |                    | CheckBox and   |         |
|       | E.                                    | ContextManuStrin                                     |                             |                    |                                |                     |                |                          | L I                | Drop it on the |         |
|       |                                       | DataGridView                                         |                             |                    |                                | _                   |                |                          |                    | Windows Form   |         |
|       |                                       | DataSet                                              |                             |                    | Check Box                      |                     | CheckBox4      |                          |                    |                |         |
|       |                                       | DateTimePicker                                       |                             |                    |                                |                     |                |                          |                    |                |         |
|       | ÷.                                    | DirectoryEntry                                       |                             |                    |                                |                     |                |                          |                    |                |         |
|       | Ø                                     | DirectorySearcher                                    |                             |                    |                                |                     |                |                          |                    |                |         |
|       |                                       | DomainUpDown                                         |                             |                    |                                |                     |                |                          |                    |                |         |
|       | 8                                     | ErrorProvider                                        |                             |                    |                                |                     |                |                          |                    |                |         |
|       | 4                                     | EventLog                                             |                             |                    |                                |                     |                |                          |                    |                |         |
|       | <b>4</b>                              | FileSystemWatcher                                    |                             |                    |                                | 0                   |                |                          |                    |                |         |

**Step 2:** Once the CheckBox is added to the form, we can set various properties of the checkbox by clicking on the CheckBox control.

### **CheckBox Properties**

There are some properties of the VB.NET CheckBox control.

| Property   | Description                                                                                                    |
|------------|----------------------------------------------------------------------------------------------------|
| Default    | It is used to get the default size of the checkbox.                                                                                                    |
| AutoCheck  | The AutoCheck property is used to check whether the checked value or<br>appearance of control can be automatically changed when the user clicked on<br>the CheckBox control. |
| CheckAlign | It is used to set the checkmark's alignment, such as horizontal or vertical on the checkbox.                                                                                 |
| Appearance | The Appearance property is used to display the appearance of a checkbox control by setting a value.                                                                          |
| CheckState | The CheckState property is used to verify whether the checkbox status is checked in the window form.                                                                         |
| ThreeState | The ThreeState property is used to check whether the control allows one to set<br>three check positions instead of two by setting values.                                    |

**FlatStyle** It is used to obtain or set the flat appearance of a checkbox.

### **CheckBox Methods**

There are some Methods of the VB.NET CheckBox control.

| Method              | Description                                                                                      |
|---------------------|--------------------------------------------------------------------------------------------------|
| OnClick             | The OnClick method is used to fetch the Click event in the CheckBox control.                     |
| OnCheckStateChanged | It is used to call the CheckStateChanged event in the CheckBox control.                          |
| ToString            | The ToString method is used to return the current string of the CheckBox control.                |
| OnCheckedChanged    | When the Checked property is changed in the CheckBox control, the OnCheckedChanged events occur. |
| OnMouseUp           | It is used when it receives the OnMouseUp event in the CheckBox control.                         |

## **CheckBox Events**

There are some Events of the VB.NET CheckBox control.

| Event             | Description                                                                                      |
|-------------------|--------------------------------------------------------------------------------------------------|
| CheckedChanged    | The CheckedChanged event is found when the value of the checked property is changed to CheckBox. |
| DoubleClick       | It occurs when the user performs a double click on the CheckBox control.                         |
| CheckStateChanged | It occurs when the value of the CheckState property changes to the CheckBox control.             |

| AppearanceChanged | It occurs when the property of the Appearance is changed to the |
|-------------------|-----------------------------------------------------------------|
|                   | CheckBox control.                                               |

Let's create a program to understand the uses of CheckBox control in the VB.NET form.

#### Checkbx.vb

- 1. Public Class Checkbxvb
- 2. Private Sub Checkbxvb\_Load(sender As Object, e As EventArgs) Handles MyBase.Load
- 3. Me.Text = "saicollege.com" ' Set the title name of the form
- 4. Label1.Text = "Select the fruits name"
- 5. CheckBox1.Text = "Apple"
- 6. CheckBox2.Text = "Mango"
- 7. CheckBox3.Text = "Banana"
- 8. CheckBox4.Text = "Orange"
- 9. CheckBox5.Text = "Potato"
- 10. CheckBox6.Text = "Tomato"
- 11. Button1.Text = "Submit"
- 12. Button2.Text = "Close"
- 13. End Sub
- 14. Private Sub Button1\_Click(sender As Object, e As EventArgs) Handles Button1.Click
- 15. Dim fruit As String
- 16. fruit = " "
- 17. If CheckBox1.Checked = True Then
- 18. fruit = "Apple"
- 19. End If
- 20. If CheckBox2.Checked = True Then
- 21. 'fruit = CheckBox2.Text
- 22. fruit = fruit & " Mango"
- 23. End If
- 24. If CheckBox3.Checked = True Then
- 25. fruit = fruit & " Banana"
- 26. End If
- 27. If CheckBox4.Checked = True Then
- 28. fruit = fruit & " Orange"
- 29. End If

- 30. If CheckBox5.Checked = True Then
- 31. fruit = fruit & " Potato"
- 32. End If
- 33. If CheckBox6.Checked = True Then
- 34. fruit = fruit & "Tomato"
- 35. End If
- 36. If fruit.Length <> 0 Then
- 37. MsgBox(" Selected items " & fruit)
- 38. End If
- 39. CheckBox1.ThreeState = True
- 40. End Sub
- 41. Private Sub Button2\_Click(sender As Object, e As EventArgs) Handles Button2.Click
- 42. End 'terminate the program
- 43. End Sub
- 44. End Class

#### Output:

| 🖳 javaTpoint.com |                       | —      | × |
|------------------|-----------------------|--------|---|
|                  |                       |        |   |
|                  |                       |        |   |
| Se               | elect the fruits name |        |   |
|                  |                       |        |   |
| Apple            | Mango                 | Potato |   |
|                  |                       |        |   |
|                  |                       |        |   |
| Banana           |                       | Iomato |   |
|                  |                       |        |   |
| Clos             | e Submit              |        |   |
|                  |                       |        |   |
|                  |                       |        |   |
|                  |                       |        |   |

Now select the fruit name by clicking on the items.

| 🔡 javaTpoint. | com        |             | _      | × |
|---------------|------------|-------------|--------|---|
|               |            |             |        |   |
|               | Select the | fruits name |        |   |
|               | 🗹 Apple    | 🗹 Mango     | Potato |   |
|               | 🗹 Banana   | ✓ Orange    | Tomato |   |
|               | Close      | Submit      |        |   |

Now click on the **Submit** button, it displays the following output on your screen.

| WindowsApp1                              | × |   |
|------------------------------------------|---|---|
| Selected items Apple Mango Banana Orange |   | 2 |
| ОК                                       |   |   |
|                                          |   | 1 |

# VB.NET CheckBox Control

The CheckBox control is a control that allows the user to select or deselect options from the available options. When a checkbox is selected, a tick or checkmark will appear on the Windows form.

Let's create a CheckBox control in the <u>VB.NET</u> Windows form using the following steps.

**Step 1:** We need to drag the CheckBox control from the toolbox and drop it to the <u>Windows</u> form, as shown below.

| Z     | <u>F</u> ile | <u>E</u> dit <u>V</u> iew <u>P</u> roject | <u>B</u> uild | <u>D</u> ebug | F <u>o</u> rmat | Te <u>s</u> t A <u>n</u> al | ze <u>T</u> ools | E <u>x</u> tension | <u>W</u> indow | <u>H</u> elp | Search (Ctrl+Q)             |   | P Windo       | wsApp1  |                |
|-------|--------------|-------------------------------------------|---------------|---------------|-----------------|-----------------------------|------------------|--------------------|----------------|--------------|-----------------------------|---|---------------|---------|----------------|
|       | - 0          | 🎦 - 🍅 🔛 🔐   🐔                             | • ୯           | - Debug       | + Any           | CPU •                       | 🕨 Start 🔹        | •                  | Ŧ              | 🏓 🗖          | 🛾 📔 🕨 Select Startup Item 👻 | ÷ | 3 III SQL 🖪 🎽 | SQL [⊑= | ₩ <b>.</b> § 1 |
| Sen   | Toolbox      |                                           | × C           | heckbxvb.vb   | * (             | Checkbxvb.vb                | Design]* 👍       | x                  |                |              |                             |   |               |         |                |
| /er E | Search       | Toolbox                                   | ρ             | /             |                 |                             |                  |                    |                |              |                             | ~ |               |         |                |
| xplo  |              | BackgroundWorker                          | -             | 🖳 Check       | bxvb            |                             |                  |                    |                |              |                             |   |               |         |                |
| rer   | <b>a</b> 0   | BindingNavigator                          | 88 -          |               |                 |                             |                  |                    |                |              |                             |   |               |         |                |
|       | <b>1</b>     | BindingSource                             | н.            |               |                 |                             |                  |                    |                |              |                             |   |               |         |                |
|       | ab           | Button Click or Dra                       | g             |               |                 |                             |                  |                    |                |              |                             |   |               |         |                |
|       | $\checkmark$ | CheckBox 1                                | н.            |               |                 |                             |                  | Dro                | p              |              |                             |   |               |         |                |
|       |              | CheckedListBox                            | н.            |               |                 |                             |                  | <u> </u>           |                |              |                             | Б | rag the       |         |                |
|       | ø            | ColorDialog                               | н.            |               |                 |                             | CheckBox1        |                    | CheckBox2      |              |                             | C | heckBox and   |         |                |
|       | F            | ComboBox                                  | н.            |               |                 |                             |                  |                    |                |              |                             | D | rop it on the |         |                |
|       | 乍            | ContextMenuStrip                          | н.            |               |                 |                             |                  |                    |                |              |                             | W | /indows Form  |         |                |
|       | <b>-</b>     | DataGridView                              | н.            |               |                 |                             | CheckBox3        |                    | CheckBox4      |              |                             |   |               |         |                |
|       | <b>1</b>     | DataSet                                   |               |               |                 |                             |                  |                    |                |              |                             |   |               |         |                |
|       | ÷            | DateTimePicker                            |               |               |                 |                             |                  |                    |                |              |                             |   |               |         |                |
|       | <del></del>  | DirectoryEntry                            |               |               |                 |                             |                  |                    |                |              |                             |   |               |         |                |
|       | 2            | DirectorySearcher                         |               |               |                 |                             |                  |                    |                |              |                             |   |               |         |                |
|       |              | DomainUpDown                              |               |               |                 |                             |                  |                    |                |              |                             |   |               |         |                |
|       | $\otimes$    | ErrorProvider                             |               |               |                 |                             |                  |                    |                |              |                             |   |               |         |                |
|       | 4            | EventLog                                  |               |               |                 |                             |                  |                    |                |              |                             |   |               |         |                |
|       | 5            | FileSystemWatcher                         |               |               |                 |                             |                  |                    |                |              |                             |   |               |         |                |

**Step 2:** Once the CheckBox is added to the form, we can set various properties of the checkbox by clicking on the CheckBox control.

### **CheckBox Properties**

There are some properties of the VB.NET CheckBox control.

| Property   | Description                                                                                                    |
|------------|----------------------------------------------------------------------------------------------------|
| Default    | It is used to get the default size of the checkbox.                                                                                                    |
| AutoCheck  | The AutoCheck property is used to check whether the checked value or<br>appearance of control can be automatically changed when the user clicked on<br>the CheckBox control. |
| CheckAlign | It is used to set the checkmark's alignment, such as horizontal or vertical on the checkbox.                                                                                 |
| Appearance | The Appearance property is used to display the appearance of a checkbox control by setting a value.                                                                          |
| CheckState | The CheckState property is used to verify whether the checkbox status is checked in the window form.                                                                         |

| ThreeState | The ThreeState property is used to check whether the control allows one to set<br>three check positions instead of two by setting values. |
|------------|----------------------------------------------------------------------------------------------------|
| FlatStyle  | It is used to obtain or set the flat appearance of a checkbox.                                                                            |

## **CheckBox Methods**

There are some Methods of the VB.NET CheckBox control.

| Method              | Description                                                                                      |
|---------------------|--------------------------------------------------------------------------------------------------|
| OnClick             | The OnClick method is used to fetch the Click event in the CheckBox control.                     |
| OnCheckStateChanged | It is used to call the CheckStateChanged event in the CheckBox control.                          |
| ToString            | The ToString method is used to return the current string of the CheckBox control.                |
| OnCheckedChanged    | When the Checked property is changed in the CheckBox control, the OnCheckedChanged events occur. |
| OnMouseUp           | It is used when it receives the OnMouseUp event in the CheckBox control.                         |

### **CheckBox Events**

There are some Events of the VB.NET CheckBox control.

| Event          | Description                                                                                      |
|----------------|--------------------------------------------------------------------------------------------------|
| CheckedChanged | The CheckedChanged event is found when the value of the checked property is changed to CheckBox. |
| DoubleClick    | It occurs when the user performs a double click on the CheckBox control.                         |

| CheckStateChanged | It occurs when the value of the CheckState property changes to the CheckBox control. |
|-------------------|--------------------------------------------------------------------------------------|
| AppearanceChanged | It occurs when the property of the Appearance is changed to the CheckBox control.    |

Let's create a program to understand the uses of CheckBox control in the VB.NET form.

#### Checkbx.vb

- 1. Public Class Checkbxvb
- 2. Private Sub Checkbxvb\_Load(sender As Object, e As EventArgs) Handles MyBase.Load
- 3. Me.Text = "javaTpoint.com" ' Set the title name of the form
- 4. Label1.Text = "Select the fruits name"
- 5. CheckBox1.Text = "Apple"
- 6. CheckBox2.Text = "Mango"
- 7. CheckBox3.Text = "Banana"
- 8. CheckBox4.Text = "Orange"
- 9. CheckBox5.Text = "Potato"
- 10. CheckBox6.Text = "Tomato"
- 11. Button1.Text = "Submit"
- 12. Button2.Text = "Close"
- 13. End Sub
- 14. Private Sub Button1\_Click(sender As Object, e As EventArgs) Handles Button1.Click
- 15. Dim fruit As String
- 16. fruit = " "
- 17. If CheckBox1.Checked = True Then

```
18. fruit = "Apple"
```

```
19. End If
```

- 20. If CheckBox2.Checked = True Then
- 21. 'fruit = CheckBox2.Text
- 22. fruit = fruit & " Mango"
- 23. End If
- 24. If CheckBox3.Checked = True Then
- 25. fruit = fruit & " Banana"
- 26. End If
| 27. | If CheckBox4.Checked = True Then                                                  |
|-----|-----------------------------------------------------------------------------------|
| 28. | fruit = fruit & " Orange"                                                         |
| 29. | End If                                                                            |
| 30. | If CheckBox5.Checked = True Then                                                  |
| 31. | fruit = fruit & " Potato"                                                         |
| 32. | End If                                                                            |
| 33. | If CheckBox6.Checked = True Then                                                  |
| 34. | fruit = fruit & "Tomato"                                                          |
| 35. | End If                                                                            |
| 36. | If fruit.Length <> 0 Then                                                         |
| 37. | MsgBox(" Selected items " & fruit)                                                |
| 38. | End If                                                                            |
| 39. | CheckBox1.ThreeState = True                                                       |
| 40. | End Sub                                                                           |
| 41. | Private Sub Button2_Click(sender As Object, e As EventArgs) Handles Button2.Click |
| 42. | End 'terminate the program                                                        |
| 43. | End Sub                                                                           |

44. End Class

### **Output:**

| 🖳 javaTpoir | nt.com   |                | _      | × |
|-------------|----------|----------------|--------|---|
|             |          |                |        |   |
|             | Select t | ne fruits name |        |   |
|             | Apple    | Mango          | Potato |   |
|             | Banana   | Orange         | Tomato |   |
|             | Close    | Submit         |        |   |

Now select the fruit name by clicking on the items.

| 🖳 javaTpoint.com | - 0                  | ×      |  |
|------------------|----------------------|--------|--|
|                  |                      |        |  |
| Se               | lect the fruits name |        |  |
|                  |                      |        |  |
| 🗹 Apple          | Mango                | Potato |  |
| 🗹 Banana         | ✓ Orange             | Tomato |  |
|                  |                      |        |  |
| Close            | Submit               |        |  |
|                  |                      |        |  |

Now click on the **Submit** button, it displays the following output on your screen.

| WindowsApp1                              | × |   |
|------------------------------------------|---|---|
| Selected items Apple Mango Banana Orange |   | 2 |
| ОК                                       |   |   |
|                                          |   |   |

# **RadioButton Control**

The **RadioButton** is used to select one option from the number of choices. If we want to select only one item from a related or group of items in the windows forms, we can use the radio button. The **RadioButton** is mutually exclusive that represents only one item is active and the remains unchecked in the form.

Let's create a **RadioButton** control in the VB.NET Windows by using the following steps.

**Step 1:** Drag the **RadioButton** control from the toolbox and drop it to the <u>Windows</u> form, as shown below.

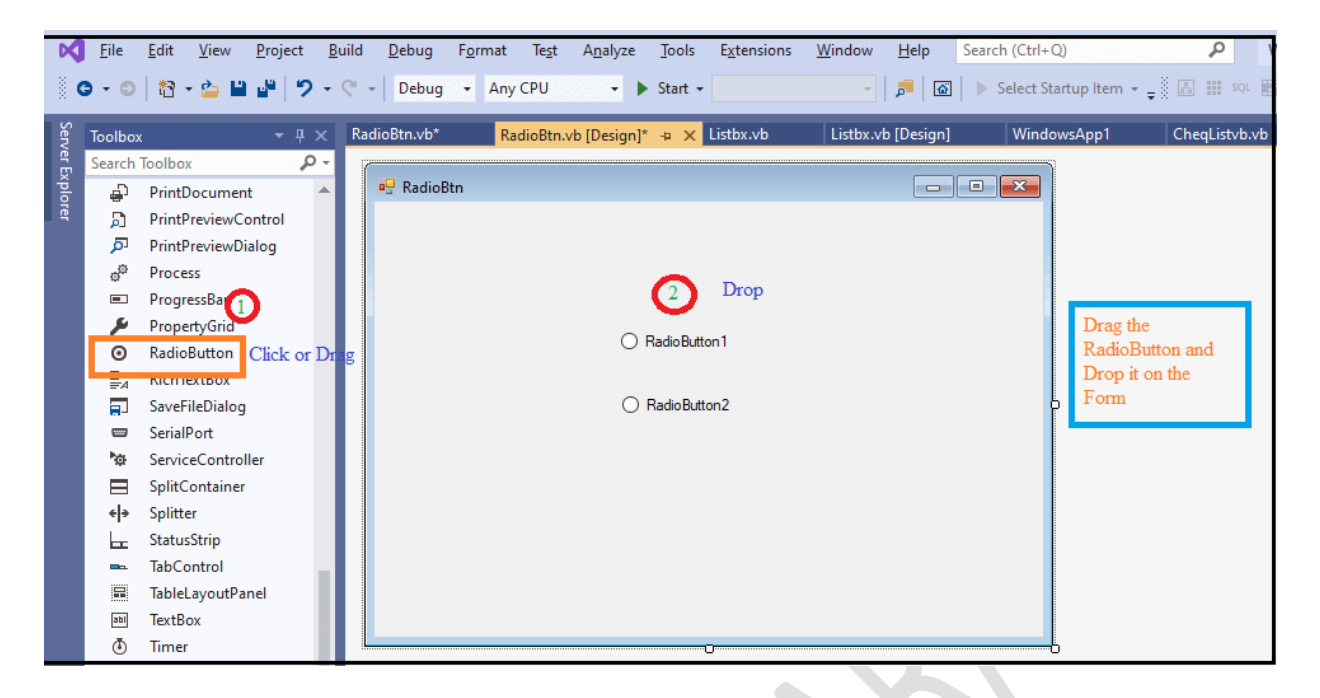

**Step 2:** Once the RadioButton is added to the form, we can set various properties of the RadioButton by clicking on the Radio control.

## **RadioButton Properties**

There are following properties of the <u>VB.NET</u> RadioButton control.

| Property         | Description                                                                                                    |
|------------------|----------------------------------------------------------------------------------------------------|
| AllowDrop        | It is used to set or get a value representing whether the RadioButton allows the user to drag on the form.                                                                      |
| Appearance       | It is used to get or set a value that represents the appearance of the RadioButton.                                                                                             |
| AutoScrollOffset | It is used to get or set the radio control in ScrollControlIntoView(Control).                                                                                                   |
| AutoCheck        | The AutoCheck property is used to check whether the checked value or<br>appearance of control can be automatically changed when the user<br>clicked on the RadioButton control. |
| AutoSize         | The AutoSize property is used to check whether the radio control can be<br>automatically resized by setting a value in the RadioButton control.                                 |

| CanSelect  | A CanSelect property is used to validate whether a radio control can be<br>selected by setting a value in the RadioButton control. |
|------------|----------------------------------------------------------------------------------------------------|
| CheckAlign | It is used to obtain or set a value that indicates the location of the check portion in the radioButton control.                   |
| Text       | The Text property is used to set the name of the RadioButton control.                                                              |

### **RadioButton Methods**

| Method Name         | Description                                                                                                    |
|---------------------|----------------------------------------------------------------------------------------------------|
| Contains(Control)   | The Contains() method is used to check if the defined control is available in the RadioButton control.                                                               |
| DefWndProc(Message) | It is used to send the specified message to the Window procedure.                                                                                                    |
| DestroHandle()      | It is used to destroy the handle associated with the RadioButton Control.                                                                                            |
| Focus()             | The Focus() method is used to set the input focus to the window form's RadioButton control.                                                                          |
| GetAutoSizeMode()   | It is used to return a value that represents how the control will<br>operate when the AutoSize property is enabled in the RadioButton<br>control of the Window form. |
| ResetText()         | As the name suggests, a ResetText() method is used to reset the property of text to its default value or empty.                                                      |
| Update()            | It is used to reroute an invalid field, which causes control in the client region.                                                                                   |

We can also refer to Microsoft documentation to get a complete list of RadioButton Control properties and methods in the VB .NET.

Let's create a program to understand the uses of Radio button control in the VB.NET form.

#### RadioBtn.vb

1. Public Class RadioBtn

2.

```
3.
        Me.Text = "saicollege.com" ' Set the title of the form
4.
        Label1.Text = "Select the Gender"
5.
        RadioButton1.Text = "Male" ' Set the radiobutton1 and radiobutton2
6.
        RadioButton2.Text = "Female"
7.
        RadioButton3.Text = "Transgender"
        Button1.Text = "Submit" ' Set the button name
8.
9.
        Button2.Text = "Exit"
10.
      End Sub
11.
12.
      Private Sub Button1 Click(sender As Object, e As EventArgs) Handles Button1.Click
13.
        Dim gen As String
        If RadioButton1.Checked = True Then
14.
15.
          gen = "Male"
16.
           MsgBox(" Your gender is : " & gen)
17.
        ElseIf RadioButton2.Checked = True Then
18.
19.
           gen = "Female"
20.
           MsgBox(" Your gender is : " & gen)
21.
        Else
22.
          gen = "Transgender"
23.
           MsgBox(" You have Selected the gender : " & gen)
24.
        End If
25.
      End Sub
26.
27.
28.
      Private Sub Button2_Click(sender As Object, e As EventArgs) Handles Button2.Click
29.
        End 'Terminate the program
30.
      End Sub
```

Private Sub RadioBtn\_Load(sender As Object, e As EventArgs) Handles MyBase.Load

31. End Class

### **Output:**

| 🖳 javaTpoint.com |               |          | _ | × |
|------------------|---------------|----------|---|---|
|                  |               |          |   |   |
|                  | Select the    | e Gender |   |   |
|                  | Male          |          |   |   |
|                  | ○ Female      |          |   |   |
|                  | O Transgender |          |   |   |
|                  | Submit        | Exit     |   |   |
|                  |               |          |   |   |
|                  |               |          |   |   |

Click on the **Submit** button. It shows the following message on the screen.

| WindowsApp  | 51        | × |  |
|-------------|-----------|---|--|
| Your gender | is : Male |   |  |
|             | ОК        |   |  |

# **VB.NET** ComboBox Control

The **ComboBox** control is used to display more than one item in a drop-down list. It is a combination of **Listbox** and **Textbox** in which the user can input only one item. Furthermore, it also allows a user to select an item from a drop-down list.

Let's create a ComboBox control in the VB.NET Windows by using the following steps.

**Step 1:** We need to drag the combo box control from the toolbox and drop it to the <u>Windows</u> form, as shown below.

| ×     | <u>F</u> ile | <u>E</u> dit <u>V</u> iew | <u>P</u> roject | <u>B</u> uild | <u>D</u> ebug | F <u>o</u> rmat | Te <u>s</u> t A | A <u>n</u> alyze | Tools    | E <u>x</u> tensions | <u>W</u> indow | <u>H</u> elp | Search (Ctrl+Q)      |         | P        | WindowsApp  | p1 |
|-------|--------------|---------------------------|-----------------|---------------|---------------|-----------------|-----------------|------------------|----------|---------------------|----------------|--------------|----------------------|---------|----------|-------------|----|
| 0000  | <b>0</b> - 0 | ) 🕆 🖕 🖿                   | ∎ <b>⊪</b>   2  | - C1          | - Debug       | • Any           | CPU             | - •              | Start 🕶  |                     | Ŧ              | <b>5</b>   G | ] 🕨 Select Startup I | tem 🝷 🚽 |          | 🖩 🄤 🔬       |    |
| Serv  | Toolb        | рх                        | <b>-</b> ₽      | × Co          | ombo.vb*      | Com             | nbo.vb [De      | sign]* ⊣         | × Wi     | ndowsApp1           |                |              |                      |         |          |             |    |
| er E  | Searc        | h Toolbox                 | م<br>م          | ) -           |               |                 |                 |                  |          |                     |                |              |                      |         |          |             |    |
| cploi | ⊿ Co         | mmon Controls             |                 | <b>^</b>      | 🖳 Combo       |                 |                 |                  |          |                     |                |              |                      | ×       |          |             |    |
| e e   | k            | Pointer                   |                 |               |               |                 |                 |                  |          |                     |                |              |                      |         |          |             |    |
|       | ab           | Button                    |                 |               |               |                 |                 |                  |          |                     |                |              |                      |         |          |             |    |
|       | 1            | CheckBox                  | Drag            | r Click       |               |                 |                 |                  |          |                     |                |              |                      |         |          |             |    |
|       | 8            | CheckedListB              |                 |               |               |                 |                 |                  |          | D                   |                |              |                      |         | Drag the | e           |    |
|       | E            | ComboBox                  | <u> </u>        |               |               |                 |                 |                  | (2)      | Drop                |                |              |                      |         | Combol   | Box control |    |
|       | iii          | DateTimePick              | er              |               |               |                 | <b>Г</b>        |                  | <u> </u> |                     |                |              |                      |         | and Dop  | it on the   |    |
|       | A            | Label                     |                 |               |               |                 | _               |                  |          |                     | $\sim$         |              |                      | þ       | Form     |             |    |
|       | A            | LinkLabel                 |                 |               |               |                 |                 |                  |          |                     |                |              |                      |         |          |             |    |
|       |              | ListBox                   |                 |               |               |                 |                 |                  |          |                     |                |              |                      |         |          |             |    |
|       |              | ListView                  |                 |               |               |                 |                 |                  |          |                     |                |              |                      |         |          |             |    |
|       | (.).         | MaskedTextBo              | DX              |               |               |                 |                 |                  |          |                     |                |              |                      |         |          |             |    |
|       |              | MonthCalend               | lar             |               |               |                 |                 |                  |          |                     |                |              |                      |         |          |             |    |
|       |              | Notifylcon                |                 |               |               |                 |                 |                  |          |                     |                |              |                      |         |          |             |    |
|       | 1            | NumericUpDo               | own             |               |               |                 |                 |                  |          |                     |                |              |                      |         |          |             |    |
|       |              | PictureBox                |                 |               |               |                 |                 |                  |          |                     |                |              |                      |         |          |             |    |
|       | =            | ProgressBar               |                 |               |               |                 |                 |                  |          |                     |                |              |                      |         |          |             |    |
|       | 0            | Dealis Dutters            |                 |               |               |                 |                 |                  |          |                     |                |              |                      |         |          |             |    |

**Step 2:** Once the ComboBox is added to the form, we can set various properties of the ComboBox by clicking on the ComboBox control.

## **ComboBox Properties**

There are following properties of the ComboBox control.

| Pr | operties                |                       | • 🗖    | ×  |
|----|-------------------------|-----------------------|--------|----|
| C  | ombo System.Windows.For | rms.Form              |        | •  |
| •  | 🛛 💱 🖗 🏓                 |                       |        |    |
|    | BackgroundImageLayout   | Tile                  |        | *  |
|    | Cursor                  | Default               | $\sim$ |    |
| ÷  | Font                    | Microsoft Sans Serif, | 3.25pt |    |
|    | ForeColor               | ControlText           |        |    |
|    | FormBorderStyle         | Sizable               |        | H. |
|    | RightToLeft             | No                    |        |    |
|    | RightToLeftLayout       | False                 |        |    |
|    | Text                    | Combo                 |        |    |
|    | UseWaitCursor           | False                 |        |    |
|    | Behavior                |                       |        |    |
|    | AllowDrop               | False                 |        |    |
|    | AutoValidate            | EnablePreventFocusC   | hange  |    |
|    | ContextMenuStrip        | (none)                |        |    |
|    | DoubleBuffered          | False                 |        |    |
|    | Enabled                 | True                  |        |    |
|    | ImeMode                 | NoControl             |        |    |
| Ξ  | Data                    |                       |        |    |
| ÷  | (ApplicationSettings)   |                       |        |    |
| +  | (DataBindings)          |                       |        |    |
|    | Tag                     |                       |        |    |
|    | Design                  |                       |        |    |
|    | (Name)                  | Combo                 |        |    |
|    | Language                | (Default)             |        |    |
|    | Localizable             | False                 |        |    |
|    | Locked                  | False                 |        |    |

| Property         | Description                                                                                                    |
|------------------|----------------------------------------------------------------------------------------------------|
| AllowSelection   | The AllowSelection property takes the value that indicates whether<br>the list allows selecting the list item. |
| AutoCompleteMode | It takes a value that represents how automatic completion work for the ComboBox.                               |
| Created          | It takes a value that determines whether the control is created or not.                                        |
| DataBinding      | It is used to bind the data with a ComboBox Control.                                                           |
| BackColor        | The BackColor property is used to set the background color of the                                              |

|                  | combo box control.                                                                                                    |
|------------------|----------------------------------------------------------------------------------------------------|
| DataSource       | It is used to get or set the data source for a ComboBox Control.                                                          |
| FlatStyle        | It is used to set the style or appearance for the ComboBox Control.                                                       |
| MaxDropDownItems | The MaxDropDownItems property is used in the combo box control to display the maximum number of items by setting a value. |
| MaxLength        | It is used by the user to enter maximum characters in the editable area of the combo box.                                 |
| SelectedItem     | It is used to set or get the selected item in the ComboBox Control.                                                       |
| Sorted           | The Sorted property is used to sort all the items in the ComboBox by setting the value.                                   |

## **ComboBox Events**

| Events             | Description                                                                    |
|--------------------|--------------------------------------------------------------------------------|
| FontChanged        | It occurs when the property of the font value is changed.                      |
| Format             | When the data is bound with a combo box control, a format event is called.     |
| SelectIndexChanged | It occurs when the property value of SelectIndexChanged is changed.            |
| HelpRequested      | When the user requests for help in control, the HelpRequested event is called. |
| Leave              | It occurs when the user leaves the focus on the ComboBox Control.              |
| MarginChanged      | It occurs when the property of margin is changed in the ComboBox control.      |

Let's create a program to display the Calendar in the <u>VB.NET</u> Windows Form.

#### ComboBox\_Control.vb

- 1. Public Class ComboBox\_Control
- 2. Dim DT As Integer
- 3. Dim MM As String
- 4. Dim YY As Integer
- 5. Private Sub ComboBox\_Control\_Load(sender As Object, e As EventArgs) Handles MyBase.L oad
- 6. Me.Text = "saicollege.com"
- 7. Label1.Text = "Display Calendar"
- 8. Label2.Text = "Get Date"
- 9. Button1.Text = "Date"
- 10. Button2.Text = "Exit"
- 11. ComboBox1.Items.Add("Date")
- 12. ComboBox1.Items.Add("01")
- 13. ComboBox1.Items.Add("02")
- 14. ComboBox1.Items.Add("03")
- 15. ComboBox1.Items.Add("04")
- 16. ComboBox1.Items.Add("05")
- 17. ComboBox1.Items.Add("06")
- 18. ComboBox1.Items.Add("07")
- 19. ComboBox1.Items.Add("08")
- 20. ComboBox1.Items.Add("09")
- 21. ComboBox2.Items.Add("Month")
- 22. ComboBox2.Items.Add("January")
- 23. ComboBox2.Items.Add("February")
- 24. ComboBox2.Items.Add("March")
- 25. ComboBox2.Items.Add("May")
- 26. ComboBox2.Items.Add("June")
- 27. ComboBox2.Items.Add("July")
- 28. ComboBox3.Items.Add("Year")
- 29. ComboBox3.Items.Add("2016")
- 30. ComboBox3.Items.Add("2017")
- 31. ComboBox3.Items.Add("2018")
- 32. ComboBox3.Items.Add("2019")
- 33. ComboBox3.Items.Add("2020")
- 34. End Sub
- 35.
- 36. Private Sub Button1\_Click(sender As Object, e As EventArgs) Handles Button1.Click

- 37. DT = ComboBox1.Text
- 38. MM = ComboBox2.Text
- 39. YY = ComboBox3.Text
- 40. MsgBox("Month " & MM + vbCrLf + "Year " & YY)
- 41. End Sub
- 42.
- 43. Private Sub Button2\_Click(sender As Object, e As EventArgs) Handles Button2.Click
- 44. End
- 45. End Sub
- 46. End Class

| 🖳 JavaTpoint.com |                                                  |               |   | _ | × |
|------------------|--------------------------------------------------|---------------|---|---|---|
|                  | Dis                                              | play Calendar |   |   |   |
| Get Date         | 09 July<br>Month<br>January<br>February<br>March | 2020          | ~ |   |   |
|                  | Exit June<br>July                                | Date          |   |   |   |
|                  |                                                  |               |   |   |   |
|                  |                                                  |               |   |   |   |

Now select the day, month, and year from dropdown box and then click on the Date button to display the date in the form.

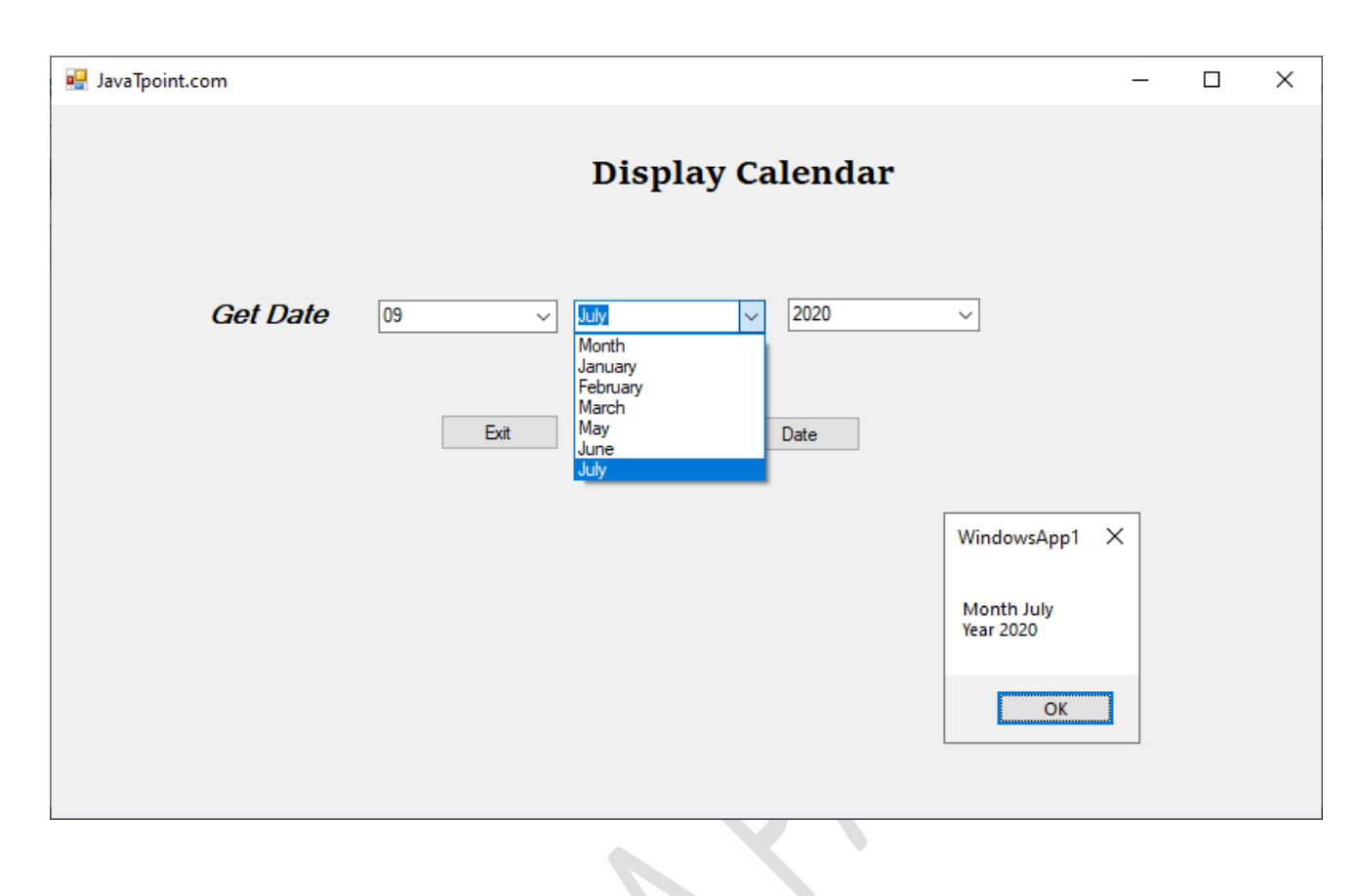

# **VB.NET** ListBox Control

The ListBox control is used to display a list of items in Windows form. It allows the user to select one or more items from the ListBox Control. Furthermore, we can add or design the list box by using the properties and events window at runtime.

Let's create a ListBox control in the <u>VB.NET</u> Windows by using the following steps.

**Step 1:** Drag the ListBox control from the Toolbox and drop it to the <u>Windows</u> form, as shown below.

| Search         | Toolbox 🔎            | Ŧ  |                |                  |
|----------------|----------------------|----|----------------|------------------|
| A=             | FontDialog           | •  | 🖳 Listbx 📃 🗖 🖉 |                  |
| [ <sup>×</sup> | GroupBox             |    |                |                  |
| ?              | HelpProvider         |    | 2 Drop         |                  |
|                | HScrollBar           |    | ListDav1       |                  |
| ~              | ImageList            |    | LISEDOX 1      |                  |
| Α              | Label                |    |                | Drag the ListBox |
| Α              | LinkLabel            | -  |                | and Drop on the  |
|                | ListBox Drag Or Clic | k  |                | Form.            |
|                | LISTAIEM             | н. |                |                  |
| (.).           | MaskedTextBox        | н. |                |                  |
|                | MenuStrip            | н. |                |                  |
| d              | MessageQueue         | н. |                |                  |
| *              | MonthCalendar        | н. |                |                  |
| <b>_</b>       | Notifylcon           | н. |                |                  |
| 1              | NumericUpDown        |    |                |                  |
| 2              | OpenFileDialog       |    |                |                  |
| 1              | PageSetupDialog      |    |                |                  |
| :::::          | Denel                |    |                | 5                |

**Step 2:** Once the ListBox is added to the Form, we can set various properties of the ListBox by clicking on the ListBox control.

### **ListBox Properties**

There are following properties of the ListBox control.

| Properties<br>Name | Description                                                                                             |
|--------------------|----------------------------------------------------------------------------------------------------|
| AllowSelection     | It takes a value that defines whether the list box allows the user to select<br>the item from the list. |
| CanSelect          | It obtains a value that determines whether the Listbox control can be selected.                         |
| ColumnWidth        | It is used to get or set the width of the columns in a multicolumn Listbox.                             |
| Container          | As the name defines, a container gets the IContainer that stores the component of ListBox control.      |
| Controls           | It is used to get the collection of controls contained within the control.                              |
| Created            | It takes a value that determines whether the control is created or not.                                 |
| Width              | It is used to set the width of the ListBox control.                                                     |

| Visible       | It takes a value that determines whether the ListBox control and all its child are displayed on the Windows Form. |
|---------------|----------------------------------------------------------------------------------------------------|
| SelectionMode | It is used to get or set the method that determines which items are selected in the ListBox.                      |
| MultiColumn   | It allows multiple columns of the item to be displayed by setting the True value in the Listbox.                  |

## ListBox Methods

| Method Name      | Description                                                                                                |
|------------------|----------------------------------------------------------------------------------------------------|
| Add()            | The Add() method is used to add items to an item collection.                                               |
| Remove           | It is used to remove an item from an item collection. However, we can<br>remove items using the item name. |
| Clear            | It is used to remove all items from the item collection at the same time.                                  |
| Contains         | It is used to check whether the particular item exists in the ListBox or not.                              |
| Show()           | It is used to display the control to the user.                                                             |
| Sort()           | As the name suggests, a Sort() method is used to arrange or sort the elements in the ListBox.              |
| ResetText()      | A ResetText() method is used to reset ListBox's text property and set the default value.                   |
| ResetBackColor() | It is used to reset the backColor property of the ListBox and set the default value.                       |
| OnNotifyMessage  | It is used to notify the message of the ListBox to Windows.                                                |
| GetSelected      | The GetSelected method is used to validate whether the specified item is selected.                         |

Furthermore, we can also refer to VB.NET Microsoft documentation to get a complete list of ListBox properties, and methods.

Let's create a program to select an item from the ListBox in the VB.NET form.

### Listbx.vb

- 1. Public Class Listbx
- 2. Private Sub Listbx\_Load(sender As Object, e As EventArgs) Handles MyBase.Load
- 3. ' set the title of the Form.
- 4. Me.Text = "saicollege.com"
- 5. 'Add the items into the ListBox
- 6. ListBox1.Items.Add("Earth")
- 7. ListBox1.Items.Add("Mercury")
- 8. ListBox1.Items.Add("Mars")
- 9. ListBox1.Items.Add("Jupiter")
- 10. ListBox1.Items.Add("Venus")
- 11. ListBox1.Items.Add("Neptune")
- 12. ListBox1.Items.Add("Uranus")
- 13. Set the name of the Button1 and Button2
- 14. Button1.Text = "Show"
- 15. Button2.Text = "Exit"
- 16. Label2.Text = "Select the solar system from the ListBox"
- 17. End Sub
- 18. Private Sub Button1\_Click(sender As Object, e As EventArgs) Handles Button1.Click
- 19. Dim It As String ' define a local variable.
- 20. It = ListBox1.Text 'accept the data from the ListBox1
- 21. MsgBox(" Selected Solar System is " & lt) ' Display the selected item
- 22. End Sub
- 23. Private Sub ListBox1\_SelectedIndexChanged(sender As Object, e As EventArgs) Handles Lis tBox1.SelectedIndexChanged
- 24. Label1.Text = ListBox1.SelectedItem.ToString() 'When a user clicks on an item, it display s the item name.
- 25. End Sub
- 26.
- 27. Private Sub Button2\_Click(sender As Object, e As EventArgs) Handles Button2.Click
- 28. End 'End or exit an application
- 29. End Sub

#### 30. End Class

#### **Output:**

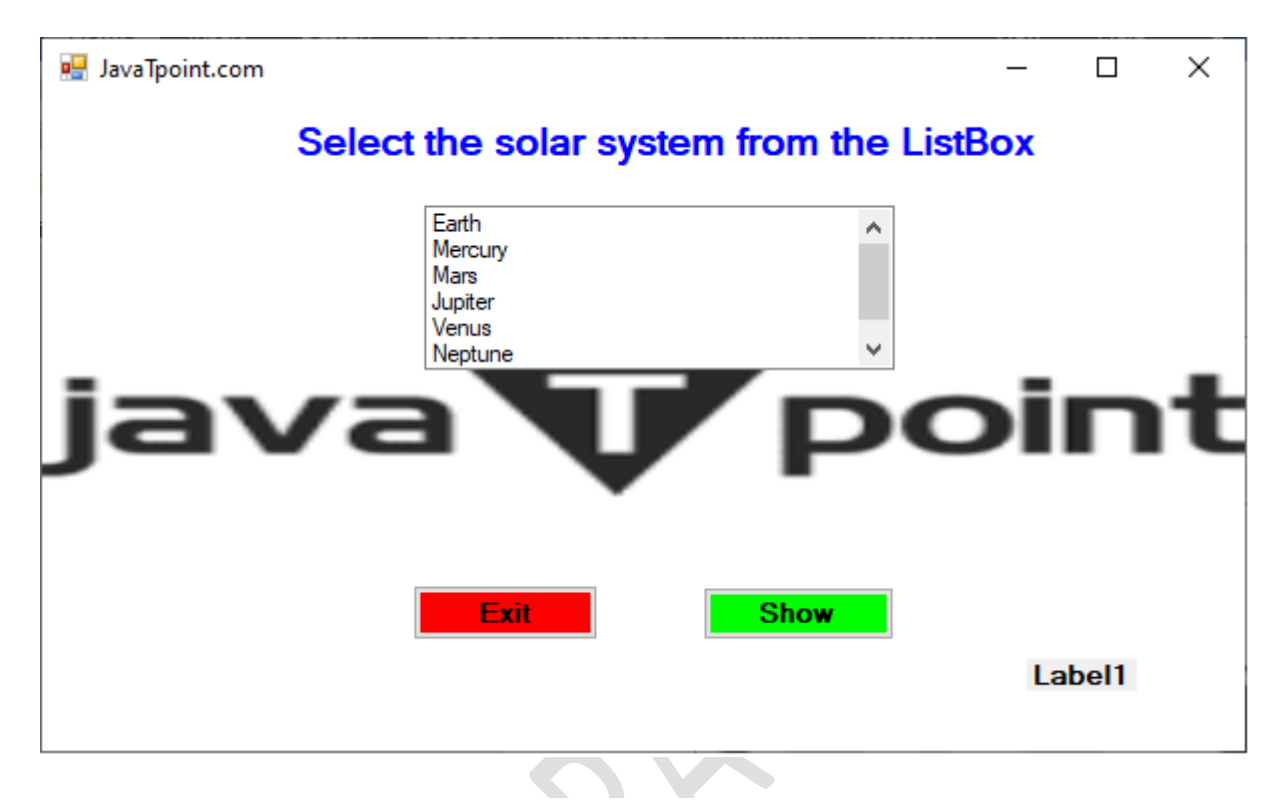

Now select an item from the list. We have selected Jupiter.

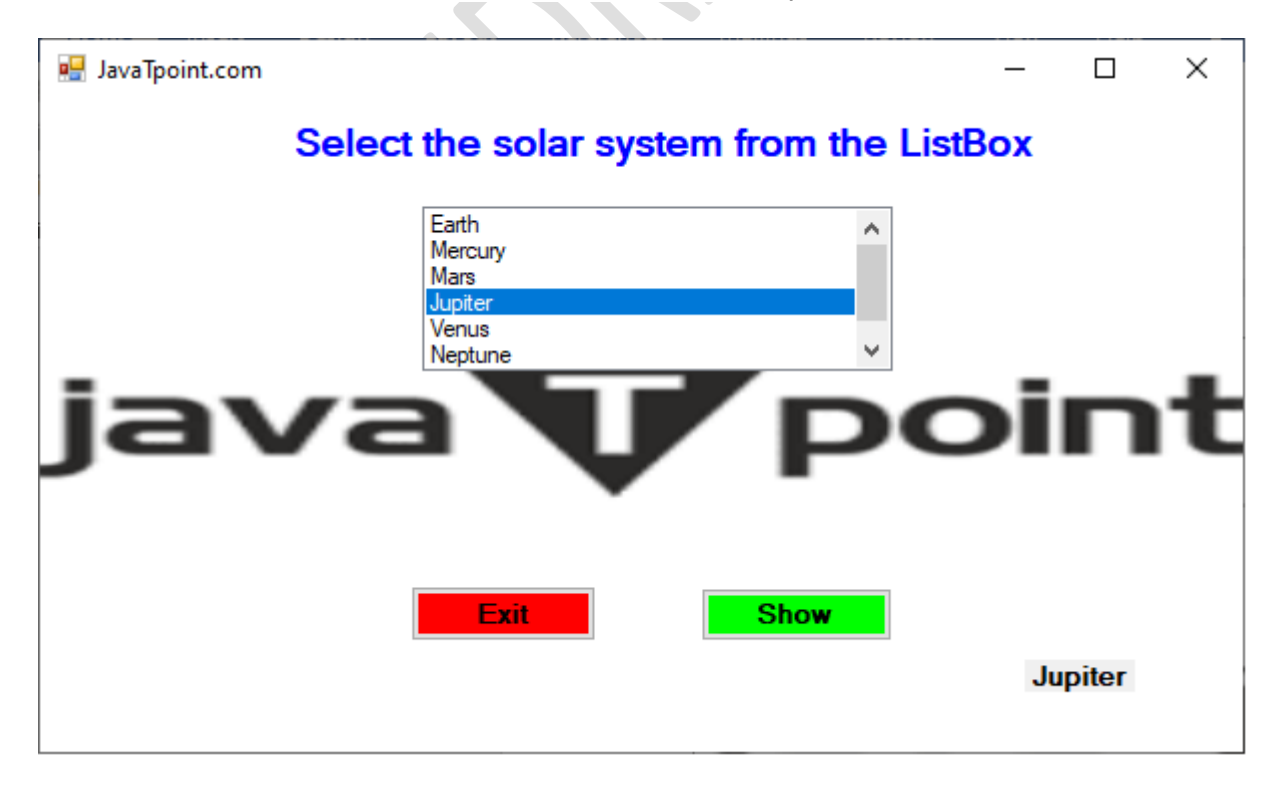

Click on the **Show** button to display the selected item in Windows Form, as follows.

| WindowsApp1                      | × |
|----------------------------------|---|
| Selcted Solar Stystem is Jupiter |   |
| ОК                               |   |

# VB.NET CheckedListBox Control

The **CheckedListBox** is similar to **Listbox** except that it displays all items in the list with a checkbox that allows users to check or uncheck single or multiple items.

Let's create a CheckedListBox control in the <u>VB.NET</u> Windows form using the following steps.

**Step 1:** Drag the **CheckedListBox** control from the Toolbox and drop it to the <u>Windows</u> form, as shown below.

| Ø     | <u>F</u> ile | <u>E</u> dit <u>V</u> iew <u>P</u> roject <u>E</u> | <u>B</u> uild <u>D</u> ebug | F <u>o</u> rmat Te <u>s</u> t | A <u>n</u> alyze <u>T</u> ools | E <u>x</u> tensions | Window | Help Sear          | rch (Ctrl+Q)  |                 | P | WindowsApp1 |               |
|-------|--------------|----------------------------------------------------|-----------------------------|-------------------------------|--------------------------------|---------------------|--------|--------------------|---------------|-----------------|---|-------------|---------------|
| 0     | - 0          | 🖄 - 🍅 🗎 🗳   🤊 -                                    |                             | g 🔹 Any CPU                   | ▪ ▶ Start •                    |                     | -      | , <b>-</b>   @   • | Select Startu | ip Item 👻 🚽 🖁 [ |   | - 🖬 🍙 🔬 [E= | 舗 ⊋ ᢤ 卡   ⊨ ≠ |
| Serv  | Toolbox      |                                                    | CheqListvb.                 | b CheqLis                     | tvb.vb [Design] 😔 🗙            |                     |        |                    |               |                 |   |             | ÷ ¢           |
| e E   | Search       | Toolbox 🔑 -                                        |                             |                               |                                |                     |        |                    |               |                 |   |             |               |
| - plo | A AII V      | Vindows Forms 🔺                                    | 🖳 Cheo                      | Listvb                        |                                |                     |        |                    |               | _               | × |             |               |
| rer   | h            | Pointer                                            |                             |                               |                                |                     |        |                    |               |                 |   |             |               |
|       |              | BackgroundWorker                                   |                             |                               |                                |                     |        |                    |               |                 |   |             |               |
|       | <b>a</b> 0   | BindingNavigator                                   |                             |                               |                                |                     |        |                    |               |                 |   |             |               |
|       | <b>1</b>     | BindingSource                                      |                             |                               | ~                              |                     |        |                    |               |                 |   |             |               |
|       | ab           | Button Drag or click                               |                             |                               | 0                              | Drop                |        |                    |               |                 |   |             |               |
|       |              | CheckBox 1                                         |                             |                               | Chec                           | ckedListBox1        |        |                    |               |                 |   | Drag the    |               |
|       | E            | CheckedListBox                                     |                             |                               |                                |                     |        |                    |               |                 |   | CheckedList | Box           |
|       | ø            | ColorDialog                                        |                             |                               |                                |                     |        |                    |               |                 | P | Windows Fo  | in the        |
|       |              | ComboBox                                           |                             |                               |                                |                     |        |                    |               |                 |   | Windows P 0 |               |
|       | 1            | ContextMenuStrip                                   |                             |                               |                                |                     |        |                    |               |                 |   |             |               |
|       |              | DataGridView                                       |                             |                               |                                |                     |        |                    |               |                 |   |             |               |
|       |              | DataSet                                            |                             |                               |                                |                     |        |                    |               |                 |   |             |               |
|       |              | DateTimePicker                                     |                             |                               |                                |                     |        |                    |               |                 |   |             |               |
|       |              | DirectoryEntry                                     |                             |                               |                                |                     |        |                    |               |                 |   |             |               |
|       |              | Directorysearcher                                  |                             |                               |                                |                     |        |                    |               |                 |   |             |               |
|       |              | DomainUpDown                                       |                             |                               |                                |                     |        |                    |               |                 |   |             |               |
|       | 8            | ErrorProvider                                      |                             |                               |                                |                     |        |                    |               |                 |   |             |               |

**Step 2:** Once the CheckedListBox is added to the Form, we can set various properties of the CheckedListbox by clicking on the CheckedListBox control.

## **CheckedListBox Properties**

There are following properties of the CheckedListBox control.

Properties

Description

| AccessibilityObject | It obtains a value that determines whether the AccessibilityObject is assigned to the CheckedListBox control.               |
|---------------------|----------------------------------------------------------------------------------------------------|
| AccessibleName      | It gets or sets a value that tells if the accessible client application has<br>used the name of the checkedlistbox control. |
| AllowSelection      | It gets a value that indicates whether the ListBox allows for the item to be selected from the list.                        |
| AllowScollOffset    | It gets or sets a value representing whether the CheckedListBox control is scrolled in ScrollControlIntoView(Control).      |
| BorderStyle         | It is used to set the type of border around the CheckedListBox by getting or setting a value.                               |
| CheckedItems        | It is used to store a collection of checked items in the CheckedListBox.                                                    |
| ScrollAlwaysVisible | It is used to set or get a value that indicates if the vertical scroll bar<br>appears in Windows Forms at all times.        |
| SelectedItems       | It is used to get all selected items from CheckedListBox.                                                                   |
| SelectionMode       | It is used to get or set a value representing the items' selection mode<br>in the CheckedListBox.                           |
| TopIndex            | It is used to set the first visible item at the top of the index in the CheckedListBox.                                     |

## CheckedListBox Methods

| Methods                       | Description                                                                         |
|-------------------------------|-------------------------------------------------------------------------------------|
| ClearSelected()               | It is used to unselect all the selected items in the CheckedListBox.                |
| CreateAccessibilityInstance() | It is used to create new accessibility of the object in the CheckedListBox Control. |

| CreateItemCollection() | It is used to create a new instance for the collected item in<br>the list box.                                      |
|------------------------|----------------------------------------------------------------------------------------------------|
| DestroyHandle()        | It is used to destroy the handle associated with CheckedListBox.                                                    |
| Equals(Object)         | It is used to validate whether the specified object is equal to<br>the current object in the CheckedListBox or not. |
| FindForm()             | It is used to obtain the form in which CheckedListBox has control.                                                  |
| GetItemText(Object)    | It is used to get the text of the specified item in the CheckedListBox.                                             |
| GetType()              | It is used to get the current item type in the CheckedListBox.                                                      |
| Show()                 | A Show() method is used to display the CheckedListBox Control to the user.                                          |
| Sort()                 | A Sort() method is used to sort or organize all the items available in CheckedListBox.                              |

Furthermore, we can also refer to VB.NET Microsoft documentation to get a complete list of **CheckedListBox** properties and methods.

Let's create a program to select or check more than one item from the CheckedListBox in the VB .NET form.

### CheqListvb.vb

- 1. Public Class CheqListvb
- 2. Private Sub CheqListvb\_Load(sender As Object, e As EventArgs) Handles MyBase.Load
- 3. Me.Text = " saicollege.com"
- 4. CheckedListBox1.Items.Add("VB.NET")
- 5. CheckedListBox1.Items.Add("Java")
- 6. CheckedListBox1.Items.Add("Python")
- 7. CheckedListBox1.Items.Add("C")
- 8. CheckedListBox1.Items.Add("C#")

- 10. CheckedListBox1.Items.Add("JavaScript")
- 11. CheckedListBox1.Items.Add("Ruby Language")
- 12. CheckedListBox1.Items.Add("Android")
- 13. CheckedListBox1.Items.Add("Perl")
- 14. Label1.Text = "Choose one or more programming languages of your choice. "
- 15. Button1.Text = "Select"
- 16. Button2.Text = "Exit"
- 17. End Sub
- 18.
- 19. 'To submit the checked items, click on Button1 or Select
- 20. Private Sub Button1\_Click(sender As Object, e As EventArgs) Handles Button1.Click
- 21. Dim cheq As New System.Text.StringBuilder
- 22. For Each item In CheckedListBox1.CheckedItems
- 23. cheq.Append(item)
- 24. cheq.Append(" ")
- 25. Next
- 26. MessageBox.Show(" Your Checked Items are : " & cheq.ToString())
- 27.
- 28. End Sub
- 29.
- 30. Private Sub Button2\_Click(sender As Object, e As EventArgs) Handles Button2.Click
- 31. End 'terminate the program
- 32. End Sub

### **Output:**

| 🖳 JavaTpoint.com      |                |                     | _ | × |
|-----------------------|----------------|---------------------|---|---|
|                       |                |                     |   |   |
| Choose one or more pr | oramming langu | lages of your choir |   |   |
|                       | gramming range | lages of your choic |   |   |
| VB.N                  | ET)            | ^                   |   |   |
| Pytha     C           | n              |                     |   |   |
| C#                    |                |                     |   |   |
| Java                  | Script         | ~                   |   |   |
|                       | _              |                     |   |   |
| Exit                  |                | Select              |   |   |
|                       |                |                     |   |   |

In the above list, we can select more than one item from the CheckedListBox in Windows Form.

|                  |                      |                    |      | <br> |
|------------------|----------------------|--------------------|------|------|
| 🖳 JavaTpoint.com |                      |                    | —    | ×    |
|                  |                      |                    |      |      |
|                  |                      |                    |      |      |
| Choose one or m  | ore programming lang | uages of your choi | ice. |      |
|                  |                      |                    |      |      |
|                  | Python               | ^                  |      |      |
|                  | ⊡ c<br>☑ c#          |                    |      |      |
|                  | PHP                  |                    |      |      |
|                  | Ruby Language        |                    |      |      |
|                  | Android              | ×                  |      |      |
|                  |                      |                    |      |      |
|                  | Exit                 | Select             |      |      |
|                  |                      |                    |      |      |
|                  |                      |                    |      |      |
|                  |                      |                    |      |      |

After that, click on the **Select** button to display the selected item in Windows Form.

|                                                            | × |
|------------------------------------------------------------|---|
| Your Checked Items are : VB.NET Java Python C# PHP Android |   |
|                                                            |   |
| ОК                                                         | ] |

# VB.NET PictureBox Control

**PictureBox** control is used to display the images on Windows Form. The PictureBox control has an image property that allows the user to set the image at runtime or design time.

Let's create a PictureBox control in the <u>VB.NET</u> <u>Windows</u> form using the following steps.

**Step 1:** We have to find the PictureBox control from the toolbox and then drag and drop the PictureBox control onto the window form, as shown below.

| Ø     | <u>F</u> ile   | <u>E</u> dit <u>V</u> iew <u>P</u> roject <u>B</u> u | uild <u>D</u> ebu | ıg F <u>o</u> rmat | Te <u>s</u> t A <u>n</u> alyze | Tools     | E <u>x</u> tensions | <u>W</u> indow | <u>H</u> elp | Search (Ctrl+Q)   | P WindowsApp1                  |
|-------|----------------|------------------------------------------------------|-------------------|--------------------|--------------------------------|-----------|---------------------|----------------|--------------|-------------------|--------------------------------|
| 6     | - 0            | 🏠 - 🏠 🔛 🖓   🤊 -                                      |                   | oug 👻 Any          | r CPU 👻                        | ▶ Start • |                     | Ŧ              | 🏓 🖾          | Select Startup It | em 🗸 📮 🔝 💷 sqr 📰 🕇 🏣 sqr 🔚 📰 🖕 |
| Sen   | Toolbox        |                                                      | Picturebx.        | /b [Design] -⊧     | 🛛 🗙 WindowsAp                  | p1*       |                     |                |              |                   |                                |
| er E  | Search         | Toolbox 🔎 -                                          |                   |                    |                                |           |                     |                |              |                   |                                |
| (ploi | 1              | PageSetupDialog 🔷                                    | 🖳 🖳 Pic           | turebx             |                                |           |                     |                |              |                   |                                |
| ġ     |                | Panel                                                |                   |                    |                                |           |                     |                |              |                   |                                |
|       | $\sim$         | PerformanceCounter                                   |                   |                    |                                |           |                     |                |              |                   |                                |
|       | 2              | PictureBox Click or Dra                              | g                 |                    |                                | (2)       | Drop the            |                |              |                   |                                |
|       | 5              | PrintDialog                                          |                   |                    |                                | - T       | PictureBo           | zc             |              |                   | Drag the                       |
|       | ÷              | PrintDocument                                        |                   |                    | (                              |           |                     |                |              |                   | PictureBox from                |
|       |                | PrintPreviewControl                                  |                   |                    |                                |           |                     |                |              |                   | the toolbar and                |
|       | p              | PrintPreviewDialog                                   |                   |                    |                                |           |                     |                |              |                   | Drop it on the                 |
|       | e <sup>©</sup> | Process                                              |                   |                    |                                |           |                     |                |              |                   | Windows form.                  |
|       | =              | ProgressBar                                          |                   |                    |                                |           |                     |                |              |                   |                                |
|       | ×              | PropertyGrid                                         |                   |                    |                                |           |                     |                |              |                   |                                |
|       | Θ              | RadioButton                                          |                   |                    |                                |           |                     |                |              |                   |                                |
|       |                | RichTextBox                                          |                   |                    |                                |           |                     |                |              |                   |                                |
|       |                | SaveFileDialog                                       |                   |                    |                                |           |                     |                |              |                   |                                |
|       |                | SerialPort                                           |                   |                    |                                |           |                     |                |              |                   |                                |
|       | ¢              | ServiceController                                    |                   |                    |                                |           |                     |                |              |                   |                                |
|       |                | SplitContainer                                       |                   |                    |                                |           |                     |                |              |                   |                                |
|       | ÷              | Splitter                                             |                   |                    |                                |           | U                   |                |              |                   |                                |

**Step 2:** Once the PictureBox is added to the form, we can set various properties of the image by clicking on the PictureBox control.

## **Properties of the PictureBox**

There are following properties of the VB.NET PictureBox control.

| Property        | Description                                                                                                    |
|-----------------|----------------------------------------------------------------------------------------------------|
| BackColor       | It is used to set the background color for the PictureBox in the window form.                                                                                        |
| BackgroundImage | It is used to set the background image of a window form by setting or getting value in the picture box.                                                              |
| ErrorImage      | The ErrorImage property is used to display an image if an error occurs while loading an image on a window form.                                                      |
| InitialImage    | The initial image is used to display an image on the PictureBox when<br>the main image is loaded onto a window form by setting a value in the<br>PictureBox control. |
| WaitOnLoad      | It represents whether the particular image is synchronized or not in the PictureBox control.                                                                         |
| Text            | It is used to set text for the picture box controls in the window form.                                                                                              |
| Image           | The image property is used to display the image on the PictureBox of a Windows form.                                                                                 |
| BorderStyle     | It is used to set the border style for the picture box in the windows form.                                                                                          |
| ImageLocation   | It is used to set or get the path or URL of the image displayed on the picture box of the window form.                                                               |
| IsMirrored      | It obtains a value that determines whether the picture box control is mirrored.                                                                                      |

## Methods of the PictureBox Control

| Method        | Description                                                                                  |
|---------------|----------------------------------------------------------------------------------------------|
| CancelAysnc() | The CancelAsync method is used to cancel an asynchronous image load in a PictureBox control. |

| CreateHandle()    | It is used to create handles for the picture box controls in window form.                                |
|-------------------|----------------------------------------------------------------------------------------------------|
| DestroyHandle()   | It is used to destroy all the handles that are associated with the picture box control.                  |
| GetStyle()        | The GetStyle() method is used to get values for the specified bit style in the PictureBox control.       |
| Load()            | The Load() method is used to load the specified image from the control using the ImageLocation property. |
| LoadAsync(String) | It is used to asynchronous load the image at the specified position of<br>the picture box control.       |

## **Events of the PictureBox Control**

There are some Events of the VB.NET PictureBox control.

| Events                       | Description                                                                                    |
|------------------------------|------------------------------------------------------------------------------------------------|
| BackColorChanged             | It occurs when the property of the backcolor is changed in the PictureBox control.             |
| BackgroundImageLayoutChanged | It occurs when the property value of the BackgroundImage is changed in the PictureBox control. |
| ContextMenuChanged           | It occurs when the property of the ContextMenu is changed in the PictureBox control.           |
| Resize                       | The resize event occurs when the picture box control is changed.                               |

Furthermore, we can also refer to VB.NET Microsoft documentation to get a complete list of **PictureBox** control properties, methods, and events in the VB.NET.

Let's create a program to display an image in the VB.NET form.

### Picturebx.vb

- 1. Public Class Picturebx
- 2. Private Sub Button1\_Click(sender As Object, e As EventArgs) Handles Button1.Click
- 3. 'Dim Str As String = "C:\Users\AMIT YADAV\Desktop\"
- 4. PictureBox1.Image = Image.FromFile("C:\Users\AMIT YADAV\Desktop\jtp2.png")
- 5. PictureBox1.SizeMode = PictureBoxSizeMode.StretchImage
- 6. PictureBox1.Height = 250
- 7. PictureBox1.Width = 400
- 8. Label1.Visible = False
- 9. End Sub
- 10. Private Sub Picturebx\_Load(sender As Object, e As EventArgs) Handles MyBase.Load
- 11. Me.Text = "saicollege.com" 'Set the title name **for** the form
- 12. Button1.Text = "Show"
- 13. Label1.Text = "Click to display the image"
- 14. Label1.ForeColor = ForeColor.Green
- 15. End Sub
- 16. End Class

#### **Output:**

| 💀 javaTpoint.com |                            | — | $\times$ |
|------------------|----------------------------|---|----------|
|                  |                            |   |          |
|                  | Click to display the image |   |          |
|                  |                            |   |          |
|                  |                            |   |          |
|                  |                            |   |          |
|                  |                            |   |          |
|                  |                            |   |          |
|                  |                            |   |          |
|                  |                            |   |          |
|                  | Show                       |   |          |
|                  |                            |   |          |

Now click on the **Show** button to display an image in the windows form.

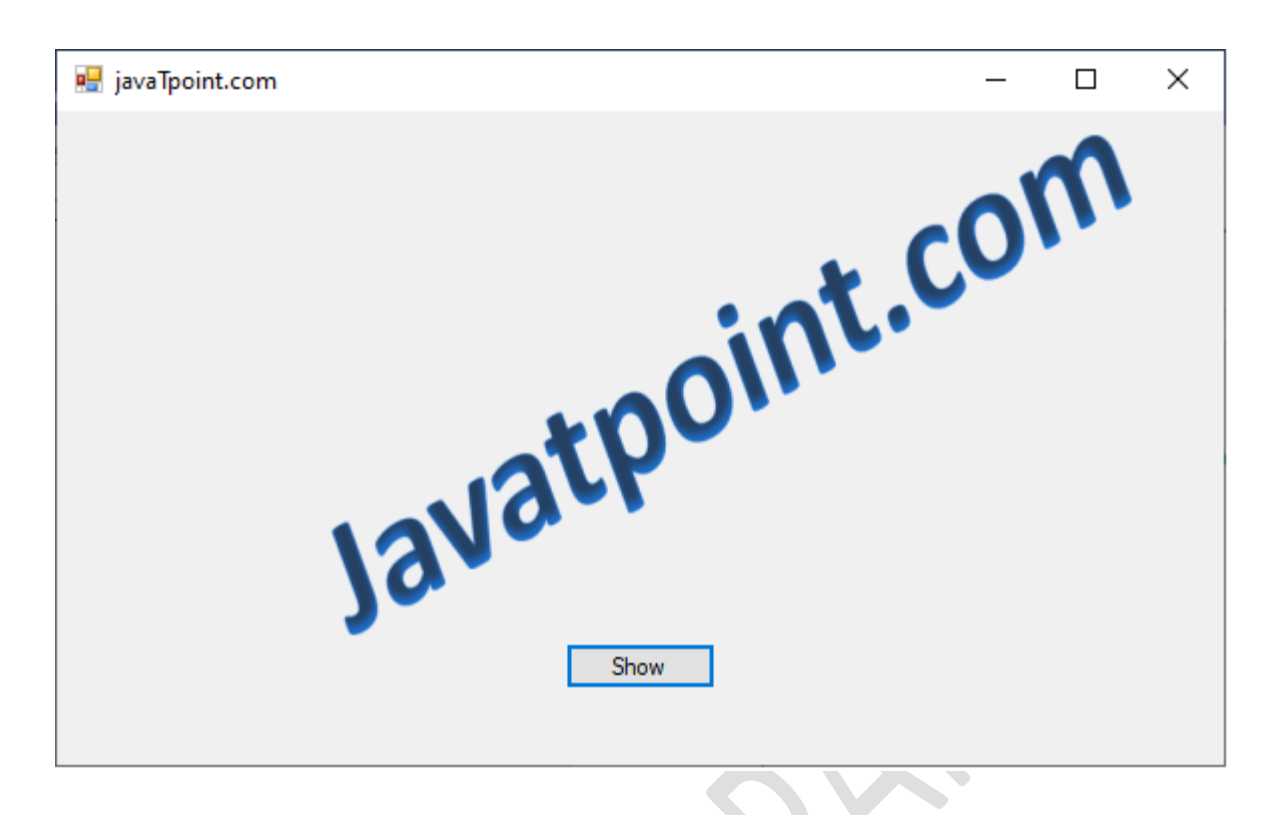

# **VB.NET ScrollBars Control**

A ScrollBar control is used to create and display vertical and horizontal scroll bars on the Windows form. It is used when we have large information in a form, and we are unable to see all the data. Therefore, we used VB.NET ScrollBar control. Generally, ScrollBar is of two types: HScrollBar for displaying scroll bars and VScrollBar for displaying Vertical Scroll bars.

Let's create a ScrollBar control in the <u>VB.NET</u> <u>Windows</u> form using the following steps.

**Step 1:** The first step is to drag the HScrollBar and VScrollBar control from the toolbox and drop it on to the form.

| X     | <u>F</u> ile      | <u>E</u> dit <u>V</u> iew <u>P</u> roject | <u>B</u> uild  | <u>D</u> ebug | F <u>o</u> rmat | Te <u>s</u> t A <u>n</u> al | yze <u>T</u> ools | E <u>x</u> tensions | <u>W</u> indow | <u>H</u> elp | Search (Ctrl+Q)    |           | P   | WindowsApp1      |        |
|-------|-------------------|-------------------------------------------|----------------|---------------|-----------------|-----------------------------|-------------------|---------------------|----------------|--------------|--------------------|-----------|-----|------------------|--------|
| 8     | - 0               | 🏫 - 🍅 🔛 🔐   🕈                             | 2 - 🥲          | - Debug       | + Any Cl        | PU ·                        | - 🕨 Start -       |                     | -              | ۵            | Select Startup Ite | m + 🚽 🖁 🛃 |     | sqi 🛅 🌆 sqi 🕼    | 毎、影大 片 |
| ŝ     |                   |                                           |                |               | <b>C W</b>      |                             | 1                 | Caralance A and     |                |              |                    |           |     |                  |        |
| erver | Toolbo            | x ₹4                                      |                | rollBar.vb    | Scroll          | Bar.vb [Desig               | jn] -⊳ X 🚺        | IndowsApp1          |                |              |                    |           |     |                  | •      |
| Exp   | Search            | DataSat                                   |                | Secoli        |                 |                             |                   |                     |                |              |                    |           |     |                  |        |
| lorer |                   | DataTimeDicker                            |                | Scrolle       | odi             |                             |                   |                     |                |              |                    |           |     |                  |        |
|       |                   | DirectoryEntry                            |                |               |                 |                             |                   |                     |                |              |                    |           |     |                  |        |
|       | Q                 | DirectorySearcher                         |                |               |                 |                             |                   |                     |                |              | ^                  |           |     |                  |        |
|       |                   | DomainUpDown                              |                |               |                 |                             |                   |                     |                |              |                    |           |     |                  |        |
|       | 8                 | ErrorProvider                             |                |               |                 |                             |                   |                     |                |              |                    |           |     |                  |        |
|       | 4                 | EventLog                                  |                |               |                 |                             |                   |                     |                |              |                    |           |     |                  |        |
|       | **                | FileSystemWatcher                         |                |               |                 |                             |                   |                     |                |              |                    |           |     |                  |        |
|       |                   | FlowLayoutPanel                           |                |               |                 |                             |                   |                     |                |              |                    |           |     |                  |        |
|       |                   | FolderBrowserDialog                       |                |               |                 |                             |                   |                     |                |              |                    |           | Dro | p the HScrollBar |        |
|       | ME                | FontDialog                                |                |               |                 |                             |                   |                     |                |              |                    |           | the | Windows Form     |        |
|       | [ <sup>**</sup> ] | GroupBox                                  |                |               |                 |                             |                   |                     |                |              |                    | ľ         | í L |                  |        |
|       | ?                 | HelpProvide                               |                |               |                 |                             |                   |                     |                |              |                    |           |     |                  |        |
|       | 010               | HScrollBar Drag or cli                    | ick<br>VScroll |               |                 |                             |                   |                     |                |              |                    |           |     |                  |        |
|       |                   | ImageList Bar                             |                |               |                 |                             |                   |                     |                |              |                    |           |     |                  |        |
|       | A                 | Label                                     |                |               |                 |                             |                   |                     |                |              |                    |           |     |                  |        |
|       | A                 | LinkLabel                                 |                |               |                 |                             |                   |                     |                |              |                    |           |     |                  |        |
|       | <b>E</b>          | ListView                                  |                |               |                 |                             |                   |                     |                |              |                    |           |     |                  |        |
|       | ···<br>(.).       | MaskedTextBox                             |                |               |                 |                             |                   |                     |                |              | · ·                |           |     |                  |        |
|       | Ē                 | MenuStrip                                 |                |               | < l             |                             |                   |                     |                |              | ,                  |           |     |                  |        |
|       | ø                 | MessageQueue                              |                |               |                 |                             |                   |                     |                |              |                    |           |     |                  |        |
|       | i                 | MonthCalendar                             |                |               |                 |                             |                   | 0                   |                |              |                    |           | 5   |                  |        |
|       | h                 | Notifylcon                                |                |               |                 |                             |                   |                     |                |              |                    |           |     |                  |        |
|       | 2                 | NumericUpDown                             |                |               |                 |                             |                   |                     |                |              |                    |           |     |                  |        |
|       |                   |                                           |                |               |                 |                             |                   |                     |                |              |                    |           |     |                  |        |

**Step 2:** Once the ScrollBar is added to the form, we can set various properties of the ScrollBar by clicking on the HScrollBar and VScrollBar control.

## **Properties of the ScrollBar Control**

There are following properties of the VB.NET ScrollBar control.

| Property    | Description                                                                                                    |
|-------------|----------------------------------------------------------------------------------------------------|
| BackColor   | The BackColor property is used to set the back color of the scroll bar.                                                                                               |
| Maximum     | It is used to set or get the maximum value of the Scroll Bar control. By default, it is 100.                                                                          |
| Minimum     | It is used to get or set the minimum value of the Scroll bar control. By default, it is 0.                                                                            |
| SmallChange | It is used to obtain or set a value that will be added or subtracted from<br>the property of the scroll bar control when the scroll bar is moved a short<br>distance. |
| AutoSize    | As the name suggests, the AutoSize property is used to get or set a value representing whether the scroll bar can be resized automatically or not                     |

|                | with its contents.                                                                                                    |
|----------------|----------------------------------------------------------------------------------------------------|
| LargeChange    | It is used to obtain or set a value that will be added or subtracted from<br>the property of the scroll bar control when the scroll bar is moved a large<br>distance. |
| Value          | It is used to obtain or set a value in a scroll bar control that indicates a scroll box's current position.                                                           |
| DefaultImeMode | It is used to get the default input method Editor (IME) that are supported<br>by ScrollBar controls in the Windows Form.                                              |

## Methods of the ScrollBar Control

| Method                    | Description                                                                                                    |
|---------------------------|----------------------------------------------------------------------------------------------------|
| UpdateScrollInfo          | It is used to update the ScrollBar control using the Minimum, maximum, and the value of LargeChange properties. |
| OnScroll(ScrollEventArgs) | It is used to raise the Scroll event in the ScrollBar Control.                                                  |
| OnEnabledChanged          | It is used to raise the EnabledChanged event in the ScrollBar control.                                          |
| Select                    | It is used to activate or start the ScrollBar control.                                                          |
| OnValueChanged(EventArgs) | It is used to raise the ValueChanged event in the ScrollBar control.                                            |

## **Events of the ScrollBar Control**

| Event            | Description                                                                                                  |
|------------------|----------------------------------------------------------------------------------------------------|
| AutoSizeChanged  | The AutoSizeChanged event is found in the ScrollBar control when the value of the AutoSize property changes. |
| Scroll           | The Scroll event is found when the Scroll control is moved.                                                  |
| TextChangedEvent | It occurs in the ScrollBar control when the value of the text property                                       |

|              | changes.                                                                                                    |
|--------------|----------------------------------------------------------------------------------------------------|
| ValueChanged | A ValueChanged event occurs when the property of the value is<br>changed programmatically or by a scroll event in the Scrollbar Control. |

Furthermore, we can also refer to VB.NET Microsoft documentation to get a complete list of **ScrollBar** control properties, methods, and events in the VB.NET.

Let's create a simple program to understand the use of **ScrollBar** Control in the VB.NET Windows Forms.

#### ScrollBar.vb

- 1. Public Class ScrollBar
- 2. Private Sub ScrollBar\_Load(sender As Object, e As EventArgs) Handles MyBase.Load
- 3. Me.Text = "saicollege.com" 'Set the title **for** a Windows Form
- 4. Label1.Text = "Use of ScrollBar in Windows Form"
- 5. Label1.ForeColor = Color.Blue
- 6. Me.AutoScroll = True
- 7. Me.VScrollBar1.Minimum = 0
- 8. Me.VScrollBar1.Maximum = 100
- 9. Me.VScrollBar1.Value = 0
- 10. Me.VScrollBar1.BackColor = Color.Blue
- 11. Me.HScrollBar1.Minimum = 0
- 12. Me.HScrollBar1.Maximum = 100
- 13. Me.HScrollBar1.Value = 35
- 14. End Sub
- 15. End Class

### **Output:**

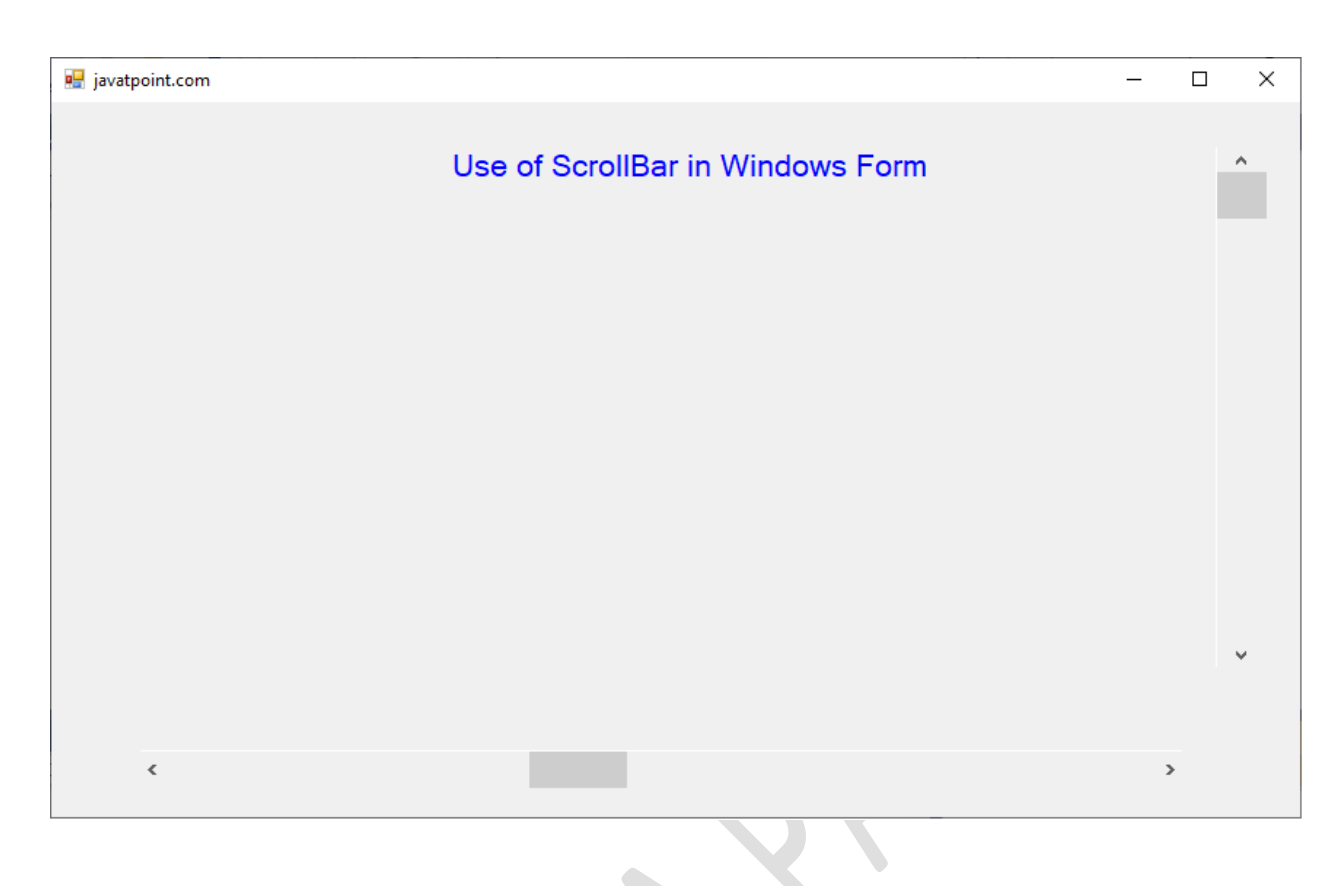

# **VB.NET Timer Control**

The timer control is a looping control used to repeat any task in a given time interval. It is an important control used in Client-side and Server-side programming, also in Windows Services.

Furthermore, if we want to execute an application after a specific amount of time, we can use the **Timer Control**. Once the timer is enabled, it generates a tick event handler to perform any defined task in its time interval property. It starts when the start() method of timer control is called, and it repeats the defined task continuously until the timer stops.

Let's create a Timer control in the <u>VB.NET</u> <u>Windows</u> form by using the following steps.

**Step 1:** Drag and drop the Timer control onto the window form, as shown below.

| ×    | File          | Edit View Pro          | ject Bu | ld Debu   | g Format  | Test       | Analyze    | Tools    | Extensions | Window             | Help | Search (Ctrl+Q)     | ٩           | W    | /indowsApp1                     |
|------|---------------|------------------------|---------|-----------|-----------|------------|------------|----------|------------|--------------------|------|---------------------|-------------|------|---------------------------------|
| XXXX | G - O         | 18 - 🏠 💾 🗳             | 19-0    | a - Deb   | ug + Any  | ( CPU      | - •        | Start +  |            | Ŧ                  | 🏓 🖸  | Select Startup Iter | m + 🚽 🖉 🔠 🦻 | QL 🔡 | 檀 義 隠 舗 🚽 🕇                     |
| Se   | Toolbo        | × 1                    | лх      | TimerProg | ram.vb    | Timer      | Program.yb | [Design] | -a 🗙 Wine  | dowsApp1           |      |                     |             |      |                                 |
| Ner  | Search        | Toolbox                |         |           |           | - Internet | riogramito | (Design) |            | action opportunity |      |                     |             |      |                                 |
| Expl | -             | Statusstrip            |         | 🖳 Tin     | erProgram |            |            |          |            |                    |      |                     |             |      |                                 |
|      | DM            | ToolStrip              |         |           |           |            |            |          |            |                    |      |                     |             |      |                                 |
|      |               | ToolStripContainer     |         |           |           |            |            |          |            |                    |      |                     |             |      |                                 |
|      | I Con         | nponents               |         |           |           |            |            |          |            |                    |      |                     |             |      |                                 |
|      | •             | Pointer                |         |           |           |            |            |          |            |                    |      |                     |             |      |                                 |
|      |               | BackgroundWorker       |         |           |           |            |            |          |            |                    |      |                     |             |      |                                 |
|      | 14J           | DirectoryEntry         |         |           |           |            |            |          |            |                    |      |                     |             |      |                                 |
|      | 2             | DirectorySearcher      |         |           |           |            |            |          |            |                    |      |                     |             |      |                                 |
|      | 8             | ErrorProvider          |         |           |           |            |            |          |            |                    |      |                     |             |      |                                 |
|      | 2             | EventLog               |         |           |           |            |            |          |            |                    |      |                     |             |      | Kelease the<br>Timor control on |
|      | 89            | FileSystemWatcher      |         |           |           |            |            |          |            |                    |      |                     |             | L    | the window                      |
|      |               | HelpProvider           |         |           |           |            |            |          |            |                    |      |                     |             |      | form, it appears                |
|      |               | MageList               |         |           |           |            |            |          |            |                    |      |                     |             |      | , <b></b>                       |
|      |               | Defenses               |         |           |           |            |            |          |            |                    |      |                     |             |      |                                 |
|      | .0            | Performancecount       | er      |           |           |            |            |          |            |                    |      |                     |             |      |                                 |
|      | or<br>m       | SerialDert             |         |           |           |            |            |          |            |                    |      |                     |             |      |                                 |
|      | 24            | SensiseController      | า เ     |           |           |            |            |          |            |                    |      |                     |             |      |                                 |
|      | ۵.            | Timer Drag or Cl       | ick     |           |           |            |            |          |            |                    |      |                     |             |      |                                 |
|      | D Lat         |                        |         |           |           |            |            |          |            |                    |      |                     |             |      |                                 |
|      | ⊳ Prin        | ting                   |         |           |           |            |            |          |            |                    |      |                     |             |      |                                 |
|      | ▷ Dial        | ogs                    |         |           |           |            |            |          |            |                    |      |                     |             |      |                                 |
|      | ⊳ WPI         | F Interoperability     | - H     |           |           | _          |            | _        |            |                    |      |                     |             |      |                                 |
|      | ⊿ Gen         | eral                   |         | (ð Tim    |           |            |            |          |            |                    |      |                     |             |      |                                 |
|      |               |                        |         |           |           |            |            |          |            |                    |      |                     |             |      |                                 |
|      | Iher<br>in th | e are no usable contro | IS      |           |           |            |            |          |            |                    |      |                     |             |      |                                 |
|      |               |                        |         |           |           |            |            |          |            |                    |      |                     |             |      |                                 |
|      |               |                        |         |           |           |            |            |          |            |                    |      |                     |             |      |                                 |

**Step 2:** Once the Timer is added to the form, we can set various properties of the Timer by clicking on the Timer control.

## **Timer Control Properties**

There are following properties of the VB.NET Timer control.

| Properties | Description                                                                                                    |
|------------|----------------------------------------------------------------------------------------------------|
| Name       | The Name property is used to set the name of the control.                                                                                                    |
| Enabled    | The Enables property is used to enable or disable the timer control. By default, it is True.                                                                                          |
| Interval   | An Interval property is used to set or obtain the iteration interval in milliseconds to raise the timer control's elapsed event. According to the interval, a timer repeats the task. |
| AutoReset  | The AutoReset property is used to obtain or set a Boolean value that determines whether the timer raises the elapsed event only once.                                                 |
| Events     | Events property are used to get the list of event handler that is associated with Event Component.                                                                                    |

| CanRaiseEvents | It is used to get a value that represents whether the component can raise |
|----------------|---------------------------------------------------------------------------|
|                | an event.                                                                 |

## **Events of Timer Control**

| Events   | Description                                                                                                    |
|----------|----------------------------------------------------------------------------------------------------|
| Disposed | When control or component is terminated by calling the Dispose method, a Dispose event occurs.                                                                                                    |
| Elapsed  | When the interval elapses in timer control, the Elapsed event has occurred.                                                                                                    |
| Tick     | A tick event is used to repeat the task according to the time set in the Interval property. It is the default event of a timer control that repeats the task between the Start() and Stop() methods. |

## **Methods of Timer Control**

| Methods          | Description                                                                                                    |
|------------------|----------------------------------------------------------------------------------------------------|
| BeginInt()       | The BeginInt() method is used to start run time initialization of a timer control used on a form or by another component.       |
| Dispose()        | The Dispose() method is used to free all resources used by the Timer Control or component.                                      |
| Dispose(Boolean) | It is used to release all resources used by the current Timer control.                                                          |
| Close()          | The Close() method is used to release the resource used by the Timer Control.                                                   |
| Start()          | The Start() method is used to begin the Timer control's elapsed event by setting the Enabled property to true.                  |
| EndInt()         | The EndInt() method is used to end the run time initialization of timer control that is used on a form or by another component. |
| Stop()           | The Stop() method is used to stop the timer control's elapsed event by setting Enabled property to false.                       |

Let's create a simple program to understand the use of Timer Control in the VB.NET Windows Forms.

#### TimerProgram.vb

- 1. Public Class TimerProgram
- 2. Private Sub TimerProgram\_Load(sender As Object, e As EventArgs) Handles MyBase.Load
- 3. Me.Text = "saicollege.com" 'Set the title **for** a Windows Form
- 4. Label1.Text = "WELCOME TO saicollege.COM"
- 5. TextBox1.Text = 1
- 6. Timer1.Enabled = True
- 7. Button1.Text = "Start"
- 8. Button1.BackColor = Color.Green
- 9. Button1.ForeColor = Color.White
- 10. Button2.Text = "Stop"
- 11. Button2.BackColor = Color.Red
- 12. Button2.ForeColor = Color.White
- 13. Timer1.Start()
- 14. Timer1.Interval = 600 'set the time interval
- 15. End Sub
- 16. Private Sub Timer1\_Tick(sender As Object, e As EventArgs) Handles Timer1.Tick
- 17. If Label1.ForeColor = Color.Red Then
- 18. Label1.ForeColor = Color.Blue
- 19. ElseIf Label1.ForeColor = Color.Blue Then
- 20. Label1.ForeColor = Color.Red
- 21. End If
- 22. TextBox1.Text = TextBox1.Text + 1 'Increment the TextBox1 by 1
- 23. End Sub
- 24. Private Sub Button2\_Click(sender As Object, e As EventArgs) Handles Button2.Click
- 25. Timer1.Stop() ' Stop the timer
- 26. End Sub
- 27. Private Sub Button1\_Click(sender As Object, e As EventArgs) Handles Button1.Click
- 28. Timer1.Start() 'Start the timer
- 29. End Sub
- 30. End Class

### Output:

| 😼 javatpooint.com |             |        | _  |   | × |
|-------------------|-------------|--------|----|---|---|
| WELCO             | ME TO JAVAT | POINT. | СС | M |   |
|                   | 5           |        |    |   |   |
| Start             |             | Stop   | ]  |   |   |
|                   |             |        |    |   |   |

When the program executes, it starts blinking the **WELCOME TO JAVATPOINT.COM** statement and counting the number to 1, as shown above. When the number is odd, the color of the statement is **Red**, and when the number is **even**, the color of the statement is **Blue**, as shown below.

|                           | X |
|---------------------------|---|
| WELCOME TO JAVATPOINT.COM |   |
| 6                         |   |
| Start Stop                |   |

# **VB.NET ProgressBar Control**

The Window ProgressBar control is used by the user to acknowledge the progress status of some defined tasks, such as downloading a large file from the web, copying files, installing software, calculating complex results, and more.

Let's create a ProgressBar by dragging a ProgressBar control from the toolbox and dropping it to the <u>Windows</u> form.

**Step 1:** The first step is to drag the ProgressBar control from the toolbox and drop it on to the Form.

| X        | <u>F</u> ile | <u>E</u> dit <u>V</u> iew <u>P</u> rojec | t <u>B</u> u | ild   | <u>D</u> ebug F | ormat    | Te <u>s</u> t A | <u>n</u> alyze | <u>T</u> ools | E <u>x</u> tensions | <u>W</u> indow | <u>H</u> elp | Search (Ctrl+C  | 2)               | ð   | WindowsApp1 |
|----------|--------------|------------------------------------------|--------------|-------|-----------------|----------|-----------------|----------------|---------------|---------------------|----------------|--------------|-----------------|------------------|-----|-------------|
|          | - 0          | 1 📸 - 🖕 🔛 🔐                              | ッ -          | (° -  | Debug ·         | - Any    | CPU             | - •            | Start -       |                     | ~              | 🏓 🖸          | න් 🕨 Select Sta | irtup Item 👻 🚽 🔠 | SQL | 圖 智義 語 韻    |
|          |              |                                          | _            |       |                 | _        | _               |                |               |                     |                |              |                 |                  | _   |             |
| Serv     | Toolbox      | ل <del>ب</del> ا                         | Ψ×           | Progr | essbr.vb [De    | esign] ⊣ | 🛚 🗙 Wind        | dowsApp        | p1*           |                     |                |              |                 |                  |     |             |
| er<br>Er | Search       | Toolbox                                  | ρ-           | _     |                 |          |                 |                |               |                     |                |              |                 |                  |     |             |
| cplor    | -            | PrintDialog                              | -            |       | Progressb       | or       |                 |                |               |                     |                |              | - • •           |                  |     |             |
| e e      | ÷            | PrintDocument                            |              |       |                 |          |                 |                |               |                     |                |              |                 |                  |     |             |
|          | ٦            | PrintPreviewControl                      |              |       |                 |          |                 |                |               |                     |                |              |                 |                  |     |             |
|          | p            | PrintPreviewDialog                       |              |       |                 |          |                 |                |               |                     |                |              |                 |                  |     |             |
|          | a            | Process                                  |              |       |                 |          |                 |                |               |                     |                |              |                 |                  |     |             |
|          |              | ProgressBar                              |              |       |                 |          |                 |                |               |                     |                |              |                 |                  |     |             |
|          | للر          | PropertyGrid                             |              |       |                 |          |                 |                |               |                     |                |              |                 |                  |     |             |
|          | Θ            | RadioButton                              |              |       |                 |          |                 |                |               |                     |                |              |                 |                  |     |             |
|          |              | RichTextBox                              |              |       |                 |          |                 |                |               |                     |                |              |                 | þ                |     |             |
|          | -            | SaveFileDialog                           |              |       |                 |          |                 |                |               |                     |                |              |                 |                  |     |             |
|          |              | SerialPort                               |              |       |                 |          |                 |                |               |                     |                |              |                 |                  |     |             |
|          | ¢.           | ServiceController                        |              |       |                 |          |                 |                |               |                     |                |              |                 |                  |     |             |
|          |              | SplitContainer                           |              |       |                 |          |                 |                |               |                     |                |              |                 |                  |     |             |
|          | ÷,           | Splitter                                 |              |       |                 |          |                 |                |               |                     |                |              |                 |                  |     |             |
|          | -            | StatusStrip                              | -11          |       |                 |          |                 |                |               |                     |                |              |                 |                  |     |             |
|          | <b>-</b>     | TabControl                               | - 11         |       |                 |          |                 |                |               |                     |                |              |                 |                  |     |             |
|          |              | TableLayoutPanel                         | - 11         |       |                 |          |                 |                |               |                     |                |              |                 |                  |     |             |
|          | abl          | TextBox                                  |              |       |                 |          |                 |                |               | 0                   |                |              |                 |                  |     |             |

**Step 2:** Once the ProgressBar is added to the Form, we can set various properties of the ProgressBar by clicking on the ProgressBar control.

## **Properties of the ProgressBar Control**

There are following properties of the <u>VB.NET</u> ProgressBar control.

| Property              | Description                                                                                  |
|-----------------------|----------------------------------------------------------------------------------------------|
| BackgroundImage       | The BackgroundImage property is used to set the background image in the progressbar control. |
| MarqueeAnimationSpeed | It is used to determine the progress status for a progress bar in milliseconds.              |

| Padding   | The padding property is used to create a space between the edges of the progress bar by setting the value in the progressbar control.                           |
|-----------|----------------------------------------------------------------------------------------------------|
| Step      | It is used to get or set a value in control that calls the<br>PerformStep method to increase the current state of the<br>progress bar by adding a defined step. |
| Maximum   | It is used to set the maximum length of the progress bar control<br>in the windows form.                                                                        |
| Minimum   | It is used to set or get the minimum value of the progress bar<br>control in the windows form.                                                                  |
| AllowDrop | It obtains a value representing whether the progress bar control<br>enables the user to be dragged onto the form.                                               |
| Style     | It is used to set a value that represents how types the progress<br>bar should be displayed on the Windows Form.                                                |

## Methods of the ProgressBar Control

| Event       | Description                                                                                                    |
|-------------|----------------------------------------------------------------------------------------------------|
| ForeColor   | The ForeColor method is used to reset the forecolor to its default value.                                              |
| ToString    | The ToString method is used to display the progress bar control by returning the string.                               |
| Increment   | It is used to increase the current state of the progress bar control by defining the specified time.                   |
| PerformStep | The PerformStep method is used to increase the progress bar by setting the step specified in the ProgressBar property. |
## **Events of the ProgressBar Control**

| Events                 | Description                                                                                                 |
|------------------------|----------------------------------------------------------------------------------------------------|
| Leave                  | The Leave event occurs when the focus leaves the progress bar control.                                      |
| MouseClick             | A MouseClick event occurred when the user clicked on the progress bar control by the mouse.                 |
| BackgroundImageChanged | When the background property changes to the progress bar control, the BackgroundImageChanged event changes. |
| TextChanged            | It occurs when the property of the text is changed in the progress bar control.                             |
| PaddingChanged         | It occurs when the padding property is changed in the progress bar control.                                 |

Furthermore, we can also refer to VB.NET Microsoft documentation to get a complete list of **ProgressBar** control properties, methods, and events in the VB.NET.

Let's create a program to display the progress status in the VB.NET Windows form.

#### Progressbr.vb

- 1. Public Class Progressbr
- 2. Private Sub Progressbr\_Load(sender As Object, e As EventArgs) Handles MyBase.Load
- 3. Me.Text = "saicollege.com" 'Set the title name **for** the form
- 4. Button1.Text = "Show"
- 5. Label1.Text = "Click to display the progress status of the ProgressBar"
- 6. Label1.ForeColor = ForeColor.Green
- 7. ProgressBar1.Visible = False
- 8.
- 9. 'create a progress bars
- 10. Dim Progressbr2 As ProgressBar = New ProgressBar()
- 11.

- 12. 'set the progressbar position
- 13. Progressbr2.Location = New Point(60, 70)
- 14. 'set the values **for** Progressbr2
- 15. Progressbr2.Minimum = 0
- 16. Progressbr2.Maximum = 500
- 17. Progressbr2.Value = 470
- 18.
- 19. 'add the progress bar status to the form.
- 20. Me.Controls.Add(Progressbr2)
- 21.
- 22. End Sub
- 23.
- 24. Private Sub Button1\_Click(sender As Object, e As EventArgs) Handles Button1.Click ProgressBar1.Visible = True

Dim i As Integer

```
ProgressBar1.Minimum = 0
ProgressBar1.Maximum = 300
```

```
For i = <mark>0</mark> To <u>300</u> Step 1
```

```
ProgressBar1.Value = i
```

```
If i > ProgressBar1.Maximum Then
```

```
i = ProgressBar1.Maximum
```

End If

Next

MsgBox("Successfully Completed")

- 25. End Sub
- 26. End Class

```
Output:
```

| 💀 javaTpoint.com                                        | _ | × |
|---------------------------------------------------------|---|---|
|                                                         |   |   |
|                                                         |   |   |
|                                                         |   |   |
|                                                         |   |   |
| Click to display the progress status of the ProgressBar |   |   |
|                                                         |   |   |
|                                                         |   |   |
|                                                         |   |   |
| Show                                                    |   |   |
|                                                         |   |   |
|                                                         |   |   |
|                                                         |   |   |

Click on the **Show** button to display the progress status at run time in Windows Form.

| 🖳 javaTpoint.com |                                  | P                 | _ | × |
|------------------|----------------------------------|-------------------|---|---|
|                  |                                  |                   |   |   |
|                  |                                  |                   |   |   |
|                  |                                  |                   |   |   |
|                  |                                  |                   |   |   |
|                  |                                  |                   |   |   |
| Clic             | to display the progress status o | f the ProgressBar |   |   |
|                  |                                  |                   |   |   |
|                  |                                  |                   |   |   |
|                  |                                  |                   |   |   |
|                  |                                  |                   |   |   |
|                  |                                  |                   |   |   |
|                  | Show                             |                   |   |   |
|                  |                                  |                   |   |   |
|                  |                                  |                   |   |   |
|                  |                                  |                   |   |   |

And when the progress status reaches the progress bar's maximum value, it displays the following message.

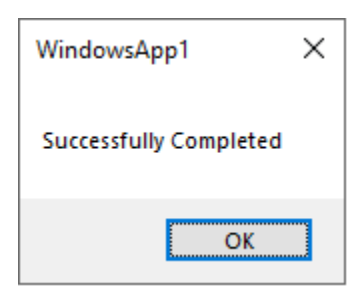

## Message Box

The **MsgBox function** displays a message box and waits for the user to click a button and then an action is performed based on the button clicked by the user.

## Syntax

MsgBox(prompt[,buttons][,title][,helpfile,context])

## **Parameter Description**

- Prompt A Required Parameter. A String that is displayed as a message in the dialog box. The maximum length of prompt is approximately 1024 characters. If the message extends to more than a line, then the lines can be separated using a carriage return character (Chr(13)) or a linefeed character (Chr(10)) between each line.
- Buttons An Optional Parameter. A Numeric expression that specifies the type of buttons to display, the icon style to use, the identity of the default button, and the modality of the message box. If left blank, the default value for buttons is 0.
- **Title** An Optional Parameter. A String expression displayed in the title bar of the dialog box. If the title is left blank, the application name is placed in the title bar.
- **Helpfile** An Optional Parameter. A String expression that identifies the Help file to use for providing context-sensitive help for the dialog box.
- **Context** An Optional Parameter. A Numeric expression that identifies the Help context number assigned by the Help author to the appropriate Help topic. If context is provided, helpfile must also be provided.

The Buttons parameter can take any of the following values -

- 0 vbOKOnly Displays OK button only.
- 1 vbOKCancel Displays OK and Cancel buttons.
- 2 vbAbortRetryIgnore Displays Abort, Retry, and Ignore buttons.
- 3 vbYesNoCancel Displays Yes, No, and Cancel buttons.
- 4 vbYesNo Displays Yes and No buttons.

- 5 vbRetryCancel Displays Retry and Cancel buttons.
- 16 vbCritical Displays Critical Message icon.
- 32 vbQuestion Displays Warning Query icon.
- 48 vbExclamation Displays Warning Message icon.
- 64 vbInformation Displays Information Message icon.
- 0 vbDefaultButton1 First button is default.
- 256 vbDefaultButton2 Second button is default.
- 512 vbDefaultButton3 Third button is default.
- 768 vbDefaultButton4 Fourth button is default.
- 0 vbApplicationModal Application modal The current application will not work until the user responds to the message box.
- 4096 vbSystemModal System modal All applications will not work until the user responds to the message box.

The above values are logically divided into four groups: The **first group** (0 to 5) indicates the buttons to be displayed in the message box. The **second group** (16, 32, 48, 64) describes the style of the icon to be displayed, the **third group** (0, 256, 512, 768) indicates which button must be the default, and the **fourth group** (0, 4096) determines the modality of the message box.

## **Return Values**

The MsgBox function can return one of the following values which can be used to identify the button the user has clicked in the message box.

- 1 vbOK OK was clicked
- 2 vbCancel Cancel was clicked
- 3 vbAbort Abort was clicked
- 4 vbRetry Retry was clicked
- 5 vblgnore Ignore was clicked
- 6 vbYes Yes was clicked
- 7 vbNo No was clicked

## Example

```
FunctionMessageBox_Demo()
'Message Box with just prompt message
   MsgBox("Welcome")
   'MessageBoxwith title, yes noand cancel Butttons
int a =MsgBox("Do you like blue color?", 3, "Choose options")
```

```
' Assume that you press No Button
msgbox ("The Value of a is " & a)
End Function
```

## Output

**Step 1** – The above Function can be executed either by clicking the "Run" button on VBA Window or by calling the function from Excel Worksheet as shown in the following screenshot.

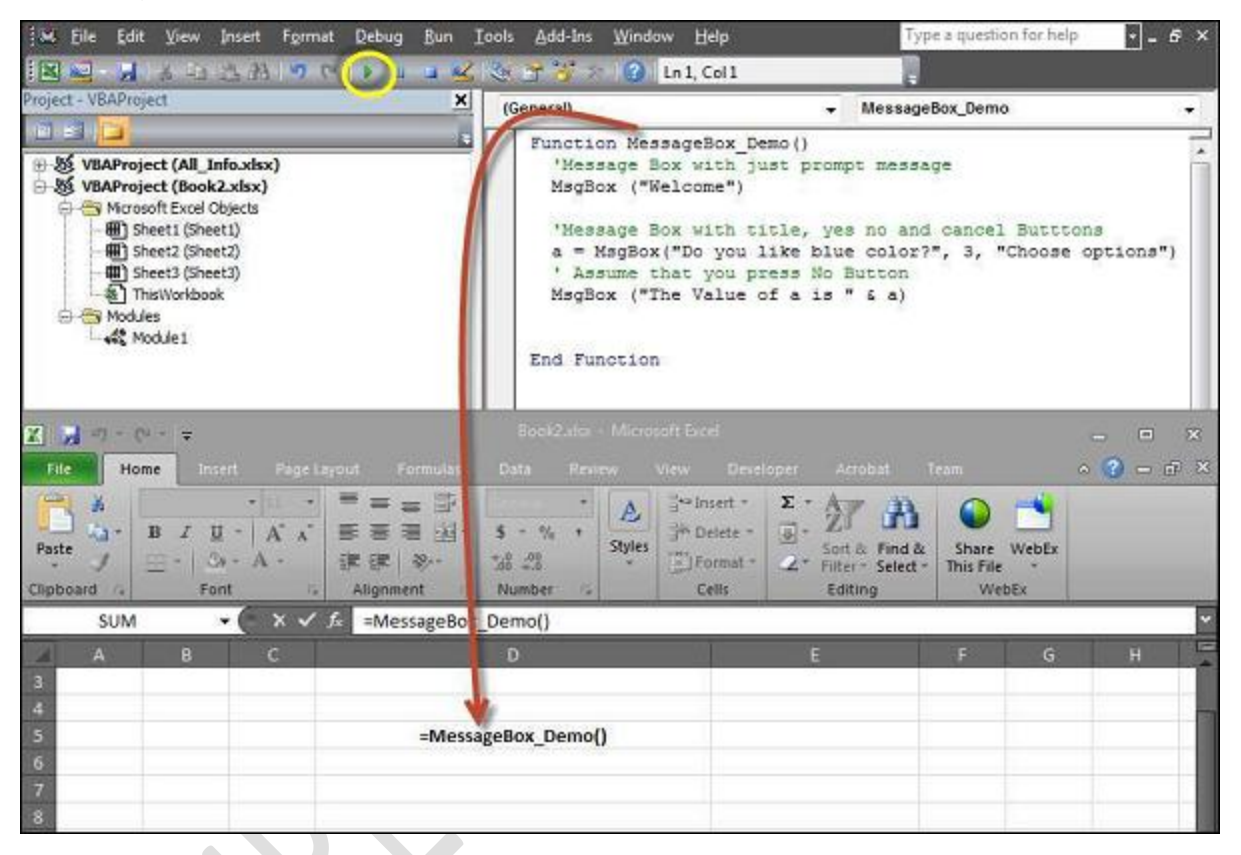

**Step 2** – A Simple Message box is displayed with a message "Welcome" and an "OK" Button

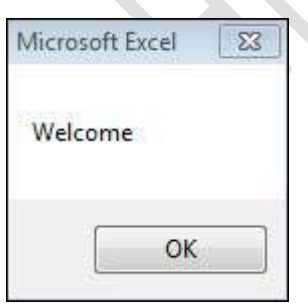

**Step 3** – After Clicking OK, yet another dialog box is displayed with a message along with "yes, no, and cancel" buttons.

| Choose options          |    | <b></b> |
|-------------------------|----|---------|
| Do you like blue color? |    |         |
| Yes                     | No | Cancel  |

**Step 4** – After clicking the 'No' button, the value of that button (7) is stored as an integer and displayed as a message box to the user as shown in the following screenshot. Using this value, it can be understood which button the user has clicked.

| Microsoft Excel     |  |
|---------------------|--|
| ОК                  |  |
| °<br>° +1<br>Svntax |  |

[ object ].**Show** modal

The **Show** method syntax has these parts:

|        | SYNTAX                                                                                                    |
|--------|----------------------------------------------------------------------------------------------------|
| Part   | Description                                                                                                    |
| object | Optional. An <u>object expression</u> that evaluates to an object in the <b>Applies To</b> list. If <i>object</i> is omitted, the <b>UserForm</b> associated with the active <b>UserForm</b> module is assumed to be <i>object</i> . |
| modal  | Optional. Variant value that determines if the <b>UserForm</b> is modal or modeless.                                                                                                    |

## **Settings**

The settings for *modal* are:

| Constant   | Value | Description                 |
|------------|-------|-----------------------------|
| vbModal    | 1     | UserForm is modal. Default. |
| vbModeless | 0     | UserForm is modeless.       |

## Remarks

If the specified object isn't loaded when the **Show** method is invoked, Visual Basic automatically loads it.

#### Note

In Microsoft Office 97, if a **UserForm** is set to display as modeless, it causes a runtime error; Office 97 **UserForms** are always modal.

When a **UserForm** is modeless, subsequent code is executed as it is encountered. Modeless forms do not appear in the task bar and are not in the window tab order.

#### Note

You may lose data associated with a modeless **UserForm** if you make a change to the **UserForm** project that causes it to recompile, for example, removing a code module.

When a **UserForm** is modal, the user must respond before using any other part of the application. No subsequent code is executed until the **UserForm** is hidden or unloaded. Although other forms in the application are disabled when a **UserForm** is displayed, other applications are not.

## Example

The following example assumes two **UserForms** in a program. In UserForm1's **Initialize** event, UserForm2 is loaded and shown. When the user clicks UserForm2, it is hidden and UserForm1 appears. When UserForm1 is clicked, UserForm2 is shown again.

#### VBCopy

```
' This is the Initialize event procedure for UserForm1
PrivateSub UserForm_Initialize()
    Load UserForm2
    UserForm2.Show
EndSub
' This is the Click event for UserForm2
PrivateSub UserForm_Click()
```

UserForm2.Hide EndSub

' This is the click event for UserForm1
PrivateSub UserForm\_Click()
 UserForm2.Show
EndSub

#### UNIT-4

# **VB.NET Classes and Object**

A class is a group of different data members or objects with the same properties, processes, events of an object, and general relationships to other member functions. Furthermore, we can say that it is like a template or architect that tells what data and function will appear when it is included in a class object. For example, it represents the method and variable that will work on the object of the class.

Objects are the basic run-time units of a class. Once a class is defined, we can create any number of objects related to the class to access the defined properties and methods. For example, the Car is the Class name, and the speed, mileage, and wheels are attributes of the Class that can be accessed by the Object.

#### **Creating the Class**

We can create a class using the Class keyword, followed by the class name. And the body of the class ended with the statement End Class. Following is the general syntax for creating classes and objects in the <u>VB.NET programming language</u>

- 1. [Access\_Specifier] [Shadows] [MustInherit | NotInheritable] [Partial] Class ClassName
- 2. ' Data Members or Variable Declaration
- 3. ' Methods Name
- 4. 'Statement to be executed
- 5. End Class

#### Where,

- Access\_Specifier: It defines the access levels of the class, such as Public, Private or Friend, Protected, Protected Friend, etc. to use the method. (It is an optional parameter).
- **Shadows:** It is an optional parameter. It represents the re-declaration of variables and hides an identical element name or set of overloaded elements in a base class.
- **MustInherit:** It is an optional parameter that specifies that the class can only be used as a base class, and the object will not directly access the base class or the abstract class.
- **NotInheritable:** It is also an optional parameter that representing the class not being used as a base class.

• **Implements:** It is used to specify interfaces from which the class inherits (optional).

#### My\_program.vb

- 1. Public Class My\_program
- 2. ' properties, method name, etc
- 3. 'Statement to be executed
- 4. End Class

In the above syntax, we have created a class with the name 'My\_program' using the Class keyword.

#### The Syntax for creating an object

- 1. Dim Obj\_Name As Class\_Name = New Class\_Name() ' Declaration of object
- 2. Obj\_Name.Method\_Name() ' Access a method using the object

In the above syntax, we have created an instance (**Obj\_Name**) for the class **Class\_Name**. By using the object name '**Obj\_Name**' to access all the data members and the method name of **Class\_Name**.

Let's create a program to find the Area and Parameter of a rectangle using the class and object in VB.NET.

#### My\_program.vb

- 1. Imports System
- 2. Module My\_program
- 3. Sub Main()
- 4. Dim rect As Rectangle = New Rectangle() 'create an object
- 5. Dim rect2 As Rectangle = New Rectangle() 'create an object
- 6. Dim area, para As Integer
- 7.
- 8. 'rect specification
- 9. rect.setLength = (5)
- 10. rect.setBreadth= (6)
- 11.
- 12. 'rect2 specification

```
13.
        rect2.setLength = (5)
14.
        rect2.setBreadth = (10)
15.
16.
        'Area of rectangle
17.
        area = rect.length * rect.Breadth
18.
        'area = rect.GetArea()
19.
        Console.WriteLine(" Area of Rectangle is {0}", area)
20.
                                                                               X
21.
        'Parameter of rectangle
22.
        'para = rect.GetParameter()
23.
         para = 2 (rect2.length + rect.Breadth)
24.
        Console.WriteLine(" Parameter of Rectangle is {0}", para)
25.
        Console.WriteLine(" Press any key to exit...")
26.
        Console.ReadKey()
27.
      End Sub
28.
      Public Class Rectangle
        Public length As Integer
29.
        Public Breadth As Integer
30.
31.
32.
        Public Sub setLength(ByVal len As Integer)
33.
           length = len
34.
        End Sub
35.
36.
        Public Sub setBreadth(ByVal bre As Integer)
37.
           Breadth = bre
38.
        End Sub
        Public Function GetArea() As Integer
39.
40.
           Return length * Breadth
        End Function
41.
42.
43.
        Public Function GetParameter() As Integer
           Return 2 * (length + Breadth)
44.
45.
        End Function
46.
      End Class
47. End Module
```

#### **Output:**

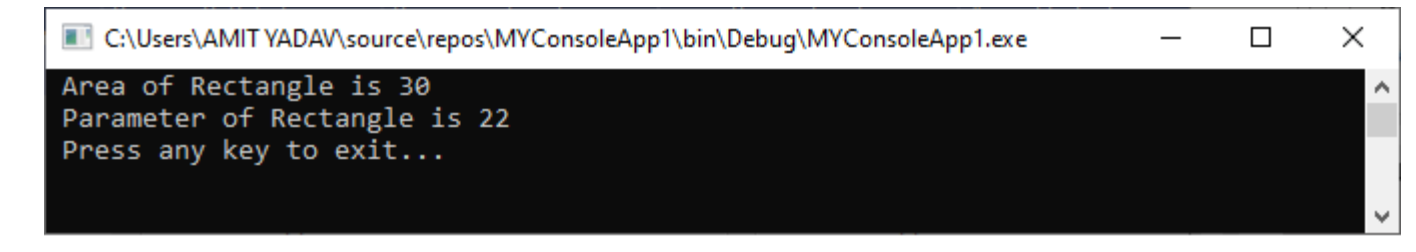

## **Member Function**

The member function of a class is used to define the structure of member inside the definition of the class. It can be accessed by all defined objects of the class and operated on the data member. Furthermore, member variables are the attributes of an object to be implemented to a member function. And we can access member variables using the public member function.

## **Constructor and Destructor**

In VB.NET, the constructor is a special method that is implemented when an object of a particular class is created. Constructor is also useful for creating and setting default values for a new object of a data member.

When we create a class without defining a constructor, the compiler automatically creates a default constructor. In this way, there is a constructor that is always available in every class. Furthermore, we can create more than one constructor in a class with the use of **New** keyword but with the different parameters, and it does not return anything.

**Default Constructor:** In VB.NET, when we create a constructor without defining an argument, it is called a default constructor.

#### **VB.NET Default Constructor Syntax**

The following is the syntax for creating a constructor using the New keyword in VB.NET.

- 1. Public Class MyClass
- 2. ' Creates a Constructor using the New
- 3. Public Sub New()
- 4. 'Statement to be executed
- 5. End Sub
- 6. End Class

Let's create a program to define the default constructor in a VB.NET programming language.

#### Default\_Const.vb

- 1. Imports System
- 2. Module Default\_Const
- 3. Class Tutor
- 4. Public name As String
- 5. Public topic As String
- 6. 'Create a **default** constructor
- 7. Public Sub New()
- 8. name = "Sai College"
- 9. topic = "VB.NET Tutorial"
- 10. End Sub
- 11. End Class
- 12. Sub Main()
- 13. 'The constructor will automatically call when the instance of the **class** is created
- 14. Dim tutor As Tutor = New Tutor() ' Create an object as a tutor
- 15. Console.WriteLine(" Your Site Name is : {0}", tutor.name)
- 16. Console.WriteLine(" Your Topic Name is : {0}", tutor.topic)
- 17. Console.WriteLine(" Press any key to exit...")
- 18. Console.ReadKey()
- 19. End Sub
- 20. End Module

#### Output:

C:\Users\AMIT YADAV\source\repos\MYConsoleApp1\bin\Debug\MYConsoleApp1.exe

```
Your Site Name is : JavaTpoint
Your Topic Name is : VB.NET Tutorial
Press any key to exit...
```

×

In the above example, we created a class **'Tutor'** and defined a default constructor method with **New()** keyword without passing any arguments. When the object (tutor) is created, the default constructor is called into the class.

#### **Parameterized Constructor**

In VB.NET, when we pass one or more arguments to a constructor, the constructor is known as a parameterized constructor. And the object of the class should be initialized with arguments when it is created.

Let's create a program to use the parameterized constructor to pass the argument in a class.

#### Para\_Const.vb

- 1. Imports System
- 2. Module Para\_Const
- 3. Class Tutor
- 4. Public name As String
- 5. Public topic As String
- 6. Create a parameterized constructor to pass parameter
- 7. Public Sub New(ByVal a As String, ByVal b As String)
- 8. name = a
- 9. topic = b
- 10. Console.WriteLine(" We are using a parameterized constructor to pass the parameter"
  - )

```
11. End Sub
```

- 12. End Class
- 13. Sub Main()
- 14. 'The constructor will automatically call when the instance of the **class** is created
- 15. Dim tutor As Tutor = New Tutor("saicollege", "VB.NET Constructor")
- 16. Console.WriteLine(" Your Site Name is : {0}", tutor.name)
- 17. Console.WriteLine(" Your Topic Name is : {0}", tutor.topic)
- 18. Console.WriteLine(" Press any key to exit...")
- 19. Console.ReadKey()
- 20. End Sub
- 21. End Module

#### Output:

| C:\Users\AMIT VA       | ADAV\source\repos\MY        | ConsoleApp1\bin    | \Debug\MYCon          | soleApp1.exe   |
|------------------------|-----------------------------|--------------------|-----------------------|----------------|
| <br>er (esers partir h | ion in food of the boothing | composed upp i tom | i in coug i i i i cou | sole applicate |

We are using a parameterized constructor to pass the parameter Your Site Name is : JavaTpoint Your Topic Name is : VB.NET Constructor Press any key to exit...

## **VB.NET Destructor**

In VB.NET, Destructor is a special function that is used to destroy a class object when the object of the class goes out of scope. It can be represented as the **Finalize()** method and does not accept any parameter nor return any value. Furthermore, it can be called automatically when a class object is not needed.

#### **VB.NET Destructor Syntax**

Destructor using the Finalize() method in VB.NET.

- 1. Class My\_Destructor
- 2. define the destructor
- 3. Protected Overrides Sub Finalize()
- 4. 'Statement or code to be executed
- 5. End Sub
- 6. End Class

Let's create a program to use the Finalize() method in VB.NET Destructor.

#### Destruct.vb

- 1. Imports System
- 2. Module Destruct
- 3. Class Get\_Destroy
- 4. Public Sub New()
- 5. Console.WriteLine(" An Object of the class is being created")
- 6. End Sub
- 7. 'Use Finalize() method of Destructor
- 8. Protected Overrides Sub Finalize()
- 9. Console.WriteLine(" An Object of the class is being destroyed")
- 10. Console.WriteLine(" Press any key to exit")
- 11. End Sub
- 12. End Class

BCA-III

- 13.
- 14. Sub Main()
- 15. Get\_Details() ' After invoking the Get\_Details() method, garbage collector is called auto matically
- 16. GC.Collect()
- 17. Console.ReadKey()
- 18. End Sub
- 19. Public Sub Get\_Details()
- 20. Dim dest As Get\_Destroy = New Get\_Destroy()
- 21. End Sub
- 22. End Module

#### **Output:**

C:\Users\AMIT YADAV\source\repos\MYConsoleApp1\bin\Debug\MYConsoleApp1.exe

An Object of the class is being created An Object of the class is being destroyed Press any key to exit

## **Constructor Overloading**

In VB.NET, the overloading of constructors is a concept in which we can overload constructors by defining more than one constructor with the same name but with different parameter lists to perform different tasks.

Let's create a program to use the Constructor Overloading in a class.

Const\_Over.vb

- 1. Imports System
- 2. Module Const\_Over
- 3. Class Details
- 4. Public name As String
- 5. Public course As String
- 6. ' Define Default Constructor
- 7. Public Sub New()
- 8. name = "Prince"
- 9. course = "Computer Science"

- 10. Console.WriteLine(" Uses of Overloading Constructor")
- 11. End Sub
- 12. Create a parametrized constructor
- 13. Public Sub New(ByVal a As String, ByVal b As String)
- 14. name = a
- 15. course = b
- 16. End Sub
- 17. End Class
- 18. Sub Main()
- 19. 'Called **default** constructor
- 20. Dim det As Details = New Details()
- 21. Called the parametrized constructor
- 22. Dim det1 As Details = New Details("Peter", "Knowledge of Data Mining")
- 23. Console.WriteLine(" Your Details are: Name : {0} and Course : {1}", det.name, det.course)
- 24. Console.WriteLine(" Your Overloaded Details are: Name : {0} and Course :{1}", det1.name
  - , det1.course)
- 25. Console.WriteLine(" Press any key to exit...")
- 26. Console.ReadKey()
- 27. End Sub
- 28. End Module

#### **Output:**

■ C:\Users\AMITYADAV\source\repos\MYConsoleApp1\bin\Debug\MYConsoleApp1.exe Uses of Overloading Constructor
Your Details are: Name : Prince and Course : Coputer Science
Your Overloaded Details are: Name : Peter and Course :Knowledge of Data Mining
Press any key to exit...

## Inheritance

In VB.NET, **Inheritance** is the process of creating a new class by inheriting properties and functions from the old class and extending the functionality of the existing class. It also provides a reusable and faster implementation time of the code. When we create a derived or inherited class, inheritance allows us to inherit all the properties of the existing class. The old class is known as the **base class**, and the inherited class is known as the **derived class**.

#### **Inheritance Syntax**

The following is the syntax of Inheritance in VB.NET.

- 1. <access\_modifier> Class <Name\_of\_baseClass>
- 2. 'Implementation of base class
- 3. End Class
- 4. <access\_modifier> Class <Name\_of\_derivedClass>
- 5. Inherits Name\_of\_baseClass
- 6. 'Implementation of derived class
- 7. End Class

Let's create a program to understand the concept of Inheritance in VB.NET

#### Simple\_Inherit.vb

Imports System Module Simple\_Inherit Public Class Vehicle Public Sub speed() Console.WriteLine(" 4 Wheeler cars are more luxurious than 2 Wheeler") End Sub Public Overridable Sub perform()

Console.WriteLine(" Both Vehicles are good, but in a narrow lane, twowheeler are more comfortable than 4-Wheeler")

End Sub

End Class

#### Class Bike

**Inherits** Vehicle

Public Overrides Sub perform()

Console.WriteLine(" Two-wheeler are lesser weight as compared to 4 wheeler")

End Sub

End Class

#### Class Car

Inherits Vehicle

Public Overrides Sub perform()

Console.WriteLine(" It is 4 wheelar car")

End Sub

End Class

#### Sub Main()

Dim vehicle As Vehicle = New Vehicle()

Dim bike As Bike = New Bike()

Dim car As Car = New Car()

vehicle = bike

```
vehicle.perform()
```

```
vehicle = car
```

vehicle.perform()

Console.WriteLine(" Press any ley to exit...")

Console.ReadKey()

End Sub

End Module

#### **Output:**

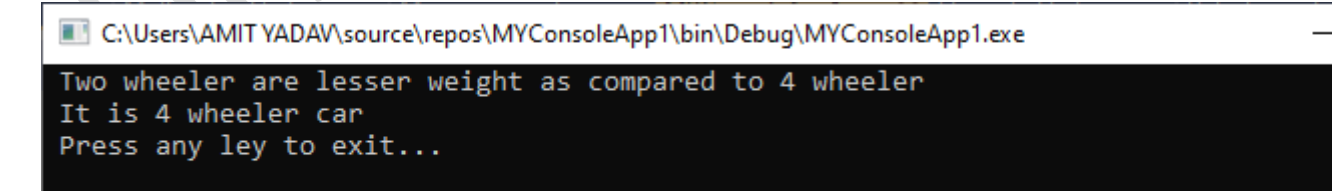

BCA-III

Let's create a program of inheritance using the MyBase in VB.NET.

#### Inherit\_class.vb

Module Inherit class Class Circle 'base class Protected radius As Integer Public Const PI As Double = 3.14Public Sub New(ByVal r As Integer) radius = rEnd Sub Public Function GetAreaCircle() As Double Return (PI \* radius \* radius) **End Function** Public Overridable Sub Show() Console.WriteLine(" Radius of circle : {0}", radius) Console.WriteLine(" Area of circle is {0}", GetAreaCircle()) End Sub End Class 'Derived Class Class MyDeriveClass : Inherits Circle Private dimen As Double Public Sub New(ByVal r As Integer) MyBase.New(r) End Sub Public Function Getdimen() As Double Dim dimen As Double dimen = GetArea() \* 50Return dimen **End Function** Public Overrides Sub Show() MyBase.Show() Console.WriteLine("Total Cost: {0}", Getdimen())

BCA-III

End Sub End Class

Class Circle\_Class Shared Sub Main() Dim c As MyDeriveClass = New MyDeriveClass(5) c.Show() Console.WriteLine("Press any key to exit") Console.ReadKey() End Sub End Class End Module

#### **Output:**

C:\Users\AMIT YADAV\source\repos\MYConsoleApp1\bin\Debug\MYConsoleApp1.exe

Radius of circle : 5 Area of circle is 78.5 Total Cost: 3925 Press any key to exit

## **Multi-Level Inheritance**

VB.NET only supports single inheritance that means a class can be inherited from the base class. However, VB.NET uses hierarchical inheritance to extend one class to another class, which is called **Multi-Level Inheritance**. For example, Class **C** extends Class **B**, and Class **B** extends Class **A**, Class **C** will inherit the member of both class **B** and Class **A**. The process of extending one class to another is known as multilevel inheritance.

- 1. Public Class A
- 2. ' implementation of code
- 3. End Class
- 4.
- 5. Public Class B
- 6. Inherits A
- 7. 'Implementation of Code
- 8. End Class
- 9.

- 10. Public Class C
- 11. Inherits B
- 12. 'Implementation of code
- 13. End Class

Let's create a program to understand the concept of Multi-Level Inheritance in VB.NET

#### Multi\_inherit1.vb

- 1. Module Multi\_inherit1
- 2. Public Class A
- 3. Public SName As String
- 4. Public Sub Display()
- 5. Console.WriteLine(" Name of Student : {0}", SName)
- 6. End Sub
- 7. End Class
- 8. Public Class B
- 9. Inherits A
- 10. Public place As String
- 11. Public Sub GetPlace()
- 12. Console.WriteLine(" Address : {0}", place)
- 13. End Sub
- 14. End Class
- 15.
- 16. Public Class C
- 17. Inherits B
- 18. Public rollno As Integer
- 19. Public Sub GetRollno()
- 20. Console.WriteLine(" Student Roll no. {0}", rollno)
- 21. End Sub
- 22. End Class
- 23.
- 24. Class Profile
- 25. Public Sub Main(ByVal args As String())
- 26. Dim c As C = New C()
- 27. c.SName = "Donald Trump"
- 28. c.place = "USA"

- 29. c.rollno = **102**
- 30. c.Display()
- 31. c.GetPlace()
- 32. c.GetRollno()
- 33. Console.WriteLine(" Press any key to exit")
- 34. Console.ReadKey()
- 35. End Sub
- 36. End Class
- 37. End Module

#### **Output:**

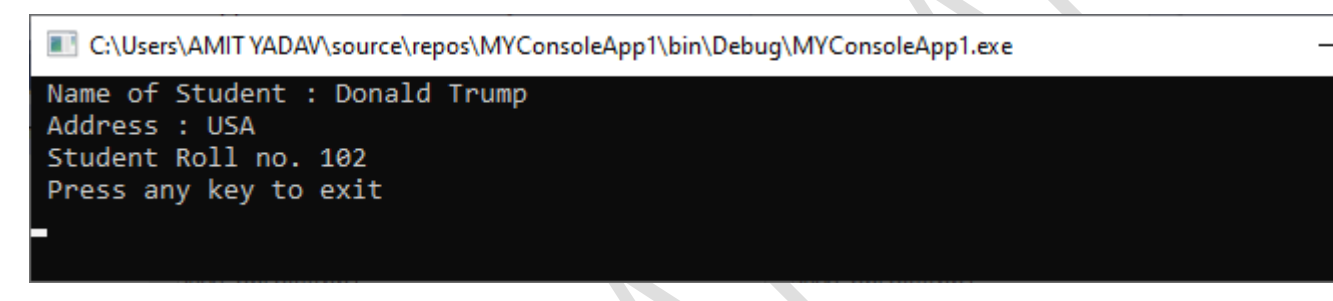

## Interface

In VB.NET, the interface is similar to a class for inheriting all properties, methods, and events that a class or structure can implement. Using the interface in VB.NET, we can use multiple inheritances of classes. It uses the **Implements** keyword to implement the interfaces, and the Interface keyword is used to create the interface. All interfaces in VB.NET starts with interface.

The Syntax for implementing an interface in a class.

- 1. Class MyClass
- 2. Inherits IClass
- 3. Private Sub FetchDetails() Implements IClass.FetchDetails
- 4. 'Method Implementation
- 5. End Sub
- 6. End Class

In the above snippets, we inherited an interface (**IClass**) in the Class **MyClass** that implemented to the interface method defined in a class.

Let's create and implement an instance using a class in VB.NET.

#### Get\_Interface.vb

Module Get\_Interface Interface IStudent Sub Details(ByVal y As String) End Interface **Class Student Implements IStudent** Public Sub Details(ByVal a As String) Implements IStudent.Details ı. Throw New NotImplementedException() Console.WriteLine(" Name of Student: {0}", a) End Sub End Class Class Student1 **Implements IStudent** Public Sub Details(ByVal a As String) Implements IStudent.Details 'Throw New NotImplementedException() Console.WriteLine(" Course: {0}", a) End Sub End Class Sub Main(ByVal args As String()) Dim stud As IStudent = New Student() stud.Details(" James Watt") Dim stud1 As IStudent = New Student1() stud1.Details("Computer Science") Console.WriteLine(" Press any key to exit...") Console.ReadKey() End Sub End Module

#### Output:

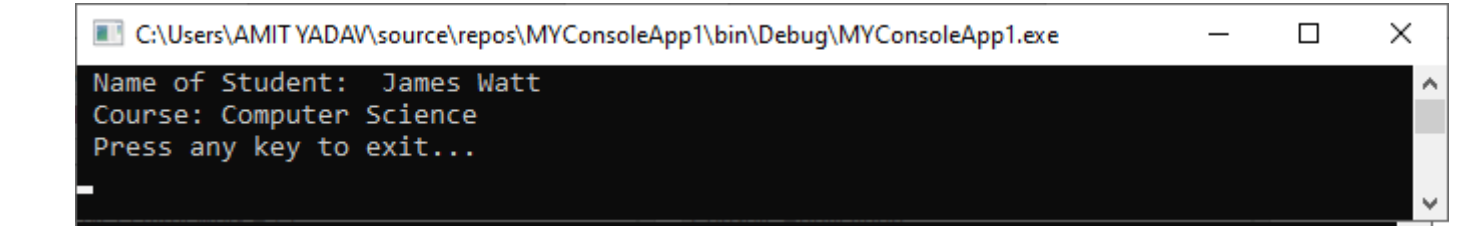

#### UNIT-5

A database management system typically deals with storing, modifying, and extracting information from a database. It can also add, edit and delete records from the database. However, a DBMS can be very difficult to handle by ordinary people or business men who have no technological backgrounds. Fortunately, we can create user-friendly database applications to handle the aforementioned jobs with the DBMS running in the background. One of the best programs that can create such database application is none other than Visual Basic 2010.

# Introduction to ADO.NET

The .NET Framework includes its own data access technology

i.e. **ADO.NET.** ADO.NET is the latest implementation of Microsoft's Universal Data Access strategy. ADO.NET consists of managed classes that allows .NET applications to connect to data sources such as Microsoft SQL Server, Microsoft Access, Oracle, XML, etc., execute commands and manage disconnected data.

Microsoft ADO.NET is the latest improvement after ADO. Firstly, ADO.NET was introduced in the 10<sup>th</sup> version of the .NET framework, which helps in providing an extensive array of various features to handle data in different modes, such as connected mode and disconnected mode. In connected mode, we are dealing with live data and in disconnected mode, data is provided from the data store.

ADO.NET was primarily developed to address two ways to work with data that we are getting from data sources. The two ways are as follows :

- 1. The first is to do with the user's need to access data once and to iterate through a collection of data in a single instance.
- 2. The second way to work with data is disconnected architecture mode, in which we have to grab a collection of data and we use this data separately from the data store itself.

#### Architecture of ADO.NET :

ADO.NET uses a multi-layered architecture that revolves around a few key concepts as –

- asConnection
- Command
- DataSet objects

The ADO.NET architecture is a little bit different from the ADO, which can be shown from the following figure of the architecture of ADO.NET.

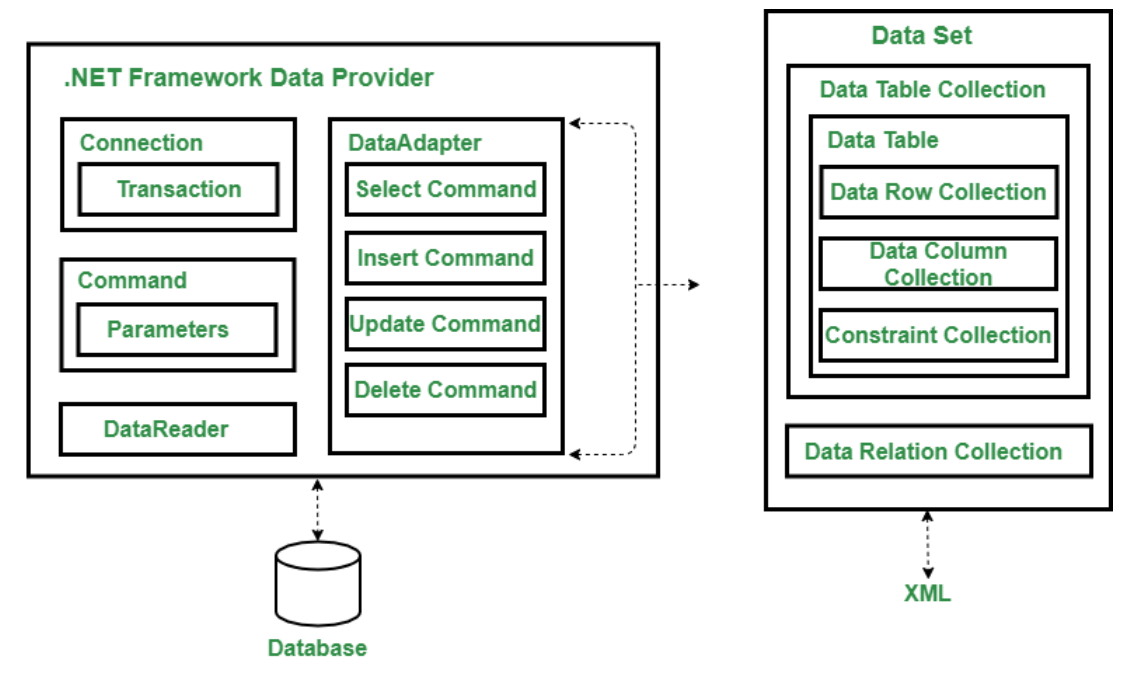

Architecture of ADO.NET

One of the key differences between ADO and ADO.NET is how they deal with the challenge of different data sources. In ADO.NET, programmers always use a generic set of objects, no matter what the underlying data source is. **For example,** if we want to retrieve a record from an Oracle Database, we use the same connection class that we use to tackle the same task with SQL Server. This is not the case with ADO.NET, which uses a data provider model and the DataSet.

#### **Features of ADO.NET :**

The following are the features of ADO.NET -

• Interoperability-

We know that XML documents are text-based formats. So, one can edit and edit XML documents using standard text-editing tools. ADO.NET uses XML in all data exchanges and for internal representation of data.

#### • Maintainability –

ADO.NET is built around the idea of separation of data logic and user interface. It means that we can create our application in independent layers.

#### • Programmability (Typed Programming) -

It is a programming style in which user words are used to construct statements or evaluate expressions. For example: If we want to select the "Marks" column from "Kawal" from the "Student" table, the following is the way to do so:

#### DataSet.Student("Kawal").Marks;

• Performance –

It uses disconnected data architecture which is easy to scale as it reduces the load on the database. Everything is handled on the client-side, so it improves performance.

• Scalability –

It means meeting the needs of the growing number of clients, which degrading performance. As it uses disconnected data access, applications do not retain database lock connections for a longer time. Thus, it accommodates scalability by encouraging programmers to conserve limited resources and allow users to access data simultaneously.

# **ADO.NET Framework Data Providers**

Data provider is used to connect to the database, execute commands and retrieve the record. It is lightweight component with better performance. It also allows us to place the data into DataSet to use it further in our application.

The .NET Framework provides the following data providers that we can use in our application.

| .NET Framework data          | Description                                                    |
|------------------------------|----------------------------------------------------------------|
| provider                     |                                                                |
| .NET Framework Data Provider | It provides data access for Microsoft SQL Server. It requires  |
| for SQL Server               | the System.Data.SqlClient namespace.                           |
| .NET Framework Data Provider | It is used to connect with OLE DB. It requires                 |
| for OLE DB                   | the System.Data.OleDb namespace.                               |
| .NET Framework Data Provider | It is used to connect to data sources by using ODBC. It        |
| for ODBC                     | requires the System.Data.Odbc namespace.                       |
| .NET Framework Data Provider | It is used for Oracle data sources. It uses                    |
| for Oracle                   | the System.Data.OracleClient namespace.                        |
| EntityClient Provider        | It provides data access for Entity Data Model applications. It |
|                              | requires the System.Data.EntityClient namespace.               |
| .NET Framework Data Provider | It provides data access for Microsoft SQL Server Compact       |
| for SQL Server Compact 4.0.  | 4.0. It requires the System.Data.SqlServerCe namespace.        |

## **.NET Framework Data Providers Objects**

Following are the core object of Data Providers.

| Object      | Description                                                                    |
|-------------|--------------------------------------------------------------------------------|
| Connection  | It is used to establish a connection to a specific data source.                |
| Command     | It is used to execute queries to perform database operations.                  |
| DataReader  | It is used to read data from data source. The DbDataReader is a base class for |
|             | all DataReader objects.                                                        |
| DataAdapter | It populates a DataSet and resolves updates with the data source. The base     |
|             | class for all DataAdapter objects is the DbDataAdapter class.                  |

## .NET Framework Data Provider for SQL Server

Data provider for SQL Server is a lightweight component. It provides better performance because it directly access SQL Server without any middle connectivity layer. In early versions, it interacts with ODBC layer before connecting to the SQL Server that created performance issues.

The .NET Framework Data Provider for SQL Server classes is located in the **System.Data.SqlClient** namespace. We can include this namespace in our C# application by using the following syntax.

1. using System.Data.SqlClient;

This namespace contains the following important classes.

| Class          | Description                                                                 |
|----------------|-----------------------------------------------------------------------------|
| SqlConnection  | It is used to create SQL Server connection. This class cannot be inherited. |
| SqlCommand     | It is used to execute database queries. This class cannot be inherited.     |
| SqlDataAdapter | It represents a set of data commands and a database connection that are     |
|                | used to fill the DataSet. This class cannot be inherited.                   |
| SqlDataReader  | It is used to read rows from a SQL Server database. This class cannot be    |
|                | inherited.                                                                  |
| SqlException   | This class is used to throw SQL exceptions. It throws an exception when an  |
|                | error is occurred. This class cannot be inherited.                          |

## .NET Framework Data Provider for Oracle

It is used to connect with Oracle database through Oracle client. The data provider supports Oracle client software version 8.1.7 or a later version. This data provider supports both local and distributed transactions.

Oracle Data Provider classes are located into **System.Data.OracleClient** namespace. We must use both **System.Data.OracleClient** and **System.data** to connect our application with the Oracle database.

- 1. using System.Data;
- 2. using System.Data.OracleClient;

## Which .NET Framework Data Provider is better

Selection of data provider is depends on the design and data source of our application. Choice of optimum .NET Framework data provider can improve the performance, capability and integrity of our application. The following table demonstrates advantages and disadvantages of data provider.

| Data Provider                | Note                                                        |
|------------------------------|-------------------------------------------------------------|
| .NET Framework Data Provider | It is good for middle-tier applications, single-tier        |
| for SQL Server               | applications that use Microsoft SQL Server.                 |
| .NET Framework Data Provider | It is good for single-tier applications that use Microsoft  |
| for OLE DB                   | Access databases.                                           |
| .NET Framework Data Provider | It is good for middle and single-tier applications that use |
| for ODBC                     | ODBC data sources.                                          |
| .NET Framework Data Provider | It is good for middle and single-tier applications that use |
| for Oracle                   | Oracle data sources.                                        |

#### **Steps How to Connect Access Database in VB.Net**

1. Step 1: Create an MS Access Database.

Open an **MS Access Database** in your Computer and Create a **Blank Database** and Save it as *"inventorydb.accdb"*.

#### 2. Step 2: Create a Database Table.

To create a table, follow the image below and save it as "tblitems".

|   | Field Name      | Data Type  |  |  |  |
|---|-----------------|------------|--|--|--|
| 3 | ID              | AutoNumber |  |  |  |
|   | ITEMNAME        | Short Text |  |  |  |
|   | ITEMDESCRIPTION | Long Text  |  |  |  |
|   | QTY             | Number     |  |  |  |
|   | PRICE           | Currency   |  |  |  |

#### 3. Step 3: Populate the table.

Add sample records in the table. follow the sample records in the image below.

| III this | tems  |            |              |     |    |           |   |              |  |
|----------|-------|------------|--------------|-----|----|-----------|---|--------------|--|
|          | ID -  | ITEMNAME + | ITEMDESCRI · | QTY |    | PRICE     | • | Click to Add |  |
|          | 1     | MONITOR    | COMPUTER MC  |     | 5  | \$60.0    | 0 |              |  |
|          | 2     | MONTHERBOA | COMPUTER MC  |     | 10 | \$200.0   | 0 |              |  |
|          | 3     | KEYBOARD   | KEYBOARD COL |     | 10 | \$150.0   | 0 |              |  |
|          | 5     | laptop     | sony laptop  |     | 10 | \$1,500.0 | 0 |              |  |
| *        | (New) |            |              |     | 0  | \$0.0     | 0 |              |  |

#### 4. Step 4: Create a VB.Net Application.

Open Visual Studio and Create a Visual Basic Application project and Save it as "*connectvbaccess*".

5. Step 5: Design the user interface.

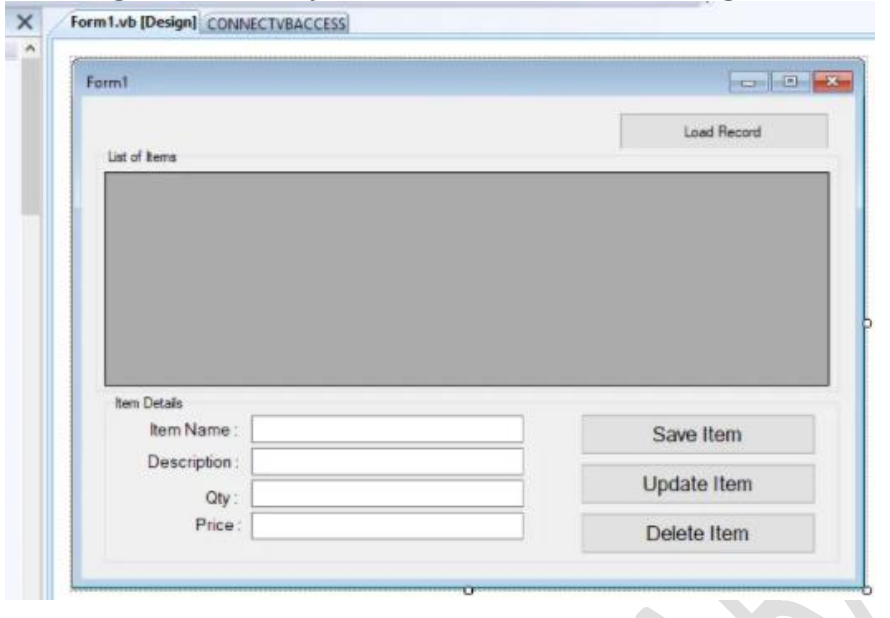

To design the form, you need to follow the image below.

#### 6. Step 6: Add New Data Source.

On the menu, click data and select "Add new Data Source.."

|   | 2 3   | 5 | Show Data Sources Shift+Alt+D | 1 91 🖓 |
|---|-------|---|-------------------------------|--------|
|   | Furm1 | U | Add New Data Source           | D      |
| Í |       | - | Practice Data                 |        |
|   | Form  |   | Add Query                     |        |

7. Step 7: Choose a Data Source Type Select Database and click Next.

| п. |    | • |   |   |   |
|----|----|---|---|---|---|
| D  | Lŀ |   | 1 | I | L |

| Cho           | ose a Data     | Source T      | ype               |                       |                                           |                        |         |       |
|---------------|----------------|---------------|-------------------|-----------------------|-------------------------------------------|------------------------|---------|-------|
| P             |                |               |                   |                       |                                           |                        |         |       |
| here will the | application    | get data from | n?                |                       |                                           |                        |         |       |
|               |                | 4             |                   |                       |                                           |                        |         |       |
| Database      | Service        | Object        |                   |                       |                                           |                        |         |       |
|               |                |               |                   |                       |                                           |                        |         |       |
|               |                |               |                   |                       | Construction and the second second second | 2010 State State State | 1.1.1.1 | 22111 |
| ets you conne | ct to a databa | ase and choo  | se the database o | bjects for your appli | cation. This opt                          | tion creates           | a datas | set.  |
| ets you conne | ct to a databa | ase and choo  | se the database o | bjects for your appli | cation. This opt                          | tion creates           | a datas | set   |
| ets you conne | ct to a datab  | ase and choo  | se the database o | bjects for your appli | cation. This opt                          | tion creates           | a datas | set.  |
| ets you conne | ct to a datab  | ase and choo  | se the database o | bjects for your appli | cation. This op                           | tion creates           | a data: | set.  |
| ets you conne | ct to a databi | ase and choo  | se the database o | bjects for your appli | cation. This opt                          | lion creates           | a datas | set.  |
| ets you conne | ct to a databi | ase and choo  | se the database o | bjects for your appli | cation. This opt                          | lion creates           | a data: | set.  |
| ets you conne | ct to a datab  | ase and choo  | se the database o | bjects for your appli | cation. This opt                          | lion creates           | a data: | set.  |
| ets you conne | ct to a datab. | ase and choo  | se the database o | bjects for your appli | cation. This opt                          | lion creates           | a data: | set   |
| ets you conne | ct to a datab. | ase and choo  | se the database o | bjects for your appli | cation. This opt                          | lion creates           | a data: | set   |

## 8. Step 7: Choose a Data Source

Click **new Connection** then, Select **Microsoft AccessDatabase file** and, Click **Continue**. *Follow the image below*.

| 1 | P                                                                                                    | 1 -                                                                                                    |                    |
|---|----------------------------------------------------------------------------------------------------|----------------------------------------------------------------------------------------------------|--------------------|
| W | hich data connection should your application                                                                                                    | use to connect to the database?                                                                                                  | New Connection     |
| T | Choose Data Source                                                                                                    | 7 🗙                                                                                                    | ant to include the |
| 1 | Data source:                                                                                                    | 2.                                                                                                    | THE AVERAGE STO    |
|   | Microsoft Access Database File                                                                                                    | Description                                                                                                    | ication code.      |
| + | Microsoft SQL Server<br>Microsoft SQL Server<br>Microsoft SQL Server Compact 3.5<br>Microsoft SQL Server Database File<br>Oracle Database<br><other></other> | lise this selection to connect to a<br>Microsoft Access database file through<br>the .NET Framework Data Provider for<br>OLE DB. |                    |
|   | Data provider:                                                                                                    |                                                                                                    |                    |
| l | .NET Framework Data Provider for OLE [ $ \sim$                                                                                                    | 3.                                                                                                    |                    |
|   | Always use this selection                                                                                                    | Continue                                                                                                    |                    |

First, click **Browse** Button then, Select "**inventorydb.accdb**", Lastly, Click **Open**.

|                                                                                                    |                                                                                                    | ~                                                                                                    |                                                                                                    |                       | Form1.vb                                                                                                    |
|----------------------------------------------------------------------------------------------------|----------------------------------------------------------------------------------------------------|----------------------------------------------------------------------------------------------------|----------------------------------------------------------------------------------------------------|-----------------------|----------------------------------------------------------------------------------------------------|
| ation to connect to the selected<br>choose a different data source a<br>cost Database File (OLE DB) | data source or clic<br>nd/or provider.                                                                                                    | ck<br>database?                                                                                                    | New <u>Connection</u>                                                                                                    |                       |                                                                                                    |
| en).Documents/inventoryth acc                                                                       | de Remore                                                                                                    | Ta emery sik (                                                                                                    | he you want to instande this                                                                                                    |                       |                                                                                                    |
| on to the database<br>er name. Admin                                                                |                                                                                                    | Select Nicrosoft Acce                                                                                                    | ass Database File                                                                                                    |                       |                                                                                                    |
|                                                                                                    |                                                                                                    | +                                                                                                    | + This PC + Documents +                                                                                                    | ✓ Õ 5eer              | ch Documents 🖉                                                                                                    |
| sevend:                                                                                             | -                                                                                                    | Organize - N                                                                                                    | ew folder                                                                                                    |                       | E · 0 (                                                                                                    |
|                                                                                                    |                                                                                                    | Drapbes                                                                                                    | A smartschool                                                                                                    | softcopy 2.           | Projecto                                                                                                    |
|                                                                                                    | Advanced.                                                                                                    | CineDrive                                                                                                    |                                                                                                    |                       |                                                                                                    |
| ection OK                                                                                           | Cancel                                                                                                    | This PC                                                                                                    | 2                                                                                                    |                       | A ==                                                                                                    |
|                                                                                                    |                                                                                                    | Desktop                                                                                                    | Visual Studio<br>2008                                                                                                    | Visual Studio<br>2013 | inventorydb.accd                                                                                                    |
| 4                                                                                                   | Brevious                                                                                                    |                                                                                                    | Rename wyenterydo.accdb                                                                                                    | 3.                    | anno far ann Databases (* a -                                                                                                    |
|                                                                                                    | choose a different data source a<br>cose Database File (OLE DB)<br>name:<br>ani Documents' inventory db. acc<br>he database<br>: Admin<br>Save my password<br>ection QK | cheese a different data source and/or provide.<br>com Database File (OLE DB) Change.<br>name:<br>ant Documents' inventory dh.accd Browse.<br>he database<br>: Admin<br>Sove my password<br>Advanced.<br>ection OK Cancel | coss a different data source and/ce provide.  distabase coss Database File (OLE DB) Change.  amme: ani.Documento'anventoryth.accd Browne Select b icroseft Acce Admin Advanced Advanced Advanced Cost by Documents  Change This PC Documents  Cancel Documents  Change Documents  Change Documents  Change Documents  Change Documents  Change Documents  Change Documents  Change Documents  Change Documents  Change Documents  Change Documents  Change Documents  Change Documents  Change Documents  Change Change Documents  Change Change Chan |                       | Advanced<br>Advanced<br>Advanc |

#### 10. Step 10: Test Connection

To test the connection, click the **"Test Connection"** button, finally click **"OK"** button at the side of the **"Cancel"** button.

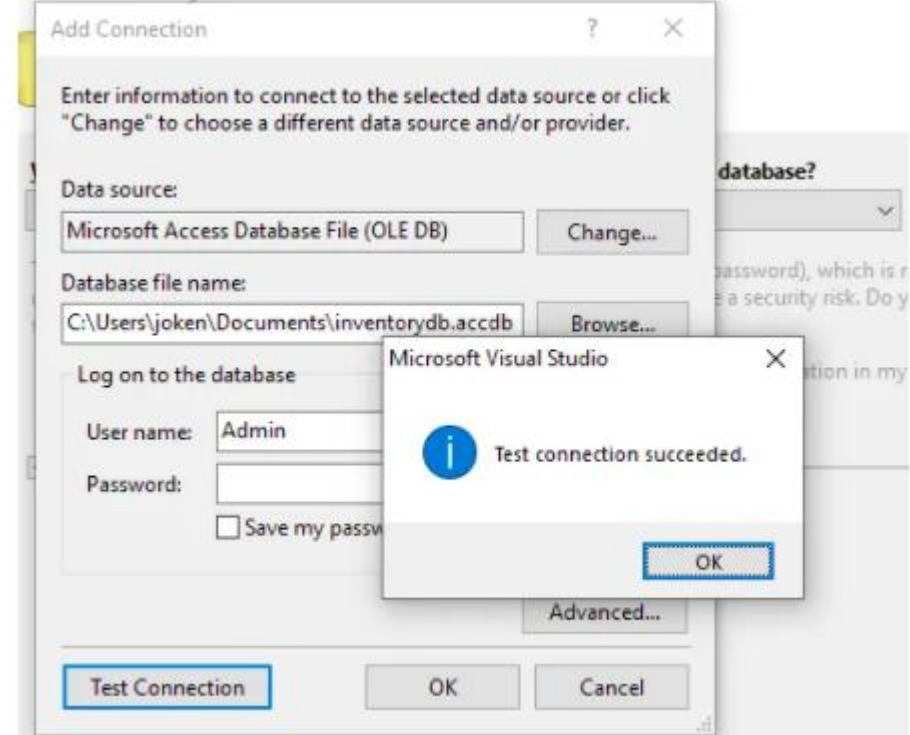

#### 11. **Step 11: Copy the Connection String.**

Copy the connection string so that we can use this in our next step.

#### 12. Step 12: Start Coding.

In this final step, we will now start adding functionality to our vb.net program by adding some functional codes.

# Code To Connect Access Database in VB.Net

Double the "Form1" and add the following code under "Public Class Form1".

Dim con As New OleDb.OleDbConnection("Provider=Microsoft.ACE.OLEDB.12.0;Data Source=C:\Users\joken\Documents\inventorydb.accdb")

The Code above started with a **Declaration of Variable** name "*con*" with an **Ole Object Type OledbConnection**.

Inside **OledbConnection**, we pasted the connection string we copied from the **"Step 11"** instructions.

# Test the Connection of Access database in VB.Net

To test the **Connection between ms access database and VB.Net**, Double click the **form1** add the following code under "Form1\_Load" events.

```
Try
con.Open()
If con.State = ConnectionState.Open Then
MsgBox("Connected")
Else
MsgBox("Not Connected!")
```

```
End If
Catch ex As Exception
MsgBox(ex.Message)
Finally
con.Close()
```

End Try

- We use try-catch to the exceptions that may occur during runtime.
- open the connection
- check using if statement if the connection is open
- 'Display a message box if successfully connected or Not
- close the connection

Press "F5" to run the Project.

When you run the project it will give you this message.

| or | Not | CONNECTVBACCESS | × |
|----|-----|-----------------|---|
|    |     | Connected       |   |
|    |     | ОК              |   |

# How to Load Record from Access Database to Datagridview In VB.Net

In this section, we will learn how to load a record from the Access database to Datagridview using **vb.net**. To start with, double click the "Load record" button and add the following code.

Try

Dim sql As String Dim cmd As New OleDb.OleDbCommand Dim dt As New DataTable Dim da As New OleDb.OleDbDataAdapter con.Open() sql = "Select \* from tblitems" cmd.Connection = con cmd.CommandText = sql da.SelectCommand = cmd da.Fill(dt)
DataGridView1.DataSource = dt Catch ex As Exception MsgBox(ex.Message) Finally con.Close()

End Try

After adding the code, you may press **F5** or click the Start debugging button to test the code. The output should look like as shown below. How to Load Record from Access Database to Datagridview In VB.Net

|       |                                                  |            |                |     | Load Report              |
|-------|--------------------------------------------------|------------|----------------|-----|--------------------------|
| st of | Items                                            |            |                |     | Load Necord              |
|       | ID                                               | ITEMNAME   | ITEMDESCRIPTIO | QTY | PRICE                    |
| •     | 1                                                | MONITOR    | COMPUTER MO    | 5   | 60                       |
|       | 2                                                | MONTHERBOA | COMPUTER MO    | 10  | 200                      |
|       | 3                                                | KEYBOARD   | KEYBOARD COL   | 10  | 150                      |
|       | 5                                                | laptop     | sony laptop    | 10  | 1500                     |
| ŧ     |                                                  |            |                |     |                          |
|       |                                                  |            |                |     |                          |
|       |                                                  |            | _              |     |                          |
|       |                                                  |            |                |     |                          |
| tem   | Details                                          |            |                |     |                          |
| tem   | Details<br>Item Name :                           |            |                |     | Save Item                |
| tem   | Details<br>Item Name : [<br>Description : [      |            | ]              |     | Save Item                |
| tem   | Details<br>Item Name :<br>Description :<br>Oty : |            |                |     | Save Item<br>Update Item |

# Save Record in Access Database using VB.net

In this section, we learn **how to save the record in the access database using vb.net.** To do this, double click the **"Save Item"** button and add the following code.

Try

Dim sql As String Dim cmd As New OleDb.OleDbCommand con.Open() sql = "INSERT INTO tblitems (ITEMNAME,ITEMDESCRIPTION,QTY,PRICE)
values (''' & amp; txtitemname.Text & amp; '', ''' & amp; txtdescription.Text & amp; '', '' & amp;
Val(txtqty.Text) & amp; '', '' & amp; Val(txtprice.Text) & amp; '');''
 cmd.Connection = con
 cmd.CommandText = sql

i = cmd.ExecuteNonQuery

If i > 0 Then

MsgBox("New record has been inserted successfully!")

Else

MsgBox("No record has been inserted successfully!") End If

```
Catch ex As Exception
MsgBox(ex.Message)
Finally
con.Close()
```

End Try

# **Code explanation**

- We start the code by adding try-catch
- declare variable "sql" as a string this will hold the INSERT STATEMENT.
- Declare variable "**cmd**" as <u>oledbCommand</u> it represents an SQL Statement or Store procedure to execute against a data source.
- next, we open the connection
- Then, we assign a query command to "**sql**" variable.
- Execute the Command
- Then in we assign the result of "ExecuteNonQuery" to "i" variable
- Next, we check if the value of the variable "i" is greater than 0
- we use **if condition statement** if the result is true then will display a message box **"New record has been inserted successfully!"**.
- else if the result is false, the display is "No record has been inserted successfully!"

At this time, you can now press "F5" to test code. Detectarse of RBd dets from Access

In this section, we will learn how to update records from an access database using vb.net. In order for us to proceed in updating the record, we will add first a code to pass value from datagridview to

textboxes.

To start with, go back to form design and double click the datagridview. And Change the Event to "**CellClick**" from "**CellContentClick**". It means that every time the user clicks the selected data in the Datagrid view, the value will automatically pass to the textboxes. So here's the following code. txtprice.Text = DataGridView1.CurrentRow.Cells(4).Value

And here's the Following code for Updating the record from access database using vb.net.

#### Try

```
Dim sql As String

Dim cmd As New OleDb.OleDbCommand

con.Open()

sql = "UPDATE tblitems SET ITEMNAME=" & txtitemname.Text & "',

ITEMDESCRIPTION=" & txtdescription.Text & "', " & _

" QTY=" & Val(txtqty.Text) & ", PRICE=" & Val(txtprice.Text)

& " WHERE ID=" & Val(Me.Text) & ""

cmd.Connection = con

cmd.CommandText = sql
```

```
i = cmd.ExecuteNonQuery
If i > 0 Then
MsgBox("Record has been UPDATED successfully!")
```

#### Else

```
MsgBox("No record has been UPDATED!")
End If
```

```
Catch ex As Exception
MsgBox(ex.Message)
Finally
con.Close()
```

End Try

The code we use for **updating the record from ms access database using vb.net** is almost similar to the code above for **inserting a new record to ms access database in vb.net**.

Only the Query is different.

# Deleting of Records from Access Database In VB.Net

For **deleting of records from the access database in vb.net**, we will still use the same code in **inserting** and **updating** the record from **access using vb.net**.

Go back to **Form design** and double click the "**Delete Item**" button. Then add the following code.

Try

Dim sql As String Dim cmd As New OleDb.OleDbCommand con.Open() sql = "Delete \* from tblitems WHERE ID=" & Val(Me.Text) & "" cmd.Connection = con cmd.CommandText = sql

i = cmd.ExecuteNonQuery
If i > 0 Then
 MsgBox("Record has been deleted successfully!")

Else

MsgBox("No record has been deleted!") End If

```
Catch ex As Exception
MsgBox(ex.Message)
Finally
con.Close()
```

End Try

After this process, you can now run the program to test if all the codes in this tutorial are working well.

# What is Data provider?

The data provider is used to connecting to a database. Executing commands and retrieving data, storing it in a **Dataset**, reading the retrieved data and updating the database.

#### What is database Connection?

This component is used to set up a connection with a data source

#### What is Command?

A command is a SQL statement or a stored procedure used to retrieve, insert, delete or modify data in a data source.

This is integral to the working of ADO.Net since data is transferred to and from a database through a data adapter. It retrieves data from a database into a dataset and updates the database. When changes are made to the dataset, the changes in the database are actually done by the data adapter.

### What is DataSet?

Dataset is an in-memory representation of data. It is a disconnected, cached set of records that are retrieved from a database. When a connection is established with the database, the data adapter creates a dataset and stores data in it.

# What is DataTable?

Datatable consists of the DataRow and DataColumn objects. The DataTable objects are case-sensitive.

# What is OledbConnection?

**OleDbConnection** is designed for connecting to a wide range of databases, like Microsoft Access and Oracle.

# What is SqlConnection?

SqlConnection is designed for connecting to Microsoft SQL Server.